**リファレンスマニュアル** 00809-0104-2460, Rev DE 2019年3月

# Rosemount<sup>™</sup> 2460 システムハブ

タンクゲージシステム

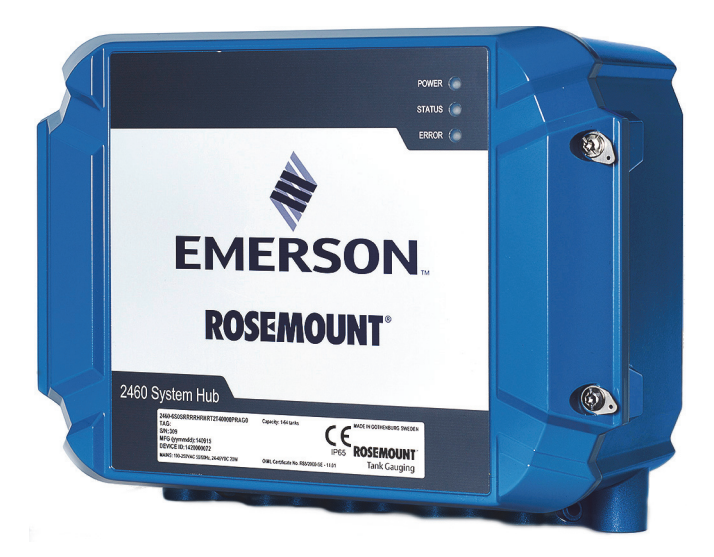

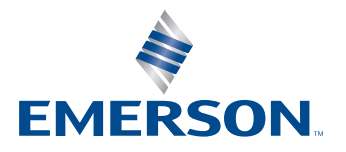

# Rosemount<sup>™</sup> 2460 システムハブ

#### 注記

製品を使用する前に、このマニュアルをお読みください。労働環境とシステムの安全 性を確保し、システムを最適な状態で稼動させるために、本製品の設置、使用、保守 は、必ずこのマニュアルの内容を十分に理解した上で行ってください。

サービスサポートは Emerson<sup>™</sup> Automation Solutions/Rosemount タンクゲージ営業担当 者までお問い合わせください。

#### スペア部品

純正部品以外の部品を使用すると、安全性が損なわれる可能性があります。自己修理 (部品交換など)を行った場合も安全性が脅かされる可能性があるため、いかなる状 況でも修理作業を行うことは認められません。

Rosemount Tank Radar AB は、Rosemount Tank Radar AB が製造していない、または認定していない予備品あるいは何らかの修理によって引き起こされた欠陥、事故などに対しては一切責任を負いません。

#### ▲注意

本書の対象となっている製品はどれも、原子力用途には対応しておりません。原子力 用途の要件を満たすハードウェアまたは製品を必要とする用途おいて非準拠の製品を 使用した場合は、正確な読み取り値が得られない可能性があります。

Rosemount 原子力認定品目に関する情報については、地域の Emerson 営業担当者に連絡してください。

# 目次

### セクション1:はじめに

| 1.1 | 安全」   | この注意 | 事項   | •  |    | •  |   |   |   |   |  |   | • |   |   |   | • | • |   |  |   |   |   | • | • |   | 1 |
|-----|-------|------|------|----|----|----|---|---|---|---|--|---|---|---|---|---|---|---|---|--|---|---|---|---|---|---|---|
| 1.2 | 記号.   |      |      |    |    | •  |   |   | • |   |  | • |   |   |   |   | • | • | • |  | • | • | • | • | • |   | 2 |
| 1.3 | セクシ   | /ョン概 | 要 .  | •  |    | •  |   | • | • | • |  | • |   | • | • | • | • | • | • |  | • | • | • | • | • | • | 3 |
| 1.4 | 技術プ   | て書   |      |    |    | •  |   |   | • |   |  | • |   |   |   |   | • | • | • |  | • | • | • | • | • |   | 4 |
| 1.5 | サーヒ   | ごスサポ | ート   |    |    | •  |   | • | • | • |  | • |   | • | • |   | • | • | • |  | • | • | • | • | • | • | 5 |
| 1.6 | 製品0   | )再利用 | / 廃棄 | 処  | 分. | •  |   |   |   |   |  | • |   |   |   |   | • | • |   |  |   | • |   | • | • |   | 5 |
| 1.7 | パッキ   | テング材 | • •  | •  |    | •  |   | • | • | • |  | • |   | • | • | • | • | • | • |  | • | • | • | • | • | • | 5 |
|     | 1.7.1 | 再使用  | とリサ  | トイ | ク) | ル. | • |   |   |   |  |   |   | • | • | • | • | • |   |  |   |   |   | • | • | • | 5 |
|     | 1.7.2 | エネル  | ギーロ  | 可収 |    | •  |   |   |   |   |  |   |   |   |   |   |   |   |   |  |   |   |   |   |   |   | 5 |

### セクション2:概要

| 2.1 | はじぬ   | りに. |     |    |    | •  | •  | • | • |  |  |   | • | • | • |   | • | • | • | • | • |   |  |  |   | 7  |
|-----|-------|-----|-----|----|----|----|----|---|---|--|--|---|---|---|---|---|---|---|---|---|---|---|--|--|---|----|
| 2.2 | 通信.   |     |     |    |    | •  | •  | • | • |  |  |   | • | • | • |   | • | • | • | • | • |   |  |  |   | 8  |
| 2.3 | コンズ   | ポーネ | ント  |    |    | •  | •  | • | • |  |  |   | • | • | • |   | • | • | • | • | • |   |  |  |   | 9  |
|     | 2.3.1 | エン  | クロー | ージ | ヤ. | •  | •  | • | • |  |  |   | • | • | • |   | • | • | • | • | • |   |  |  |   | 12 |
|     | 2.3.2 | 書き  | 込み禁 | 禁止 | スイ | 'ッ | チ. | • | • |  |  | • | • | • | • | • | • | • | • | • | • | • |  |  |   | 12 |
| 2.4 | シスラ   | テム概 | 要.  |    |    | •  | •  | • | • |  |  | • | • | • | • | • | • | • | • | • | • | • |  |  |   | 13 |
| 2.5 | インス   | ストー | ル手順 | 貭  |    | •  | •  | • | • |  |  |   | • | • | • |   |   |   |   |   |   |   |  |  | • | 20 |

## セクション 3: 設置

| 3.1 | セクシ    | ョン概要                                                         |
|-----|--------|--------------------------------------------------------------|
| 3.2 | 安全上    | D注意事項                                                        |
| 3.3 | 設置時    | D注意事項                                                        |
|     | 3.3.1  | 24 (24) 24 (24) 24 (24) 24 (24) 24 (24) 24 (24) 24 (24) (24) |
| 3.4 | 取り付    | t                                                            |
| 3.5 | 電気設    | 登                                                            |
|     | 3.5.1  | rーブル差込口                                                      |
|     | 3.5.2  | 電源                                                           |
|     | 3.5.3  | <b>電源用のケーブル選択28</b>                                          |
|     | 3.5.4  | 妾地                                                           |
|     | 3.5.5  | `RL2/RS485 バス用ケーブル配線29                                       |
|     | 3.5.6  | Cosemount 2460 システムハブに接続する                                   |
|     | 3.5.7  | 已線                                                           |
|     | 3.5.8  | 端子盤とポート                                                      |
|     | 3.5.9  | 妾地ラグ                                                         |
|     | 3.5.10 | <b>፪源接続 </b>                                                 |
|     | 3.5.11 | 記線図                                                          |

### セクション 4: 設定

| 4.1 | 概要.   |                                         |
|-----|-------|-----------------------------------------|
| 4.2 | 安全上   | Lの注意事項                                  |
| 4.3 | Rosem | nount 2460 システムハブのセットアップ                |
|     | 4.3.1 | はじめに                                    |
|     | 4.3.2 | インストール手順                                |
|     | 4.3.3 | 冗長セットアップの前提条件53                         |
|     | 4.3.4 | インストールウィザード                             |
|     | 4.3.5 | Rosemount 2460 システムハブおよび Rosemount 2410 |
|     |       | タンクハブのタンクデータベース                         |
|     | 4.3.6 | システムセットアップ                              |
|     | 4.3.7 | 冗長設定                                    |
|     | 4.3.8 | ウェブ GUI を介した冗長セットアップ                    |
| 4.4 | インハ   | ベントリ計算設定                                |
|     | 4.4.1 | インベントリマニュアル値                            |

セクション 5:動作

| 5.1 | 概要.   |           |     | • | • | • | • | • | • | • |  | • |  |   | • |   | • | • |  |  | • | • | • | . 89 |
|-----|-------|-----------|-----|---|---|---|---|---|---|---|--|---|--|---|---|---|---|---|--|--|---|---|---|------|
| 5.2 | 安全上   | 上の注意事項 .  |     |   | • |   | • | • |   |   |  |   |  | • |   | • |   |   |  |  | • | • | • | . 89 |
| 5.3 | 発光歺   | ダイオード     |     |   | • |   | • | • |   |   |  |   |  |   |   |   |   |   |  |  | • | • | • | . 90 |
|     | 5.3.1 | 起動手順      |     |   | • |   | • | • |   |   |  |   |  |   |   |   |   |   |  |  | • | • | • | . 91 |
|     | 5.3.2 | ランタイム動作   | Ĕ   |   | • |   | • | • |   |   |  |   |  | • |   | • | • |   |  |  | • | • | • | . 91 |
|     | 5.3.3 | LED エラー . |     |   | • |   | • | • |   |   |  |   |  |   |   |   |   |   |  |  | • | • | • | . 92 |
|     | 5.3.4 | ステータス LE  | D.  |   | • |   | • | • |   |   |  |   |  |   |   |   |   |   |  |  | • | • | • | . 94 |
| 5.4 | 冗長重   | 助作        |     |   | • |   | • | • |   |   |  |   |  |   |   |   |   |   |  |  | • | • | • | . 96 |
|     | 5.4.1 | 冗長ステータス   | ۲   |   | • |   | • | • |   |   |  |   |  |   |   |   |   |   |  |  | • | • | • | . 97 |
|     | 5.4.2 | エラーと警告.   | • • |   | • |   | • |   |   |   |  |   |  | • |   |   |   |   |  |  | • | • | • | . 99 |
|     | 5.4.3 | 手動切り替え.   |     | • |   |   | • |   |   |   |  |   |  |   |   |   |   |   |  |  | • |   |   | 101  |

## セクション 6: サービスおよびトラブルシューティング

| 6.1 安全上の注意事項                                                                                                    |
|----------------------------------------------------------------------------------------------------|
| $6.2  \mathcal{Y} - \mathcal{V} \dots \dots \dots \dots \dots \dots \dots \dots \dots \dots \dots \dots \dots \dots \dots \dots \dots \dots \dots$ |
| 6.3 トラブルシューティング 105                                                                                                    |
| 6.4 モデムカードの交換                                                                                                    |
| 6.5 端子盤の交換                                                                                                    |
| 6.6 電源ユニットの交換 112                                                                                                    |
| 6.7 ウェブインターフェイスの使用 114                                                                                                    |
| 6.8 ポート統計                                                                                                    |
| 6.9 ログ記録                                                                                                    |
| 6.9.1 ログ記録を停止する                                                                                                    |
| 6.9.2 PC へのログファイルのダウンロード                                                                                                    |
| 6.10 Modbus TCP 設定                                                                                                    |
| 6.11 ユーザー定義 Modbus                                                                                                    |
| 6.12 Modbus TCP 統計                                                                                                    |
| 6.13 ポート                                                                                                    |
| 6.13.1 プロトコルオプション                                                                                                    |
| 6.13.2 タイプ(ポート)オプション                                                                                                    |
| 6.13.3 I-レジスタ・マッピング・オプション                                                                                                    |
| 6.14 ネットワーク                                                                                                    |
| 6.14.1 Modbus TCP IP アドレスの推奨事項                                                                                                    |
| 6.15 診断                                                                                                    |
| 6.16 工場出荷時のデフォルトへの復元 130                                                                                                    |
| 6.17 設定バックアップ 131                                                                                                    |
| 6.17.1 WinSetup を使用した設定バックアップ                                                                                                    |

| 6.18 設定の復元                                          |
|-----------------------------------------------------|
| 6.18.1 WinSetup を使用した設定復元                           |
| 6.19 ファームウェアのアップグレード                                |
| 6.19.1 単一の Rosemount 2460 システムハブのファームウェアアップグレード 135 |
| 6.19.2 冗長システムハブのファームウェアアップグレード                      |
| 6.20 ライセンスのアップグレード                                  |
| 6.20.1 アップグレード手順                                    |
| 6.21 冗長性                                            |
| 6.21.1 2 つのシステムハブをペアリングする                           |
| 6.21.2 冗長システムハブをペアリング解除するには                         |
| 6.22 ヒューズ                                           |
| 6.23 書き込み禁止                                         |
| 6.23.1 ハードウェア書き込み禁止スイッチ                             |
| 6.23.2 ソフトウェア書き込み禁止                                 |
| 6.24 バックアップバッテリの交換                                  |
| 6.25 リアルタイムクロックの設定                                  |
| 6.26 メンテナンス                                         |
| 6.27 モデムカード                                         |
| 6.27.1 RS232 & RS485                                |
| $6.27.2 \operatorname{Enraf}^{\mathbb{B}}$          |
| 6.27.3 L&J                                          |
| 6.27.4 Varec                                        |
| 6.27.5 モデムマルチループ                                    |

## 付録A:仕様と基準データ

| A.1 通信 / 構成の仕様                                                                                                    |
|----------------------------------------------------------------------------------------------------|
| A.1.1 タンクの数                                                                                                    |
| A.1.2 フィールドポート当たりの機器の数                                                                                                    |
| A.1.3 ポートの数                                                                                                    |
| A.1.4 ホスト                                                                                                    |
| A.1.5 Enrafエミュレーション                                                                                                    |
| A.1.6 GPE エミュレーション                                                                                                    |
| A.1.7 Whessoe $I \leq J \lor \neg \lor \exists \lor$ 156                                                                              |
| A.1.8 L&Jエミュレーション                                                                                                    |
| A.1.9 Varec $I \leq J \lor \forall \exists \lor$                                                                                      |
| A.1.10 E+H タンク・サイド・モニタ・エミュレーション                                                                                                    |
| A.1.11 Rosemount 2160/2165 $\pi \exists \neg \lor \neg \lor \exists \lor \ldots \ldots \ldots \ldots \ldots \ldots \ldots \ldots 156$ |
| A.1.12 デジタル通信プロトコル                                                                                                    |
| A.2 電気仕様                                                                                                    |
| A.2.1 電源                                                                                                    |
| A.2.2 消費電力                                                                                                    |
| A.2.3 ケーブル差込口160                                                                                                    |
| A.2.4 電気インタフェース                                                                                                    |
| A.2.5 ケーブルサイズ160                                                                                                    |
| A.2.6 内蔵主電源ヒューズ                                                                                                    |
| A.2.7 バックアップバッテリ160                                                                                                    |
| A.3 機械仕様                                                                                                    |
| A.3.1 ハウジング材質160                                                                                                    |
| A.3.2 設置                                                                                                    |
| A.3.3 重量                                                                                                    |
| A.4 環境仕様                                                                                                    |
| A.4.1 温度制限                                                                                                    |
| A.4.2 湿度範囲                                                                                                    |
| A.4.3 保護等級                                                                                                    |
| A.5 追加仕様                                                                                                    |
| A.5.1 計量用シーリング可能性160                                                                                                    |
| A.5.2 書き込み禁止                                                                                                    |
| A.6 寸法図                                                                                                    |
| A.7 注文に関する情報                                                                                                    |

## 付録 B: 製品適合規格

| B.1 欧州 | 指令に関する情報   | ł  | • | • | • | • | • | • | • | • |  | • | • |  |  | • |   | • | • | • | 169 |
|--------|------------|----|---|---|---|---|---|---|---|---|--|---|---|--|--|---|---|---|---|---|-----|
| B.2 通常 | 使用区域に関する   | 認定 |   | • | • | • | • | • | • | • |  | • |   |  |  | • | • | • | • | • | 169 |
| B.3 情報 | 通信コンプライア   | ンス |   | • |   |   |   |   | • |   |  |   |   |  |  |   |   |   |   |   | 169 |
| B.3.1  | FCC および IC | 定  |   |   |   |   |   |   |   |   |  |   |   |  |  |   |   |   |   |   | 169 |

### 付録 C: Enraf<sup>®</sup> 機器の設定

| C.1 | Enraf | 機器のタンクデー | ・タ | べ |   | ス | 設 | 定 | • | • | • | • |  | • | • | • | • | • | • | • | • | • | • | 171 |
|-----|-------|----------|----|---|---|---|---|---|---|---|---|---|--|---|---|---|---|---|---|---|---|---|---|-----|
| C.2 | Enraf | 詳細設定     |    |   | • |   |   |   |   |   |   | • |  |   | • |   |   |   |   | • |   | • |   | 174 |
|     | C.2.1 | 高速ポーリング. |    |   | • |   |   |   |   |   |   |   |  |   | • |   |   |   |   |   |   |   |   | 174 |
|     | C.2.2 | 蒸気温度の設定. |    |   |   |   |   |   | • |   |   |   |  |   |   |   |   |   |   |   |   | • |   | 174 |

## 付録 D: サーボコマンド

| D.1 サーボコマンドを送信する    |  | • |   | • |   |  |   |   |  | • | • |  | • |  | • |  | • | 175 |
|---------------------|--|---|---|---|---|--|---|---|--|---|---|--|---|--|---|--|---|-----|
| D.2 サーボ状態           |  |   | • | • | • |  | • | • |  | • | • |  | • |  | • |  |   | 179 |
| D.3 リクエストのタイプ (TOR) |  |   |   |   |   |  |   |   |  |   |   |  |   |  |   |  |   | 180 |

### 付録 E: Whessoe 機器設定

| E.1 タン   | クデータベースの設定181           |
|----------|-------------------------|
| E.2 Whee | ssoe 詳細設定               |
| E.2.1    | 高速ポーリング                 |
| E.2.2    | Whessoe WM550 の範囲値を設定する |
| E.2.3    | Whessoe WM660の蒸気温度設定    |

## 付録 F: Modbus<sup>®</sup>の標準質問

| F.1 はじめに                    | 87 |
|-----------------------------|----|
| F.1.1 優先順位                  | 87 |
| F.2 FC02 ステータスのレジスタエリア      | 88 |
| F.2.1 タンク・レジスタ・エリア 18       | 88 |
| F.3 FC03 レジスタエリア            | 90 |
| F.3.1 システム・レジスタ・エリア19       | 90 |
| F.4 FC04 レジスタエリア            | 91 |
| F.4.1 タンク・レジスタ・エリア 19       | 91 |
| F.4.2 システム・レジスタ・エリア19       | 97 |
| F.4.3 インベントリ・レジスタ・エリア       | 98 |
| F.5 ユーザー定義の Modbus マッピング 19 | 99 |

### 付録 G: 高速ポーリング

| G.1 共通のしきい値で高速ポーリングを行う設定   |  | <br>• | • |  | • |  |  | • | 204 |
|----------------------------|--|-------|---|--|---|--|--|---|-----|
| G.2 個別なしきい値を使用した高速ポーリングの設定 |  |       |   |  |   |  |  |   | 206 |

## 付録 H: L&J 機器校正

| H.1 タンクデータベースの設定 |  |  |  |  | • |  |  | • | • | • | • | • | • | • |  | 209 |
|------------------|--|--|--|--|---|--|--|---|---|---|---|---|---|---|--|-----|
| H.2 L&J 詳細設定     |  |  |  |  |   |  |  |   |   | • | • |   |   |   |  | 212 |
| H.2.1 高速ポーリング    |  |  |  |  |   |  |  |   |   | • | • |   |   |   |  | 212 |
| H.2.2 L&J 詳細設定   |  |  |  |  |   |  |  |   |   | • | • |   |   | • |  | 212 |

### 付録 I: Varec<sup>®</sup> 機器設定

| I.1 | タンク   | データベースの設定  | É | • | • | • | • | • | • | • | • | • | • | • | • | • | • | • | • |  |  | 213 |
|-----|-------|------------|---|---|---|---|---|---|---|---|---|---|---|---|---|---|---|---|---|--|--|-----|
| I.2 | Varec | 詳細設定       |   |   | • |   | • |   | • |   | • | • |   |   |   | • | • | • | • |  |  | 216 |
|     | I.2.1 | 高速ポーリング    |   |   | • |   | • |   | • |   | • | • |   |   |   | • | • | • | • |  |  | 216 |
|     | I.2.2 | Varec 詳細設定 |   |   | • | • | • |   | • |   | • |   | • |   | • | • | • | • | • |  |  | 216 |

## 付録 J: Enraf<sup>®</sup> 858 CIU 設定

| J.1 | はじめに      | • •      |  | <br>• |  | • | • | • | • | • | • | • | • | • | • | · | • | · | • | 219 |
|-----|-----------|----------|--|-------|--|---|---|---|---|---|---|---|---|---|---|---|---|---|---|-----|
| J.2 | 始める       |          |  |       |  | • |   | • |   | • |   |   | • | • | • |   | • | • | • | 220 |
| J.3 | ホストポートの設定 | <u> </u> |  | <br>• |  | • |   | • |   |   |   |   | • | • | • |   |   | • | • | 221 |

# セクション1 はじめに

| 安全上の注意事項      |       |  |   |  |  |  |  |  |  |  |  |  | ページ1  |
|---------------|-------|--|---|--|--|--|--|--|--|--|--|--|-------|
| 記号.........   |       |  | • |  |  |  |  |  |  |  |  |  | ページ2  |
| セクション概要       | <br>• |  | • |  |  |  |  |  |  |  |  |  | ページ3  |
| 技術文書          |       |  |   |  |  |  |  |  |  |  |  |  | ページ4  |
| サービスサポート      |       |  |   |  |  |  |  |  |  |  |  |  | ページ 5 |
| 製品の再利用 / 廃棄処分 |       |  |   |  |  |  |  |  |  |  |  |  | ページ5  |
| パッキング材        |       |  |   |  |  |  |  |  |  |  |  |  | ページ5  |

## **1.1** 安全上の注意事項

このマニュアルで説明される手順や指示は、操作を担当する作業者の安全を確保するために、特別 な注意を必要とする場合があります。安全上の問題が生じる可能性がある情報には、警告記号(Δ) が付いています。この記号がある作業を行なう前に各セクションの初めにリストされている安全に ついての注意を十分に確認してください。

### ▲警告

これらの設置ガイドラインに準拠しない場合は、死傷事故につながる可能性があります。

- 設置作業は必ず資格を有する要員が実行しなければなりません。
- 機器の使用に際しては、本書の規定内容に必ず従ってください。これを怠る と、装置の保護機能が損なわれる可能性があります。
- ハウジングの蓋が稼働中に閉じていることを確認してください。
   感電は死亡事故または重傷を引き起こすおそれがあります:
- リード線や端子に触る際は十分に注意してください。

#### ▲警告

純正部品以外の部品を使用すると、安全性が損なわれる可能性があります。何ら かの修理(部品交換など)を行った場合も安全性が脅かされる可能性があるため、 いかなる状況でも修理は認められません。 1.2 記号

 CE マークは、製品が欧州共同体指令に適合

 することを表します。

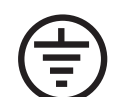

接地保護

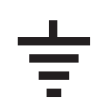

接地

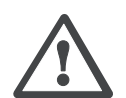

注意 - レファレンスマニュアルを参照して ください。

## 1.3 セクション概要

このマニュアルの以下のセクションで、Rosemount<sup>™</sup> 2460 の設置、操作、および保守に関して説明 します。各セクションの構成は以下のとおりです。

セクション 2: 概要は、Rosemount タンク計測システムの様々なコンポーネントおよび推奨設置手順 について簡単に説明します。

セクション 3: 設置は、設置時の注意と、機械・電気的設置時の注意を説明します。

セクション 4: 設定は、TankMaster WinSetup 設定プログラムを使用した Rosemount 2460 システムハ ブ設定方法について説明します。このセクションはインベントリ計算および1対の冗長システムハ ブのセットアップを含んでいます。

セクション 5:動作は、発光ダイオード (LED)によって提供される情報について説明します。

セクション 6: サービスおよびトラブルシューティングは、ツール、トラブルシューティングおよび 様々な作業時の指示を説明します。

付録 A: 仕様と基準データは、仕様書、寸法図および注文表を含んでいます。

付録 B: 製品適合規格は、認証と証明取得についての情報を含んでいます。

付録 C: Enraf<sup>®</sup> 機器の設定は、TankMaster WinSetup 設定プログラムを使用して、Rosemount 2460 タンクデータベースを設定する方法について説明します。さらに、高速ポーリング設定と蒸気温度測定を有効にする方法についても説明します。

付録 D: サーボコマンドは、サーボタンクとして設定されたタンクの様々なコマンドについて説明します。

付録 E: Whessoe 機器設定 Whessoe デバイス用の Rosemount 2460 タンクデータベースの設定方法に ついて説明します。

付録 F: Modbus<sup>®</sup>の標準質問は、Modbus マスターからクエリで走査できるデータベースレジスター をリストします。

付録 G: 高速ポーリングは、様々なデバイス向けの高速ポーリングを有効ににして設定する方法について説明します。

付録 H: L&J 機器校正は、L&J デバイス用の Rosemount 2460 タンクデータベースの設定方法について説明します。

付録 I: Varec<sup>®</sup>機器設定は、L&Jデバイス用の Rosemount 2460 タンクデータベースの設定方法について説明します。

付録 J: Enraf<sup>®</sup> 858 CIU 設定は、Enraf 858 CIU エミュレーション用の Rosemount 2460 の設定方法について説明します。

## 1.4 技術文書

Rosemount タンク計測システムには、次のドキュメンテーションが含まれています:

#### リファレンスマニュアル

- Rosemount タンク計測システム設定マニュアル (00809-0300-5100)
- Rosemount 2460 レファレンスマニュアル (00809-0100-2460)
- Rosemount 2410 レファレンスマニュアル (00809-0100-2410)
- Rosemount 5900S レファレンスマニュアル (00809-0100-5900)
- Rosemount 5900C レファレンスマニュアル (00809-0100-5901)
- Rosemount 2240S レファレンスマニュアル (00809-0100-2240)
- Rosemount 2230 レファレンスマニュアル (00809-0100-2230)
- Rosemount 5300 シリーズ・レファレンス・マニュアル (00809-0100-4530)
- Rosemount 5400 シリーズ・レファレンス・マニュアル (00809-0100-4026)
- Rosemount タンク計測ワイヤレス・システム・レファレンス・マニュアル (00809-0100-5200)
- Rosemount TankMaster WinOpi レファレンスマニュアル (303028EN)

### 製品データシート

- Rosemount タンク計測システム・データ・シート (00813-0100-5100)
- Rosemount 2460 製品データシート (00813-0100-2460)
- Rosemount 2410 製品データシート (00813-0100-2410)
- Rosemount 5900S 製品データシート (00813-0100-5900)
- Rosemount 5900C 製品データシート (00813-0100-5901)
- Rosemount 2240S 製品データシート (00813-0100-2240)
- Rosemount 2230 製品データシート (00813-0100-2230)
- Rosemount 5300 製品データシート (00813-0100-4530)
- Rosemount 5400 製品データシート (00813-0100-4026)

#### 図面

#### 表 1-1. Rosemount 2460 システムハブの設置図

| 図            | タイトル                           |
|--------------|--------------------------------|
| D7000001-927 | 機械設置図 Rosemount 2460 システムハブ    |
| D7000001-928 | 電気設置図 Rosemount 2460 システムハブ    |
| D7000003-069 | 電気設置図 冗長 Rosemount 2460 システム接続 |
| D7000003-852 | 電気設置図 エミュレーション                 |

最新版については、<u>Emerson.com/Rosemount</u>ウェブサイトを参照してください。

## 1.5 サービスサポート

サービスサポートについては、*Emerson Automation Solutions/Rosemount*のタンク計測営業担当者までお問い合わせください。連絡先情報については、ウェブサイト emerson.com/rosemountのタンク計測を確認してください。

## **1.6** 製品の再利用 / 廃棄処分

装置とパッケージについてはリサイクルをご検討いただき、廃棄する際は地域および国の法令また は規則に従ってください。

## 1.7 パッキング材

Rosemount Tank Radar AB は、ISO 14001 の環境規格に準拠して完全認証を受けています。製品の出 荷で使用された段ボールの板紙や木箱のリサイクルを行うことによって、環境保護の寄与すること ができます。

## 1.7.1 再使用とリサイクル

これまでの経験から木箱は、様々な目的に数回の使用が可能です。注意深く分解した後で、木製部品は再使用できます。金属廃物は回収後に再利用可能です。

### 1.7.2 エネルギー回収

耐用年数経過後の製品は木製と金属のコンポーネントに分け、木材は十分な能力を持つ燃焼炉で燃料として使用可能です。

この燃料は含水率が低い(およそ 7%)ことから、通常の木材燃料(含水率およそ 20%)より高い 熱量が得られます。

内装合板を燃やす場合は、接着剤に含まれる窒素により通常のより3~4倍以上の窒素酸化物が大気に放出される可能性があります。

注:

埋め立てごみ処理は、リサイクルのオプションではないのでできるだけ避けてください。

# セクション2 概要

| はし | じめ | に          |              |    |     |  |  |  |  |  |  |  |  |  |  |  |  |  |  | ページ7  |
|----|----|------------|--------------|----|-----|--|--|--|--|--|--|--|--|--|--|--|--|--|--|-------|
| 通信 | ŧ. |            |              |    |     |  |  |  |  |  |  |  |  |  |  |  |  |  |  | ページ8  |
| コン | /ポ | <u> </u>   | ネン           | /  | · . |  |  |  |  |  |  |  |  |  |  |  |  |  |  | ページ9  |
| シフ | マテ | ム          | 既勇           | Ę. |     |  |  |  |  |  |  |  |  |  |  |  |  |  |  | ページ13 |
| イン | ノス | <u>⊦</u> . | - <i>)</i> ] | レ手 | 順   |  |  |  |  |  |  |  |  |  |  |  |  |  |  | ページ20 |

## 2.1 はじめに

典型的な Rosemount <sup>™</sup> タンク計測システムでは、Rosemount 2460 システムハブが様々なフィールド 機器から測定データと状況情報を収集します。標準装置では、フィールド機器から測定データと状 況情報を集める多くの Rosemount 2410 タンクハブに接続された Rosemount 2460 が含まれます。

Rosemount 2460 は 複数のタンクからの測定データおよび状況情報を一時的に保存して、Rosemount 2460 がデータリクエストを受け取ると、TankMaster PC、あるいは他のホストシステムに情報を送信します。

#### 図 2-1. システム統合

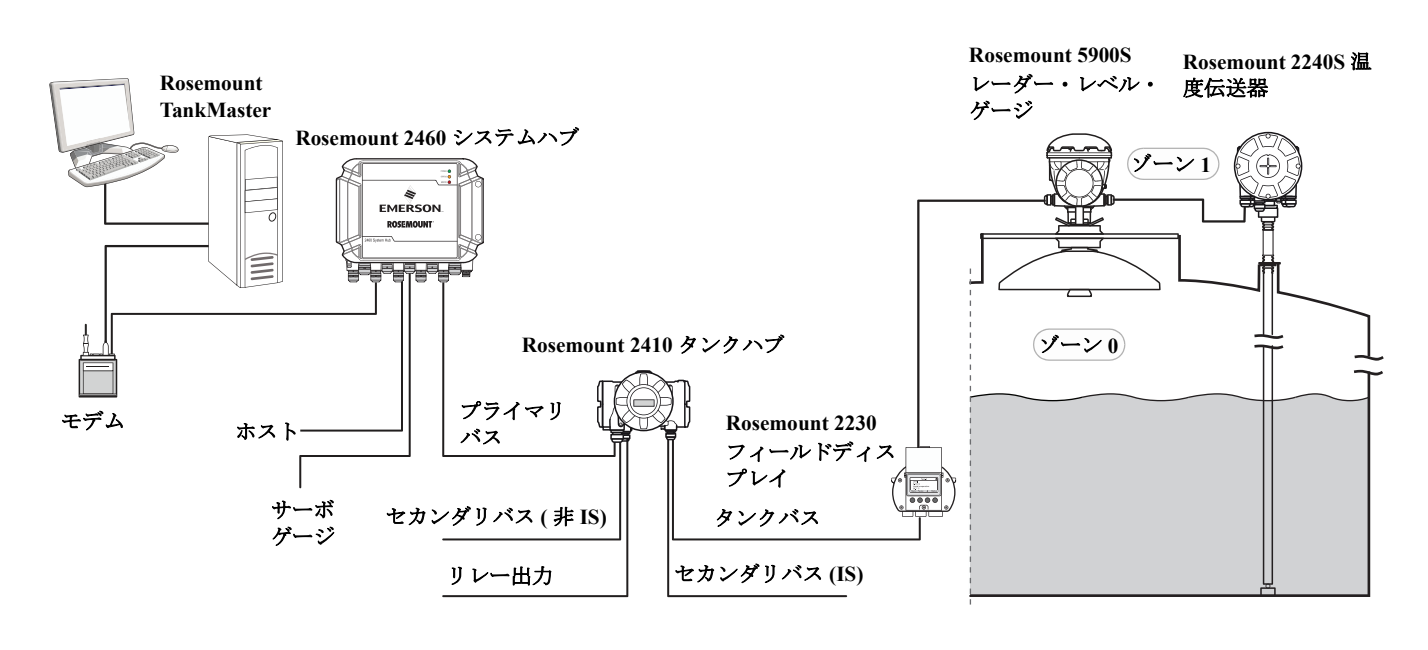

## 2.2 通信

Rosemount タンク計測 システムは、フィールド機器と TankMaster PC、あるいは図 2-2 で説明され るような他のホストコンピュータの間の様々な通信インタフェースがサポートされています。

Rosemount 2460 システムハブはフィールド機器から測定データを収集し、ホストシステムにデータ を送信します。また、ホストからフィールド機器までの通信も処理します。

Rosemount 2460 は多くの通信インタフェース規格をサポートします。ホスト通信については、 TRL2、RS485 および RS232 がサポートされます。TRL2 と RS485 は、さらにフィールド機器の通 信向けにも、Enraf およびデジタル・カレント・ループ (Whessoe) のような他の規格と同様に対応 しています。

Rosemount 2410 タンクハブには TRL2 Modbus (標準)または RS485 Modbus 通信に使用できる、プライマリバスおよびセカンダリがあります。<sup>(1)</sup> セカンダリバスは、Enraf、Varec などの他の通信プロトコルもサポートします。

#### 図 2-2. Rosemount 2410 タンクハブおよび PC/ ホストに接続された Rosemount 2460 システムハブの 典型的な構成

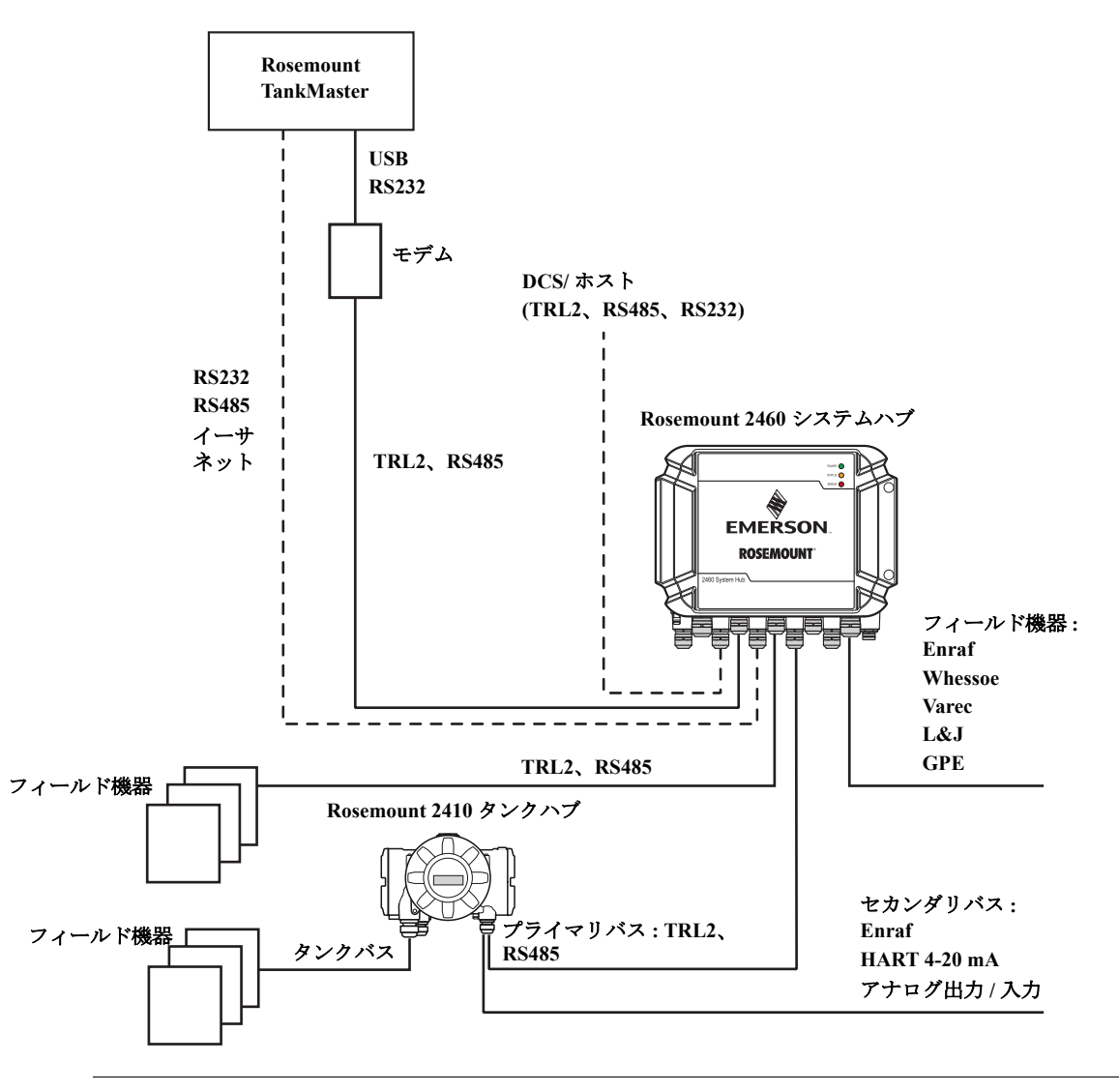

<sup>1.</sup> ケーブルの要件に関する情報については、「TRL2/RS485 バス用ケーブル配線」(ページ 29)を参照してください。

## 2.3 コンポーネント

このセクションは、Rosemount 2460 システムハブの様々な部分を示します。

#### 注:

Rosemount 2460 システムハブは非危険場所での使用向けに設計されています。

#### 図 2-3. Rosemount 2460 システムハブ正面および平面図

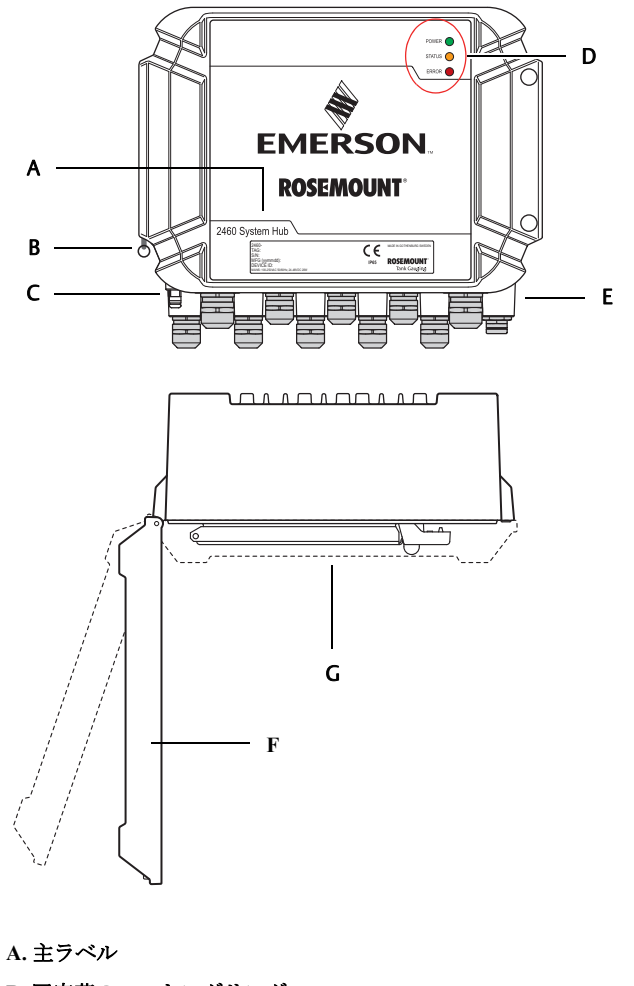

- B. 固定蓋のロッキングリング
- C. 外部アース端子 (M5 ねじ、皿、ラグ寸法最大 10×4 mm)、ページ 28、ページ 39
- D. ステータスとエラーメッセージ用の発光ダイオード (LED) ページ 90、
- E. ケーブル差込口 (9 つの M20 x 1.5、2 つの M25 x 1.5)、ページ 28
- F.蓋(ロッキングリングを外すと取り外し可能)
- G. 通信ボードおよびポート付き端子コンパートメント

図 2-4. ケーブル差込口

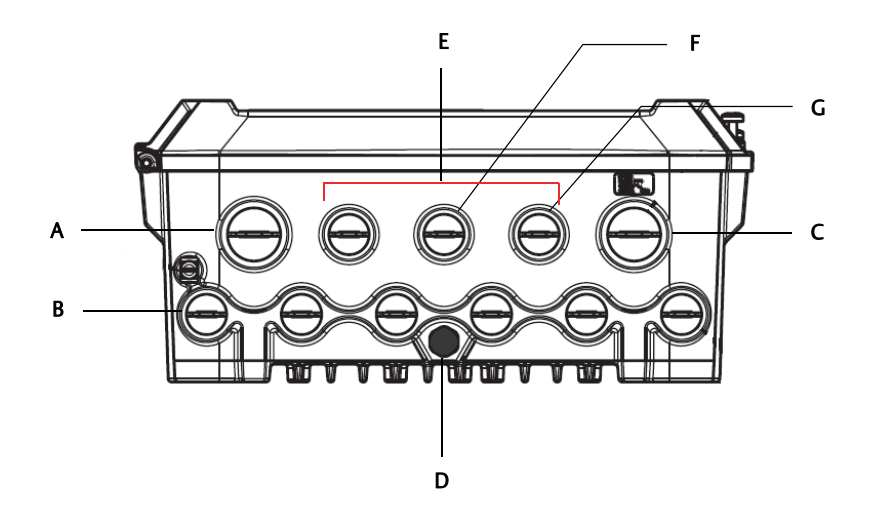

- A. ケーブル差込口 M25
- B. ケーブル差込口 (6 x M20 x 1.5)
- C.ケーブル差込口 M25(電源)
- D. 薄膜
- E. ケーブル差込口 (3x M20 x 1.5)
- F. イーサネット接続 ETH 1 用ケーブル差込口
- G. イーサネット接続 ETH 2 用ケーブル差込口

#### 図 2-5. Rosemount 2460 システムハブの内部

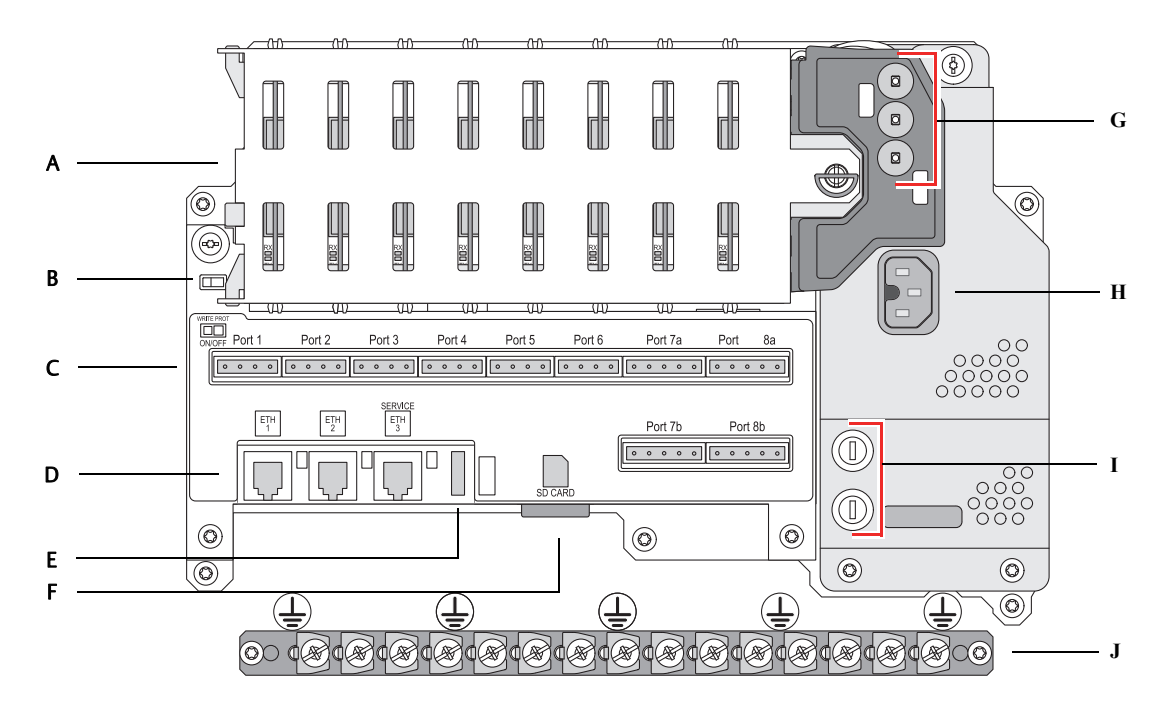

A. 通信ボード
B. 書き込み禁止スイッチ
C. 端子盤 / ポート (1 ~ 8)
D. イーサネットポート
E. USB ポート
F. SD メモリ・カード・リーダ
G. LED (電源 = 緑、ステータス = 黄色、エラー = 赤)
H. 電源入力コネクタ (IEC C16)
I. ヒューズ
J. アースパー (詳細に関しては、「接地」(ページ 28) を参照)。注記信号 / シールドワイヤ接地のみ。

## 2.3.1 エンクロージャ

Rosemount 2460 システムハブは、耐候性の壁取り付けボックスの設計です。

図 2-6. エンクロージャ

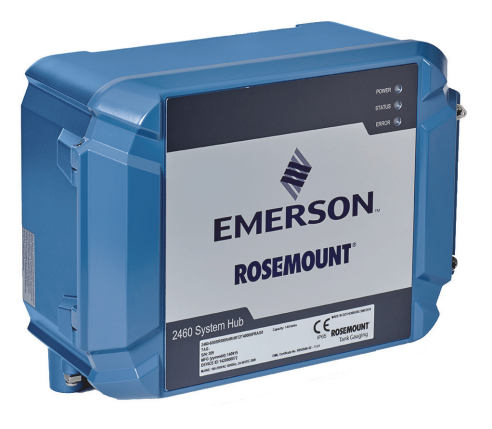

## 2.3.2 書き込み禁止スイッチ

Rosemount 2460 システムハブは 2460 設定データベースの無許可の変更を防ぐために書き込み禁止 スイッチを装備しています。

#### 図 2-7. 書き込み禁止

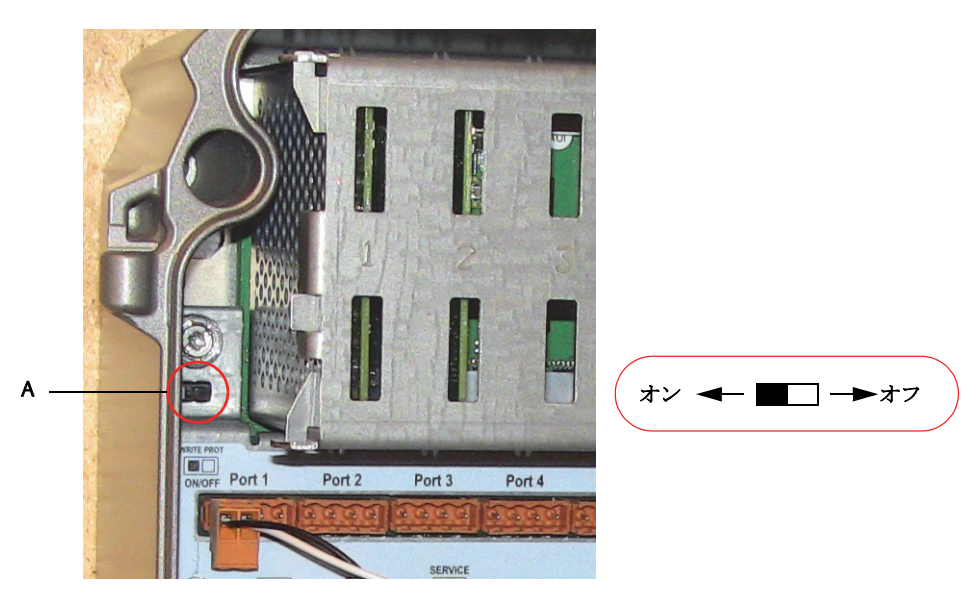

A. 書き込み禁止スイッチ

このスイッチに加え、Rosemount 2460 は「ソフトウェア書き込み禁止」(ページ 144) に説明されて いる ソフトウェアによる書き込み禁止保護も備えます。

## 2.4 システム概要

Rosemount タンク計測 システムは最新のインベントリおよび取引用レーダー・タンク・レベル計測 システムでます。精製所、石油タンク集合地域および燃料貯蔵庫で広範囲の用途向けに開発され、 性能と安全性についての最高の要件を満たします。

タンクのフィールド機器は、本質安全防爆の Tankbus を通じて通信します。Tankbus は 標準化され たフィールドバス (FISCO<sup>(1)</sup> FOUNDATION<sup>™</sup> fieldbus) に基づいており、このプロトコルをサポートす る任意の機器との統合が可能です。バス給電の2線式本質安全防爆フィールドバスの活用で電力消 費は最小となっています。標準化されたこのフィールドバスは、また他のベンダーのタンク設備の 統合も可能にします。

Rosemount タンク計測 製品ポートフォリオは、カスタマイズされた小規模・大規模のタンク計測シ ステムを構築できる広範囲のコンポーネントを含んでいます。このシステムは、完全なインベント リ制御用のレーダー・レベル・ゲージ、温度伝送器および圧力伝送器など様々な機器を含んでいま す。これらのシステムはモジュール設計であるため容易に拡張できます。

Rosemount タンク計測 システムは互換性をもつ用途の広いシステムであり、あらゆる主要なタンク 計測システムをすべてエミュレートすることができます。さらに、性能実証済みのエミュレーショ ン能力により、レベルゲージから制御室ソリューションまでの石油タンク集合地域の段階を追った 近代化の実現を可能にします。

制御システムやフィールドケーブル配線を交換することなく、古い機械式ゲージまたはサーボゲー ジを最新の Rosemount タンク計測 機器に交換することが可能です。さらに古いゲージを交換するこ となく、古い HMI/SCADA システムおよびフィールド通信装置を交換することも可能です。

システムの様々なユニットにインテリジェンスが分散しており、プロセスの測定データとステー タス情報が連続的に収集されます。情報リクエストを受けた場合、即時に最新情報の応答が送られ ます。

この柔軟な Rosemount タンク計測システムは、制御室から異なるフィールド機器までの冗長性を達成する様々な組み合わせをサポートします。各ユニットを二重構造にして、制御室の複数のワークステーションを使用することにより、すべてのレベルで冗長ネットワーク構成を達成することができます。

#### 図 2-8. Rosemount タンク計測システムアーキテクチャ

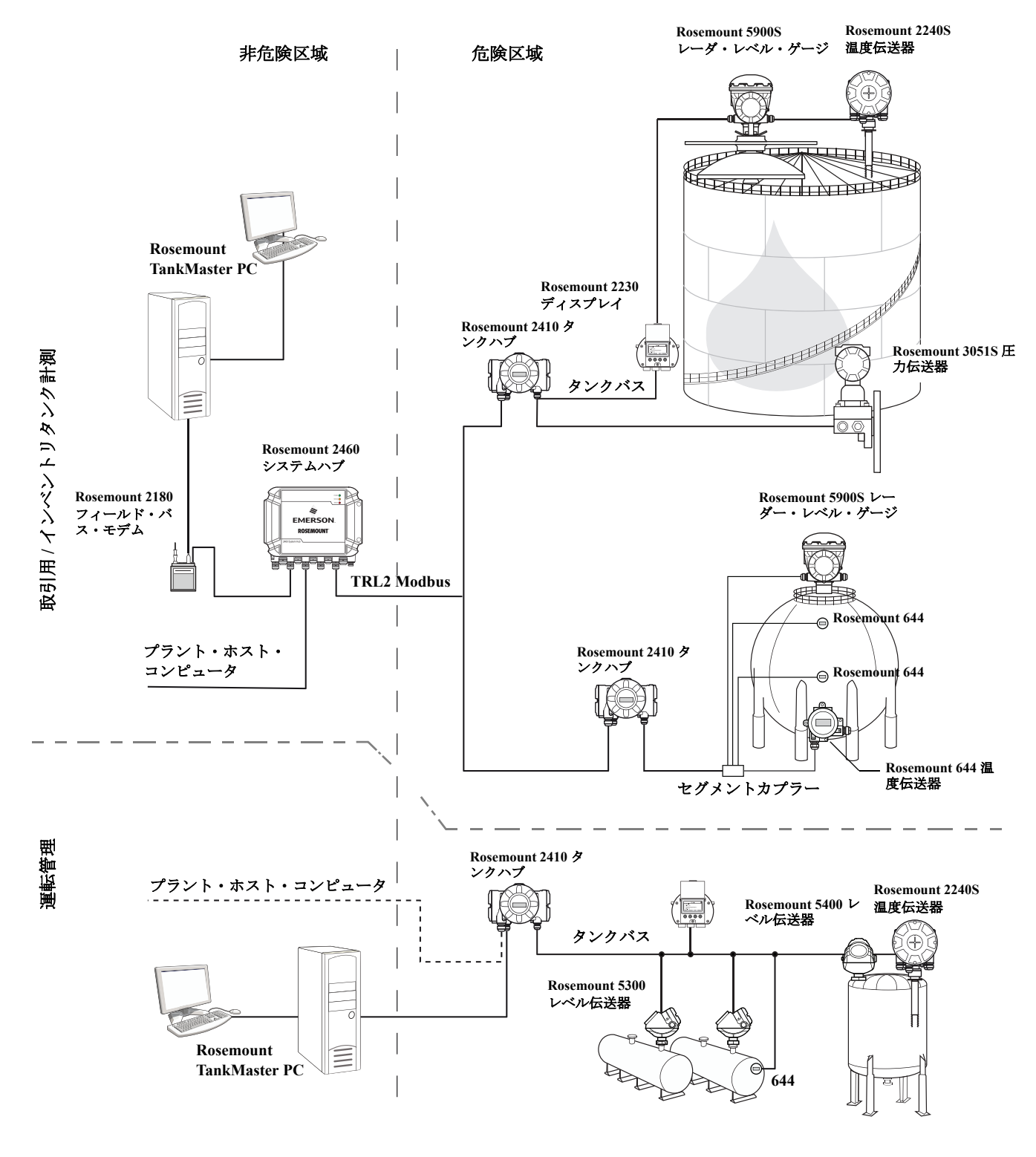

#### 図 2-9. 無線システム向け Rosemount タンク計測システムアーキテクチャ

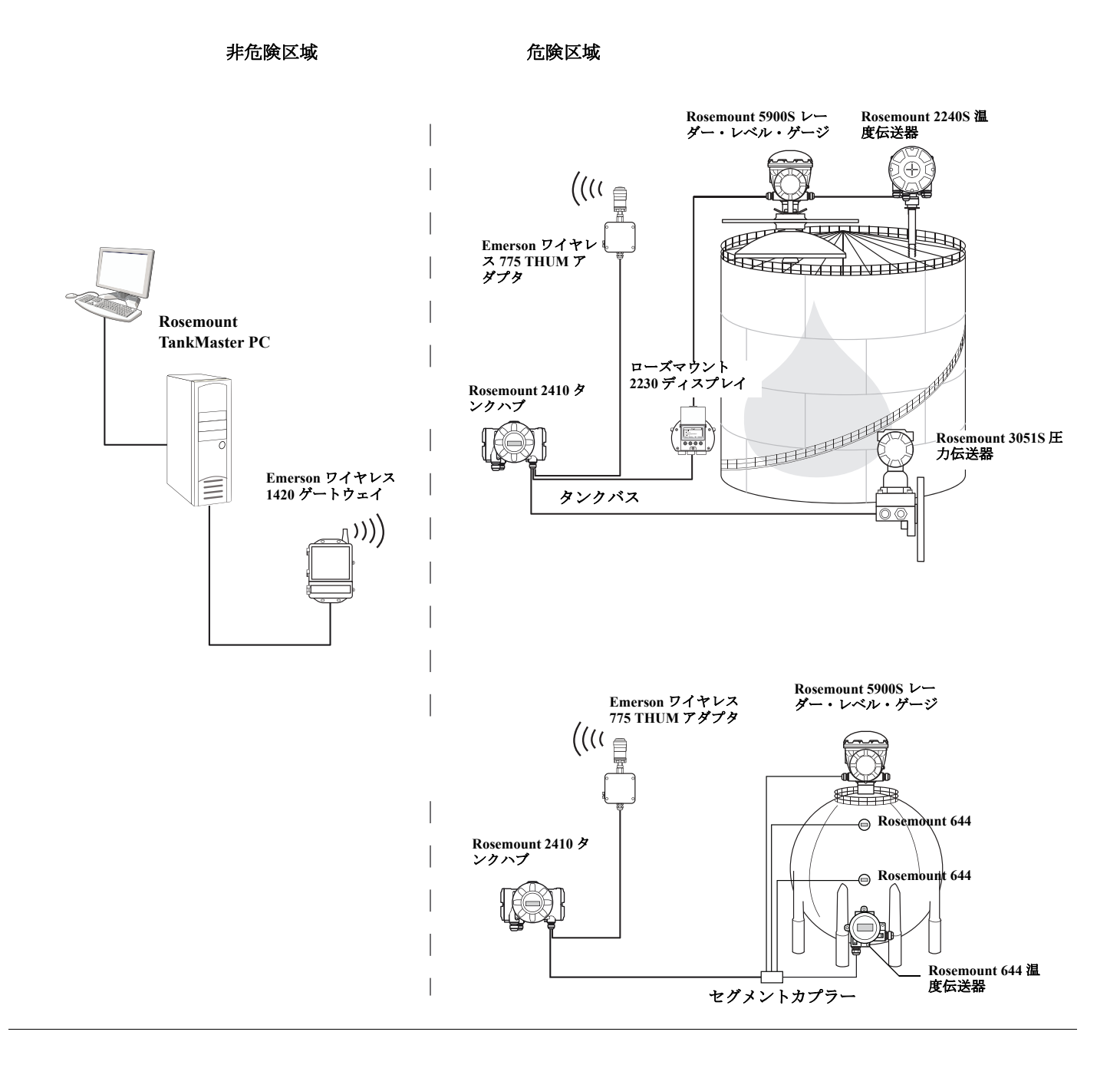

図 2-10. Foundation フィールドバスネットワークにおける Rosemount タンク計測システムアーキテクチャ

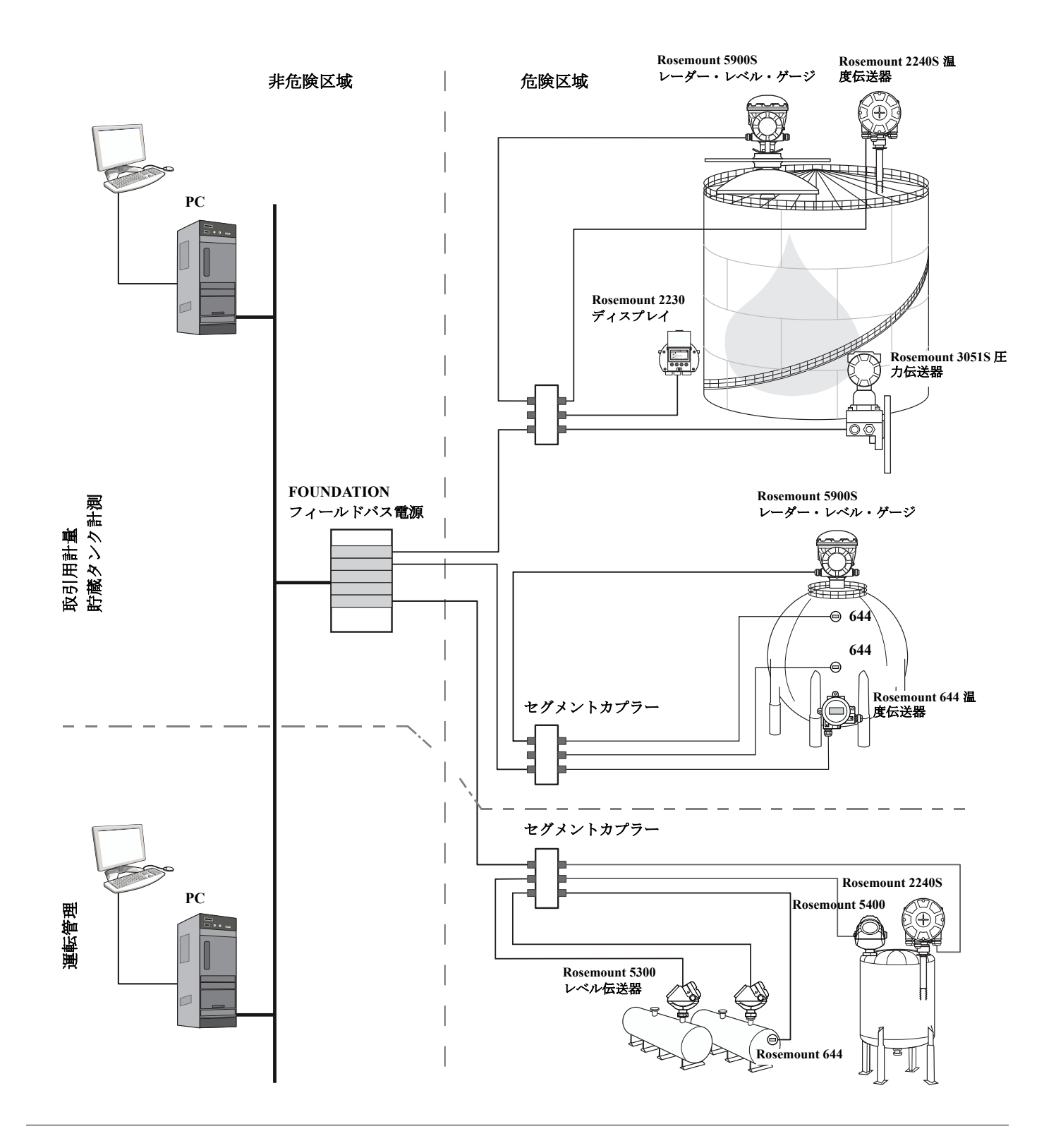

### TankMaster HMI ソフトウェア

*TankMaster*は、完全なタンクインベントリ管理向けの強力な Windows ベースのヒューマン・マシン・インターフェイス (HMI)です。Rosemount タンク計測システムおよび他のサポートされている装置向けに構成、サービス、セットアップ、在庫、および取引用計量の各機能を提供します。

*TankMaster*は、Microsoft<sup>®</sup> Windows 環境で使用するように設計されており、ローカル・エリア・ネットワーク (LAN) から測定データへ簡単にアクセスできます。

TankMaster WinOpi プログラムではオペレータが測定されたタンクデータを監視できます。これに は、アラーム処理、バッチ報告書、自動報告書処理、履歴データサンプリングと共に、体積、観察 密度および他のパラメータのようなインベントリ計算が含まれます。プラント・ホスト・コンピュー タを、データのその後の処理のために接続することができます。

*TankMaster WinSetup* プログラムは、Rosemount タンク計測 システムでの機器の設置、構成およびサービス用のグラフィカル・ユーザ・インターフェイスです。

### Rosemount 2460 システムハブ

Rosemount 2460 システムハブは、データ集信装置で、レーダー・レベル・ゲージおよび温度伝送器 などのフィールド機器からのデータを連続的に取得してバッファメモリに保存します。データリク エストが受信されると、システムハブは、更新されたバッファメモリからタンクのグループにデー タを直ちに送ることができます。

1 つ以上のタンクからの測定、算出データが、Rosemount 2410 タンクハブを経由してシステムハブ のバッファメモリに通信されます。データリクエストを受信すると、システムハブは、直ちにタン クのグループから TankMaster PC、またはホストにデータを送ることができます。

Rosemount 2460 は Honeywell<sup>®</sup> Enraf および Whessoe のような他のベンダー製の機器も同様に接続するのに使用することができます。

Rosemount 2460 には通信インタフェースボード用の 8 つのスロットがあります。これらのボードは、ホストまたはフィール機器との通信向けに個々に構成を行うことができます。これらは TRL2、 RS485、Enraf BPM または Whessoe 0-20mA/RS485 通信用のいずれかでご注文いただくことができま す。2 つのスロットは、RS232 通信用にも構成できます。

システムハブの3つのイーサネットポートのうちの1つはホストシステムへの Modbus TCP 接続に 使用されます。既存のLAN ネットワークにシステムハブを接続するだけで、イーサネットを介した 通信が確立されます。

システムハブは2つの同一の機器を使用して、重要オペレーションに冗長性を持たせることができます。プライマリシステムハブがアクティブで、他方は受動モードとなります。プライマリユニットが適切に作動しない場合、セカンダリユニットがアクティベートされます。また、エラーメッセージが TankMaster(または DCS システム)に送信されます。

### Rosemount 2410 タンクハブ

Rosemount 2410 タンクハブは、本質安全防爆 Tankbus を使用して、危険場所に接続されたフィール ド機器への電源として働きます。

Rosemount 2410 は、タンクのフィールド機器から測定データおよびステータス情報を収集します。 ハブには様々なホストシステムと通信するための2本の外部バスがあります。

Rosemount 2410 タンクハブには、単一タンクオペレーション用および複数タンクオペレーション用 の 2 つのバージョンがあります。Rosemount 2410 複数タンクバージョンは 10 基までのタンクと 16 台の機器をサポートします。Rosemount 5300 および Rosemount 5400 レベル伝送器の場合、Rosemount 2410 は、を追加 5 基までのタンクをサポートします。

Rosemount 2410 は、を追加 は各リレーの複数のソース信号を指定でき、10 までの「仮想」リレー機能の設定をサポートする 2 つのリレーを装備しています。

Rosemount 2410 は、本質安全防爆 (IS) および非本質安全防爆 (非 IS) のアナログ 4-20mA の入力 / 出 力をサポートします。IS HART 4-20mA の出力に Emerson<sup>™</sup> Wireless 775 THUM<sup>™</sup> アダプタを接続する と、タンクハブは、*Wireless*HART<sup>®</sup> ネットワーク内で Emerson 無線ゲートウェイと無線通信を行う ことができます。

### Rosemount 5900S レーダー・レベル・ゲージ

Rosemount 5900S レーダー・レベル・ゲージはタンクの内部の製品レベルを測定するインテリジェンス機器です。様々なアンテナを異なる用途の要件を満たすために使用することができます。 Rosemount 5900S は瀝青、原油、精製品、高反応性化学薬品、LPG および LNG を含むほぼすべての 製品のレベルを測定できます。

Rosemount 5900S はタンク内の製品の表面にマイクロ波を送信します。レベルは表面からのエコーに 基づいて計算されます。Rosemount 5900S の部品がタンク内で製品と実際に接触することがないた め、タンク雰囲気に露出されるゲージの部品はアンテナのみです。

2-*in-1* バージョンの Rosemount 5900S レーダー・レベル・ゲージは、同じ伝送器ハウジング内に2つ のレーダー・モジュールがあり、1本のアンテナと1つのタンク開口部を使用して、2つの独立した レベル測定が可能です。

### Rosemount 5300 ウェーブ・ガイド・レーダー

Rosemount 5300 は、様々なタンク条件下の広範囲の中程度の精度の用途で使用できる液面レベル 測定用のプレミアム 2 線式ウェーブ・ガイド・レーダーです。Rosemount 5300 は、液面レベル測 定用の Rosemount 5301、および液面レベルとインターフェイス測定用の Rosemount 5302 を含んで います。

### Rosemount 5400 レーダーレベル伝送器

Rosemount 5400 は、様々なタンク条件下の広範囲の中程度の精度の用途で使用される、液体用の信頼性の高い2線式非接触レーダーレベル伝送器です。

#### Rosemount 2240S マルチ入力温度伝送器

Rosemount 2240S マルチ入力温度伝送器は 16 台までの温度スポットセンサおよび統合水位センサを 接続することができます。

### Rosemount 2230 グラフィカル・フィールド・ディスプレイ

Rosemount 2230 グラフィカル・フィールド・ディスプレイは、レベル、温度および圧力などのイン ベントリタンク計測データを示します。4 個のソフトキーにより、各種メニューを利用し、現場か ら直接すべてのタンクデータを提供できます。Rosemount 2230 は最大 10 基までのタンクをサポート します。3 台までの Rosemount 2230 ディスプレイを単一のタンクで使用することができます。

### Rosemount 644 温度伝送器

Rosemount 644 は単一のスポット温度センサーとあわせて使用されます。

### Rosemount 3051S 圧力伝送器

Rosemount 3051S シリーズは伝送器とフランジから構成され、原油タンク、加圧タンク、浮き屋根付き/なしのタンクを含むあらゆる種類のアプリケーションに適しています。

タンクの底近くにある Rosemount 5900S レーダー・レベル・ゲージを Rosemount 3051S 圧力伝送器の補完用として使用することによって、製品の密度を計算して表示することができます。蒸気と液体の圧力計測用に、スケーリングが異なる1台以上の圧力伝送器を同じタンクに使用できます。

### Rosemount 2180 フィールド・バス・モデム

Rosemount 2180 フィールド・バス・モデム (FBM) は TankMaster PC を TRL2 通信バスに接続するために使用されます。Rosemount 2180 は、RS232 または USB インターフェイスのいずれかを使用して、PC に接続します。

# Emerson ワイヤレスゲートウェイと Emerson ワイヤレス 775 THUM アダプター

Emerson ワイヤレス 775 THUM アダプターは、Rosemount 2410 タンクハブと Emerson ワイヤレス ゲートウェイの間の無線通信を可能にします。このゲートウェイは、フィールド機器と TankMaster インベントリソフトウェアまたはホスト /DCS システム間のインターフェイスを提供するネット ワークマネージャーです。

様々な端末およびオプションについての詳細は、Rosemount タンク計測システムデータ・シート (ドキュメント 00813-0100-5100 番)を確認してください。

## 2.5 インストール手順

適切に設置するため、以下の手順に従ってください:

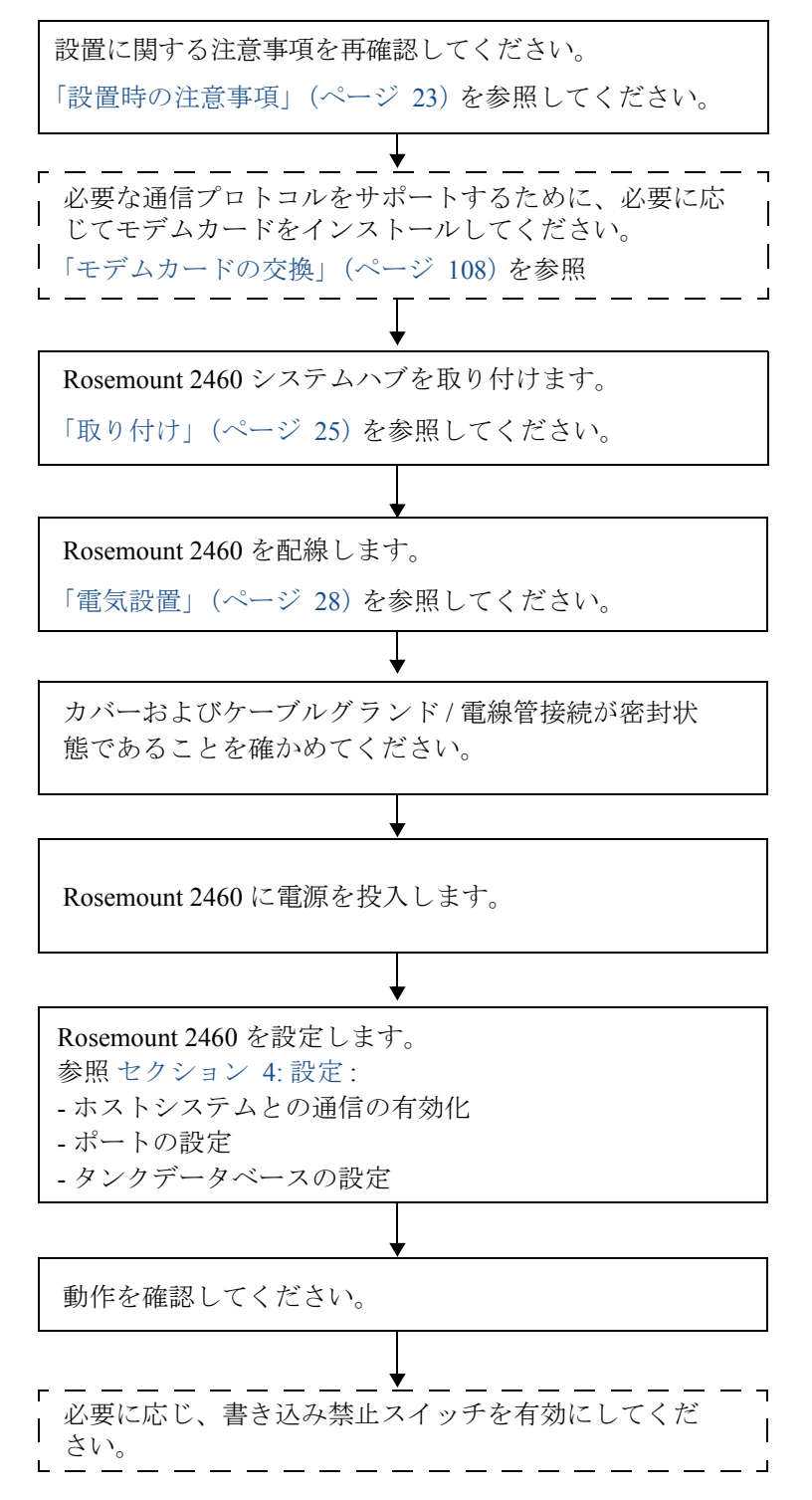

# セクション3 設置

| セクション概要. |  |  |  |  |  |  |  |  |  |  |  |  |  |  | ページ21 |
|----------|--|--|--|--|--|--|--|--|--|--|--|--|--|--|-------|
| 安全上の注意事項 |  |  |  |  |  |  |  |  |  |  |  |  |  |  | ページ21 |
| 設置時の注意事項 |  |  |  |  |  |  |  |  |  |  |  |  |  |  | ページ23 |
| 取り付け     |  |  |  |  |  |  |  |  |  |  |  |  |  |  | ページ25 |
| 電気設置     |  |  |  |  |  |  |  |  |  |  |  |  |  |  | ページ28 |

## 3.1 セクション概要

このセクションでは、Rosemount<sup>™</sup>2460システムハブを設置する際の注意事項について説明します。

## **3.2** 安全上の注意事項

このセクションで説明される手順や指示は、操作を担当する作業者の安全を確保するために、特別 な注意を必要とする場合があります。安全上の問題が生じる可能性がある情報には、警告記号(A) が付いています。この記号がある操作を実行する前に、以下の安全上の注意をお読みください。

#### ▲警告

安全な設置と作業のガイドラインに従わない場合、死亡事故または大規模な負傷事故につながるお それがあります:

設置作業は必ず資格を有する要員が実行しなければなりません。

機器の使用に際しては、本書の規定内容に必ず従ってください。これを怠ると、装置の保護機能が 損なわれる可能性があります。

特別に許可を受けた場合を除き、このマニュアルに含まれているもの以外の作業を行わないでくだ さい。

### ▲警告

#### リード線に高電圧が残留している場合、感電するおそれがあります。

リード線や端子に触らないでください。

2460 を配線する間は、Rosemount 2460 システムハブへの主電源がオフで、他の外部電源へのラインが分離されている、あるいは、動力が供給されていないことを確かめてください。

#### ▲警告

#### 感電は死亡事故または重傷を引き起こすおそれがあります:

リード線や端子に触る際は十分に注意してください。

### ▲注意

開くときに、水や雪が蓋の上にないことを確かめてください。水や雪が蓋の上にあった場合、ハウ ジングの内部の電子部品を破損するおそれがあります。

### ▲注意

非常に低温時に蓋を開く場合には、十分に注意してください。湿度が高く、温度が氷点よりはるか に低い場合は、ガスケットが蓋から外れなくなることがあります。この場合、ハウジングを加熱 ファンを使用して温め、ガスケットを離します。ただし、ハウジング、電子機器を破損するような 過度の熱を加えないように注意してください。

## **3.3** 設置時の注意事項

Rosemount 2460 システムハブは、プラントにおける様々な非危険場所に設置することができます。

- システムハブが長期にわたり日光に露出される場合、システムハブが最高使用温度以上に加熱されることがないように日よけを使用していださい。日よけは設置に合わせて現地で製造、設計してください。
- 環境の条件が付録 A: 仕様と基準データにリストされている指定の制限内にあることを確認して ください。
- 付録 A: 仕様と基準データに指定されているよりも高い圧力や温度にさらされないように、システムハブが設置されていることを確認してください。
- システムハブを意図されない用途にインストールしないでください(例えば、非常に強い磁界あるいは極端な天候にさらされる環境)。
- システムハブの配線および点検作業を行う場合に、安全に電源を切断できることを確実にするため、外部回路遮断器を使用してください。この回路遮断器は容易にアクセスでき、適切にラベルが付けられるものとします。
- システムハブに他のベンダー製の機器が接続される場合は、使用されるフィールドポートに適切なモデムカードがインストールされていることを確認してください。
- 適切なファームウェアバージョンが使用されていることを確認してください。表 3-1 は、どの ファームウェアバージョンが通信の様々なオプションと機能をサポートするかを示します。

| 機能ファームウェアバージョン                                 | 1.B0 | 1.C0 | 1.D0 | 1.E0 | 1.F0 | 1.G0 | 1.H0 |
|------------------------------------------------|------|------|------|------|------|------|------|
| Enraf <sup>®</sup> GPU サポート                    | X    | X    | X    | X    | X    | X    | X    |
| 単一フィールド・ポート・モード                                | Х    | Х    | X    | X    | X    | X    | X    |
| フィールド・デバイス・レベルのレー<br>ト計算                       | Х    | Х    | X    | X    | X    | X    | X    |
| 冗長性                                            |      | Х    | X    | X    | Х    | X    | X    |
| Whessmatic 550/660                             |      |      | X    | X    | X    | X    | X    |
| Modbus <sup>®</sup> TCP                        |      |      | X    | X    | X    | X    | X    |
| L&J Tankway                                    |      |      |      | X    | X    | X    | X    |
| Varec Mark/Space                               |      |      |      | X    | X    | X    | X    |
| Enraf CIU 858 エミュレーション                         |      |      |      |      | X    | X    | X    |
| GPE エミュレーション                                   |      |      |      |      | X    | X    | X    |
| Rosemount 2165 FCU 用のホストポー<br>トでのエミュレーションをサポート |      |      |      |      |      | X    | X    |
| インベントリ計算                                       |      |      |      |      |      |      | X    |
| ユーザー定義 Modbus マッピング                            |      |      |      |      |      |      | X    |

表 3-1. ファームウェアバージョンと機能

- TankMaster バージョン 6.B6 以降が Rosemount 2460 構成用に使用されていることを確認してください。
- フィールドポートで Enraf 通信の構成を行うには TankMaster 6.C0 以降が必要です。
- 冗長システムハブの構成を行うには、TankMaster 6.D0 以降が必要です。

#### 重要

設置に先立って、システムハブに損傷の兆候がないことを確認してください。 Oリングとガスケットが良好な状態であることを確認してください。 モデムがすべてスロットに確実に取り付けられ、移動できないことをチェックしてください。

## 3.3.1 設置計画

設置計画を作ることはシステムのコンポーネントすべてが適切に指定されることを確実にするため にも推奨されます。計画には下記を含めます:

- 機器にふさわしい位置
- 電源バジェット
- ■ケーブル配線および接続(例えば、機器を「デイジーチェーン」接続にするかどうか)
- ■様々な機器用のケーブルグランドの仕様
- Tankbus のターミネータの位置(Rosemount 2410タンクハブ)
- 各機器のユニット ID/ デバイス ID などの識別コード
- レベルゲージおよびその他のフィールド機器用に割り当てられた通信アドレスは、Rosemount 2460 システムハブと Rosemount 2410 タンクハブのタンクデータベース<sup>(1)</sup> に保管されます。

ケーブルとケーブルグランドについての詳細は、「電気設置」(ページ 28)を参照してください。

詳細は、Rosemount タンク計測システムの構成マニュアル(文書番号00809-0300-5100)およびRosemount 2410タンクハブのレファレン スマニュアル(文書番号00809-0100-2410)を参照してください。
# 3.4 取り付け

詳しい情報については、機械設置図D7000001-927も参照してください。

Rosemount 2460のハウジングには 2460 を壁にねじ4本で取り付けるための穴が4つあります。

#### 注:

Rosemount 2460 が振動と機械的な衝動を最小限にする方法で設置されることを確認してください。

- 1. 壁に2460を取り付けるために使用する、4本のねじの位置をマークしてください。2460 同梱の取り付けテンプレート(図 3-1 (ページ 27)を参照)は、この目的に使用できます。
- 2. ねじ直径6mmに適合する適切なサイズの穴を4つドリルで開けます。
- 3. Rosemount 2460 ハウジングで閉位置に蓋を維持する 2 本のねじ(M6 x 2)を緩めて蓋を開けてく ださい。

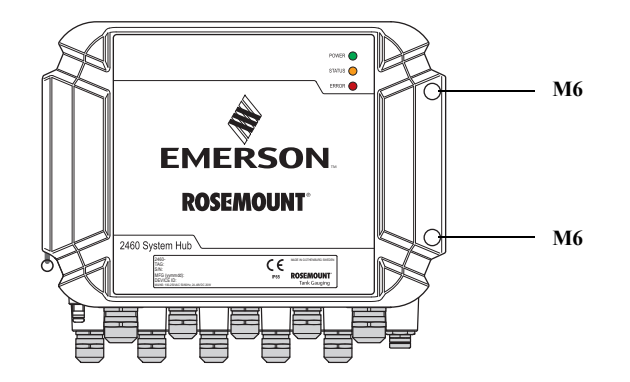

4. 壁に Rosemount 2460 を取り付けてください。ハウジングには、ねじ用の穴が 4 つあります。 必要とされるねじ寸法は、図 3-2 (ページ 27)のとおりです。

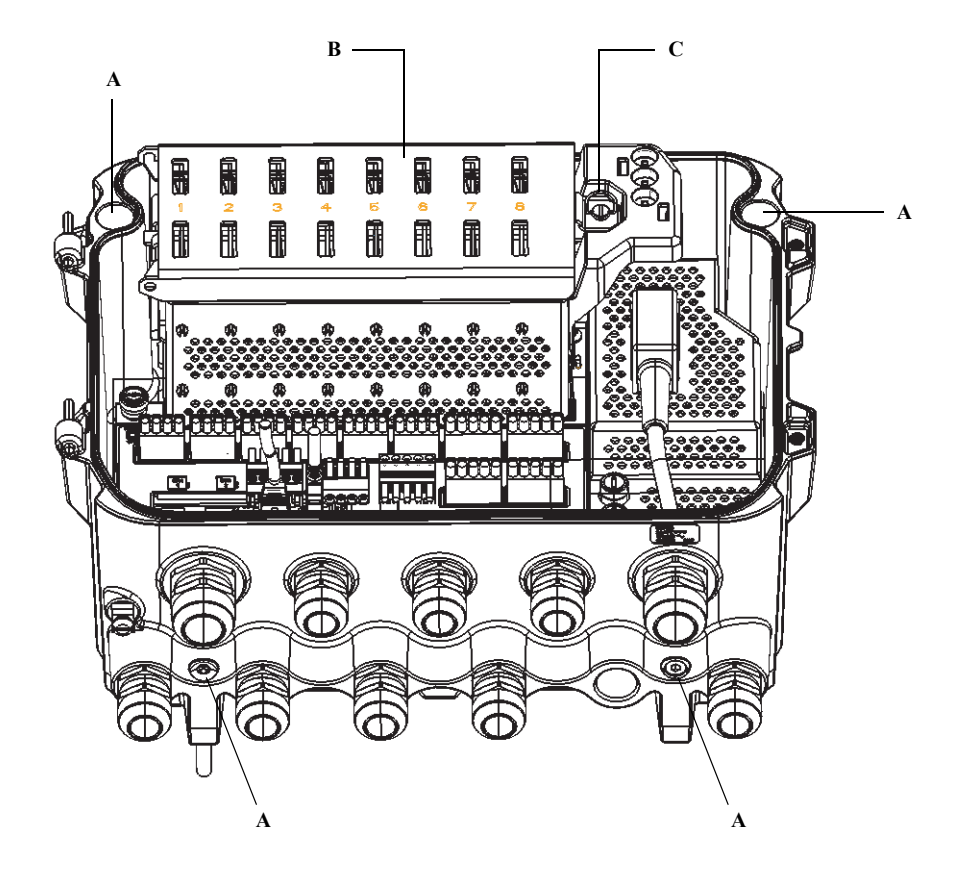

A. システムハブの壁面取り付け用の穴(x4)
B. 通信ボードコンパートメント
C. ロック・リング

5. 蓋が適切に閉じるように、通信ボードコンパートメントのカバーのロックリング(C)がたたみ 込まれていることを確認してください。蓋を閉じて、水がターミナルコンパートメントに入らな いよう完全に密閉されていることを確認してください。2本のねじを4Nm(35 in.-lb)でトルク締 めします。

 $\triangle$ 

Rosemount 2460 同梱の取り付けテンプレートは、穴(図 3-1参照)の位置をマークするために使用できます。

図 3-1. Rosemount 2460 システムハブ用の穴パターン付きの取り付けテンプレート

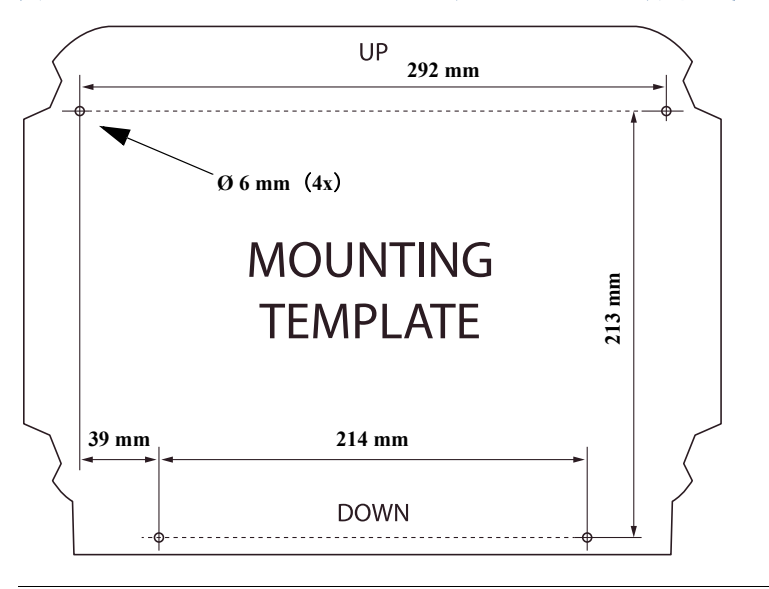

4本のねじが図 3-2に示されている仕様を満足していることを確かめてください。

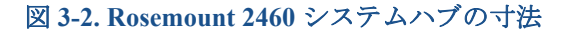

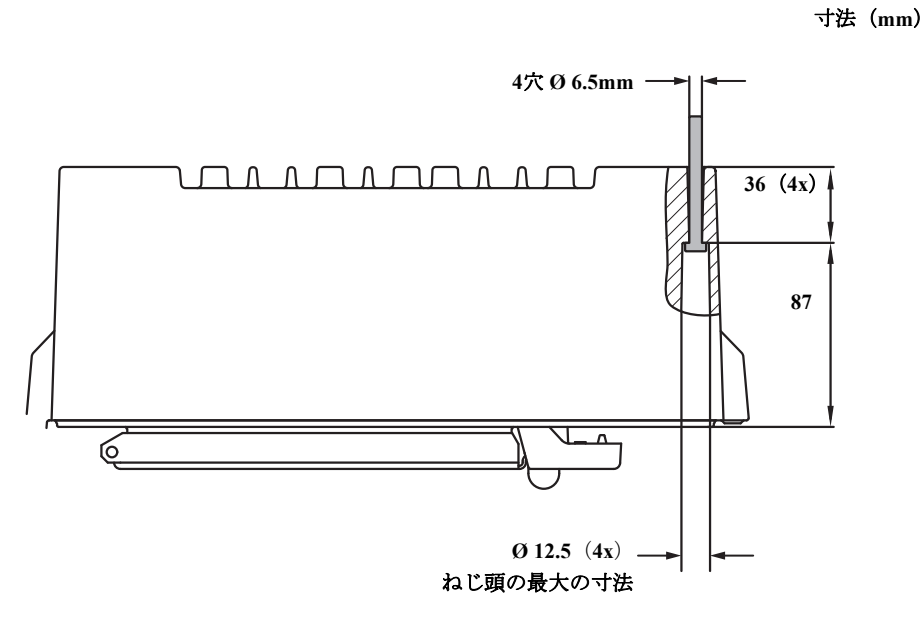

# 3.5 電気設置

詳しい情報については、電気設置図D7000001-928を参照してください。

# 3.5.1 ケーブル差込口

Rosemount 2460 のハウジングには 9 個の M20 x 1.5 と 2 個の M25 x 1.5 の差込口があります。接続は 現地または工場の電気規約に従って行ってください。

電子機器ハウジングの端子盤コンパートメントに湿気または他の汚染物が侵入するのを防止するため、未使用のケーブル差込口が適切に密閉されていることを確かめてください。

注記

水の侵入を防ぐとともに、プラグ/グランドを今後も取り外せるようにするため、タイプ PTFE の シーラントの使用が推奨されます。

必要とされる保護等級のレベルを達成するために同梱の金属プラグを使用して、未使用のケーブ ル差込口を密閉してください。納品時に付けられているプラスチック製プラグでは、十分な密閉 が得られません。

### 3.5.2 電源

Rosemount 2460 システムハブは供給電源電圧 100 - 250 Vac (50/60 Hz) と 24 - 48 Vdc に対応しています。

### 3.5.3 電源用のケーブル選択

接続している機器への大きな電圧降下を防ぐために適切な横断面積のワイヤを使用する必要があり ます。電圧降下を最小限にするために推奨されるケーブルサイズは、0.75 mm<sup>2</sup> から 2.1 mm<sup>2</sup> (18 AWG から 14 AWG) です。

### 3.5.4 接地

ハウジングは常に、国および地域の電気規則に従って接地する必要があります。これを怠ると、装置の保護機能が損なわれる可能性があります。最も効果的な接地方法は、最小インピーダンスでアースに直接接続する方法です。

ハウジング上には接地を表す記号 上によって識別される接地ねじがあります。

Rosemount 2460 のターミナルコンパートメントの内部に、接地を表す (1)記号によって識別される ねじ接続を持つ接地バーがあります。接地バー(図 2-5 (ページ 11)参照)は、信号に関連するアー ス線(例えばフィールド・バス・ハーネスからのシールド接地接続)の接続にのみ使用します。保 護アースの接続は、ハウジングの専用配電盤 IEC プラグと外部アースねじを介してシステムハブに 接続して行います。

片方の端部のみでアースにシールド線を接続してください。これが守られないと接地でループが生じるおそれがあります。

### 注記

ねじ式電線管接続を介して機器のアースを行う場合、十分なアースが得られない可能性がありま す。

# 3.5.5 TRL2/RS485 バス用ケーブル配線

Rosemount タンク計測システムでは、Rosemount 2460 システムハブは TRL2/RS485 Modbus<sup>™</sup> プロト コルを使用して、TankMaster コントロールルーム PC と通信します (セクション 2: 概要を参照して ください)。

### TRL2 バス

TRL2 バスは、最小横断面積が 0.50 mm<sup>2</sup> (AWG 20 または同等品)のペア撚り線シールド配線が必要 です。TRL2 バスの最大の長さはおよそ 4 km (13000フィート)です。TRL2 フィールドバスは、通 常タンク区域内の既設のケーブルを使用することができます。

TRL2 配線用のケーブル横断面積は、表 3-2に示される推奨事項に従ってください:

#### 表 3-2. TRL2 バス用の最小ケーブル面積

| 最大距離 | 断面積                           |                     |  |
|------|-------------------------------|---------------------|--|
|      | 最小值                           | 最大値                 |  |
| 3 km | 0.50 mm <sup>2</sup> (AWG 20) | 2.5 mm <sup>2</sup> |  |
| 4 km | 0.75 mm <sup>2</sup> (AWG 18) | 2.5 mm <sup>2</sup> |  |

#### 注記

2台以上の TRL2 バスが同じケーブルまたは電線管を共有して併設されているところでは、撚り線 シールドワイヤを使用し、混線を防ぐために各組のバスワイヤが個別に遮蔽されていることを確実 にしてください。

#### 図 3-3. 混線を防ぐために個別に遮蔽されたペアケーブルワイヤ

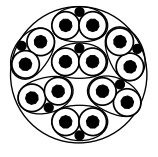

表 3-3は TRL2 バスの接続で使用できる典型的なケーブルタイプを示しています。同様なタイプの他のケーブルも使用できます。

#### 表 3-3. TRL2 バス向けに推奨されるケーブル規格

| タイプ     | 製造規格                | コアサイズ             |
|---------|---------------------|-------------------|
| 信号      | BS 5308 パート 1、タイプ 1 | 1 mm <sup>2</sup> |
| 信号 (外装) | BS 5308 パート 2、タイプ 1 | 1 mm <sup>2</sup> |

### RS485 バス

RS485 バスは次の要件を満たすことが求められます:

- ■ペア撚り線シールド配線
- 120 Ω 特性のインピーダンス
- 最大のケーブル長は 1,200 m / 4,000 ft (ボーレート 9,600bps 時)

## 3.5.6 Rosemount 2460 システムハブに接続する

Rosemount 2460 システムハブは、複数の方法でホストシステムと接続できます:

- TRL2 バスを使用するホストポートへ
- RS232 または RS485 を使用するホストポートへ
- イーサネット Eth1 ポート経由で

TRL2 バスは、最小横断面積が 0.50 ~ 2.5 mm<sup>2</sup> (AWG 20 ~ 14)の保護されたペア撚り線シールド配線が必要です。Rosemount 2180 フィールド・バス・モデム (FBM) は システムハブを TankMaster または他のホストコンピュータに接続する場合に使用されます。

構成とメンテナンスの目的で、イーサネット Eth3 ポートにサービス PC を接続することができます。

RS232 通信では、配線横断面積は少なくとも 0.25 mm2<sup>2</sup> (AWG 24 または同等品)が必要になりま す。RS232 接続の最大の長さはボーレート 4,800 で 30 m です。

ターミナルブロックの接続に関する情報については、図 3-5 (ページ 33) とページ 34の表3-6 を参照してください。

| ボーレート (bps) | 距離(m) |
|-------------|-------|
| 2,400       | 60    |
| 4,800       | 30    |
| 9,600       | 15    |
| 19,200      | 7.6   |

表 3-4. RS232 通信用のデータ転送速度および最大の距離

### ホストおよびフィールド機器用の通信ポート

Rosemount 2460 には通信インタフェースボード用の 8 つのポートがあります。フィールド機器通信 およびホスト通信用のインターフェイスボードを装備しています。ご注文情報で特定の構成を指定 できます。必要に応じ通信ボードは容易に交換することができます(「モデムカードの交換」(ペー ジ 108)参照)。

ポート8はTankMaster通信用に使用されます。ポート7は、注文情報で指定されると、ホストまたはTankMaster通信用に使用できます。

ポート1からポート4はフィールド機器通信用に使用されます。

ポート5および6は注文情報で指定されると、ホストまたはフィールド機器通信用に使用できます。 このようにすることによって、特定の必要条件に応じてフィールドとホストのポートの数を変える ことが可能になります。

詳細については、「通信/構成の仕様」(ページ 155)を参照してください。

以下の表 3-5は、システムハブの様々な構成オプションを示します。

| ポート    | 1                | 2                | 3                | 4                | 5                | 6                | 7          | 8          |
|--------|------------------|------------------|------------------|------------------|------------------|------------------|------------|------------|
| 代替 6+2 | フィー<br>ルド<br>ポート | フィー<br>ルド<br>ポート | フィー<br>ルド<br>ポート | フィー<br>ルド<br>ポート | フィー<br>ルド<br>ポート | フィー<br>ルド<br>ポート | ホスト<br>ポート | ホスト<br>ポート |
| 代替 5+3 | フィー<br>ルド<br>ポート | フィー<br>ルド<br>ポート | フィー<br>ルド<br>ポート | フィー<br>ルド<br>ポート | フィー<br>ルド<br>ポート | ホスト<br>ポート       | ホスト<br>ポート | ホスト<br>ポート |
| 代替 4+4 | フィー<br>ルド<br>ポート | フィー<br>ルド<br>ポート | フィー<br>ルド<br>ポート | フィー<br>ルド<br>ポート | ホスト<br>ポート       | ホスト<br>ポート       | ホスト<br>ポート | ホスト<br>ポート |

表 3-5. ポート構成オプション

 $\triangle$ 

 $\wedge$ 

### 3.5.7 配線

ターミナルコンパートメントには、ホストシステムおよびフィールド機器に通信バスを接続する端 子盤があります。また、ターミナルコンパートメントには、電源用の接続もあります。LAN 通信に 3 つのイーサネット接続が利用可能です。

- 1. 電源スイッチがオフになっていることを確認してください。注記電源がオフになっているかオフ になっていないかはっきりしない場合には、配電盤のカバーを通って緩んだケーブル端が配線さ れていない確認してください。
- 2. 2つの留めネジを緩めて、蓋を開いてください(図 3-4参照)。注記蓋が25°以上に開いている場合は、アクセスが容易にできるようハウジングから取り外すことができます。ロッキングリングを取り外して、注意深く蓋を21 mm以上上方に滑らせてください。床に落とさないように注意してください。
- 3. ケーブルグランドにワイヤを通してください。ドリップループを使用して、ループの下側がケー ブル差込口の下になるようにして配線します。
- 4. ターミナルブロックにワイヤを接続してください。
- ターミナル・ブロック・バスの接続に関する情報については、「端子盤とポート」(ページ 33) を参照してください。
- ■様々なホストシステムおよびフィールド機器に Rosemount 2460 を接続する方法の例については、 「配線図」(ページ 42) を参照してください。
- 冗長システムハブの配線については 図 3-16 (ページ 45) を参照してください。
- 5. 未使用のケーブル差込口は同梱の金属プラグを使用して密閉してください。
- 6. 電線管/ケーブルグランドを締め付けてください。
  - 7. 蓋が適切に閉じるように、通信ボードコンパートメントのカバーのロックリングがたたみ込まれ ていることを確認してください。ハウジングから取り外している場合は、蓋を取り付けて閉じて ください。2本のねじを4Nm (35 in.-lb)でトルク締めします。水がターミナルコンパートメント に入らないよう完全に密閉されていることを確認してください。

 $\triangle$ 

 $\triangle$ 

 $\triangle$ 

#### 注:

カバーを取り付ける前にガスケットとシートが指定された保護等級のレベルを維持するために十分 に密閉された状態であることを確認してください。同じ要件はケーブル差込口とコンセント(また はプラグ)にも適用されます。ケーブルを適切にケーブルグランドに取り付けてください。

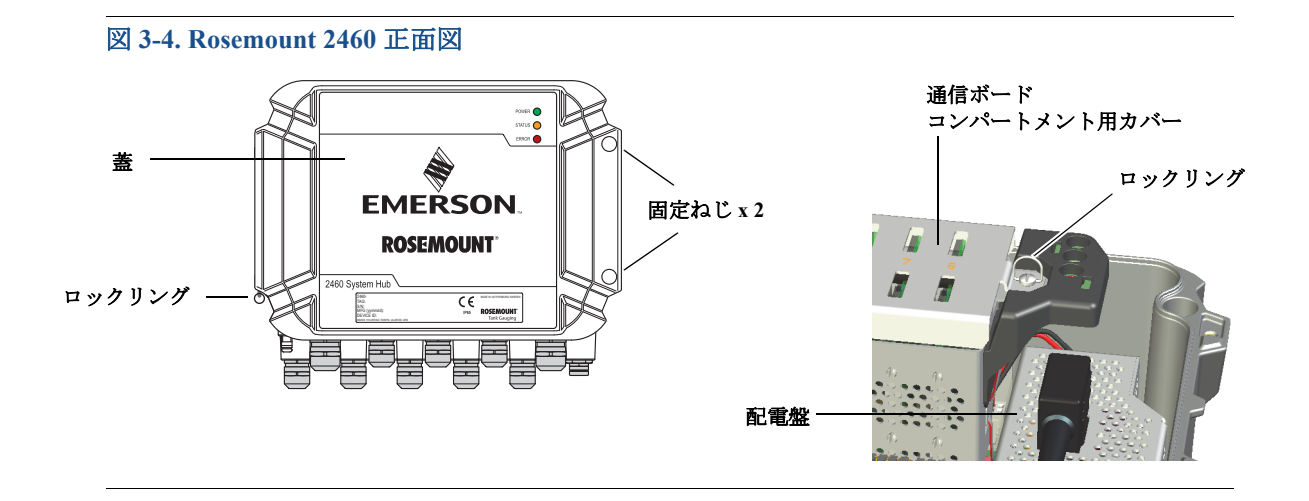

# 3.5.8 端子盤とポート

### 図 3-5. ポートと端子

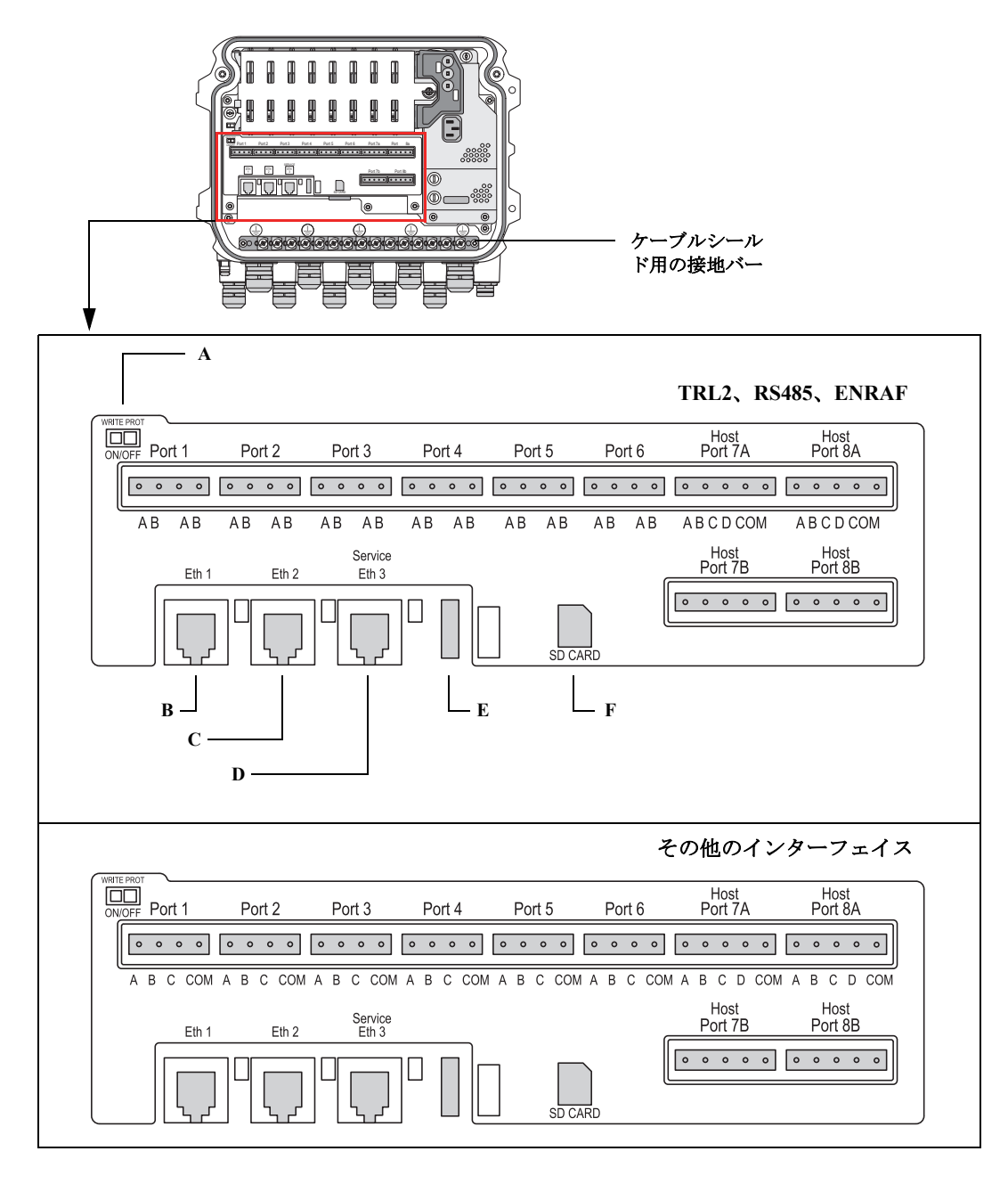

A. 書き込み禁止スイッチ ON/OFF B. イーサネット 1 C. イーサネット 2 D. イーサネット 3/サービス E. USB A 2.0 F. SD カード

### 表 3-6. 端子の割り当て

| 端子                               | 名称                | 機能                                                                                                    |
|----------------------------------|-------------------|----------------------------------------------------------------------------------------------------|
| ポート 1<br>ポート 2<br>ポート 3<br>ポート 4 | -<br>フィールド機器<br>- | フィールド機器用通信バス。<br>詳細については、「デジタル通信プロトコル」(ページ 157)を参照<br>してください。                                                                                                    |
| ポート 5<br>ポート 6                   | - フィールド機器/ホ<br>スト | ポート5および6はフィールドまたはホスト通信として構成できま<br>す(詳細に関しては「ホストおよびフィールド機器用の通信ポート」<br>(ページ 31)参照)。                                                                                         |
| ポート 7a<br>ポート 7b                 | ホスト/TankMaster    | ホスト用通信バス。「a」また「b」に指定されたポートは並列に接<br>続されます。電気的インターフェイス TRL2、RS485、RS422 および<br>RS232 をサポート。詳細については、「寸法図」(ページ 161) を参<br>照してください。                                            |
| ポート 8a<br>ポート 8b                 | TankMaster        | TankMaster 用の通信バス。<br>「a」また「b」に指定されたポートは並列に接続されます。このポー<br>トは電気的インターフェイス TRL2、RS485、RS422 および RS232を<br>サポートします。                                                           |
| ETH 1                            | 標準イーサネット          | イーサネット通信バス。<br>ETH1 は Modbus TCP を介して DCS/ホスト通信用に使用されます。<br>Rosemount 2460 が Modbus TCP を介してローカル・エリア・ネット<br>ワーク(LAN)に接続されている場合、接続が安全で、承認されて<br>いない人員がアクセスできないことを確認してください。 |
| ETH 2                            |                   | ETH 2 は冗長システムハブの接続用のイーサネット通信バスです<br>(図 3-16 (ページ 45) で配線図を参照)。ETH 2 はスタンドアロンの<br>システム向けには無効になっていますが、冗長システム内の冗長ペ<br>アへの接続では有効にできます。                                        |
| ETH 3                            | サービス              | サービス作業目的のイーサネット通信バス。2460 用のウェブイン<br>ターフェイスにアクセスするにはこのポートを使用してください<br>(「ウェブインターフェイスの使用」(ページ 114)を参照)。                                                                      |
| USB A 2.0                        | USB               | USB メモリスティック用ポート。ログファイルの保存に使用することができます。                                                                                                    |
| SD カード                           | SD                | ログファイル保存用のメモリ・カード・リーダー。                                                                                                    |
| 接地バー                             |                   | ケーブルシールドの接続用。                                                                                                    |

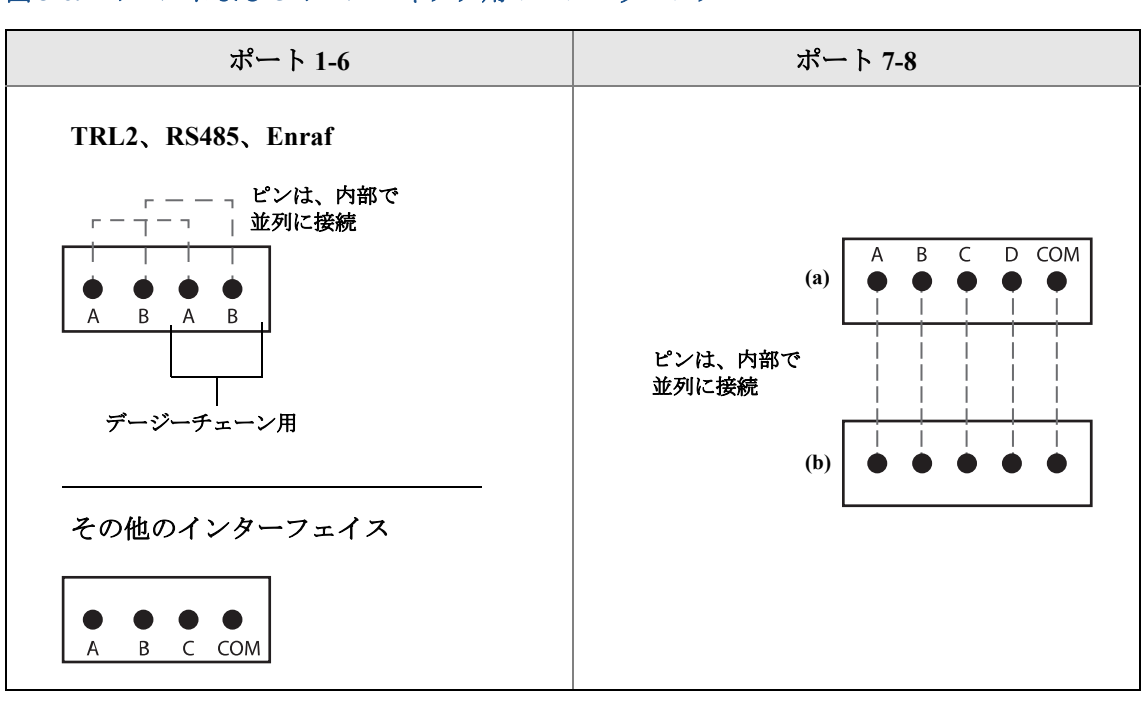

図 3-6.4 ポールおよび5 ポールコネクタ用のピンマッピング

フィールドとホストポートのバス接続についての詳細は表 3-7 とページ 36の表3-9 を参照してください。

### 表 3-7. ポート1-6 へのバス接続、標準

|                                                                            |                 | 標準 |                  |                  |
|----------------------------------------------------------------------------|-----------------|----|------------------|------------------|
| インターフェイス                                                                   | Α               | В  | A <sup>(1)</sup> | B <sup>(1)</sup> |
| TRL2                                                                       | (A および B 極性は独立) |    |                  |                  |
| RS485 (2 本のワイヤ)<br>(Modbus、Whessoe 550/660、<br>GPE)<br>シグナルグラウンドへの内部<br>参照 | А               | В  | А                | В                |
| Enraf BPM                                                                  | (A および B 極性は独立) |    |                  |                  |

1. デージーチェーン向け

### 表 3-8. ポート1-6へのバス接続、エミュレーション用

| エミュレーション                                               |        |       |                   |                              |  |
|--------------------------------------------------------|--------|-------|-------------------|------------------------------|--|
| インターフェイス                                               | Α      | В     | С                 | СОМ                          |  |
| Varec Mark/Space <sup>(1)</sup>                        | Mark   | Space | 電力 <sup>(2)</sup> | シグナルグラウン<br>ド <sup>(2)</sup> |  |
| L&J Tankway <sup>(1)</sup>                             | コンピュータ | エンコーダ | 電源 (2)            | シグナルグラウン<br>ド <sup>(2)</sup> |  |
| デジタル・カレント・ループ<br>(DCL 0-20mA)<br>(Whessoe 550/660、GPE) | +      | -     | 電源 <sup>(3)</sup> | シグナルグラ<br>ウンド <sup>(3)</sup> |  |
| Sakura (V1、MDP、BBB)                                    | ループ+   | ループ-  | 使用不可              | 使用不可                         |  |
| TIC(東京計装)                                              | Х      | Y     | 使用不可              | 使用不可                         |  |

1. バスに給電するために外部電源が必要です。

2. 入力電圧最大50 Vdc

3. 外部電源入力(C=+、COM=-)。外部ループ電源専用。Rosemount 2460 システムハブがループ電源を提供する場合は使用しないでください。

#### 表 3-9. ポート 7-8 へのバス接続

| ホスト                                  |                 |           |          |          |      |
|--------------------------------------|-----------------|-----------|----------|----------|------|
| インターフェイス                             | Α               | В         | С        | D        | СОМ  |
| TRL2                                 | (A および B 極性は独立) |           | 該当なし     | 該当なし     | 該当なし |
| RS485/422<br>(2本のワイヤ) <sup>(1)</sup> | А               | В         | 該当なし     | 該当なし     | GND  |
| RS485/422<br>(4本のワイヤ)                | RD + (A')       | RD - (B') | TD + (A) | TD - (B) | GND  |
| RS232                                | RxD             | TxD       | 該当なし     | 該当なし     | GND  |

1. 冗長システム用に推奨

### 導体

Rosemount 2460 システムハブに Emerson<sup>™</sup> 提供のターミナルブロックに適したケーブルを使用して いることを確認してください。

### 表 3-10. Emerson が提供するターミナルブロックに適したケーブル

| 導体接続                    | 最大(mm <sup>2</sup> ) | AWG |
|-------------------------|----------------------|-----|
| 固体                      | 4                    | 11  |
| 柔軟                      | 2.5                  | 13  |
| 柔軟、プラスチックカラー付き<br>フェルール | 1.5                  | 16  |

図 3-7. 導体のストリッピング長さと横断面積

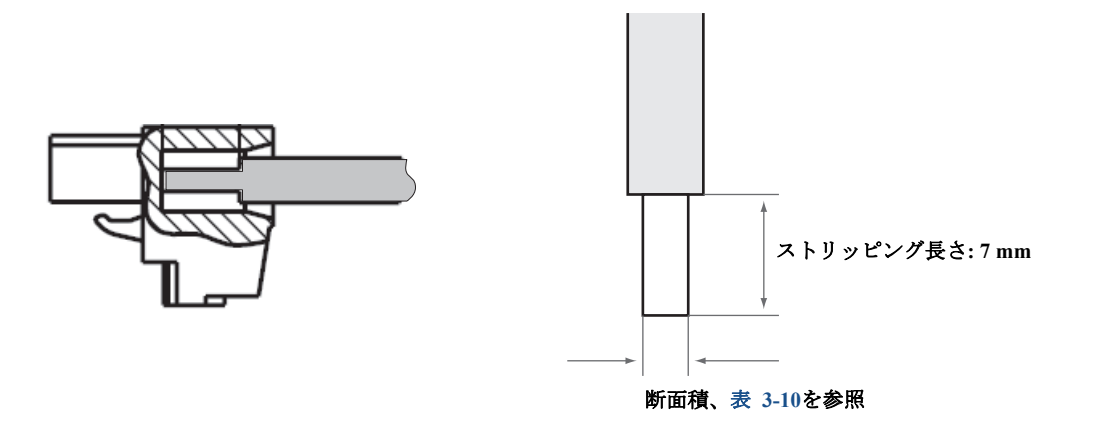

図 3-8. 接地バーへの接続に必要なストリッピング長さ

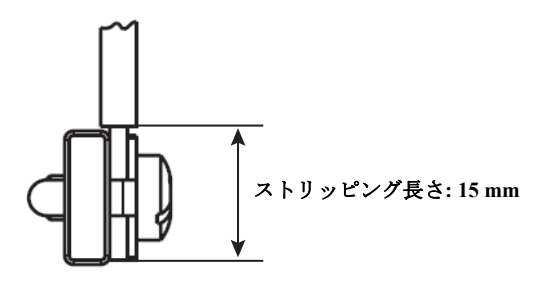

# ケーブルグランド

図 3-9. ケーブルグランドおよび外部接地付きケーブル差込口

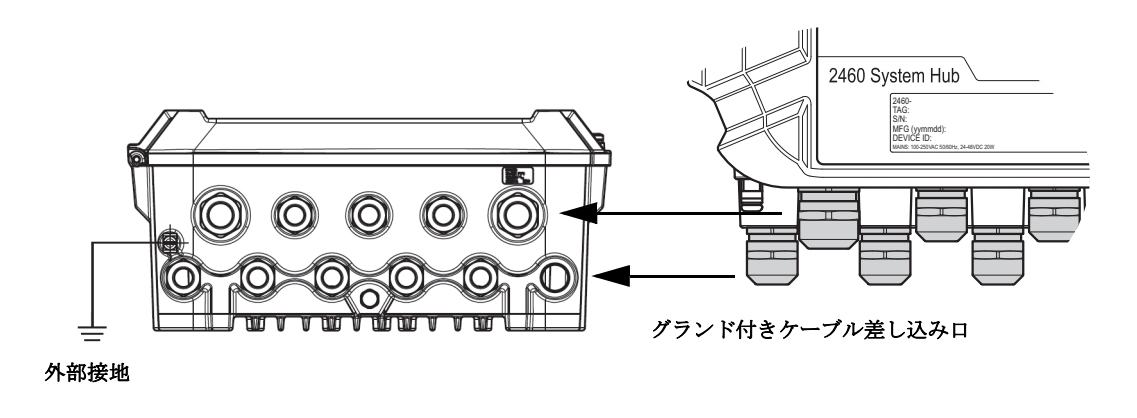

### 表 3-11. Emerson 提供のケーブルグランドの締め付けトルク

| 締め付けトルク(Nm) |     |     |  |
|-------------|-----|-----|--|
| ねじ          |     |     |  |
|             | M20 | M25 |  |
| ボディ         | 7   | 10  |  |
| トップナット      | 4   | 7   |  |

### 表 3-12. ケーブルグランドのケーブル直径

| ケーブル直径 (mm) |        |        |  |
|-------------|--------|--------|--|
| ねじ          |        |        |  |
| M20 M25     |        |        |  |
| ケーブルØ       | 6 - 13 | 9 - 17 |  |

# 3.5.9 接地ラグ

### 図 3-10. 接地ラグ寸法

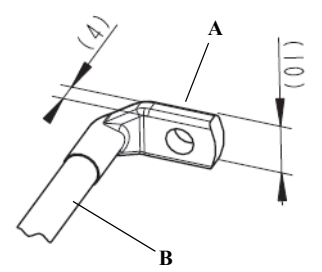

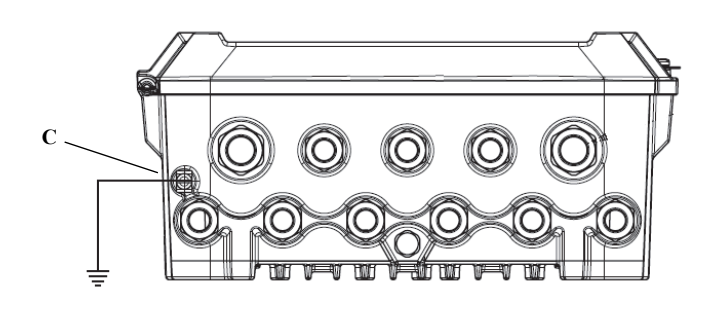

- A. 接地ラグ
- ケーブル接地ラグ厚さ 最大4mm
- ケーブル接地ラグ高さ 最大 10 mm
- B. ケーブルサイズ最小4mm<sup>2</sup>またはAWG 11
- C. 外部接地ねじ M5

# 3.5.10 電源接続

Rosemount 2460 システムハブは次の電源をサポートします:

24 - 48 Vdc、 100 - 250 Vac 50/60  $Hz_{\circ}$ 

注: コネクタはタイプ IEC C16 です。

注:

Rosemount 2460 は DC 電圧入力では極性の区別がありません。

### 図 3-11. 電源接続

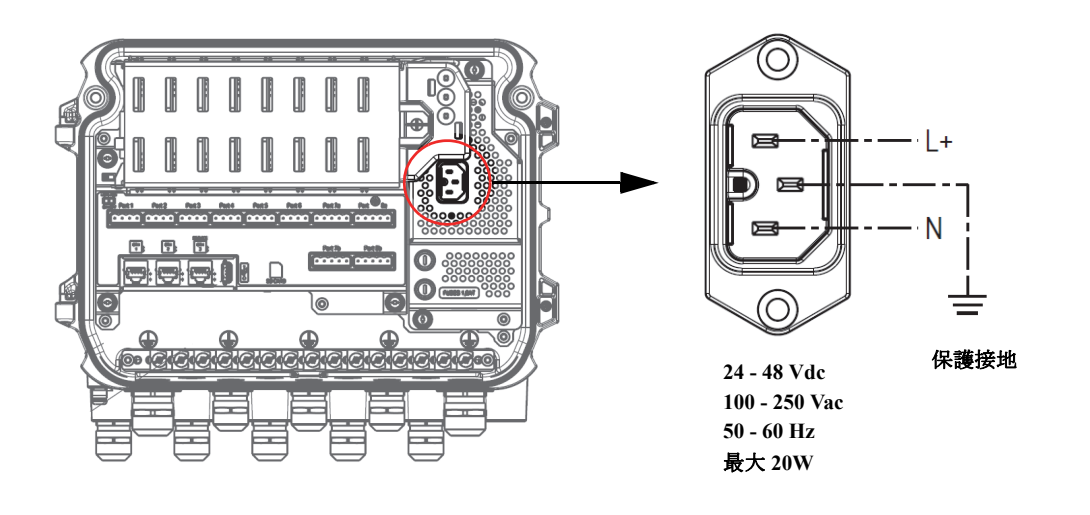

注:

コネクタは工場で装着されます。

### 図 3-12. Emerson 提供の電源コネクタ

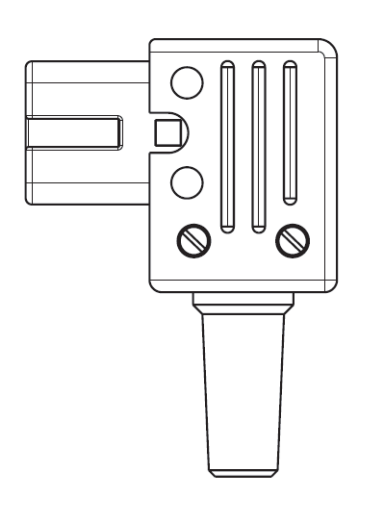

### 注:

コネクタタイプ IEC C16 のみを使用してください。

### 表 3-13. 電源コネクタ組品に対するトルク値

| アイテム     | 最大トルク  |
|----------|--------|
| 端子       | 0.8 Nm |
| ケーブルクランプ | 1.2 Nm |
| カバー      | 1.2 Nm |

### 表 3-14. 電源コード用のケーブルとワイヤサイズ

| メーカーによって供給される電源コードコネクタ |                        |  |  |
|------------------------|------------------------|--|--|
| ワイヤ (x3)               | 最大 2.1 mm <sup>2</sup> |  |  |
| ケーブル                   | 最大10 mm                |  |  |

# 3.5.11 配線図

通信ポートは、フィールド機器とホスト通信の様々な組み合わせに合わせて構成できます(ページ 31の表3-5参照)。標準構成では、ポート1からポート6はフィールド機器に接続され、ポート7とポート8はホスト通信に使用されます。ページ 34の表3-6 も参照してください。

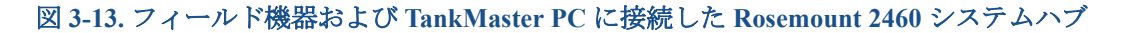

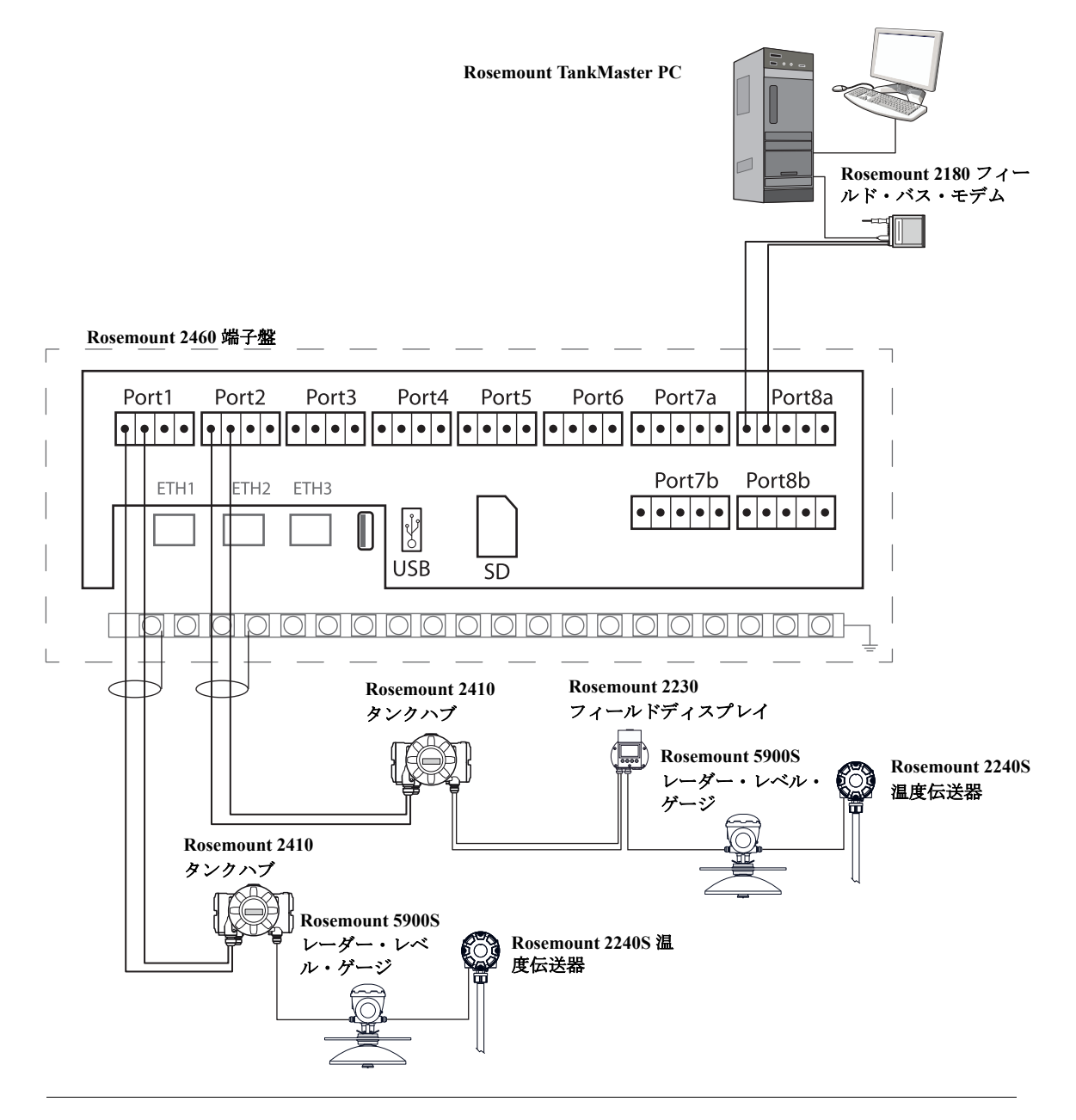

実際のポート構成は、上記の例と異なる場合があることに注意してください。フィールドとホスト ポートの構成オプションに関する詳細については、「Rosemount 2460 システムハブに接続する」(ペー ジ 30)を確認してください。また、詳細については、設置図も参照してください(「図面」(ページ 4))。 例は、TankMaster ホストおよびポート 1~4 を介して他のベンダーからのフィールド機器に接続された Rosemount 2460 配線図を示しています。

図 3-14. 他のベンダー製のゲージと接続した Rosemount 2460。

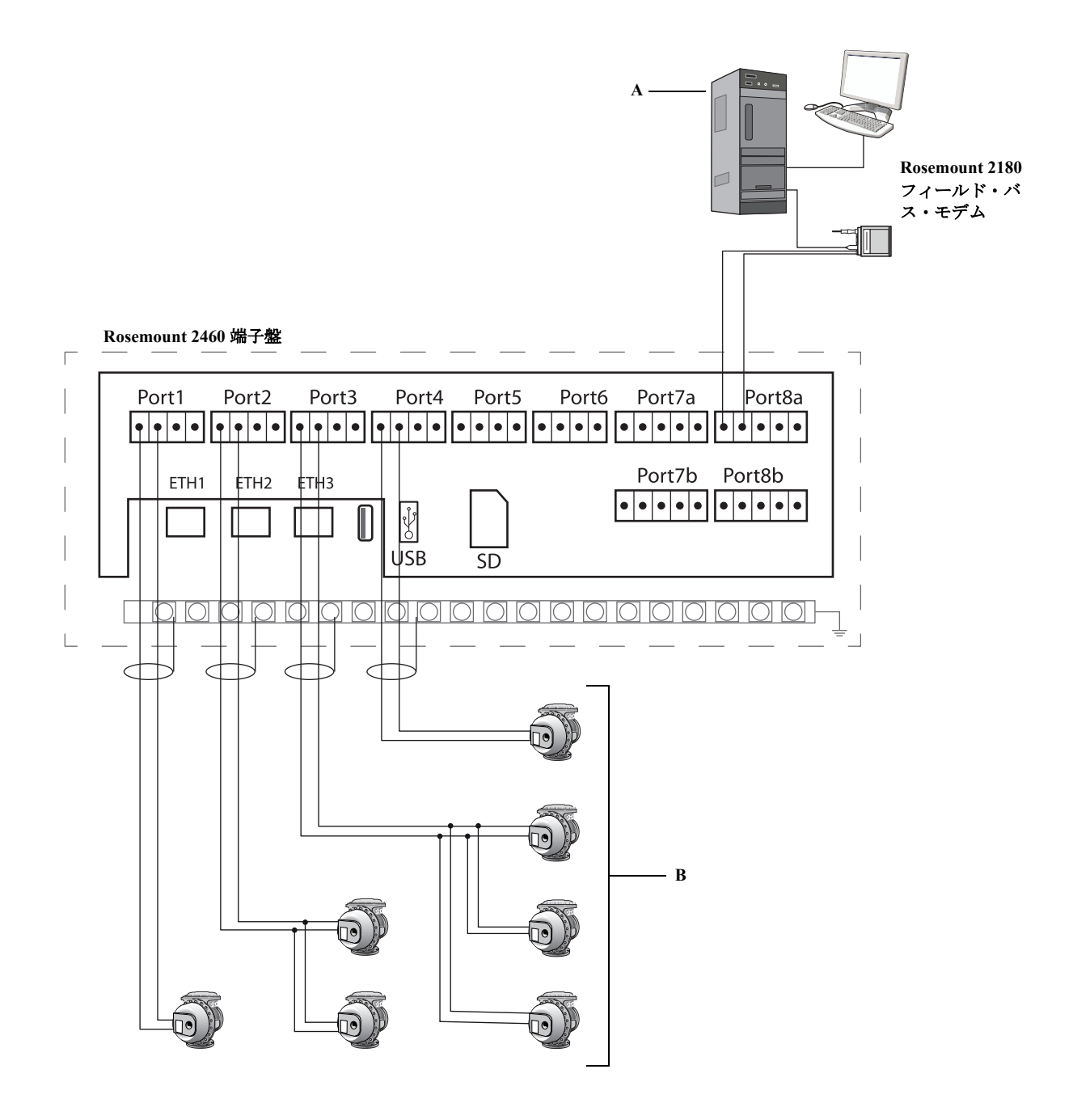

A. Rosemount TankMaster PC

B. 他のベンダーからのゲージ

例は、Modbus TCP を介してホストシステムに接続された Rosemount 2460 配線図を示しています。

図 3-15. Eth 1 ポートおよび Modbus TCP を介してホストシステムに接続された Rosemount 2460。

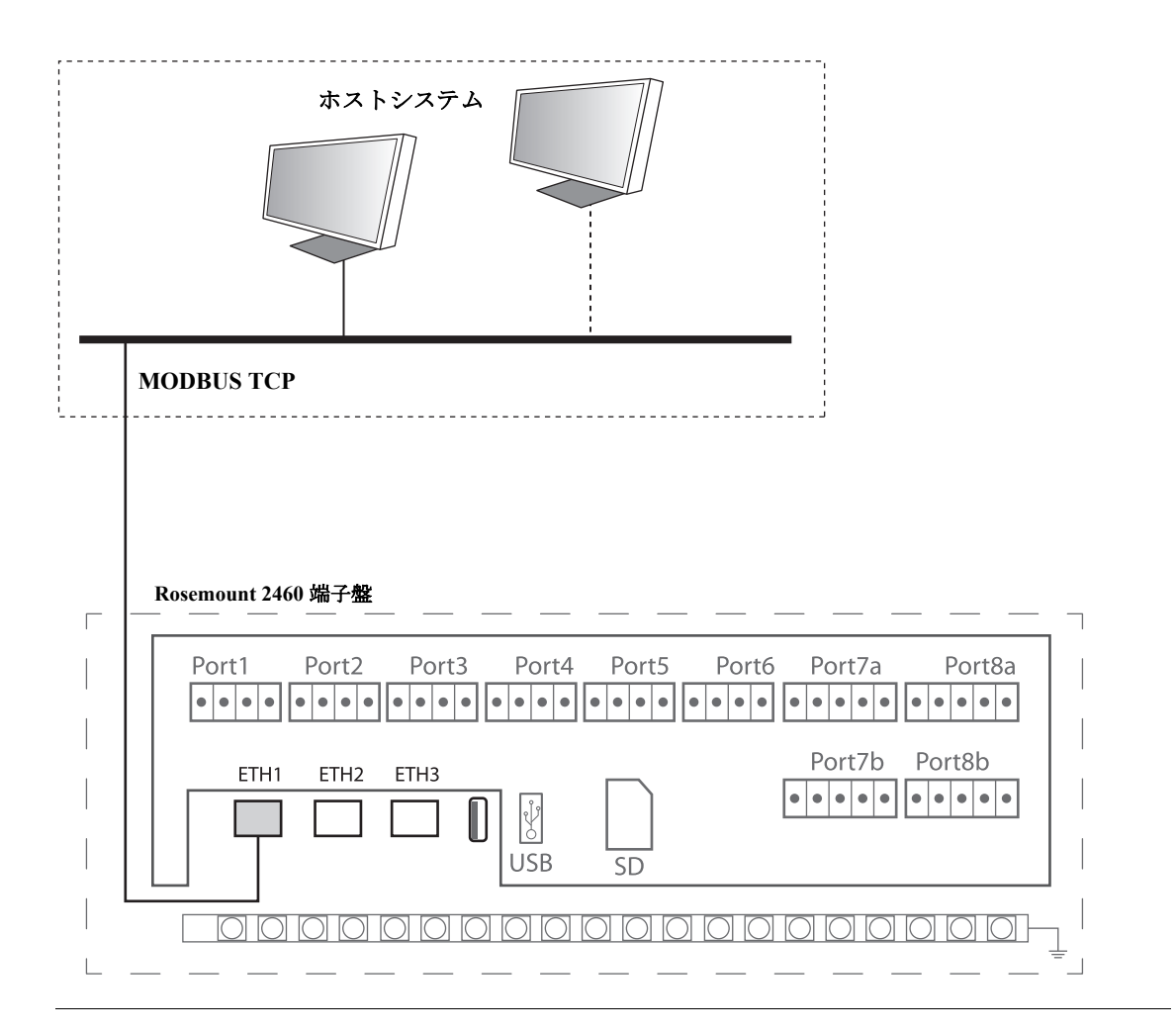

例は冗長システムの2つのシステムハブを示します。プライマリシステムとバックアップシステムのハブはイーサネットポート ETH2 を介して互いに接続されています。

図 3-16. 冗長 Rosemount 2460 システムハブの配線図例

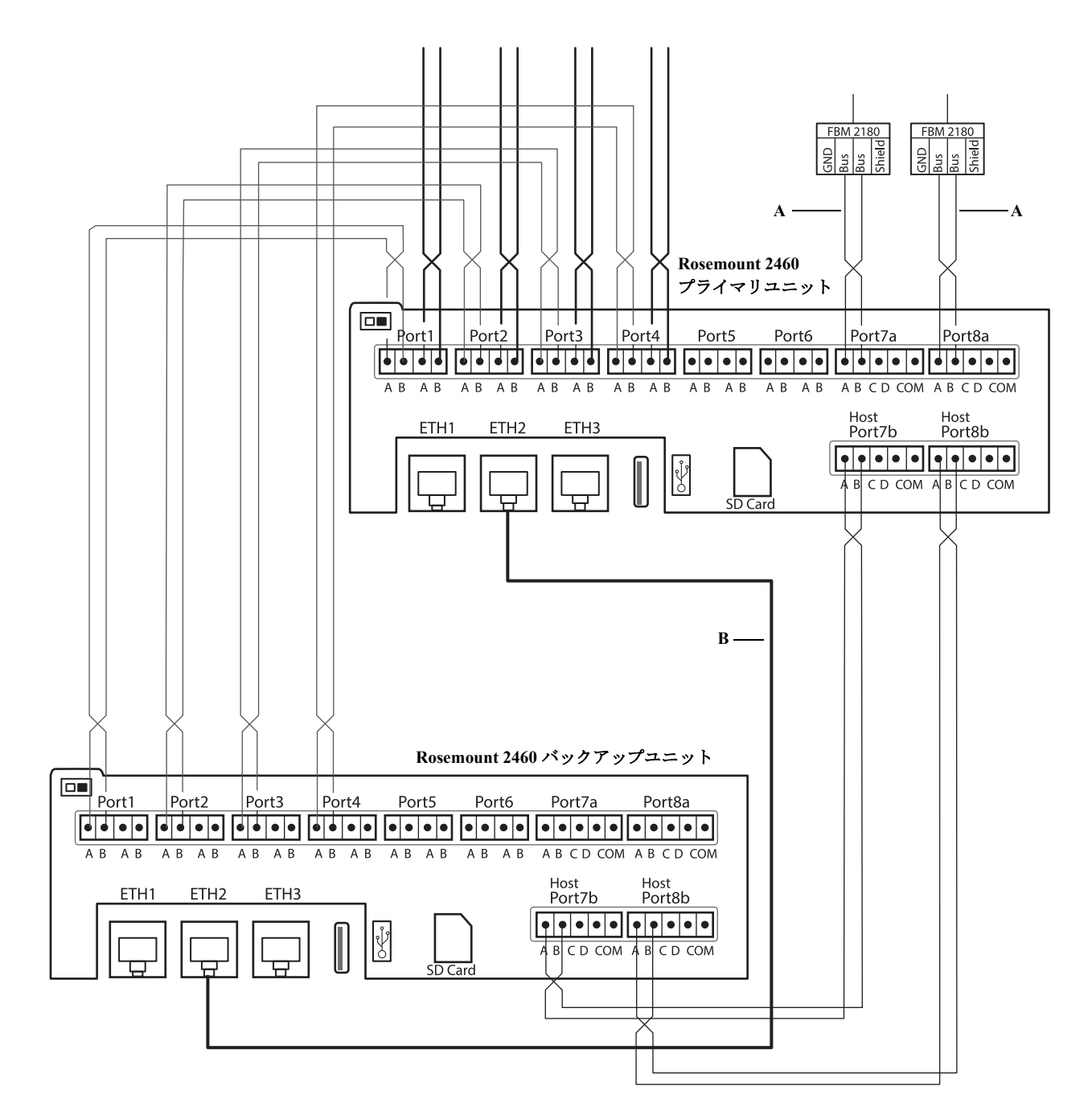

A. ホストへの TRL2 バス

B. 冗長接続用のイーサネットケーブル

例は、Varec、L&J および DCLフィールド機器に接続された TankMaster ホストおよび Rosemount 2460 の配線図を示します。

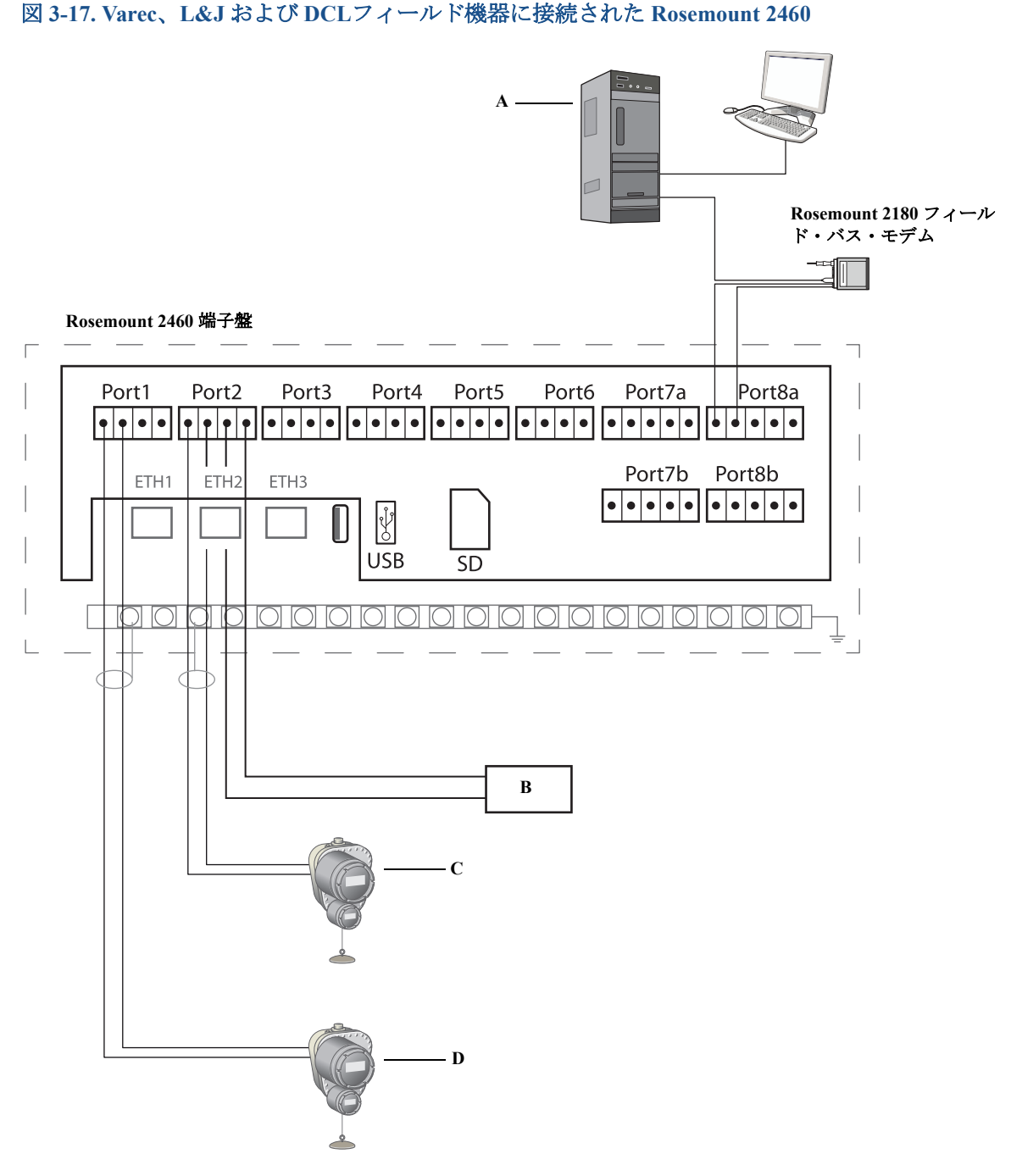

A. Rosemount TankMaster PC

B. 電源: 最大50 Vdc

C. Varee、L&JおよびDCL 機器、外部電源付き(この場合は、DCL 用のシステムハブの内部電源は使用しないでください)

D. システムハブの内部電源を使用する DCL 機器(この場合は外部電源は使用しないでください)

例はEnraf CIU 858 をエミュレートする Rosemount 2460 の配線図を示します。ホストポート7は Enraf ホストシステムに接続されています。フィールドポート 1-4 はフィールド機器に接続されてい ます。

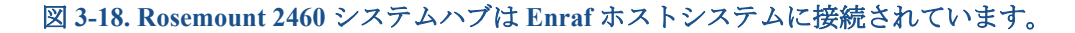

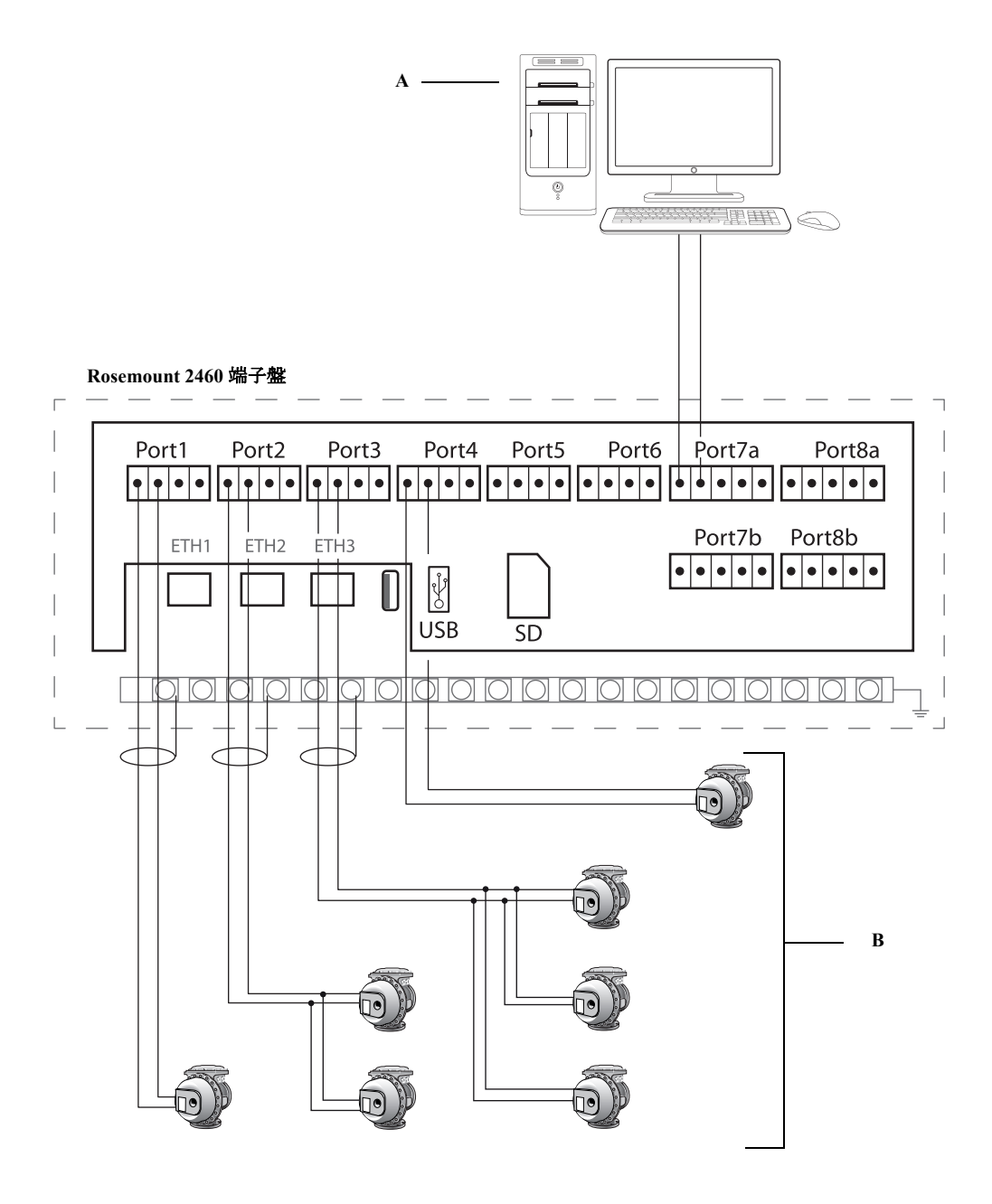

A. Enraf ホストシステム B. Enraf フィールド機器

# セクション4 設定

| 概要................................. | . ページ49  |
|-------------------------------------|----------|
| 安全上の注意事項                            | . ページ 49 |
| Rosemount 2460 システムハブのセットアップ        | . ページ 50 |
| インベントリ計算設定                          | . ページ 83 |

## 4.1 概要

このセクションは、Rosemount タンク計測システムで Rosemount<sup>™</sup> 2460 システムハブをセットアッ プする方法について説明しています。この説明は、*TankMaster Winsetup* の設定プログラムを使用す ることを基本としてしています。

# **4.2** 安全上の注意事項

このセクションに記載された手順や指示には特に注意し、操作を行う要員の安全を確保してください。安全上の問題が生じる可能性がある情報には、警告記号(<u>A</u>)が付いています。この記号がある操作を実行する前に、以下の安全上の注意をお読みください。

### ▲警告

安全な設置と作業のガイドラインに従わない場合、死亡事故または大規模な負傷事故につながる おそれがあります:

設置作業は必ず資格を有する要員が実行しなければなりません。

デバイスの使用に際しては、本書の規定内容に必ず従ってください。これを怠ると、装置の保護 機能が損なわれる可能性があります。

特別に許可を受けた場合を除き、このマニュアルに含まれているもの以外の作業を行わないでく ださい。

# 4.3 Rosemount 2460 システムハブのセットアップ

### 4.3.1 はじめに

Rosemount 2460 システムハブは、*TankMaster Winsetup* 設定プログラムを使用すると一層簡単にイン ストールして設定することができます。WinSetup インストールウィザードは、Rosemount 2460のス タートアップの基本的な設定を順を追って説明します。

Ethernet 1 ポート (ETH1) と Modbus TCP プロトコル経由のホスト通信は、ウェブベースのグラフィ カル・ユーザー・インターフェイス (GUI) を使用してセットアップすることができます。 詳細については、セクション 6: サービスおよびトラブルシューティングを参照してください。

### 4.3.2 インストール手順

Rosemount タンク計測システムでの Rosemount 2460 システムハブの設置には、次の基礎的な手順が 含まれます:

- 1. タグ名、通信アドレス、測温体の数、およびシステムのセットアップに必要とされる他のデータ と一緒に、すべてのタンクおよびデバイスの図面が準備されていることを確認してください。
- フィールドポートに他のベンダー製デバイスが接続されている場合は、通信プロトコルをサポートする適切なモデムカードが挿入されていることを確認してください。同時に、2460ファームウェアがモデムカードとプロトコルをサポートしていることをチェックしてください。詳細についてはページ 23の表3-1を参照してください。2460の設定で、Enraf®をサポートするには、TankMaster 6.C0以降が必要です。サポートされている電気インターフェイスおよびプロトコルに関する情報については、付録 A: 仕様と基準データを参照してください。「モデムカードの交換」(ページ 108) も参照してください。
- 3. Rosemount 2460 が正しく配線され、正常に作動していることを確認してください。電源 LED が オンで、ステータス LED が通常動作を示していることをチェックしてください (ページ 94の表 5-3を参照)。
- 4. (冗長性)。「配線」(ページ 32)の説明に従って、2つのシステムハブが正しく配線されているこ とを確かめてください。図 3-16 (ページ 45)も参照してください。冗長 Rosemount 2460の設定 は、TankMaster 6.D0 以降のバージョンでのみサポートされている点にご注意ください。
- 5. TankMaster WinSetup 設定プログラムが正常に作動していることを確認してください。
- 6. *WinSetup* で、TankMaster ホスト PC に適切なプロトコルチャンネル<sup>(1)</sup>をセットアップしてください。このステップで、TankMaster PCと Rosemount 2460 の間の通信が確立されたことが確認されます。
- 7. TankMaster WinSetup では、デバイスのセットアップウィザードを起動し、以下の説明に従ってシ ステムハブを設定してください:「インストールウィザード」(ページ 55)
  - a. デバイスタイプ(2460)とネームタグを指定してください。
  - b. 正しい通信チャンネルが有効になっていることをチェックして、TankMaster ホストコン ピュータとの通信を確認してください。
  - c. ホストポートおよびフィールドポートが TankMaster ワークステーションまたは他のホスト システム、ならびに Rosemount 2410 タンクハブと Rosemount 5900S レーダー・レベル・ ゲージなどのフィールドデバイスとの通信に正しいプロトコルを使用していることを確認 してください。

通信プロトコルチャンネルを設定する方法に関する詳細については、Rosemount システム設定マニュアル(文書番号 00809-0300-5100) のセクション5を参照してください。

- d. タンクデータベースを設定してください。Rosemount 2460 と Rosemount 2410 のタンクデー タベースが互いにどのように関連しているかについては、設定例「Rosemount 2460 システ ムハブおよび Rosemount 2410 タンクハブのタンクデータベース」(ページ 70)を参照して ください。 Enraf デバイスの設定はセクション「Enraf<sup>®</sup>機器の設定」(ページ 171)で示されています。 Whessoe WM550/660 デバイスの設定は「Whessoe 機器設定」(ページ 181) に説明されてい ます。
- e. (冗長性)。システムに1組の冗長システムハブがある場合の冗長性設定を実行してください。これは、設置ウィザードの一部として含まれています。詳細については、「冗長設定」 (ページ 76)を参照してください。
- 8. Rosemount 2460 がイーサネット 1 ポートおよび Modbus TCP プロトコル経由でホストシステム と通信する場合は、セクション 6:サービスおよびトラブルシューティングの説明に従って設定用 のウェブベースのグラフィカル・ユーザー・インターフェイスを開いてください。

Rosemount 2460システムハブのある Rosemount タンク計測システム設定に TankMaster WinSetup ソフトウェアを使用する方法に関する詳細については、Rosemount タンクシステムの設定マニュアル (文書番号00809-0300-5100)を参照してください。

### 図 4-1. Rosemount タンク計測システムアーキテクチャ

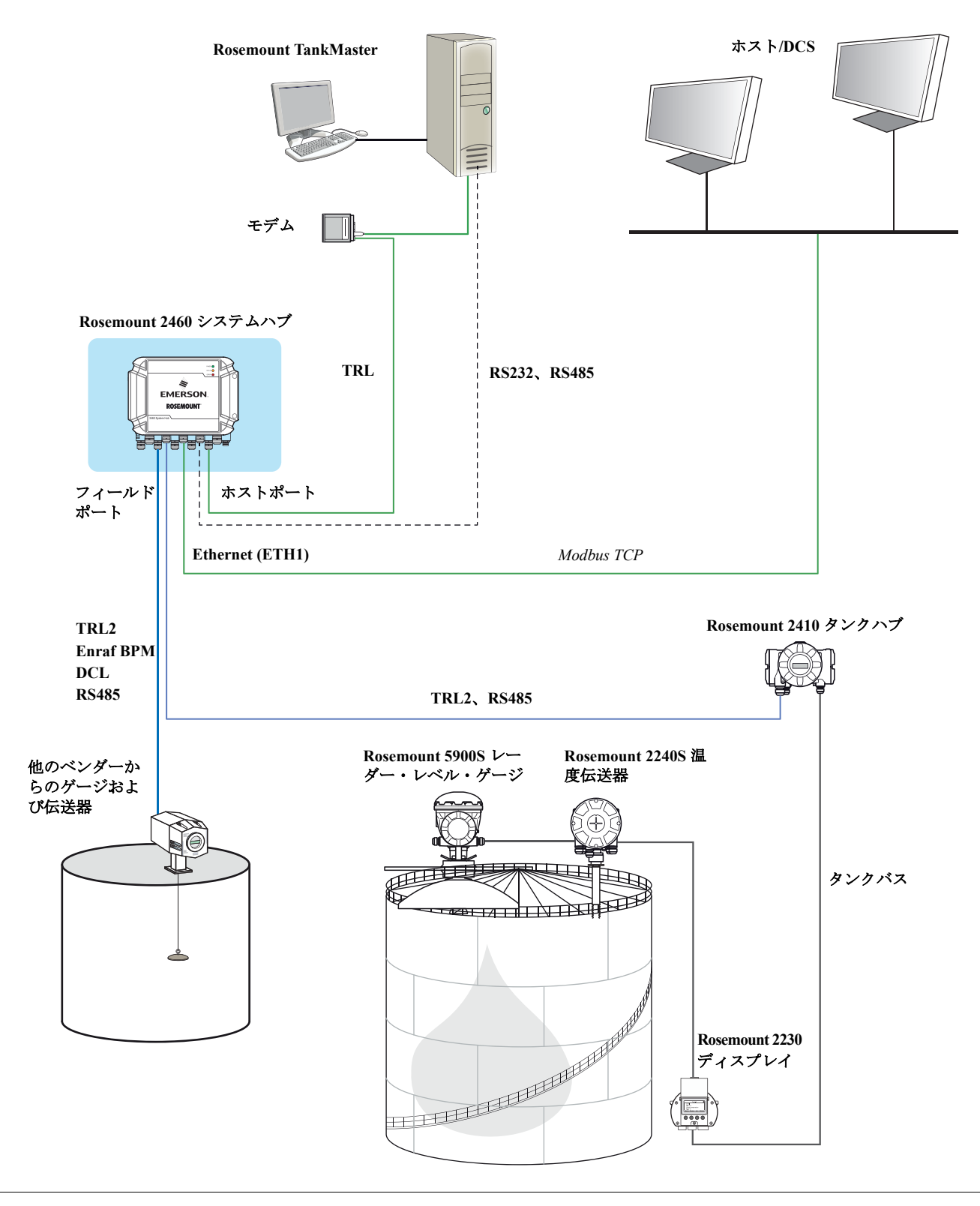

# 4.3.3 冗長セットアップの前提条件

2 つの Rosemount 2460 システムハブの冗長オペレーションのセットアップでは、次の条件を満たさなければなりません:

- ■両方のシステムハブが同じファームウェアバージョンである
- ファームウェアバージョン 1.C0 以降
- Rosemount TankMaster バージョン 6.D0 以降
- 警告またはエラーがないこと
- ライセンス
- タンクの最大数が同一
- 両方のシステムハブで冗長オプションが有効
- 同数の Modbus TCP クライアント
- ■同じモデムボードのセットアップ<sup>(1)</sup>(ボード数、モデムタイプおよびモデム位置)
- ハードウェア書き込み禁止が無効
- ソフトウェア書き込み禁止が無効

基本的に、ハウジング、ケーブル/電線管接続およびオプションを除くモデルコードはすべて、 プライマリシステムとバックアップシステムのハブで同一である必要があります。

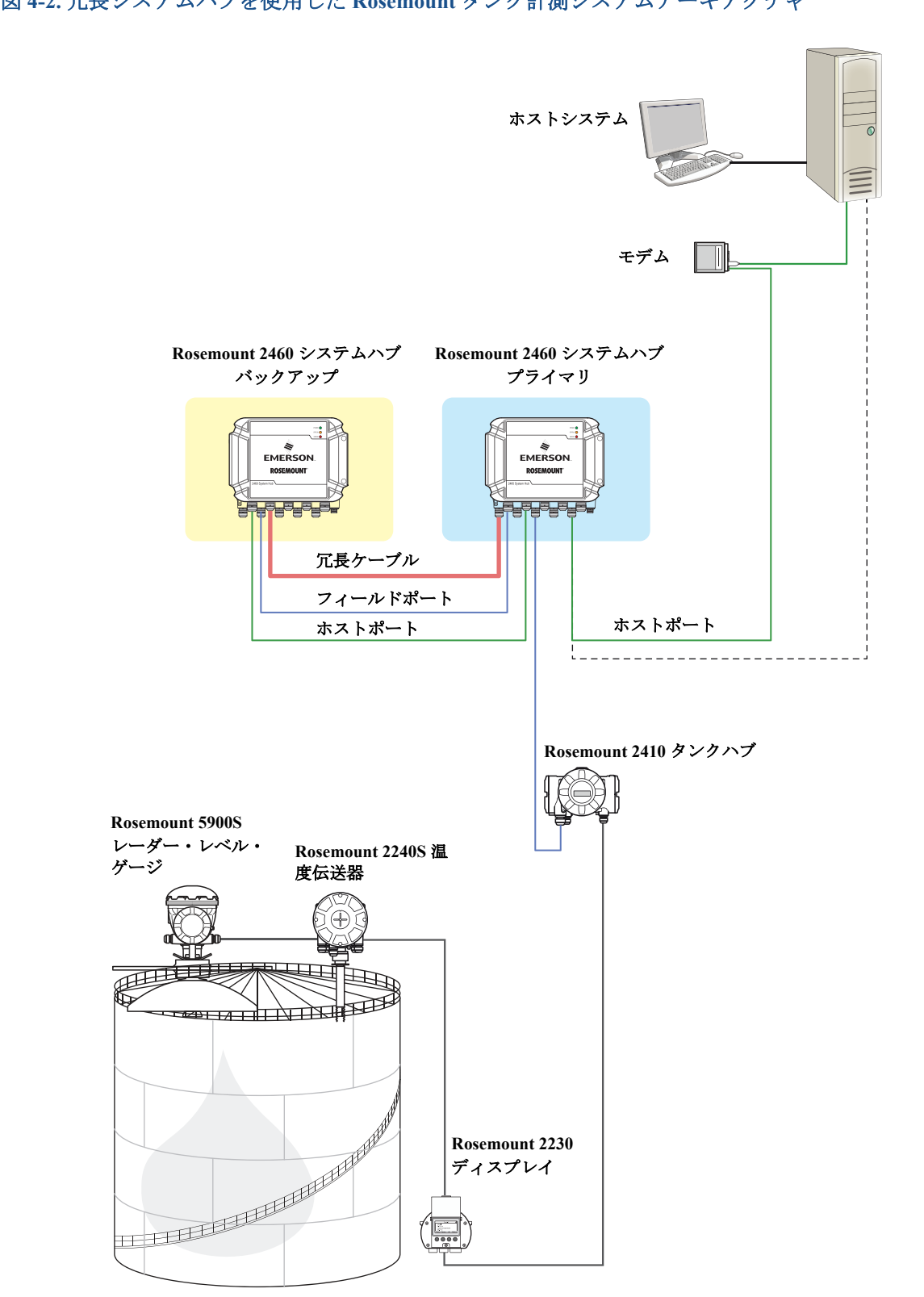

# 4.3.4 インストールウィザード

このセクションは、WinSetup インストールウィザードを使用し、Rosemount 2460 システムハブをイ ンストールして設定する方法について説明しています。

### ステップ1.デバイスの種類の選択

1. WinSetup ワークスペースで、デバイスフォルダ上で右マウスボタンをクリックしてください。

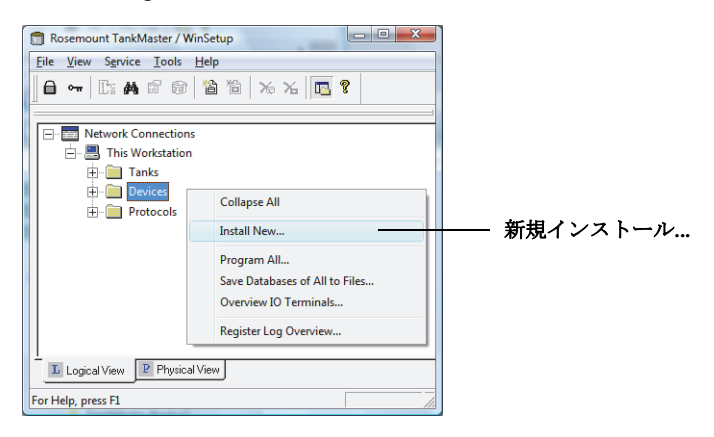

2. 新規インストールオプションを選んでください。

| Select Device                                                             | <b>×</b>             |
|---------------------------------------------------------------------------|----------------------|
| Device Type:<br>2460 System Hub<br>2460 System Hub <u>Iag:</u><br>SYSHUB- | EMERSON<br>ROSEMOUNT |
| ☐ Install <u>O</u> ffine                                                  |                      |
|                                                                           | Cancel Help          |

- 3. デバイスの種類を選択します:
  - a. デバイスの種類は 2460 システムハブを選んでください。
  - b. **2460 システムハブタグ**の入力フィールドでシステムハブの名前を指定してください。この タグは様々なウィンドウとダイアログでRosemount 2460 識別子として使用されます。 TankMaster プログラムでは、自動的にタグプレフィックス ウィンドウ(サービス>基本設 定)で指定されている名前の最初の部分が提案されます。
  - c. 次へのボタンをクリックして通信セットアップのインストール手順を続行してください。

### ステップ2.通信セットアップ

正しい通信プロトコルチャンネルが使用されていることを確認してください。通信チャンネルは、接続している Rosemount 2460 システムハブと適切な通信を確立するために TankMastervb ワークステーションで特定のポート(USB/COM)に関連付ける必要があります。詳細については、図4-1(ページ 52)と「通信チャンネルとポートをチェックする方法」(ページ 57)を参照してください。

| 2460 System Hub Communication - SYSHUB-201 | × |
|--------------------------------------------|---|
| Communication Channel: ModbusMaster.1      |   |
| Modbus Address: 201 Change Address         |   |
| Device ID: 1420000122                      |   |
|                                            |   |
|                                            |   |
| < <u>B</u> ack <u>N</u> ext> Cancel Help   |   |

- 2. Rosemount 2460 システムハブとTankMaster PC の間の通信を確認してください。2460 は、 Rosemount 2180 フィールド・バス・モデムを介して、あるいは RS232 または RS485 のインター フェイスを使用して、PCと接続することができます。
  - a. Rosemount 2460 との通信を確認するには、システムハブの Modbus アドレスを入力して、通 信確認ボタンをクリックしてください。正確な Modbus アドレスが入力されると、デバイス ID が表示されます(2460 は、デフォルト Modbus アドレス =245 で出荷されています)。
  - b. 現在の Modbus アドレスを変更したい場合、または、アドレスが未知の場合は、デバイスの アドレス変更ボタンをクリックして、「Rosemount 2460 システムハブの Modbus アドレスを 変更する方法」(ページ 58) に記載の手順に従ってください。

#### 注:

複数の Rosemount 2460 システムハブが同じデフォルトアドレス(245)を使用して、接続されてい る場合は、確認(Verify)コマンドを使用する前にシステムハブのアドレスを変更する必要があり ます。詳細については、「Rosemount 2460 システムハブの Modbus アドレスを変更する方法」(ペー ジ 58)を参照してください。

3. 次へボタンをクリックして、Rosemount 2460 システムハブの設置手順を続行してください。

#### 注:

イーサネット1ポートおよび Modbus TCP 経由のホスト通信は、ウェブベースのグラフィカル・ ユーザー・インターフェイスによって設定する必要があります(セクション 6:サービスおよびト ラブルシューティングを参照)。

### 通信チャンネルとポートをチェックする方法

どのチャンネルが有効になっているかをチェックするには:

a. WinSetup ワークスペースで、プロトコルフォルダを開きます。

| プロトコルフォルダ ― | Workspace                    | — Modbus マスター・プロトコル・フォルダ<br>— Modbus マスターチャンネル 1 |
|-------------|------------------------------|--------------------------------------------------|
|             | L Logical View Physical View |                                                  |

- b. マスター・プロトコル・フォルダ(この例では Modbus Master)を展開してください。
- c. 希望するチャンネルが有効になっていることをチェックします。上の例では、Modbus マス ターチャンネル1が有効になっています。無効のチャンネルは、プロトコルフォルダに表示 されません。

特定のチャンネルに関連付けられている通信ポートをチェックするには:

a. 希望するプロトコル・チャンネル・アイコンを右クリックして、プロパティを選択します。

|               | Modbus Mas         | ter Protocol Channel 1 Configuration | n                      | ×                   |
|---------------|--------------------|--------------------------------------|------------------------|---------------------|
|               | Communication      | File Log                             |                        |                     |
|               |                    | annel                                |                        |                     |
| TankMaster PC | Port:              | COM1 (Communications Port)           | <u>M</u> odem:         | FBM                 |
| の通信ポート        | Red. Port:         | None                                 | <u>H</u> andshaking:   | RTS/CTS/DTR/DS      |
|               | <u>B</u> aud Rate: | 4800 💌                               | Reply <u>T</u> imeout: | 1000 ms             |
|               | <u>S</u> top Bits: | 1                                    | <u>R</u> etries:       | 3                   |
|               | Parit <u>y</u> :   | None                                 | Comm. disab            | oled in backup mode |
|               | Description:       |                                      |                        |                     |
|               |                    |                                      |                        |                     |
|               |                    |                                      |                        |                     |
|               |                    | ОК                                   | Cancel                 | <u>Apply</u> Help   |

b. 通信タブを開いて、どの通信ポートが選択されているかをチェックします。この例では、 ポート COM1 がプロトコルチャンネル1 に使用されていることを示します。

通信プロトコルを設定する方法に関する詳細については、<u>Rosemountシステム設定マニュアル</u>(文書 番号00809-0300-5100)を参照してください。

### Rosemount 2460 システムハブの Modbus アドレスを変更する方法

a. 2460 通信ウィンドウでデバイスのアドレス変更 ボタンをクリックして、アドレス変更ウィンドウを開きます:

| Change Address   | X           |
|------------------|-------------|
| Device ID:       | 63079       |
| Set Modbus Addre | s: 201 •    |
| ОК               | Cancel Help |

b. デバイス ID と新しい Modbus アドレスを入力します。Rosemount 2460 システムハブの場合は、アドレス 201 以上を使用することが推奨されます。

デバイスアドレスを変更する際、デバイス ID はデバイスの一意の識別子として使用されます。デバイス ID はデバイスのラベル上で見つけることができます。

ヒント! 現行のデバイスと同じアドレスを使用する他のデバイスが接続されていない場合、 *Rosemount 2460* システムハブ通信ウィンドウのアドレスフィールドに現在のアドレスを入 力し、**通信確認**ボタンをクリックすることで、デバイス ID を見つけることができます。

- c. OK ボタンをクリックして設定を確定して、アドレス変更ウィンドウを閉じます。
- d. Rosemount 2460 システムハブ通信 ウィンドウで通信確認 ボタンをクリックして、 TankMaster ワークステーションと Rosemount 2460 システムハブの間で通信が確立されてい るかどうかをチェックします。TankMasterがシステムハブを検出した場合は、デバイス ID が表示されます。

### ステップ3.ポート設定

正しいモデム<sup>(1)</sup> (TRL2、RS485、Enraf、デジタル電流ループ (DCL))がインストールされており、通信ポートが適切に設定されていることを確認してください。ほとんどの場合、通信パラメータを変更する必要はありません。標準設定が、それぞれのモデムタイプに合わせて自動的にセットされます。ただし、詳細設定ボタンの使用により、標準設定が特定の要件に対応できない場合に、通信パラメータを変更することが可能になります。

| Port | Modem | Туре         | Protocol      | Settings         |          |
|------|-------|--------------|---------------|------------------|----------|
| 1    | TRL2  | Field Port   | Modbus RTU    | 4800, 8, 1, None | Advanced |
| 2    | RS485 | Field Port   | Modbus RTU    | 9600, 8, 1, None | Advanced |
| 3    | TRL2  | Field Port   | Modbus RTU    | 4800, 8, 1, None | Advanced |
| 4    | BPM   | Field Port   | Enraf GPU     | 1200, 7, 1, Odd  | Advanced |
| 5    | DCL   | Field Port 🗸 | Whessoe WM550 | 2400, 8, 1, Even | Advanced |
| 6    | BPM   | Field Port 🗸 | Enraf GPU     | 1200, 7, 1, Odd  | Advanced |
| 7    | TRL2  | Host Port    | Modbus RTU    | 4800, 8, 1, None | Advanced |
| 8    | RS485 | Host Port    | Modbus RTU    | 9600, 8, 1, None | Advanced |
|      |       |              |               |                  |          |

- a. モデム。Rosemount 2460 は多くのモデムタイプをサポートします。使用される各ポートに、 適切なモデムがインストールされていることを確認してください。利用可能なモデムおよび プロトコルの詳細については、付録 A: 仕様と基準データを参照してください。
- b. ポートタイプ。Rosemount 2460には 8 つの通信ポートがあります。これらは通常、6 つの フィールドポートおよび 2 つのホストポートとして設定されます。ホストポートは、 TankMaster ワークステーションにも他のホストにも接続することができます。 フィールドポートは、Rosemount 2410 タンクハブおよび他のサポートされるフィールドデバイスに接続されます。
   「Rosemount 2460 システムハブに接続する」(ページ 30) も参照してください。
- c. プロトコル。Modbus プロトコルはRosemount タンク計測システムの標準オプションです。 ただし、他のプロトコルも同様にサポートされます。付録 A: 仕様と基準データ を参照して ください。システムハブによって自動的に検出できないプロトコルについては、詳細設定 ボタンをクリックして通信プロトコルとパラメータを手動で設定することができます(下 記の2ステップを参照してください)。
- d. 設定。通信パラメータを確認してください。Rosemount 2460 ホストとフィールドポート用のデフォルト通信パラメータは表 4-1とページ 60の表4-2に示されています。

<sup>1.</sup> モデムカードを変更する方法に関する手順説明については、「モデムカードの交換」(ページ 108)を参照してください。

### デフォルト通信パラメータ

### 表 4-1. Rosemount 2460 ホストポート用の Modbus 通信パラメータ

|          | パラメータ  |                    |         |      |
|----------|--------|--------------------|---------|------|
| インターフェイス | ボーレート  | 1 文字当たりの<br>データビット | ストップビット | パリティ |
| TRL2     | 4,800  | 8                  | 1       | なし   |
| RS485    | 9,600  | 8                  | 1       | なし   |
| RS232    | 19,200 | 8                  | 1       | なし   |

### 表 4-2. Rosemount 2460 フィールドポート用通信パラメータ

|                  | パラメータ |                    |         |      |
|------------------|-------|--------------------|---------|------|
| インターフェイス         | ボーレート | 1 文字当たりの<br>データビット | ストップビット | パリティ |
| TRL2             | 4,800 | 8                  | 1       | なし   |
| RS485            | 9,600 | 8                  | 1       | なし   |
| Enraf BPM        | 1,200 | 7                  | 1       | 奇数   |
| デジタル電流ループ        | 2,400 | 8                  | 1       | 偶数   |
| Varec Mark/Space | 250   | 8                  | 1       | なし   |
| L&J Tankway      | 1,200 | 8                  | 1       | 偶数   |
2. (オプション)。ホストとフィールドのポート用の通信パラメータはポート詳細設定ウィンドウ (**詳細設定**ボタンをクリックする)で設定できます:

| Port Informa       | ation                       |                  |               |                   | Protocol                                                         |                                                     | 7                |
|--------------------|-----------------------------|------------------|---------------|-------------------|------------------------------------------------------------------|-----------------------------------------------------|------------------|
| Port number        | : 1 Mode                    | m card: TRL2     | Port ty       | pe: Field Port    | Proto <u>c</u> ol:                                               | Autodetect 💌                                        | ]                |
| Port Configu       | ration                      |                  |               |                   | Min response time, ms:                                           |                                                     | Host Port only   |
|                    | Current                     | 🔿 Nga St         | tandarc 🔘     | S <u>t</u> andard | Ma <u>x</u> response time, ms:                                   |                                                     | Host Port only   |
| Baud Rate:         | 4800                        | 4800             | - 48          | 00                | Address <u>m</u> ask:                                            |                                                     | Enraf Host only  |
| <u>D</u> ata Bits: | 8                           | 8                | - 8           |                   | Reply timeout, ms:                                               | 1000                                                |                  |
| Stop Bits:         | 1                           | 1                | -             |                   | Number of retries:                                               | 3                                                   |                  |
| Parity:            | None                        | None             | - No          | one               | Enable Single Port Mode:                                         |                                                     |                  |
| ()                 | Non Standard<br>modem card. | configuration is | not available | e for this        | If Single Port Mode is enabled<br>on this port while queries are | l, the 2460 System Hub will<br>sent on other ports. | not send queries |

a. 希望のプロトコルを選んで、通信パラメータを設定してください。Rosemount 2460ポート用のデフォルト通信パラメータは表 4-1 とページ 60の表4-2に示されています。

ポート詳細設定<sup>(1)</sup> ウィンドウは、標準ポート設定から非標準の設定への切り替えができま す。このオプションは、例えば、Rosemount 2460 システムハブが手動によるポート設定を 要求とするホストシステムに接続されている場合に有効です。その後で、ホストと一致さ せるためにプロトコルと通信パラメータを設定します。異なるフィールドポートに接続さ れているフィールドデバイスが異なる通信パラメータ(ボーレートなど)を使用する場合 にも非標準の設定が必要となります。その後で、ポートはそれぞれ、他のポートと別々に 設定できます。

また、RS232 と RS485 の最大通信速度がケーブルの長さに左右されるため、システムハブ がホストから遠く離れた場所にある場合にも非標準の設定が求められます。

一部のエミュレーションプロトコルは同じタイプのモデムカードを使用します。したがって、通信プロトコルを指定して、特定のプロトコルが使用するパラメータを設定する必要がある場合があります。

フィールドポートの場合、接続しているフィールドデバイスが Rosemount 2460 からのクエ リへの応答が遅い場合に、応答タイムアウトと再試行 パラメータを調整することができま す。ほとんどの場合、デフォルトの設定で十分です。

ホストポートの場合、最小応答時間および最大応答時間でRosemount 2460からの応答がホ ストシステムに送信される時間スロットを定義します。必要な場合は、特定のホストシス テムの要件に合わせてこれらのパラメータを変更できます。

- b. 現在の設定を保存するには適用ボタンをクリックしてください。
- c. Rosemount 2460 システムハブ設定ウィンドウに戻るには、OKボタンをクリックしてください。
- 3. *Rosemount 2460* システムハブ設定ウィンドウでで、次へボタンをクリックして、Rosemount 2460 システムハブの設置手順を続行してください。

1. 一部のモデムでは DIP スイッチを設定する必要があります(「モデムカード」(ページ 148)を参照してください)。

## ステップ4.タンクデータベースの設定

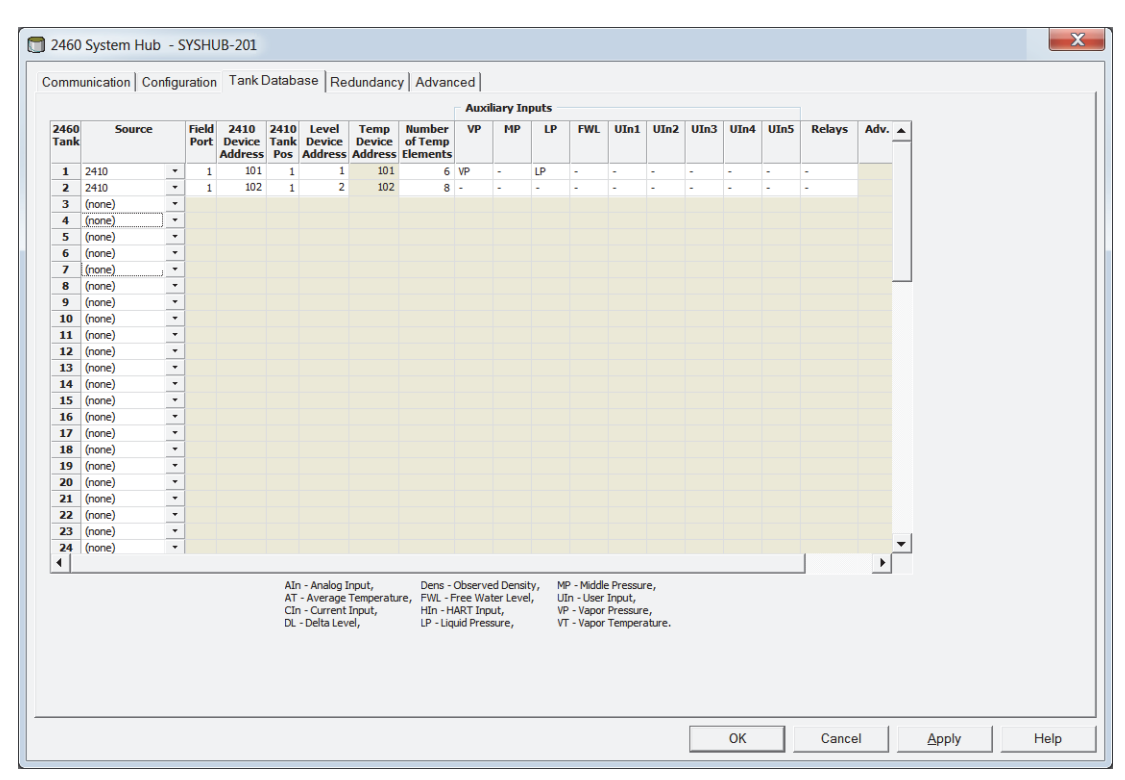

Rosemount 2460 システムハブのタンクデータベースは、システムハブで接続されているすべての フィールドデバイスに対して情報をリクエストできることを確実にします。Rosemount 2460、 Rosemount 2410 タンクハブおよびRosemount 5900S レーダー・レベル・ゲージ、Rosemount 2240S マ ルチ入力温度伝送器、圧力伝送器、などのフィードデバイスとシステムハブでサポートされている 他のフィールドデバイス間の通信が正常に行われるようにするには、Rosemount 2460 システムハブ のタンクデータベースが正しく設定されていることが非常に重要です。

Rosemount 2460 の他のベンダーからのデバイス用にタンクデータベースを設定する方法に関する情報については、付録 C: Enraf<sup>®</sup>機器の設定、付録 E: Whessoe 機器設定、付録 H: L&J 機器校正、付録 I: Varec<sup>®</sup> 機器設定を参照してください。

#### 注:

すべてのデバイスとタンクが設置、設定が完了した後は、タンクデータベース内のデバイスのポジ ションは変更できません。タンク・データベース・ポジションへのタンクのマッピングが破損する 原因となるためです。

<sup>(1)</sup> Rosemount 2460 タンクデータベース設定:

- 1. 設定するデバイス用のフリー・タンク・ポジション(2460 タンク1、2、3...)を見つけてください。
- 該当するソースデバイスを選んでください。 Rosemount タンク計測システムの場合は、これは通常、Rosemount 2410 タンクハブです。 Rosemount 2460 システムハブはさらに他の多くのRosemount タンク計測デバイスと他のベンダー のデバイスをサポートします<sup>(1)</sup>。詳細については、ページ 65の表4-3を参照してください。

他のベンダーからのデバイス用の 2460 タンクデータベースを設定する方法に関する情報については、付録 C: Enraf<sup>®</sup>機器の設定、付 録 E: Whessoe 機器設定、付録 H: L&J 機器校正、付録 I: Varec<sup>®</sup> 機器設定を参照してください。

#### 🔲 2460 System Hub - SYSHUB-201

| Communication | Configuration | Tank Database  | Advanced | Ĺ |
|---------------|---------------|----------------|----------|---|
| Communication | Conniguration | ranne batabaoo | Auvanceu |   |

|              |                             | 5 |               |                           |                     |                            | 1                         |                               |      |          |      |     |      |      |      |      |      |        |      |  |
|--------------|-----------------------------|---|---------------|---------------------------|---------------------|----------------------------|---------------------------|-------------------------------|------|----------|------|-----|------|------|------|------|------|--------|------|--|
|              |                             |   |               |                           |                     |                            |                           |                               | Auxi | liary In | puts |     |      |      |      |      |      |        |      |  |
| 2460<br>Tank | Source                      |   | Field<br>Port | 2410<br>Device<br>Address | 2410<br>Tank<br>Pos | Level<br>Device<br>Address | Temp<br>Device<br>Address | Number<br>of Temp<br>Elements | VP   | МР       | LP   | FWL | UIn1 | UIn2 | UIn3 | UIn4 | UIn5 | Relays | Adv. |  |
| 1            | 2410                        | • | 1             | 101                       | 1                   | 1                          | 101                       | 6                             | VP   | -        | LP   | -   | -    | -    | -    | -    | -    | -      |      |  |
| 2            | 2410                        | • | 1             | 102                       | 1                   | 2                          | 102                       | 8                             | -    | -        | -    | -   | -    | -    | -    | -    | -    | -      |      |  |
| 3            | 2 (none)                    |   | 1             | 103                       | 1                   | 3                          | 103                       | 8                             | -    | -        | -    | FWL | -    | -    | -    | -    | -    | -      |      |  |
| 4            | 2 2410                      |   | 1             | 104                       | 1                   | 4                          | 104                       | 6                             | -    | -        | -    | FWL | -    | -    | -    | -    | -    | -      |      |  |
| 5            | 2 REX + DALL                |   | 1             | 105                       | 1                   | 5                          | 105                       | 6                             | -    | -        | -    | -   | -    | -    | -    | -    | -    | -      |      |  |
| 6            | (PRO                        |   |               |                           |                     |                            |                           |                               |      |          |      |     |      |      |      |      |      |        |      |  |
| 7            | (PRO + DAU                  |   |               |                           |                     |                            |                           |                               |      |          |      |     |      |      |      |      |      |        |      |  |
| 8<br>9       | (TRL2 RTG<br>TRL2 RTG + DAI | U |               |                           |                     |                            |                           |                               |      |          |      |     |      |      |      |      |      |        |      |  |

- デバイスが接続されるフィールドポートを選択してください。 標準設定では、Rosemount 2460 システムハブには 6 つのフィールド・バス・ポートがあります。 TRL2 バスは、Rosemount 2460システムハブに接続されたデバイスのための標準フィールド・バ ス・インターフェイスです。詳細については、「Rosemount 2460 システムハブに接続する」(ペー ジ 30)を参照してください。
- システムハブに接続される各 Rosemount 2410 タンクハブについて、2410 デバイスアドレスを入 力してください。2410 タンクポジション1の場合は、同一アドレスが温度デバイスとタンクハブ 本体に使用されることに注意してください。これは、TankMaster によって自動的に処理されます。
- 該当する 2410 タンクポジションを入力してください。特定のタンク上のすべてのフィールドデバイスはそれぞれ、Rosemount 2410 タンクハブのタンクデータベース内の同じタンクポジション に関連付けられています。1つのタンクのみに接続されている Rosemount 2410 の場合は、フィールドデバイスはすべてタンクポジション1に設定されます。

タンク1 基ずつを扱う Rosemount 2410 タンクハブに接続されている Rosemount 2460 システムハ ブを設定する方法の例については、「単一の Rosemount 2410 タンクハブを持つ単一のタンク」 (ページ 71) を参照してください。

タンクポジション 2~10 を Rosemount 2410 タンクハブの複数タンク向けバージョンに使用して ください。タンクハブには、10 基までのタンクに対応できる、10 のタンクポジションを備えた データベースがあります。Rosemount 2460 システムハブのタンクデータベース内の行はそれぞ れ、Rosemount 2410 タンクハブのデータベース内のタンクポジションに対応しています。例につ いては、「単一の Rosemount 2410 タンクハブに接続された複数のタンク」(ページ 73)を参照し てください。

**重要!** Rosemount 2460 システムハブのタンクデータベースを正しく設定して、システムハブに 接続されたすべての Rosemount 2410 タンクハブのタンクデータベースと一致するようにする必 要があります。

- Rosemount 2460 システムハブおよび Rosemount 2410 タンクハブでサポートされる Rosemount 5900S レーダー・レベル・ゲージと他のレベルゲージなどのデバイスのレベル・デバイス・アド レスを入力してください。
- レベルゲージが Rosemount 5900S 2 in 1 バージョンの場合は、一台の Rosemount 5900 ゲージについて 2 つのレベル・デバイス・アドレスを設定する必要があります。Rosemount 5900S レーダー・レベル・ゲージ 2 in 1 バージョン用のタンクデータベースを設定する方法に関する詳しい説明については、Rosemount タンク計測システム設定マニュアル(ドキュメン番号00809-0300-5100)を参照してください。
- 8. **温度デバイスアドレス**を入力してください。「2410 のタンクポジション」1 では、この同じアドレスが Rosemount 2410 タンクハブと温度デバイスに使用されます。タンクハブのアドレスは、温度デバイスアドレスのフィールドに自動的にコピーされます。

「2410のタンクポジション」2~10 では、Rosemount 2410 タンクハブのタンクデータベース内の設定 と同じ温度デバイスアドレスを入力してください。タンクポジションにはそれぞれ一意のアドレス が必要です。

注記Rosemount 2460 のタンクデータベース内の**温度デバイスアドレス**は、Rosemount 2410 タンクハ ブのタンクデータベース内ではATD Modbus アドレスと称されます。

Rosemount 2460 および Rosemount 2410 のタンクデータベースの関連についての詳細は、「Rosemount 2460 システムハブおよび Rosemount 2410 タンクハブのタンクデータベース」(ページ 70) を参照してください。

- 9. タンクに測温体が設置されている場合、測温体の数カラムにエレメントの数を入力してください。測温体のポジションは平均製品温度の計算ができるようにするために設定する必要があります。これは通常、Rosemount タンク計測システム設定マニュアル(文書番号00809-0300-5100)に従って、Rosemount 2410 タンクハブと関連する温度伝送器の標準設置手順の一部として行われます。
- 10.自由水レベル(FWL)、蒸気圧(VP)および液体圧力(LP)などのデバイスで使用される補助入力を選択してください。補助入力の完全なリストについては、ページ 65の表4-3を参照してください。
- リレーカラムで、リレー出力のある Rosemount 2410 タンクハブが Rosemount 2460 システムハブ に接続される場合は、「2410」を選択してください。その後で、2460 の入力レジスターは、2410 のリレー出力の現在のステータスで継続して更新されます。リレーを使用しない場合、空白にし ます。

#### 注:

手順を進める前にタンクデータベースが適切にチェックされていることを確認してください。 各タンクとソースデバイスについてアドレスとパラメータをすべて確認してください。

#### レベル・デバイス・アドレス

Rosemount 2460 システムハブのタンクデータベース内のレベル・デバイス・アドレスのフィールド は、Rosemount 5900S などのレベルゲージに使用されます。また、このアドレスは、Rosemount 2410 タンクハブのタンクデータベースに保存する必要があります。

通常、アドレスの設定は、<u>Rosemount タンク計測システム設定マニュアル</u>(ドキュメント番号 00809-0300-5100)に従って、*Rosemount 2410* の設置手順の一部として行われます。

#### 温度デバイスアドレス

Rosemount 2460 システムハブのタンクデータベース内の温度デバイスアドレスは、レベルゲージを 除くタンクのすべてのデバイス (ATD)の共通のアドレスです。また、この温度デバイスアドレス は、Rosemount 2410 タンクハブのタンクデータベースに保存する必要があります。タンクハブの場 合、このアドレスは ATD Modbus アドレスと称されます。

Rosemount 2410 タンクデータベースの設定は通常、Rosemount タンク計測システム設定マニュアル (ドキュメント番号00809-0300-5100) に従って、Rosemount 2410 設置手順の一部として行われます。

Rosemount 2410 タンクデータベースの最初のタンクポジションの場合は、図 4-4 (ページ 72) に示 すように、Rosemount 2410 Modbus アドレスが ATD アドレスとして自動的にセットされます。

アドレスレンジ 1~99 をレベルゲージに、101~199 をATD デバイスに使用することが推奨されます。

Rosemount 2460 システムハブおよび Rosemount 2410 タンクハブのデータベースを設定する方法に 関する詳細については、「Rosemount 2460 システムハブおよび Rosemount 2410 タンクハブのタンク データベース」(ページ 70) を参照してください。

また、<u>Rosemount タンク計測システム設定マニュアル</u>(ドキュメント番号00809-0300-5100)で 「Rosemount 2410 タンクハブのインストール」セクションも参照してください。

## Rosemount 2460 システムハブのタンクデータベース入力フィールド 表 4-3. タンクデータベースの入力フィールド

| 入力フィールド          | 説明                                                                                                    |
|------------------|----------------------------------------------------------------------------------------------------|
|                  | <ul> <li>2410 タンクハブ</li> </ul>                                                                                                    |
|                  | Rex                                                                                                    |
|                  | Rex + DAU                                                                                                    |
|                  | Pro                                                                                                    |
|                  | ■ Pro + DAU                                                                                                    |
| ソース              | ■ TRL2 RTG                                                                                                    |
|                  | ■ TRL2 RTG + DAU                                                                                                    |
|                  | ■ Enraf <sup>(1)(2)</sup> (811、813、854、873、894、970、971)                                                                             |
|                  | • Whessoe $^{(3)(4)}$ (550, 660)                                                                                                    |
|                  | ■ L&J <sup>(5)(6)</sup> (MCG 2000、MCG 1500XL)                                                                                       |
|                  | ■ Varec <sup>(5) (7)</sup> (1800、1900)                                                                                              |
| フィールドポート         | 選択されたデバイスが接続されるフィールドバスポート。6つまで<br>のフィールドポートを使用できます。<br>詳細については、「Rosemount 2460 システムハブに接続する」(ペー<br>ジ 30)を参照してください。                   |
| 2410 デバイスアドレス    | 接続されている Rosemount 2410 タンクハブ用の Modbus アドレス。<br>アドレスレンジは 101~199 が推奨されます。                                                            |
| 2410 タンクポジション    | タンクはそれぞれ、Rosemount 2410 タンクハブのタンクデータベー<br>ス内の特定のポジションに関連付けられています。タンクにあるデ<br>バイスは、そのデバイスが設置されている実際のタンクを参照する<br>タンクポジションで設定する必要があります。 |
| レベルデバイスの<br>アドレス | 接続されているレベルデバイスの通信アドレス。<br>レベルゲージについては、アドレスレンジ 1~99 が推奨されます。                                                                         |
| 温度デバイスのアドレス      | 接続されている温度/ATD デバイスの通信アドレス。<br>温度/ATD デバイスについては、アドレスレンジ 101~199 が推奨さ<br>れます。                                                         |
| 測温体の数            | 温度伝送器(例えば、Rosemount 2240S マルチ入力温度伝送器)に<br>接続されている測温体の数。                                                                             |

1. Enraf オプションは Rosemount 2460 ファームウェアバージョン1.B0以降でサポートされています。

2. Enraf デバイス用の Rosemount 2460 タンクデータベースを設定する方法に関する情報については、付録 C: Enraf<sup>®</sup>機器の設定を参照してください。

3. Whessoe オプションは Rosemount 2460 ファームウェアバージョン 1.D0 以降でサポートされています。

4. Whessoe デバイス用の Rosemount 2460 タンクデータベースを設定する方法に関する情報については、付録 E: Whessoe 機器設定を参照してください。

5. L&Jと Varec のオプションは Rosemount 2460 ファームウェアバージョン 1.E0 以降でサポートされています。

6. L&J デバイス用の Rosemount 2460 タンクデータベースを設定する方法に関する情報については、付録 H: L&J 機器校 正を参照してください。

7. Varec デバイス用の Rosemount 2460 タンクデータベースを設定する方法に関する情報については、付録 I: Varec<sup>®</sup> 機器 設定を参照してください。

表 4-4. タンクデータベース補助入力の入力フィールド

1. Enraf オプションは Rosemount 2460 ファームウェアバージョン 1.B0 以降でサポートされています。

- 2. Enraf デバイス用の Rosemount 2460 タンクデータベースを設定する方法に関する情報については、付録 C: Enraf<sup>®</sup> 機器の設定を参照してください。
- 3. Whessoe オプションは Rosemount 2460 ファームウェアバージョン 1.D0 以降でサポートされています。
- Whessoe デバイス用の Rosemount 2460 タンクデータベースを設定する方法に関する情報については、付録 E: Whessoe 機器設定を参照してください。
- 5. 蒸気または液体の圧力を選択することができますが、両方を選択することはできません。
- 6. L&Jと Varec のオプションは Rosemount 2460 ファームウェアバージョン 1.E0 以降でサポートされています。
- 7. Varec デバイス用の Rosemount 2460 タンクデータベースを設定する方法に関する情報については、付録 I: Varec<sup>®</sup> 機器設定を参照してください。
- 8. L&J デバイス用の Rosemount 2460 タンクデータベースを設定する方法に関する情報については、付録 H: L&J 機 器校正を参照してください。

### 表 4-5. タンクデータベース詳細の入力フィールド

| 入力フィールド | 説明                                         |
|---------|--------------------------------------------|
|         | Enraf <sup>(1)(2)</sup>                    |
|         | ■ 蒸気温度                                     |
|         | ■ 高速ポーリング<br>Whessoe 550 <sup>(3)(4)</sup> |
|         | ■ 高速ポーリング<br>Whessoe 660 <sup>(4)</sup>    |
| 詳細設定    | ■ 蒸気温度<br>Varec <sup>(5)(6)</sup>          |
|         | ■ レベル範囲                                    |
|         | ■ 高速ポーリング                                  |
|         | $\mathbf{L} \& \mathbf{J}^{(5)}(7)$        |
|         | ■ 逆温度記号                                    |
|         | ■ 交換インターフェイスおよび圧力                          |
|         | ■ レベルが無効の場合は応答なし                           |
|         | ■ 高速ポーリング                                  |

1. Enraf デバイス用の Rosemount 2460 タンクデータベースを設定する方法に関する情報については、付録 C: Enraf<sup>®</sup> 機器の設定を参照してください。

- 2. Enraf オプションは Rosemount 2460 ファームウェアバージョン 1.B0 以降でサポートされています。
- 3. Whessoe オプションは Rosemount 2460 ファームウェア・バージョン 1.D0 以降でサポートされています。
- 4. Whessoe デバイス用の Rosemount 2460 タンクデータベース設定方法についての情報は、付録 E: Whessoe 機器設定 を参照してください。
- 5. L&Jと Varec のオプションは Rosemount 2460 ファームウェアバージョン 1.E0 以降でサポートされています。
- 6. Varec デバイス用の Rosemount 2460 タンクデータベース設定方法についての情報は、付録 I: Varec<sup>®</sup> 機器設定を参照してください。
- 7. L&J デバイス用の Rosemount 2460 タンクデータベースを設定する方法に関する情報については、付録 H: L&J 機 器校正を参照してください。

# ステップ 5. 冗長性

このステップは冗長システムハブ1ペアを設定します。スタンド・アロンのシステムハブに関して は、次をクリックしてこのステップをスキップし、次に進んでください。

冗長 Rosemount 2460 システムハブを設定する方法に関する手順説明については、セクション「冗長 設定」(ページ 76)を参照してください。

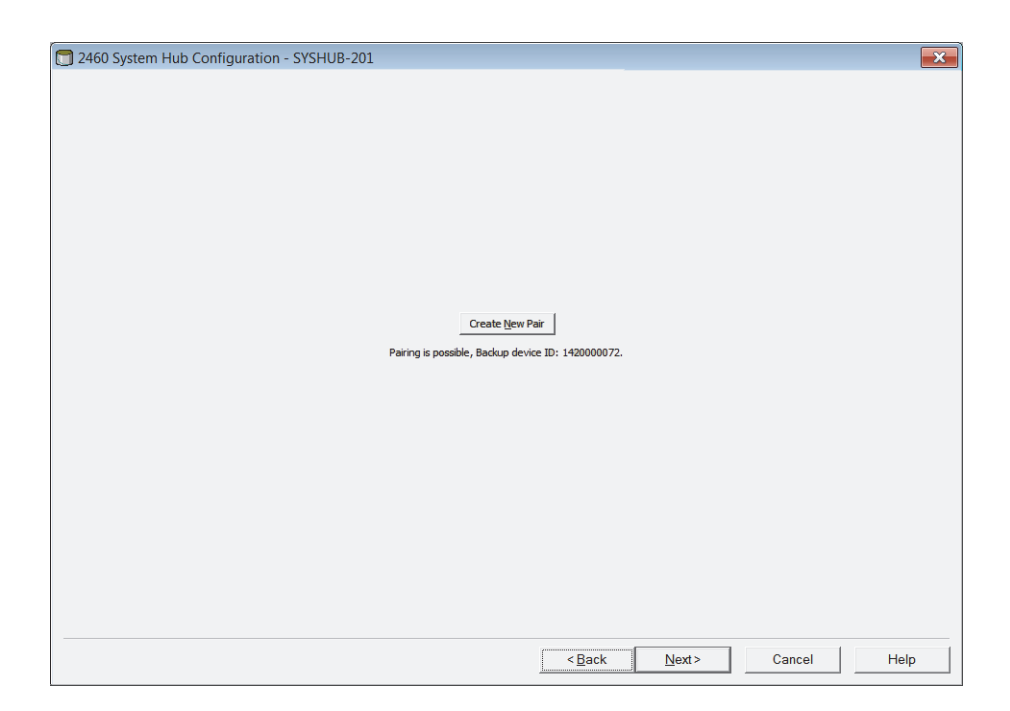

# ステップ 6. 設置の完了

| 📋 2460 System Hub Summar | γ                       | ×   |
|--------------------------|-------------------------|-----|
|                          |                         |     |
| Please confirm:          |                         | _   |
| 2460 System Hub Tag:     | SYSHUB-201              |     |
| Device ID:               | 1420000122              |     |
| Communication:           | MobdusMaster.1          |     |
| Modbus Address:          | 201                     |     |
|                          |                         |     |
|                          |                         |     |
|                          |                         |     |
|                          |                         |     |
|                          |                         |     |
|                          | < Back Finish Cancel He | elp |

- 1. 2460 システムのハブの概要ウィンドウで示されたタグ、デバイス ID、通信チャンネル、および Modbus アドレスが正しいことを確認してください。
- 2. 前のステップに変更を加えたい場合は、希望するウィンドウが表示されるまで、**戻る**ボタンをク リックしてください。
- 3. 設置を確定するには、完了ボタンをクリックしてください。

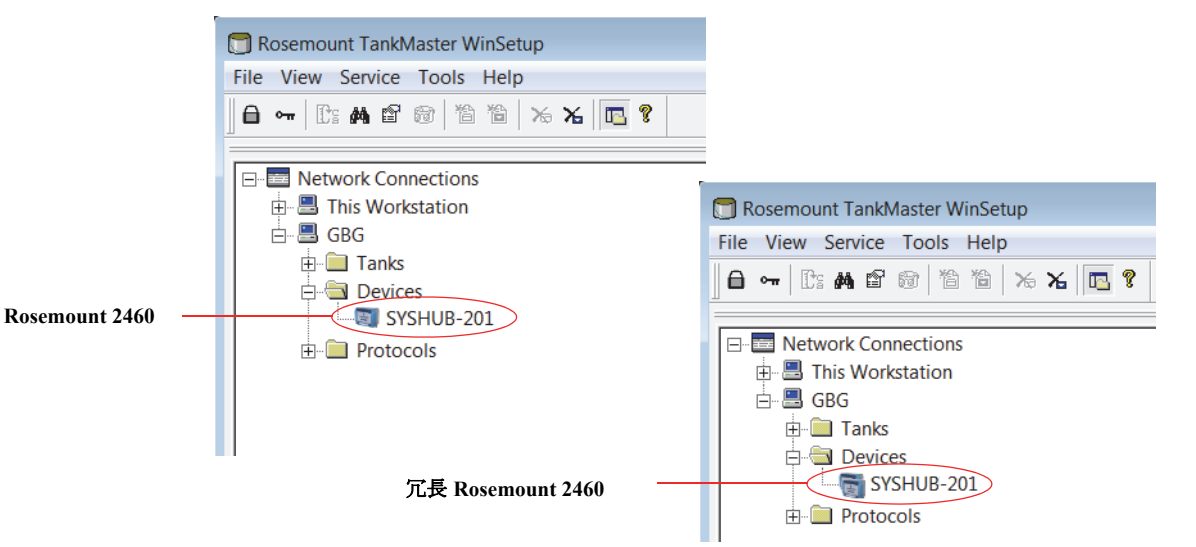

- Rosemount 2460 システムハブが TankMaster ワークスペースウィンドウに表示されていることを 確認してください。これで、システムハブはホストシステムと通信して、フィールドデバイスか らデータを収集することができるようになります。
- 5. Rosemount 2410 タンクハブおよびフィールドデバイスの設置および設定手順を続けてください。 詳細については、<u>Rosemount タンク計測システム設定マニュアル</u>(ドキュメント番号 00809-0300-5100)を参照してください。

# 4.3.5 Rosemount 2460 システムハブおよび Rosemount 2410 タンクハ ブのタンクデータベース

典型的なRosemount タンク計測システムでは、Rosemount 2460 システムハブは、複数の Rosemount 2410 タンクハブを介して多数のタンクから測定データを収集しています。制御室 PC および Rosemount TankMaster オペレータのインターフェイスと適切な通信を行うため、タンクのフィール ドデバイスに Modbus アドレスを割り当てる必要があります。これらのアドレスは、Rosemount 2460 システムハブおよび Rosemount 2410 タンクハブのタンクデータベースに保存されます。

タンクハブのデータベースでは、Rosemount 2240S 温度伝送器および Rosemount 2230 グラフィカル・フィールド・ディスプレイ(および他の非レベルデバイス)は、単一の**補助タンクデバイス**(ATD)として扱われます。各タンクで、2つの Modbus アドレスがレベルゲージ、ATD に一つずつ使用されます。

ATD は、Rosemount 2240S マルチ入力温度伝送器および Rosemount 2230 グラフィカル・フィールド・ ディスプレイなどのサポートされている非レベルデバイスを含みます。Rosemount 3051S 圧力伝送器 のようなその他のデバイスも ATD に含まれることがあります。ATD アドレスはこれらのデバイスす べてを表わします。Rosemount 2460 のタンクデータベースのそれぞれのポジションが1つのタンク を表わします。

レベルゲージが Rosemount 5900S 2 in 1 の場合は、Rosemount 5900S ゲージ用のレベル・デバイス・ アドレスを 2 つ設定する必要があります。Rosemount 5900S 2 in 1 でタンクデータベースを設定する 方法に関する詳しい説明については、<u>Rosemount タンク計測システム設定マニュアル</u>(ドキュメン ト番号00809-0300-5100)を参照してください。

### 単一の Rosemount 2410 タンクハブを持つ単一のタンク

この例では、Rosemount 2460 システムハブは、各々に個別の Rosemount 2410 タンクハブがある 2 つのタンクに接続されます。タンクにはそれぞれ Rosemount 5900S レーダー・レベル・ゲージ、 Rosemount 2240S マルチ入力温度伝送器および Rosemount 2230 をグラフィカルフィールド・ディス プレイがあります。Modbus アドレスの設定は、表 4-6にまとめられています:

#### 表 4-6. Rosemount 2410 タンクハブと2 基のタンクの接続されたデバイスの Modbus アドレス 設定の例

| タンク  | Rosemount 2410<br>タンクハブ | Rosemount 5900S<br>レベルゲージ | ATD (2230 と 2240S) |
|------|-------------------------|---------------------------|--------------------|
|      | Modbus アドレス             |                           |                    |
| TK-1 | 101                     | 1                         | 101                |
| ТК-2 | 102                     | 2                         | 102                |

#### 図 4-3. 各々に Rosemount 2410 タンクハブがある 2 基のタンクに接続された Rosemount 2460 シス テムハブを持つ Rosemount タンク計測システムの設定例

Rosemount 2460 システムハブ

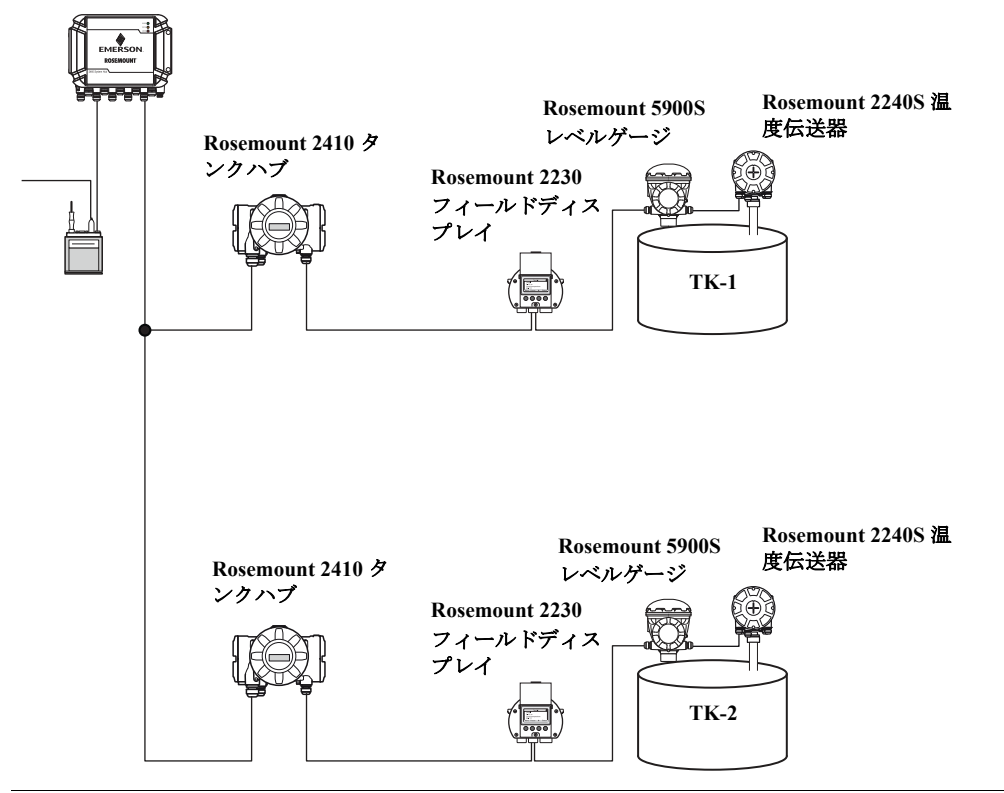

各タンクについて、Rosemount 2460 システムハブのタンクデータベース内のレベル・デバイス・ア ドレスは、Rosemount 2410 タンクデータベースの レベル Modbus アドレスと同一である必要があり ます。

Rosemount 2460 システムハブのタンクデータベース中の温度デバイスアドレスはそれぞれ、 Rosemount 2410 タンクハブのデータベース中の ATD Modbus アドレスと等しい必要があります。

#### 図 4-4. Rosemount 2460 システムハブのタンクデータベースは、接続されている Rosemount 2410 タンクハブのタン クデータベースと一致する必要があります。

|              | Device Type                                      | Device ID                        | Device<br>connected<br>to field bus                          | Tank<br>Position            | Tank<br>Position | Tank Name         | Level<br>Modbus<br>Address                     | ATD<br>Modbu<br>Addres         | 15                    |                       |               |         |                       |   |
|--------------|--------------------------------------------------|----------------------------------|--------------------------------------------------------------|-----------------------------|------------------|-------------------|------------------------------------------------|--------------------------------|-----------------------|-----------------------|---------------|---------|-----------------------|---|
| 1            | 5900 RLG                                         | 51236                            | Yes                                                          | 1                           | 1                | TK-1              | 1                                              | 101                            |                       |                       |               |         |                       |   |
| 2            | 2240 TTM                                         | 1337                             | Yes                                                          | 1                           | 2                |                   |                                                |                                |                       |                       |               |         |                       |   |
| 3            | 2230 GFD                                         | 1829                             | Yes                                                          | 1 •                         | 3                |                   |                                                | T                              | Т                     |                       |               |         |                       |   |
|              |                                                  |                                  | Rosemou                                                      | nt 2460 シス                  | テムハブ             | 24<br>[]]         | 60 System                                      | Hub Tan                        | k Da<br>Field<br>Port | tabase -              | - SYSI        | HUB-20  | Temp                  |   |
|              |                                                  |                                  |                                                              |                             |                  |                   |                                                |                                |                       | Address               | Pos           | Address | Address               |   |
|              |                                                  |                                  |                                                              |                             |                  |                   | 1 2410                                         | •                              | 1                     | Address<br>101        | Pos<br>1      | Address | Address<br>101        | 1 |
|              |                                                  |                                  |                                                              |                             |                  |                   | <b>1</b> 2410<br><b>2</b> 2410                 | -<br>-                         | 1                     | Address<br>101<br>102 | Pos<br>1      | Address | Address<br>101        |   |
| ンク           | TK-2 の Re<br>Device Type                         | Dsemount 2<br>Device ID          | 410 タンク<br>Device                                            | ハブ<br>Tank<br>Position      | Tank             | Tank Name         | 1 2410<br>2 2410                               | ×<br>×                         | 1                     | Address<br>101<br>102 | Pos<br>1<br>1 | Address | Address<br>101<br>102 |   |
| ~7           | TK-2 の Ra<br>Device Type                         | Dsemount 2<br>Device ID          | 410 タンク<br>Device<br>connected<br>to field bus               | ハブ<br>Tank<br>Position      | Tank<br>Position | Tank Name         | 1 2410<br>2 2410<br>Level<br>Modbus<br>Address | ATD<br>Modbu<br>Addres         | 1<br>1<br>1           | Address 101 102       | Pos<br>1      | Address | Address<br>101<br>102 |   |
| ンク<br>1      | TK-2 Ø Ra<br>Device Type<br>5900 RLG             | Dsemount 2<br>Device ID<br>10097 | 410 タンク<br>Device<br>connected<br>to field bus<br>Yes        | ハブ<br>Tank<br>Position<br>1 | Tank<br>Position | Tank Name         | Level<br>Modbus<br>Address                     | ATD<br>Modbu<br>Address<br>102 | 1<br>1<br>1           | Address 101 102       | Pos<br>1<br>1 | Address | Address<br>101<br>102 |   |
| ノク<br>1<br>2 | TK-2 の Rd<br>Device Type<br>5900 RLG<br>2240 TTM | Device ID<br>10097<br>50481      | 410 タンク<br>Device<br>connected<br>to field bus<br>Yes<br>Yes | ハブ<br>Tank<br>Position<br>1 | Tank<br>Position | Tank Name<br>TK-2 | Level<br>Modbus<br>Address<br>2                | ATD<br>Modbu<br>Addres         |                       | Address<br>101<br>102 | Pos<br>1<br>1 | Address | Address<br>101<br>102 |   |

## 単一の Rosemount 2410 タンクハブに接続された複数のタンク

この例では、Rosemount 2460 システムハブは、3 基のタンクを扱う Rosemount 2410 タンクハブに接続されています。タンク1の温度デバイスの Modbus アドレスは、タンクハブ自体のものと同一です。タンク2 および3 の他の温度デバイスには別の Modbus アドレスがあります。

図 4-5 (ページ 73) は、Rosemount 2410 タンクハブに接続された Rosemount 2460 システムハブを使 用したシステムの例を示しています。Rosemount 2410 は 3 基のタンクから測定データを収集します。 それぞれのタンクは、Rosemount 5400 レーダーレベル伝送器、Rosemount 2240S 温度伝送器および Rosemount 2230 グラフィカルディスプレイを備えています。Modbus アドレス設定は、以下の表 4-7 にまとめられています:

#### 表 4-7. Rosemount 2410 タンクハブと3 基のタンクの接続されているデバイスの Modbus アドレス 設定の例

| タンク         | Rosemount 2410 タンク<br>ハブ | Rosemount 5400 レベル<br>伝送器 | ATD (2230 と 2240S) |
|-------------|--------------------------|---------------------------|--------------------|
|             | Modbus アドレス              |                           |                    |
| <b>TK-1</b> | 101                      | 1                         | 101                |
| ТК-2        | 101                      | 2                         | 102                |
| ТК-3        | 101                      | 3                         | 103                |

ATD それぞれが独自の Modbus アドレスを持つことに注意してください。最初のデバイスの Modbus アドレスのみ、Rosemount 2410 タンクハブ自体と同一です。

図 4-5. Rosemount 2460 に接続された Rosemount 2410 で 3 基のタンクから測定データを集める、 Rosemount タンク計測システムの例

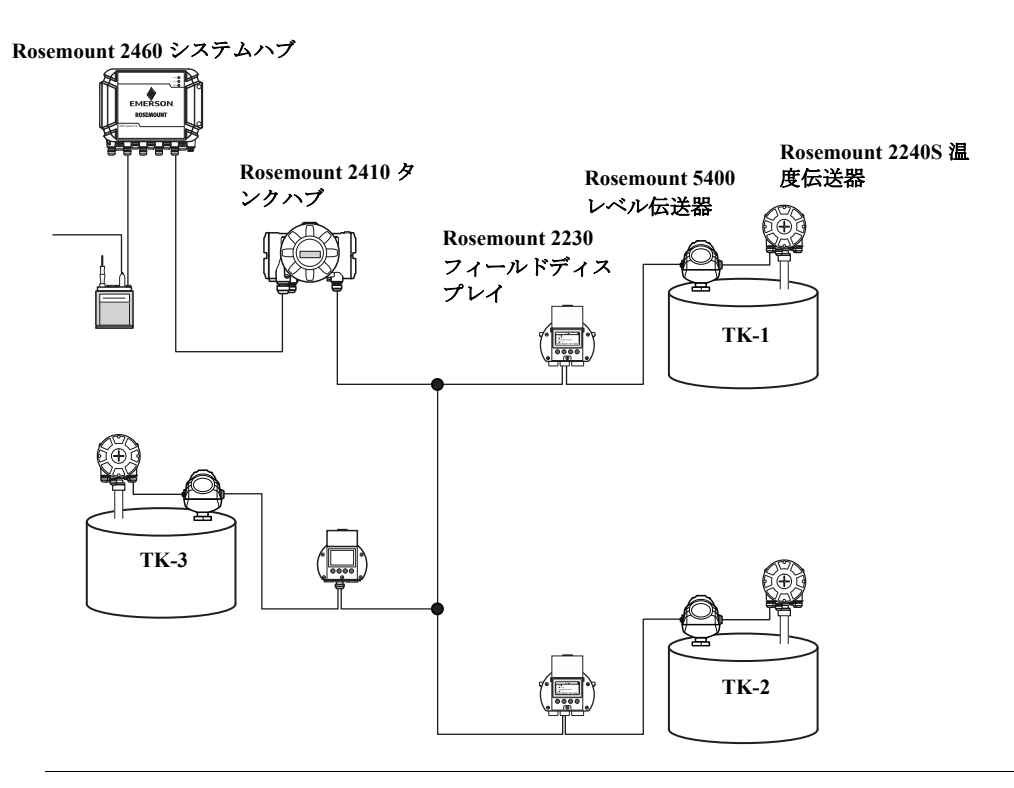

Rosemount 2410 タンクハブのタンクデータベースでは、Rosemount 2240S 温度伝送器および Rosemount 2230 ディスプレイが補助タンクデバイス (ATD) としてグループ化されています。図 4-6 (ページ 74) で説明されているように、*ATD Modbus* アドレスを Rosemount 2460 システムハブのタン クデータベースで温度デバイスアドレスフィールドに保存する必要があります。レベルデバイスの Modbus アドレスも 2410 および 2460 のタンクデータベースの両方に保管する必要があります。

#### 図 4-6. Rosemount 2460 システムハブのタンクデータベースは、接続された Rosemount 2410 タンクハブのタンクデー タベースと一致する必要があります。

|  |   | Device Type | Device ID | Device<br>connected<br>to field bus | Tank<br>Position | Ta<br>Pos | ank<br>ition        | Tank Na           | me          | Le<br>Mo<br>Ado | evel<br>dbus<br>fress | ATI<br>Modb<br>Addre               | )<br>ous<br>ess     |                 |                        |                 |                      |                               |       |
|--|---|-------------|-----------|-------------------------------------|------------------|-----------|---------------------|-------------------|-------------|-----------------|-----------------------|------------------------------------|---------------------|-----------------|------------------------|-----------------|----------------------|-------------------------------|-------|
|  | 1 | 5400 RLG    | 11880     | Yes                                 | 1                |           | 1                   | TK-1              |             |                 | 1                     | 101                                | l I                 |                 |                        |                 |                      |                               |       |
|  | 2 | 2240 TTM    | 62679     | Yes                                 | 1                |           | 2                   | TK-2              |             |                 | 2                     | 102                                | 2                   |                 |                        |                 |                      |                               |       |
|  | 3 | 5400 RLG    | 8528      | Yes                                 | 2                |           | 3                   | TK-3              |             |                 | 3                     | 103                                | 3                   |                 |                        |                 |                      |                               |       |
|  | 4 | 2240 TTM    | 17178     | Yes                                 | 2                |           | 4                   |                   |             |                 |                       |                                    |                     |                 |                        |                 |                      |                               |       |
|  | 5 | 5400 RLG    | 94238     | Yes                                 | 3                |           | 5                   |                   |             |                 |                       |                                    |                     |                 |                        |                 |                      |                               |       |
|  | 6 | 2240 TTM    | 42878     | Yes                                 | 3 -              |           | 6                   |                   |             |                 |                       |                                    |                     |                 |                        |                 |                      |                               |       |
|  | 7 | No Device   |           | No                                  | Not Configured   |           | 7                   |                   |             |                 |                       |                                    |                     |                 |                        |                 |                      |                               |       |
|  |   |             |           |                                     |                  | Ro        | <b>semo</b><br>2460 | unt 246<br>System | 50 シ<br>Hub | スラ<br>Tar       | ት ይን<br>Ik Dai        | レベル<br>バイフ<br>アドレ<br>ブ<br>tabase - | レデ<br>スの<br>ノス      | 補<br>の<br>IUE   | i助タ<br>oアド<br>3-201    | シレ              | クデス                  | がイス                           | (ATD) |
|  |   |             |           |                                     |                  |           | 2460<br>Tank        | 50                | urce        |                 | Field<br>Port         | 2410<br>Device<br>Address          | 2410<br>Tank<br>Pos | Le<br>De<br>Ade | evel<br>evice<br>dress | Te<br>De<br>Ado | emp<br>vice<br>fress | Number<br>of Temp<br>Elements |       |
|  |   |             |           |                                     |                  |           | 1                   | 2410              |             | -               | 1                     | 101                                | 1                   |                 | 1                      |                 | 101                  | 6                             | -     |
|  |   |             |           |                                     |                  |           | 2                   | 2410              |             | -               | 1                     | 101                                | 2                   |                 | 2                      |                 | 102                  | 8                             | -     |
|  |   |             |           |                                     |                  |           | 3                   | 2410              |             | •               | 1                     | 101                                | 3                   |                 | 3                      |                 | 103                  | 8                             | -     |
|  |   |             |           |                                     |                  |           | 4                   | (none)            |             | -               |                       |                                    |                     |                 |                        |                 |                      |                               |       |
|  |   |             |           |                                     |                  |           |                     |                   |             |                 |                       |                                    |                     |                 |                        |                 |                      |                               |       |

3 基のタンクを扱う Rosemount 2410 タンクハブのタンクデータベース

この例では、単一の Rosemount 2410 タンクハブが 3 基のタンクで利用されていることに注意してく ださい。タンクは、Rosemount 2410 タンクハブのタンクデータベース内のタンクポジション 1、 2 および 3 ヘマッピングされます。

Rosemount 2460 システムハブのタンクデータベースで、3 基のタンクの正しい温度デバイスアドレ スを設定するために 2410 のタンクポジションを設定する必要があります。

# 4.3.6 システムセットアップ

システム値ウィンドウで、インベントリ計算のためのパラメータおよびユニットの指定が可能になります。

- 1. 「ウェブインターフェイスの使用」(ページ 114)の説明に従って、ウェブインターフェイスにロ グインしてください。
- 2. 設定>システム値を選択してください。

図 4-7. システムパラメータと単位

|                         |                          |                                                                       | ♂   administrator   Logout |
|-------------------------|--------------------------|-----------------------------------------------------------------------|----------------------------|
| Overview                | System Value Configura   | tion                                                                  |                            |
| ► Communication         | oystom value comigate    |                                                                       |                            |
| ▼ Configuration         | Manual values:           |                                                                       |                            |
| Porto                   | Ambient air mode:        | Manual air temperature                                                |                            |
|                         |                          | Manual air pressure                                                   |                            |
| Network                 | Ambient air temperature: | 15 °C                                                                 |                            |
| Modbus TCP              | Ambient air pressure:    | 1.01325 bar (A)                                                       |                            |
| User Defined Modbus     | Reference temperature:   | 0 °C                                                                  | 0                          |
| CDB                     | 0                        |                                                                       |                            |
| System Values           | System units:            |                                                                       |                            |
| Inventory               | Level unit:              | m 🗸                                                                   | 0                          |
| Inventory Manual Values | Level rate unit:         | m/h 🗸                                                                 |                            |
| Redundancy              | Temperature unit:        | Celsius                                                               |                            |
|                         | Pressure unit:           | bar (G) V                                                             |                            |
| FW Upgrade              | Density unit:            | kg/m3 V                                                               |                            |
| License                 | Volume unit:             | m3 V                                                                  |                            |
|                         | Weight unit:             | Ton (m)                                                               |                            |
|                         | Flow rate unit:          | m3/h V                                                                |                            |
|                         | Apply                    |                                                                       |                            |
|                         | , 464A                   |                                                                       |                            |
|                         | Copyright © 2015-2018 Ro | semount Tank Radar AB   2460 System Hub Open Source Software Licenses | FW ver: 1.H0 - 9428        |

## マニュアル値

周囲温度と圧力にマニュアル値を使用し、入力フィールドに必要な値を入力する場合は、該当する チェックボックスを選択してください。

## 基準温度

Rosemount 2460 システムハブは、標準基準温度 15°C (60°F) で、*API Manual of Petroleum Measurement Standards Chapter 12、Section I*に従ってインベントリ計算を実行します。これはデフォルトの基準温度です。

他の基準温度は基準温度入力フィールドで指定することができます。正しい RT 体積表(例えば 54B-2004)が製品に使用されていることを確認してください。

## システム単位

レベル、レベルレート、温度および圧力単位は TankMaster WinSetup 設定プログラムで設定します。

# 4.3.7 冗長設定

冗長ペアの Rosemount 2460 システムハブのセットアップは TankMaster WinSetup またはウェブ・グ ラフィカル・インターフェイスで行います。このセクションでは、Rosemount 2460 システムハブ用 の WinSetup 設定ウィザードの冗長セットアップについて説明します。ウェブ・インターフェイスを 冗長設定に使用する方法の説明については、「ウェブ GUI を介した冗長セットアップ」(ページ 80) を参照してください。

Rosemount 2460 のインストールウィザードには、特定の条件が満たされている場合に Rosemount 2460 システムハブの冗長ペアをセットアップする際のオプションが含まれます。詳細については、 「冗長セットアップの前提条件」(ページ 53)を参照してください。

冗長設定は、Rosemount 2460 システムハブ用の TankMaster WinSetup インストールウィザードの一部 です。ペアリングの要件がすべて満たさている場合(「冗長セットアップの前提条件」(ページ 53) を参照)、次のテキストが表示されます: 「Pairing is possible, Backup device ID:xx(組み合わせ可能、 バックアップデバイス ID:xx」。

| 🗊 2460 System Hub Redundancy - SYSHUB-202          | ×    |
|----------------------------------------------------|------|
|                                                    |      |
|                                                    |      |
|                                                    |      |
|                                                    |      |
|                                                    |      |
|                                                    |      |
|                                                    |      |
| Country New Data                                   |      |
| Create were Pair                                   |      |
| Pairing is possible, Backup device ID: 1420000072. |      |
|                                                    |      |
|                                                    |      |
|                                                    |      |
|                                                    |      |
|                                                    |      |
|                                                    |      |
|                                                    |      |
| < Back Next > Cancel                               | Help |
|                                                    |      |

冗長同期手順を開始するには、新規ペアの作成ボタンをクリックしてください。終了すると、デー タベース同期が正常に完了したことを示すメッセージが表示されます。システムハブはプライマリ システムとバックアップデバイスとしてペアリングされます。

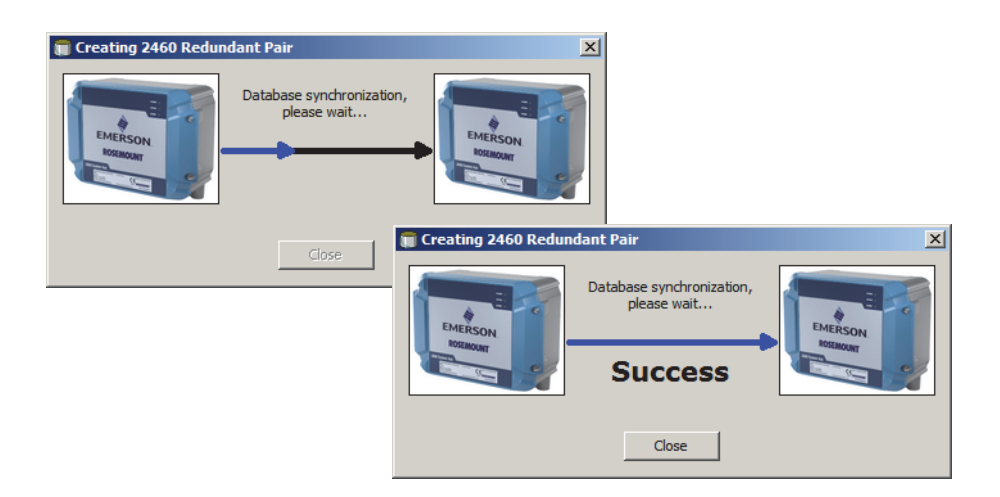

| 🗃 2460 System Hub Redundancy - SYSHUB-202 |                                                               |                            |                        | ×       |
|-------------------------------------------|---------------------------------------------------------------|----------------------------|------------------------|---------|
| Primary Syste                             | em Hub                                                        | Backup System Hub          |                        |         |
|                                           | Active<br>Manual Switch Over                                  | Pa<br>Mar                  | assive                 |         |
| Primary System                            | 1 Hub State                                                   | Backup System Hub State    |                        |         |
| ×                                         | ок                                                            | ✓ ок                       |                        |         |
| Device ID:                                | 142000072                                                     | Device ID:                 | 152000232              |         |
| Individual Modbus                         | address: 245                                                  | Individual Modbus address: | 245                    |         |
| Recent Events (lat                        | est on top)                                                   |                            |                        |         |
| Primary has chang<br>Primary changed i    | ged to active 1 times, Backup has chang<br>to active: Initial | ged to active 0 times.     |                        |         |
| Switch to Standalor                       | ne Mode                                                       |                            | <u>C</u> onfigure      |         |
|                                           |                                                               |                            |                        |         |
|                                           |                                                               |                            |                        |         |
|                                           |                                                               |                            |                        |         |
|                                           |                                                               |                            |                        |         |
|                                           |                                                               | <u>&lt; B</u> a            | ack <u>N</u> ext > Can | el Help |

同期プロセスが正常に終了すると、冗長ウィンドウは現在のステータスおよび2つのシステムハブ のその他の情報を示します。

| アイテム                 | 説明                                                                                                    |
|----------------------|----------------------------------------------------------------------------------------------------|
| 手動切り替えボタン            | アクティブ/パッシブモードは手動で変更することができます。アクティブに<br>なっているデバイスは、ホストシステムと通信し、測定データ、ステータス情<br>報および診断のリクエストに応答します。このオプションは、アクティブ、<br>パッシブとして、両方のシステムハブが適切に機能するかをテストする際に有<br>効です。                                                                                                    |
| 状態                   | ステータスが OK の場合は、緑のチェックボックスが表示されます。それ以外で<br>は、警告とエラーのリストが表示されます。                                                                                                    |
| デバイス ID              | 例えば、Modbus アドレスをセットアップする場合、デバイスにはそれぞれ一意<br>の識別番号が付きます。                                                                                                    |
| 個別Modbus アドレス        | 各々のシステムハブと別々に通信する必要がある場合のために、冗長システム<br>ハブに個別の Modbus アドレスを与えることができます。                                                                                                    |
| 最近のイベント              | プライマリシステムとバックアップデバイスがアクティブ状態に変更された回数、および各種のエラーメッセージおよび警告。                                                                                                    |
| スタンドアロンモー<br>ドへの切り替え | このスタンドアロンモードへの切り替えボタンを使用すると、冗長システム内<br>の2つのデバイスをペアリング解除することが可能です。システムのペアリング<br>解除時に、アクティブなデバイスはスタンドアロンモードに変更されます。<br>パッシブなデバイスは、デフォルトの設定データベース(CDB)とデフォルト<br>の通信パラメータ(Modbusアドレス245を含む)をロードし、システムハブの<br>ペアリング解除後にホストとフィールドのポートでの通信を妨害しないことを<br>確実にします。この結果、適切な通信設定がリセットされるまで、ホストシス<br>テムとバックアップデバイスとの接続は失われます。 |
| 設定ボタン                | このボタンでフェイルオーバー、テイクオーバー、パッシブデバイス通信などの特定な冗長オプションを設定します。「設定ボタン」(ページ 78)を参照して<br>ください。                                                                                                    |

#### 表 4-8. 冗長設定

# 設定ボタン

**設定**ボタンをクリックして 2460 システムハブ冗長設定ウィンドウを開いてください。このウィンド ウで様々なフェイルオーバーとその他の冗長に関連する問題のオプションを設定することができま す。また、2 つのシステムハブに個別の Modbus アドレスを設定することもできます。

| Primary System Hub                       | Backup S                                                           | ystem Hub                      |
|------------------------------------------|--------------------------------------------------------------------|--------------------------------|
|                                          |                                                                    | Passive                        |
| Device ID:<br>Individual Modbus address: | 1420000 122         Device ID:           245         Individual Mo | 152000060<br>odbus address: 24 |
| Fail-over Criteria                       |                                                                    |                                |
| Configuration file error                 | Field port                                                         | communication failure on       |
| ✓ Host port modem error                  | 🔽 port 1                                                           | 🔽 port 2 🔽 port 3 🔽 port       |
| Field port modem error                   | 🔽 port 5                                                           | Port 6 All ports               |
| Maximum number of Fail-                  | overs per hour (110): 1                                            | 0                              |
| Take-over Criteria                       |                                                                    |                                |
| Active doesn't reply on Host port        | t                                                                  |                                |
| Passive Device Communication             |                                                                    |                                |
|                                          | annua Madhua addaaa                                                |                                |

## 個別 Modbus アドレス

個別の Modbus アドレスをプライマリシステムとバックアップのデバイス用に設定することで、ホ ストシステムは各デバイスと別個に通信することができます。これは、例えば、各デバイスの現在 のステータスの確認を行う場合に有効です。

#### フェイルオーバー基準

表 4-9. フェイルオーバー基準

| 基準                          | 説明                                                                                                    |
|-----------------------------|----------------------------------------------------------------------------------------------------|
| 設定ファイルエラー (デフォルト)           | 設定データベース(CDB)が破損しています。                                                                                                    |
| ホストポート・モデム・エラー<br>(デフォルト)   | ホストポート・モデムが故障したか取り外されています。                                                                                                    |
| フィールドポート・モデム・エラー<br>(デフォルト) | フィールドポート・モデムが故障したか取り外されてい<br>ます。                                                                                                  |
| フィールドポート通信失敗                | フィールドポートのいずれのフィールドデバイスからも応<br>答がありません。Rosemount 2460 にそれぞれ個別のフィー<br>ルドバス配線がある場合、このオプションは冗長フィール<br>ドバス配線に非常に有効です。                  |
| ポート通信失敗、場所                  | フィールドポート通信失敗時のための個々のポート設定。                                                                                                    |
| 毎時フェイルオーバーの最大数(110)         | 毎時フェイルオーバーの最大数は、振動挙動(すなわち、<br>プライマリシステムとバックアップデバイスの間で前後の<br>切り替り)を防止するためのものです。フェイルオーバー<br>が頻繁に生じる傾向がある場合は、理由を調査して修復す<br>る必要があります。 |

## テイクオーバー基準

フェイルオーバー基準に該当しない場合でも、パッシブデバイスをアクティブデバイスとして引き 継がせる必要がある状況が生じることがあります。例えば、アクティブデバイスがホストリクエス トに応答しない場合は、パッシブデバイスが引き継ぎ、アクティブデバイスになることができます。 プライマリシステムとバックアップシステムのハブがホストポートに別々に配線される場合(例え ば、RS232通信インタフェースを使用する場合)、アクティブがホストポートで応答しないオプショ ンは正しく作動しません。

### パッシブデバイス通信

プライマリシステムとバックアップシステムのハブがホストシステムで異なるポートに接続されて いる場合は、2つのシステムハブとの通信に同じ Modbus アドレスを使用することができます。その 場合プライマリシステムとバックアップのデバイスに個別の Modbus アドレスを使用する必要はあ りません。RS232 インターフェイス経由でホストシステムと通信する場合、個別のホストポートを 使用し、パッシブデバイスが共通の *Modbus* で応答することを許可のオプションを有効にする必要 があります。

# インストールウィザードを完了

冗長設定の終了後:

- 1. 2460 システムハブ冗長ウィンドウで、次へボタンをクリックしてください。
- 2. 「設置の完了」(ページ 69) に進みインストールウィザードを完了します。

# 4.3.8 ウェブ GUI を介した冗長セットアップ

このセクションでは、ウェブインターフェイスを使用した Rosemount 2460 システムハブの冗長セットアップについて説明します。このセットアップは2つの基本ステップを含んでいます:

- ■ペアリング。2つのシステムハブを冗長ペアとしてのセットアップします。
- 冗長設定。アドレスとフェイルオーバー基準を設定します。

## ペアリング

- 1. 「ウェブインターフェイスの使用」(ページ 114)の説明に従って、ウェブインターフェイスにロ グインしてください。
- 2.「冗長」タブを選択してください。
- 3. ペアリングオプションを展開してください。
- ペアにするシステムハブがペアリング可能あることを確認してください。組み合わせの要件はすべて緑のボタンでマークが付けられています。ペアリングが可能なシステムハブについては、前提条件が満たされていることを確認してください。詳細については、「冗長セットアップの前提条件」(ページ 53)を参照してください。

2つのシステムハブ (プライマリシステムとバックアップ) でペアリングの準備ができた場合は、ペアリングボタンをクリックして同期プロセスを開始してください。

|                                                                                            | 2460 System<br>Device ID: 1700001861<br>Device Mode: Standalone | Hub                                                                                                    |                                   |
|--------------------------------------------------------------------------------------------|-----------------------------------------------------------------|----------------------------------------------------------------------------------------------------|-----------------------------------|
| Overview  Communication                                                                    | ▼ Pair                                                          |                                                                                                    |                                   |
| <ul> <li>Configuration</li> <li>Redundancy</li> <li>FW Upgrade</li> <li>License</li> </ul> | Remote devices (Device ID)<br>▼ 1420000122                      | Pairable  Pairable  Firmware version  License HW WP state SW WP state SW WP state CDevice Status Modems equal CDB empty WP = Write Protect | ● Pair with this device           |
|                                                                                            | Pair<br>Copyright © 2015-2018 Rosemount Tank Ra                 | dar AB   2460 System Hub Open Source Softwar                                                                                               | re Licenses   FW ver: 1.G0 - 9132 |

# 冗長設定

同期が終了したら、システムハブを冗長オペレーション用に設定することができます。

- 1. ウェブインターフェイスで、冗長タブを選択してください。
- 2. 設定オプションを展開してください。
- 3. 希望する設定を実行してください。

|                                                                                                    | 2460 Sys                                                                                         | 2<br>2<br>ant - Active | Hub                                                                                                    | EMERSON        | EKESON<br>KORADAT      |  |
|----------------------------------------------------------------------------------------------------|--------------------------------------------------------------------------------------------------|------------------------|----------------------------------------------------------------------------------------------------|----------------|------------------------|--|
| Overview                                                                                                    | Node:                                                                                            | Primary Device         |                                                                                                    |                | administrator   Logout |  |
| ► Communication                                                                                                    | Primary Device ID:                                                                               | 1520000602             |                                                                                                    |                |                        |  |
| Configuration                                                                                                    | Backup Device ID:                                                                                | 1420000122             |                                                                                                    |                |                        |  |
| FW Upgrade                                                                                                    | ► Redundancy Status                                                                              | 0                      |                                                                                                    |                |                        |  |
| License                                                                                                    | Manual Switch Over                                                                               |                        |                                                                                                    |                |                        |  |
|                                                                                                    | <ul> <li>Configuration</li> </ul>                                                                |                        |                                                                                                    |                |                        |  |
|                                                                                                    | ► Unpair                                                                                         |                        |                                                                                                    |                |                        |  |
| <ul> <li>Configuration</li> <li>Common Modbus</li> <li>Specific Modbus A</li> <li>Specific Modbus A</li> <li>Passive Device ret</li> <li>Max Fail-Overs period</li> </ul> | Address:<br>ddress for Primary Dev<br>ddress for Backup Devi<br>sponds on common add<br>ir Hour: | ice:<br>ce:<br>ress:   | 201<br>202 [1<br>203 [1<br>203 [1<br>2 [1]                                                                         | -245]<br>-245] |                        |  |
| Fail-over criteria                                                                                                    |                                                                                                  | On                     |                                                                                                    | Off            |                        |  |
| Configuration file err                                                                                                    | or                                                                                               | ۲                      |                                                                                                    | 0              |                        |  |
| Field port modem er                                                                                                    | TOF                                                                                              | ۲                      |                                                                                                    | 0              |                        |  |
| Field port communic                                                                                                    | ation failure                                                                                    | 0                      |                                                                                                    | •              |                        |  |
| Take-over criteria                                                                                                    | ror                                                                                              | On                     |                                                                                                    | Off            |                        |  |
| Active doesn't reply                                                                                                    | on host port                                                                                     | 0                      |                                                                                                    | ۲              |                        |  |
| Apply                                                                                                    |                                                                                                  | Fie                    | Id port communical<br>Field port 1<br>Field port 2<br>Field port 3<br>Field port 4<br>Field port 5<br>Field port 6 | tion failure   | <ul> <li></li></ul>    |  |

## 表 4-10. 冗長設定

| アイテム                          | 説明                                                                                                    |
|-------------------------------|----------------------------------------------------------------------------------------------------|
| プライマリデバイス ID<br>バックアップデバイス ID | デバイスにはそれぞれ一意の識別番号があります。                                                                                                    |
| 冗長性ステータス                      | ステータスが OK の場合は、緑のチェックボックスが表示されます。<br>ステータスリストを展開すると、詳細を表示できます。ステータスが OK<br>でない場合には、警告とエラーのリストが表示されます。                                                                                                    |
| 手動切り替え                        | アクティブ/パッシブモードは手動で変更することができます。アクティブ<br>になっているデバイスは、ホストシステムと通信し、測定データ、ステー<br>タス情報および診断のリクエストに応答します。このオプションは、アク<br>ティブ、パッシブとして、両方のシステムハブが適切に機能するかをテス<br>トする際に有効です。                                          |
| 設定                            | 以下の表 4-11を参照してください。                                                                                                    |
| ペアリング解除                       | 冗長システムの2つのデバイスをペアリング解除することが可能です。<br>冗長システムハブのペアリング解除時に、アクティブなデバイスはスタン<br>ドアロンモードに変更されます。パッシブデバイスは、デフォルトの設定<br>データベースとデフォルトの Modbus (245)をロードして、システムハブの<br>ペアリング解除後にホストとフィールドのポートでの通信を妨害しないこ<br>とを確実にします。 |

## 表 4-11. 設定

| アイテム                                                                | 説明                                                                                                    |
|---------------------------------------------------------------------|----------------------------------------------------------------------------------------------------|
| 共通 Modbus アドレス                                                      | 共通 Modbus アドレスは標準設定です。プライマリシステムとバックアッ<br>プシステムのハブは同じ Modbus アドレスを使用します。このオプション<br>は、プライマリシステムとバックアップシステムのハブが異なるホスト<br>ポートに接続された場合に使用できます。その後は、同じ Modbus アドレ<br>スを個々のアドレスの代わりに使用することができます。 |
| プライマリデバイス用の特<br>定のModbus アドレス / バッ<br>クアップデバイス用の特定<br>の Modbus アドレス | 各々のシステムハブと別々に通信する必要がある場合のために、冗長シス<br>テムハブに個別の Modbus アドレスを与えることができます。これは、<br>フォントサイズが大きい?。                                                                                                |
| パッシブデバイスは共通ア<br>ドレスで応答します。                                          | 「パッシブデバイス通信」(ページ 79)を参照してください。                                                                                                    |
| 毎時フェイルオーバーの最<br>大数                                                  | 毎時フェイルオーバーの最大数は、振動挙動(すなわち、プライマリシス<br>テムとバックアップデバイスの間で前後の切り替り)を防止するためのも<br>のです。フェイルオーバーが頻繁に生じる傾向がある場合は、理由を調査<br>して修復する必要があります。                                                             |
| フェイルオーバー基準                                                          | ページ 78の表4-9を参照してください。                                                                                                    |
| テイクオーバー基準                                                           | 「テイクオーバー基準」(ページ 79)を参照してください。                                                                                                    |

# 4.4 インベントリ計算設定

インベントリ機能で、該当する API 表に基づいて体積計算用タンクをセットアップできるようになります。

インベントリ計算を設定する前に、システムパラメータと単位が設定されていることを確認してく ださい(「システムセットアップ」(ページ 75)を参照)。

| 义 | 4-8. | 1 | ンベン | $\mathbf{F}$ | IJ | 計算設定 |
|---|------|---|-----|--------------|----|------|
|---|------|---|-----|--------------|----|------|

|       |                       | Inventory Configuration       |
|-------|-----------------------|-------------------------------|
|       | 2                     | Load current configuration    |
|       |                       | Tank no:                      |
|       |                       | runk no.                      |
| <br>- |                       | Tank Capacity                 |
| 0     | Cylinder 🗸            | Tank type:                    |
| 0     | International V       | Туре:                         |
| 0     | 0 [0-5000]            | Size:                         |
| 0     | 0 m <sup>3</sup>      | Vapor above max volume:       |
| 0     | 100000 m <sup>3</sup> | Max volume:                   |
| 0     | 0 m <sup>3</sup>      | Min volume:                   |
| 0     | 0 m <sup>3</sup>      | Sump volume:                  |
|       |                       | Tank Shell                    |
|       | Not insulated         | Type                          |
|       | 0 10%                 | Linear expansion coefficient: |
|       | 0 °C                  | Reference temperature:        |
|       | L *                   |                               |
| <br>  |                       | Floating Roof Correction      |
| 0     | 0m                    | Upper limit:                  |
| 0     | 0m                    | Lower limit:                  |
| 0     | 0 ton (m)             | Weight                        |
|       |                       | Roof correction in TCT        |
|       | 0 kala <sup>3</sup>   | Base density                  |
|       |                       | Volume adjustment:            |
|       | <u>v</u>              | Youne ugusunen.               |
| <br>  |                       | LPG                           |
| 0     |                       | Calculate LPG mass in air     |
| 0     | 0 g/mol               | Molecular mass:               |
| 0     | 1                     | Compressibility factor:       |
| 0     | D                     | Vapor to liquid volume ratio: |
| <br>  |                       | Net Celevieties               |
|       |                       | Net Galculation               |
| 0     | 54A (2004)            | Volume correction table:      |
| 0     |                       | Use observed density input    |
| •     | 0 kg/m <sup>3</sup>   | Reference density:            |
| 0     | 0 10 <sup>-3</sup> /° | i nermal exp. coeff:          |
| 0     | D96                   | Sediment & water:             |
|       |                       | TCT Table as CSV file         |
| 0     | Download              | Strapping table template:     |
|       |                       | File unless de                |
| •     | Browse                | rile upload:                  |

- A. 現在の設定を読み込む B. タンクの容量 C. タンクシェル
- D. フローティングルーフ修正
- E. LPG
- F. 正味計算

G.ストラッピングテーブル (TCT) 用のエクセル CSV テンプレートファイルのダウンロード/アップロード

## 表 4-12. インベントリ計算設定

| アイテム       | 説明                                                                                                    |
|------------|----------------------------------------------------------------------------------------------------|
| 現在の設定を読み込む | ドロップダウンリストの「タンク番号」で選択されたタンクへ現在のイン<br>ベントリ設定を読み込む場合は、このオプションを選択します。また、1<br>つのタンクから別のタンクに設定をコピーするときにもこの機能を使用で<br>きます。「1つのタンクから別のタンクにインベントリ設定をコピー」<br>(ページ 86)を参照してください。 |
| タンクの容量     |                                                                                                    |
| タンクの種類     | <ul> <li>タンクに最も適したタンクの種類を選択してください。あらかじめ指定された種類のなかから1つを選ぶことができます:</li> <li>シリンダ</li> <li>浮き屋根</li> <li>水平 LPG</li> <li>半球 LPG</li> </ul>                               |
| タイプ        | <ul> <li>希望するタイプのストラッピングテーブルおよび算定方式を選択してください:</li> <li>RAW</li> <li>北部(相対レベル;主としてスウェーデンとフィンランドにおいて使用される)。</li> <li>国際(絶対レベル)</li> </ul>                               |
| サイズ        | タンクの容量表内のストラッピングポイントの数。CSV 形式で TCT を<br>アップロードする場合、この値は自動的に更新されます。                                                                                                    |
| 蒸気最大体積超過   | 蒸気体積が最大値を超過しています。体積限界値。これはLPGタンクのみ<br>に使用されます。                                                                                                    |
| 最大体積       | タンクに保管できる最大体積。                                                                                                    |
| 最小体積       | これは、タンク出口とタンクの底の間の体積です。                                                                                                    |
| 水溜め体積      | これは、タンクが0レベルまで空になった場合に残る体積です。または、<br>水溜め体積をタンクの容量表に含めることができます。この場合、0レベ<br>ルのベース体積は水溜め体積と等しくなります。水溜め体積が同時に両方<br>の方法で指定されているとは限らないことを確認してください。                          |
| タンクシェル     |                                                                                                    |
| タイプ        | タンクが断熱処理されているかどうかを指定してください。断熱タンクの<br>場合は、周囲温度がシェル修正計算に影響を与えることはありません。                                                                                                 |
| 線膨張率       | 線膨張率はタンク壁の熱膨張を修正するための総観測体積(GOV)の計算<br>で使用されます。デフォルト値(0.0000112/°C)は軟鋼に使用されます。                                                                                         |
| 基準温度       | これはタンクの容量表が指定される温度です。基準温度以外の温度が考慮<br>され、体積計算を行なう際にそれに対する補正が行われます。                                                                                                    |

| アイテム           | 説明(続き)                                                                                             |  |  |  |  |  |  |  |  |
|----------------|----------------------------------------------------------------------------------------------------|--|--|--|--|--|--|--|--|
| 浮屋根補正          |                                                                                                    |  |  |  |  |  |  |  |  |
| 上限             | 上限を超えると屋根は完全に浮いた状態になり、容積減少に対する十分な<br>補正が行われます。                                                     |  |  |  |  |  |  |  |  |
| 下限             | 下限以下の場合は、屋根は脚に載った状態になり、体積の補正は行われま<br>せん。<br>上限と下限の間での補正は、加重値を使用して行われます。                            |  |  |  |  |  |  |  |  |
| 重量             | 体積補正は屋根重量および屋根の位置に左右されます。                                                                          |  |  |  |  |  |  |  |  |
| TCT の浮屋根補正     | 浮屋根補正がタンクの容量表に含まれていれば、ベース密度を使用し<br>て、第二修正がシステムハブによって計算されます。この第二修正は観<br>測密度、ベース密度および体積調整に基づいて行われます。 |  |  |  |  |  |  |  |  |
| ベース密度          | これはタンクの容量表が指定された密度です。この値はタンクの容量表<br>(タンク証明書)に記載されています。                                             |  |  |  |  |  |  |  |  |
| 体積調整           | タンクの容量表(タンク証明書)からの体積調整。                                                                            |  |  |  |  |  |  |  |  |
| LPG            |                                                                                                    |  |  |  |  |  |  |  |  |
| 空気中の LPG 質量を計算 | 空気中の質量として計算するにはこのオプションにチェックを付けてくだ<br>さい。<br>デフォルト設定では、LPG 蒸気質量および製品質量は真空中の質量として<br>計算されます。         |  |  |  |  |  |  |  |  |
| 分子量            | 製品の分子量は蒸気質量の計算で使用されます。                                                                             |  |  |  |  |  |  |  |  |
| 圧縮係数           | 圧縮係数は、蒸気体積を標準温度と標準圧力での対応する体積に換算する<br>ために使用されます。                                                    |  |  |  |  |  |  |  |  |
| 蒸気液体体積比        | LPG 製品については、蒸気体積液体比(VLVR)が、蒸気体積を液体の体<br>積に換算するために使用されます。これは正味標準体積(NSV)の計算で<br>使用されます。              |  |  |  |  |  |  |  |  |

| アイテム                    | 説明(続き)                                                                                                    |  |  |  |  |  |  |  |
|-------------------------|----------------------------------------------------------------------------------------------------|--|--|--|--|--|--|--|
| 正味計算                    |                                                                                                    |  |  |  |  |  |  |  |
| 体積修正表                   | <ul> <li>基準密度および平均気温は API 規格に従って CTPL<sup>(1)</sup> を計算するために使用されます。製品に基づいて、API/ASTM 体積修正表を選択してください:</li> <li>A表、原油用</li> <li>B表、精製品用</li> <li>C表、特定用途向け</li> <li>D表、潤滑油用</li> <li>E表 LPG と NLG 用</li> <li>D4311 表 アスファルト用</li> </ul> |  |  |  |  |  |  |  |
| 観測密度インプットを使用            | 基準密度の計算の入力値としてフィールドデバイスから観測された密度を<br>使用したい場合は、このチェックボックスを選択してください。<br>デフォルト設定では、マニュアルの値が基準密度に使用されます。                                                                                                    |  |  |  |  |  |  |  |
| 基準密度                    | 観測密度値を使用しない場合は、API 規格に従った CTPL <sup>(1)</sup> 計算で使用さ<br>れるマニュアルの基準密度値を入力してください。                                                                                                    |  |  |  |  |  |  |  |
| 熱膨張係数                   | 熱膨張係数(TEC 液体)は、一部の体積修正表の入力値として必要です。                                                                                                    |  |  |  |  |  |  |  |
| 沈殿物と水                   | 沈殿物と水は正味標準体積を計算する際に総標準体積から差し引かれます。                                                                                                    |  |  |  |  |  |  |  |
| CSV ファイルとしての TCT        | 表                                                                                                    |  |  |  |  |  |  |  |
| ストラッピング・テーブ<br>ル・テンプレート | 標準 CSV 形式でテンプレートファイルをダウンロードできます。CSV<br>ファイルはMicrosoft <sup>®</sup> Excel または同類のアプリケーションで編集して、<br>トラッピングテーブルを作成するのに使用することができます。                                                                                                    |  |  |  |  |  |  |  |
| ファイルアップロード              | TCT はストラッピングポイントを持つ CSV ファイルのアップロードによ<br>り作成できます。<br>注記既存のポイントは置換されます。                                                                                                    |  |  |  |  |  |  |  |

1. CTPL=液体の温度と圧力に対する補正

## 1つのタンクから別のタンクにインベントリ設定をコピー

- 1. タンク番号のドロップダウンリストでタンク番号を選択します。
- 2. マニュアル値を設定します。
- 3.「現在の設定を読み込む」の選択を解除します。
- 4. タンクの新しいタンク番号をタンク番号のドロップダウンリストで選択します。
- 5.「現在の設定を読み込む」チェックをボックスを選択します。
- 6. [適用]をクリックします。

# 4.4.1 インベントリマニュアル値

インベントリマニュアル値設定ウィンドウで、特定のインベントリパラメータ用のマニュアル値を 指定することができます。

|                         | _                          | ♂   administrator   Logout                                                                |
|-------------------------|----------------------------|-------------------------------------------------------------------------------------------|
| Dverview                | anual Values Configurat    | tion                                                                                      |
| Communication           | ad aurrant configuration:  |                                                                                           |
| ▼ Configuration         | au current configuration.  |                                                                                           |
| Ports                   | ik 110.                    |                                                                                           |
| Network                 | anual values               |                                                                                           |
| Modbus TCP Use          | e manual values for:       | Free water level                                                                          |
| User Defined Modbus     |                            | Ceverage product temp                                                                     |
| CDB                     |                            | □ Vapor temperature<br>□ Vapor pressure                                                   |
| System Values           |                            | Product pressure                                                                          |
| Inventory               | e water level:             | 0 m                                                                                       |
| Inventory Manual Values | /el:                       | 0m                                                                                        |
| Va<br>Redundancy        | por temperature            | 0 °C                                                                                      |
| W Liporade              | oduct temperature:         | 0 °C                                                                                      |
| Va                      | por pressure:              | 0 bar (G)                                                                                 |
| icense Pro              | oduct pressure:            | 0 bar (G)                                                                                 |
|                         | Apply                      |                                                                                           |
|                         | чрру                       |                                                                                           |
|                         | Copyright © 2015-2018 Rose | mount Tank Radar AB   2460 System Hub Open Source Software Licenses   FW ver: 1.G0 - 9132 |

### 図 4-9. インベントリマニュアル値ウィンドウ

#### 表 4-13. マニュアル値設定

| アイテム             | 説明                                                                                                    |
|------------------|----------------------------------------------------------------------------------------------------|
| 現在の設定を読み込む       | ドロップダウンリストの「 <b>タンク番号</b> 」で選択されたタンクへ現在のイン<br>ベントリ設定を読み込む場合は、このオプションを選択します。<br>さらに、1つのタンクから別のタンクに設定をコピーするときにこの機能<br>を使用することもできます。"1つのタンクから別のタンクにマニュアル値<br>設定をコピー"を参照してください。 |
| 対象のマニュアル値を使<br>用 | マニュアル値を使用するパラメータを選択してください。                                                                                                    |

## 1つのタンクから別のタンクにマニュアル値設定をコピー

- 1. タンク番号のドロップダウンリストでタンク番号を選択します。
- 2. マニュアル値を設定します。
- 3.「現在の設定を読み込む」の選択を解除します。
- 4. タンクの新しいタンク番号をタンク番号ドロップダウン・リストで選択します。
- 5.「現在の設定を読み込む」チェックをボックスを選択します。
- 6. [適用]をクリックします。

# セクション5 動作

| 概要 |     |    |   |   |  |  |  |  |  |  |  |  |  |  |  |  |  |  | ページ 89 |
|----|-----|----|---|---|--|--|--|--|--|--|--|--|--|--|--|--|--|--|--------|
| 安全 | 上の  | 注意 | 事 | 項 |  |  |  |  |  |  |  |  |  |  |  |  |  |  | ページ 89 |
| 発光 | ダイン | オー | ド |   |  |  |  |  |  |  |  |  |  |  |  |  |  |  | ページ 90 |
| 冗長 | 動作  |    |   |   |  |  |  |  |  |  |  |  |  |  |  |  |  |  | ページ96  |

# 5.1 概要

このセクションには、Rosemount 2460 システムハブの前面の発光ダイオード(LED) についての情報が含まれています。

# **5.2** 安全上の注意事項

このセクションに記載された手順や指示には特に注意し、操作を行う要員の安全を確保してください。安全上の問題が生じる可能性がある情報には、警告記号(<u></u>)が付いています。この記号がある操作を実行する前に、以下の安全上の注意をお読みください。

### ▲警告

安全な設置と作業のガイドラインに従わない場合、死亡事故または大規模な負傷事故につながる おそれがあります:

設置作業は必ず資格を有する要員が実行しなければなりません。

機器の使用に際しては、本書の規定内容に必ず従ってください。これを怠ると、装置の保護機能 が損なわれる可能性があります。

特別に許可を受けた場合を除き、このマニュアルに含まれているもの以外の作業を行わないでく ださい。

# 5.3 発光ダイオード

Rosemount 2460 システムハブの前面にステータスおよびエラー情報を表示する 3 つの発光ダイオード(LED) があります。

システムハブが起動すると、作動を確認するために、LED(電源、ステータスおよびエラー)がすべて点灯します。

通常動作では、電源オン LED とステータス LED で、システムハブが正常に作動していることを確認します。

図 5-1. 前面の 3 つの LED

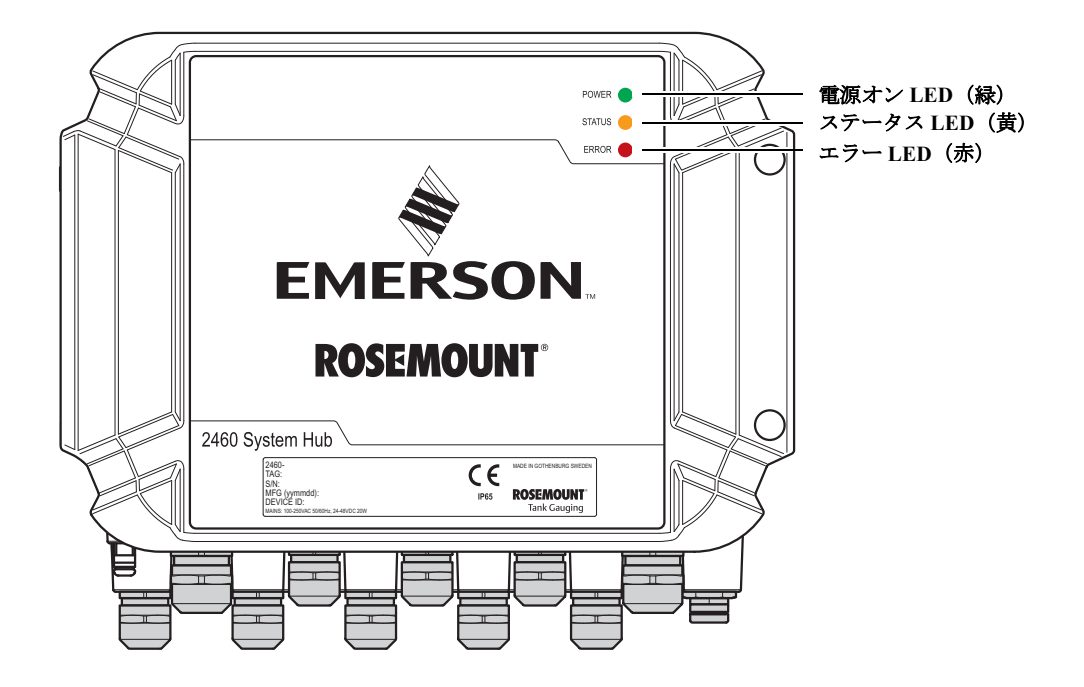

LED では次のカラーコードが使用されます:

#### 表 5-1. LED カラーコード

| LED タイプ | 色 | 説明                                                                             |
|---------|---|--------------------------------------------------------------------------------|
| 電源オン    | 緑 | 緑の LED は、システムハブの電源がオンであることを示します。                                               |
| ステータス   | 黄 | 黄色のステータス LED は、通常動作でソフトウェアが実行されている場合に<br>一定の間隔で点滅します。ページ 94 の表 5-3 も参照してください。  |
| エラー     | 赤 | 赤のエラー LED はランタイム動作では消えます。エラーが生じた場合は、<br>「エラー LED」(ページ 92)に示すように、LED が点滅を開始します。 |
|         |   | 開始時にエラーが生じた場合、エラー LED がエラーコードに対応するシーケ<br>ンスで点滅します(「エラー LED」(ページ 92)を参照してください)。 |

# 5.3.1 起動手順

システムハブが起動されると、LED が特定の順で点灯、消灯して、正しい動作を示します。起動 手順でエラーが検出された場合は、赤の LED が点灯し続けます。

起動:

- 1. LED がすべてオンになります。
- 2. 0.5 秒以内に、黄色(ステータス) LED はオフになります。
- 記動手順が終了すると、赤(エラー) LED はオフになります。
   起動時にエラーが検出された場合は、「エラー LED」(ページ 92) に示されているように該当するエラーコードに従って、エラー LED が点滅を始めます。
- 4. システムハブの電源がオンになると、緑(電源)のLEDが点灯したままの状態になります。

# 5.3.2 ランタイム動作

スタートアップ手順終了後、システムハブはランタイムモードになります。

赤のエラー LED がオフになります。エラーが生じた場合は、「エラー LED」(ページ 92) に示すように、LED が点滅を開始します。

ランタイムモードでは、黄色のステータス LED は、ページ 94 の表 5-3 で示される現行の動作モードに従ったレートで点滅します。

# 5.3.3 エラーLED

システムハブが起動すると、LEDがすべて点灯します。起動手順でエラーが検出されない場合、 システムハブはランタイムモードに入ります。また、エラー LED(赤)がオフになります。

## ランタイム

エラーが**ランタイムモード**で発生した場合、LED は以下のように点滅します:

## On=1000 ms

#### Off=500 ms

ランタイムモードでは、LED でエラーコードは示されません。特定のエラーについての詳しい情報は、システムハブの**ウェブインターフェイス**をご覧ください(「ウェブインターフェイスの使用」 (ページ 114)参を参照)。

図 5-2. 赤のエラー LED

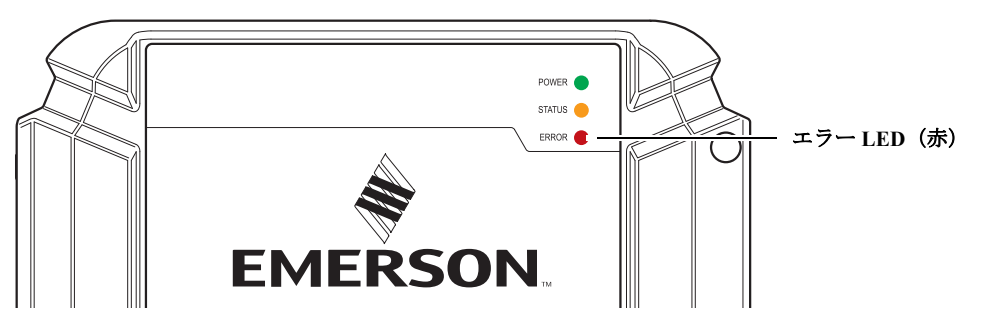

## 起動

**起動**手順の間にエラーが検出された場合、以下の表 5-2 のエラーコードに従って、エラー LED が 点滅し始めます。

#### 表 5-2. 起動手順での LED エラーコード

| コード | エラータイプ            | 説明                                                                                                    |
|-----|-------------------|----------------------------------------------------------------------------------------------------|
| 1   | ファームウェア           | 新しいファームウェアをアップロードしてください。問題が<br>解決しない場合は、Emerson オートメーション・ソリュー<br>ションズ /Rosemount タンクゲージサービス部門に連絡してく<br>ださい。                                                                               |
| 2   | CDB チェックサム<br>エラー | システムハブは、冗長フラッシュメモリから設定データベー<br>ス (CDB) 復元を試行します。冗長 CDB も破損している場<br>合は、デフォルトの CDB が使用されます。システムハブに<br>バックアップファイルをアップロードするには、Rosemount<br>TankMaster WinSetup 設定ツールを使用して、設定を復元する<br>必要があります。 |
| 3   | 使用済み RAM ><br>90% | システムハブを再起動するか、または電源スイッチをオフに<br>して再度オンにします。問題が続く場合は、Emerson オート<br>メーション・ソリューションズ /Rosemount タンクゲージサー<br>ビス部門に連絡してください。                                                                    |
| 4   | RAM チェックサム<br>エラー | システムハブを起動できない。                                                                                                    |
| 14  | CDB エラー           | Emerson オートメーション・ソリューションズ /Rosemount タ<br>ンクゲージサービス部門に連絡してください。                                                                                                    |
| 17  | 内部システムエ<br>ラー     | Emerson オートメーション・ソリューションズ /Rosemount タ<br>ンクゲージサービス部門に連絡してください。                                                                                                    |

## 例

デバイスエラーの場合には、赤色 LED が発生した特定のタイプのエラーに対応するフラッシュ シーケンスを繰り返します。例えば、RAM チェックサムエラー(コード=4)の場合、LED は、 750 ミリセカンドの休止に続いて4回のフラッシュのシーケンスを示します。休止後は、同じ方法 で点滅が引き続き繰り返されます。この点滅/休止のシーケンスは連続して繰り返されます。

RAM チェックサムエラー (コード4) が、図 5-3 に説明されているエラー LED (赤) フラッシュ のシーケンスで示されます:

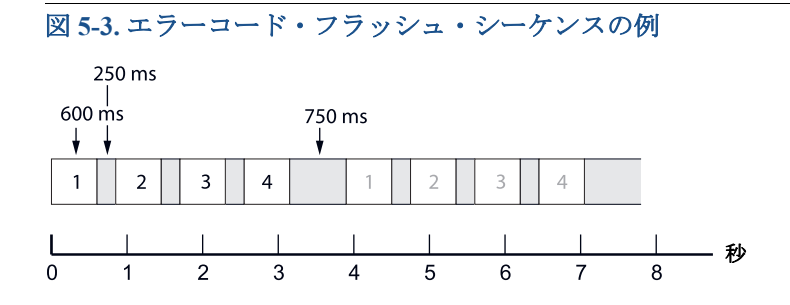

# 5.3.4 ステータス LED

システムハブが開始すると、LED がすべて点灯します。黄(ステータス) LED は 0.5 秒 以内にオフになります。

ランタイム動作は、ステータス LED(黄色)は表 5-3 に示す一定のレートで点滅します。

図 5-4. ステータス情報は黄色のステータス LED で示されます。

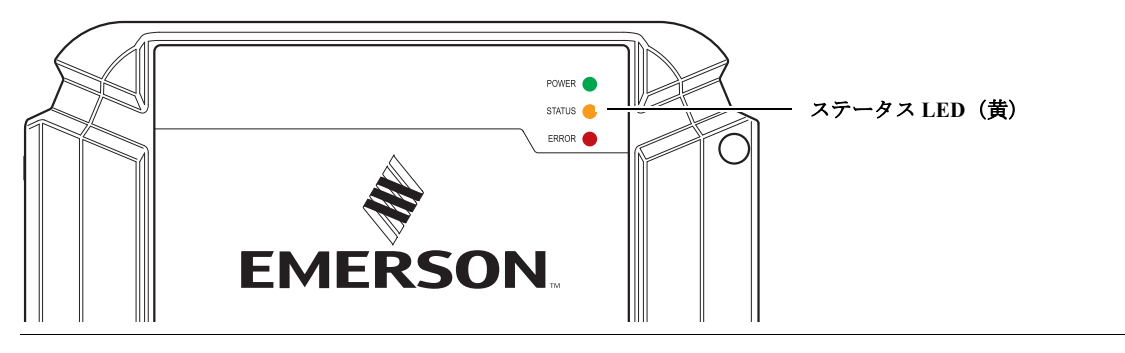

#### 表 5-3. ランタイム動作の LED シーケンス

| ステータス LED<br>(黄)                                  | 説明                                 |
|---------------------------------------------------|------------------------------------|
| On=50 ms<br>Off=9000 ms                           | フルモード                              |
| On=50 ms<br>Off=200 ms<br>On=50 ms<br>Off=8700 ms | 冗長システム ; パッシブ(セカンダリ)Rosemount 2460 |
| On=1000 ms<br>Off=500 ms                          | 縮小モード(警告)                          |

# 例

黄色 LED は、表示される特定のタイプのステータス情報に対応する点滅シーケンスを繰り返しま す。例えば、フルモードでは、LED は、9秒の休止後1回の点滅シーケンスを示します。図 5-5 に 示すように、この点滅/休止のシーケンスは連続して繰り返されます:

図 5-5. 通常動作におけるステータスメッセージの点滅シーケンス

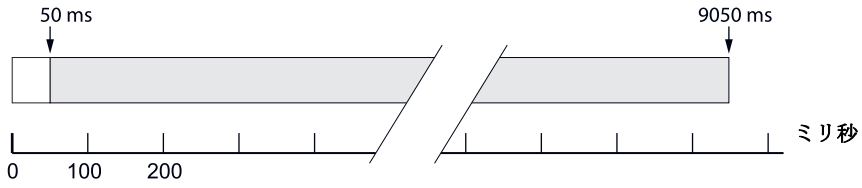

# 5.4 冗長動作

冗長ステータスをチェックするには:

- 1. Rosemount TankMaster WinSetup 設定プログラムを開きます。
- 2. 冗長 Rosemount 2460 のシステム・ハブ・アイコンを右クリックします。
- 3. プロパティを選択します。
- 4. 冗長タブを選択します。

ウェブインターフェイスを使用して、冗長ステータスをチェックするには:

- 1. PC をイーサネットポート ETH 3 に接続します。
- 2. ウェブブラウザを開きます。
- システム・ハブ・ページを開いてください:
   a. ウェブアドレス 192.168.3.10 を入力します。
   b. ログイン:
  - ユーザー名 : administrator パスワード : admin
- 4. 冗長 タブを選択します。
- 5. 現在の冗長ステータスを表示します。
## 5.4.1 冗長ステータス

Rosemount TankMaster WinSetup プログラムまたはウェブインターフェイスの使用により現在の冗長 状態をチェックできます。

### TankMaster WinSetup の使用

- 1. WinSetup ワークスペースで、Rosemount 2460 アイコンを右クリックします。
- 2. プロパティオプションをクリックします。

|   |                                                  | ;;                     | 元長性             |   |
|---|--------------------------------------------------|------------------------|-----------------|---|
| I | 🗑 2460 System Hub - SYSHUB-202                   |                        | ×               |   |
|   | Communication Configuration Tank Database Reduce | ancy Advanced          |                 | l |
|   |                                                  |                        |                 |   |
|   |                                                  | Communication Channel: | ModbusMaster. 1 |   |
|   |                                                  | Modbus Address:        | 202             |   |
|   |                                                  | Device ID:             | 142000072       |   |
|   |                                                  | Application Version:   | 1.C0            |   |
|   |                                                  |                        | Change          |   |
|   |                                                  |                        |                 |   |
|   |                                                  |                        |                 |   |
|   |                                                  | Redundancy Sta         | o K             |   |

3. 冗長 タブを選択します。

| 🛢 2460 System Hub - SYSHUB-F    | RED                                                    |                                |      |
|---------------------------------|--------------------------------------------------------|--------------------------------|------|
| Communication Configuration Tar | k Database Redundancy Advanced                         |                                |      |
|                                 | Primary System Hub                                     | Backup System Hub              |      |
|                                 | Active Manual State                                    | Passive<br>Manual Switch Over  |      |
|                                 | ✓ ок                                                   | ок                             |      |
|                                 | Device ID: 1520000070                                  | Device ID: 1520000077          |      |
|                                 | Individual Modbus address: 245                         | Individual Modbus address: 245 |      |
|                                 | Recent Events (latest on top)                          |                                |      |
|                                 | Primary has changed to active 0 times, Backup has chan | ged to active 0 times.         |      |
|                                 | Switch to Standalone Mode                              | Configure                      |      |
|                                 |                                                        |                                |      |
|                                 |                                                        |                                |      |
|                                 |                                                        | OK Cancel Apply                | Help |

### ウェブインターフェイスの使用

- 1. 「ウェブインターフェイスの使用」(ページ 114)の説明に従って、ウェブインターフェイスを開 いてログインしてください。
- 2. 冗長 タブを選択します。
- 3. ステータス・ドロップダウン・リストを開いて、プライマリシステムとバックアップのデバイ スの現在のステータスを表示します。

|                 | 2460 Sy<br>Device ID: 1520000<br>Device Mode: Redur | stem Hub<br><sup>102</sup><br>Idant - Active  | EMERSON<br>BORBOT                                                                   |                  |
|-----------------|-----------------------------------------------------|-----------------------------------------------|-------------------------------------------------------------------------------------|------------------|
| Overview        | Node:                                               | Primary Device                                |                                                                                     |                  |
| ► Communication | Brimon (Dovino ID)                                  | 1520000802                                    |                                                                                     |                  |
| FW Upgrade      | Primary Device ID.                                  | 152000002                                     |                                                                                     |                  |
| СDB             | Backup Device ID:                                   | 1420000122                                    |                                                                                     |                  |
| License         | ► 🥝 Status                                          |                                               |                                                                                     |                  |
| Redundancy      | Manual Switch Ov                                    | er                                            |                                                                                     |                  |
|                 | ► Configuration                                     |                                               |                                                                                     |                  |
|                 | ► Unnair                                            |                                               |                                                                                     |                  |
|                 | Capyright © 2015-2016                               | Rosemount Tank Radar AB   2 400 System Hub Op | en Source Software Licenses   FW ver. 1 D0 - 7649                                   | Backup           |
|                 |                                                     | Redundancy status                             | 0                                                                                   | 0                |
|                 |                                                     | <ul> <li>Device status</li> </ul>             | 0                                                                                   | 0                |
|                 |                                                     |                                               | <ul> <li>Redundant system</li> <li>Primary device</li> <li>Active device</li> </ul> | Redundant system |
|                 |                                                     | Device warning                                | 0                                                                                   | 0                |
|                 |                                                     | Device error                                  | 0                                                                                   | 0                |
|                 |                                                     | Modem error                                   | 0                                                                                   | 0                |

Redundancy error or warning

0

## 5.4.2 エラーと警告

冗長 Rosemount 2460 システムハブの現在のステータスを TankMaster WinSetup のプロパティ オプ ションでチェックすることができます。エラーの場合には、通信 タブで警告が表示されます。詳 細を表示するには 冗長 タブを選択します。

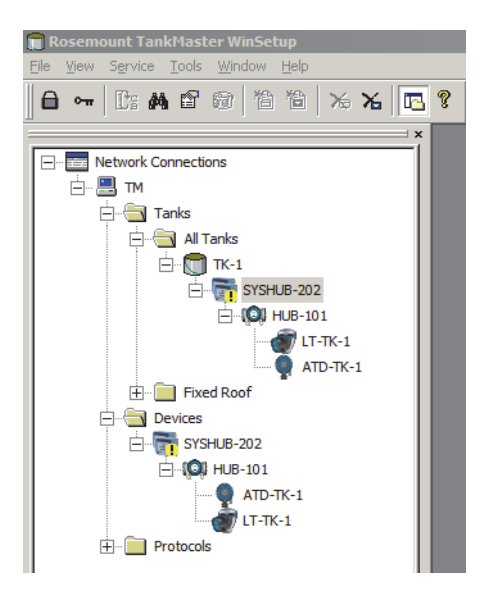

| 🍿 2460 System Hub - SYSHUB-202                                | ×                             |
|---------------------------------------------------------------|-------------------------------|
| Communication Configuration Tank Database Redundancy Advanced |                               |
|                                                               |                               |
|                                                               |                               |
| Communication Channel                                         | ModbusMaster.1                |
| Modbus Address:                                               | 202                           |
| Device ID:                                                    | 1520000322                    |
|                                                               | 1320000232                    |
| Application Version:                                          | 1.C0                          |
|                                                               | Change                        |
|                                                               |                               |
|                                                               |                               |
|                                                               |                               |
| Redundar                                                      | ncy Status:                   |
| V                                                             | Warning                       |
| Vicit the                                                     | Redundancy tab for more info  |
| VISICULE                                                      | Recondancy tab for more into. |
|                                                               |                               |
|                                                               |                               |
|                                                               |                               |
|                                                               | Cancel Apply Help             |

プライマリシステムとバックアップシステムのハブのステータスメッセージは以下の順でリストさ れています:

- 冗長エラー警告
- デバイス・エラー・メッセージ
- プライマリ / バックアップステータス
- モデムエラー
- デバイス警告

| 🇊 2460 System Hub - SYSHUB-202                                                                                                 |                                                                            | ×                            |
|----------------------------------------------------------------------------------------------------|----------------------------------------------------------------------------|------------------------------|
| Communication Configuration Tank Database Redundancy Advance                                                                   | ed                                                                         |                              |
| Primary System Hub                                                                                                    | Backup System Hub                                                          |                              |
| Pa<br>Mark                                                                                                    | assive                                                                     | Active<br>Menual Switch Over |
| Primary System Hub State                                                                                                    | Backup System Hub Sta                                                      | ite                          |
| Active does not query and<br>Active does not query Field<br>Modem error on Field port 1<br>Modem Warming<br>Redundancy Warning | Redundancy Warnin                                                          | g                            |
| Device ID:                                                                                                    | 1420000072 Device ID:                                                      | 1520000232                   |
| Individual Modbus address:                                                                                                    | 245 Individual Modbus address:                                             | 245                          |
| Recent Events (latest on top)                                                                                                  |                                                                            |                              |
| Primary has changed to active 1 to<br>Backup changed to active: Autome<br>Primary changed to active: Initial                   | mes, Backup has changed to active 1 times.<br>atc - Field Port Modem Error |                              |
| Switch to Standalone Mode                                                                                                    |                                                                            | Configure                    |
|                                                                                                    |                                                                            |                              |
|                                                                                                    |                                                                            |                              |
|                                                                                                    |                                                                            |                              |
|                                                                                                    |                                                                            |                              |
|                                                                                                    |                                                                            | OK Cancel Apply Help         |

### 冗長警告を引き起こす原因は?

冗長警告を引き起こす代表的な故障:

- バックアップデバイスへのネットワークケーブルの接続が切断された
- バックアップデバイスの電源がオフになった
- 設定データベース (CDB) の同期が失敗した
- プライマリシステムとバックアップのポートに同じタイプのモデムがない <n>
- システムハブに物理的に接続されていないデバイスで設定されたタンクデータベースで発生する 通信エラー

### 5.4.3 手動切り替え

Rosemount 2460 システムハブは手動でアクティブからパッシブに切り替えることができます。

#### TankMaster WinSetup の使用

この**手動切り替え**ボタンは、プライマリシステムとバックアップ Rosemount 2460 システムハブの 両方が、アクティブまたはパッシブデバイスとして適切に機能するかをテストする際に使用するこ とができます。また、フェイルオーバーの発生時に、デバイスをリセットするためにも使用され ます。

- 1. WinSetup ワークスペースで、Rosemount 2460 アイコンを右クリックします。
- 2. プロパティオプションを選んで、冗長タブを選択します。
- 3. 手動切り替え ボタンをクリックしてください。
- 4. **アクティブ**デバイスが **パッシブ**デバイスに切り替わり、またパッシブデバイスがアクティブデバイスに切り替わったことを確認してください。

| 📋 2460 System Hub - SYSHUB-2    | 202                                                                                                    |                                                         | ×    |
|---------------------------------|----------------------------------------------------------------------------------------------------|---------------------------------------------------------|------|
| Communication Configuration Tar | nk Database Redundancy Advanced                                                                                                    |                                                         |      |
|                                 | Primary System Hub                                                                                                    | Backup System Hub                                       |      |
|                                 | Active<br>Manual Switch Over                                                                                                    | Passive<br>Manual Switch Over                           |      |
|                                 | ОК                                                                                                    | ОК                                                      |      |
|                                 | Device ID: 1420000072<br>Individual Modbus address: 240                                                                                                    | Device ID: 1520000232<br>Individual Modbus address: 241 |      |
|                                 | Recent Events (latest on top)<br>Primary has changed to active 2 times, Backup has char<br>Primary changed to active: Automatic - Field Port Moder<br>Backup changed to active: Automatic - Field Port Moden<br>Primary changed to active: Initial | ged to active 1 times.<br>n Error<br>n Error            |      |
|                                 | Switch to Standalone Mode                                                                                                    | [Configure]                                             |      |
|                                 |                                                                                                    | OK Cancel Apply                                         | Help |

### ウェブインターフェイスを使用した手動切り替え

- 1. 「ウェブインターフェイスの使用」(ページ 114)の説明に従って、ウェブインターフェイスを開 いてログインしてください。
- 2. 冗長 タブを選択します。
- 3. 手動切り替えオプションを展開してください。
- 4. 切り替えボタンをクリックしてください。
- 5. アクティブデバイスが パッシブモードに変更され、またパッシブデバイスがアクティブに切り 替わったことを確認してください。

|               | 2460 Sys<br>evice ID: 1520000602<br>evice Mode: Redunda | tem Hub                        |                          | EMERSON<br>BORMOUT            | MERSON<br>ROSEMOUNT |
|---------------|---------------------------------------------------------|--------------------------------|--------------------------|-------------------------------|---------------------|
| Overview      | Node:                                                   | Primary Device                 |                          |                               |                     |
| Communication | Primary Device ID:                                      | 1520000602                     |                          |                               |                     |
| CDB           | Backup Device ID:                                       | 1420000122                     |                          |                               |                     |
| License       | Status                                                  |                                |                          |                               |                     |
| Redundancy    | Manual Switch Over                                      |                                |                          |                               |                     |
|               | Switch Over                                             |                                |                          |                               |                     |
|               | ► Configuration                                         |                                |                          |                               |                     |
|               | ► Unpair                                                |                                |                          |                               |                     |
|               | Copyright © 2015-2016 Ros                               | emount Tank Radar AB   2460 Sy | tem Hub Open Source Soft | tware Licenses   FW ver: 1.D0 | ) - 7649            |
|               |                                                         |                                |                          |                               |                     |
|               |                                                         |                                |                          |                               |                     |

手動切り替え

# セクション6 サービスおよびトラブルシュー ティング

| 安全上の注意事項ページ104                                                                                                    |
|----------------------------------------------------------------------------------------------------|
| $y - \mu$                                                                                                    |
| トラブルシューティング・・・・・・・・・・・・・・・・・・・・・・・・・・・・・・・・・・・・                                                                                                    |
| モデムカードの交換ページ108                                                                                                    |
| 端子盤の交換ページ110                                                                                                    |
| 電源ユニットの交換ページ112                                                                                                    |
| ウェブインターフェイスの使用ページ 114                                                                                                    |
| ポート統計                                                                                                    |
| ログ記録ページ118                                                                                                    |
| Modbus TCP 設定                                                                                                    |
| ユーザー定義 Modbus ページ 124                                                                                                    |
| Modbus TCP 統計 ページ 125                                                                                                    |
| ポート ページ 126                                                                                                    |
| ネットワーク ページ127                                                                                                    |
| 診断 ページ129                                                                                                    |
| 工場出荷時のデフォルトへの復元 ページ130                                                                                                    |
| 立物出版(A) / / / / / / / / / / / / / / / / / / /                                                                                                    |
| 設定の復元<br>おたいの復元                                                                                                    |
| ファームウェアのアップグレード ページ135                                                                                                    |
| ライヤンスのアップグレード ページ137                                                                                                    |
| (「長性) ページ140                                                                                                    |
| たっーズ ページ142                                                                                                    |
| まき込み本止 ページ142                                                                                                    |
| = C C () 宗 L + + + + + + + + + + + + + + + + + +                                                                                                    |
| 11アルタイトクロックの設定<br>11アルタイトクロックの設定<br>ページ146                                                                                                    |
| $\chi_{1} = \chi_{1} = \chi_{1$                                                                                                    |
| アンフランス・・・・・・・・・・・・・・・・・・・・・・・・・・・・・・・・・・・                                                                                                    |
| $1723 \times 1723 \times $ |

## **6.1** 安全上の注意事項

このセクションに記載された手順や指示には特に注意し、操作を行う要員の安全を確保してください。安全上の問題が生じる可能性がある情報には、警告記号(<u>A</u>)が付いています。この記号がある操作を実行する前に、以下の安全上の注意をお読みください。

#### ▲警告

安全な設置と作業のガイドラインに従わない場合、死亡事故または大規模な負傷事故 につながるおそれがあります:

設置作業は必ず資格を有する要員が実行しなければなりません。

機器の使用に際しては、本書の規定内容に必ず従ってください。これを怠ると、装置の保護機能が損なわれる可能性があります。

特別に許可を受けた場合を除き、このマニュアルに含まれているもの以外の作業を行 わないでください。

#### リード線に高電圧が残留している場合、感電するおそれがあります。

リード線や端子に触らないでください。

システムハブを配線する間は、Rosemount<sup>™</sup> 2460 システムハブへの主電源がオフで、他の外部電源へのラインが分離されている、あるいは、動力が供給されていないことを 確かめてください。

#### ▲注意

開くときに、水や雪が蓋の上にないことを確かめてください。水や雪が蓋の上にあった場合、ハウジングの内部の電子部品を破損するおそれがあります。

#### ▲注意

非常に低温時に蓋を開ける場合は、十分に注意してください。高湿度と氷点よりはる かに低温度のため、ガスケットが蓋から外れなくなることがあります。この場合、ハ ウジングを加熱ファンを使用して温め、ガスケットを離します。ただし、ハウジング、 電子機器を破損するような過度の熱を加えないように注意してください。

## 6.2 ツール

下記の標準ツールが Rosemount<sup>™</sup> 2460 のサービスおよびメンテナンスに必要です:

- ドライバー (マイナスまたはプラス)
- ねじ回し(メートルねじ用の固定または調整可能で)
- トルクス サイズ 20 および 30 (蓋を開き予備品を交換するため)

## 6.3 トラブルシューティング

ページ 105 の表 6-1 は、よくある動作上の問題が発生した際の保守およびトラブルシューティングの推奨手順をまとめたものです。

表 6-1. トラブルシュートチャート

| 兆候                                        | 推定原因                          | 対策                                                                                                    |
|-------------------------------------------|-------------------------------|----------------------------------------------------------------------------------------------------|
|                                           | 配線                            | <ul> <li>ターミナルに適切にワイヤが接続されていることをチェックしてください。</li> <li>ターミナルの汚れ、損傷がないかをチェックしてください。</li> <li>アースのショートがないか電線絶縁を確認してください。</li> <li>制御室 PC 上の適切な通信ポートに Rosemount 2460システムハブが接続されていることをチェックしてください。</li> </ul>                                                     |
|                                           | RS485 の配線                     | <ul> <li>ターミナルで極性が適切かチェックしてください。</li> </ul>                                                                                                    |
| <b>Rosemount 2460</b> システムハ<br>ブとの通信ができない | フィールド・バス・モデム<br>(FBM 2180)    | <ul> <li>FBM との正しい通信を確認するために、FBM の Tx<br/>と Rx の LED が点滅していることをチェックして<br/>ください。</li> <li>FBM が制御室の PC の適切な通信ポートに接続さ<br/>れていることをチェックしてください。</li> <li>FBM が Rosemount 2460 システムハブの正しいポー<br/>トに接続されていることをチェックしてください。</li> </ul>                               |
|                                           | Rosemount 2460 システム<br>ハブへの接続 | <ul> <li>Rosemount 2460 の内部の通信ポート LED を確認してください。各モデムカードの隣に、Tx と Rx 信号用の緑と黄色の LED があります。通信が適切に作動している場合 LED が点滅します。</li> </ul>                                                                                                    |
|                                           | Rosemount 2460 システム<br>ハブの設定  | <ul> <li>Rosemount 2460 の通信アドレスを確認してください。イーサネット3ポートにサービス PC を接続し、ウェブインターフェイス&gt;通信タブを開いてください。</li> <li>Rosemount 2460 のホストポート用通信のパラメータの設定を確認してください。イーサネット3ポートにサービス PC を接続し、ウェブインターフェイス&gt;通信タブを開いてください。</li> <li>正しい通信チャンネルが選択されていることを確認してください。</li> </ul> |

| 兆侯                                   | 推定原因                                                          | 対策(続き)                                                                                                    |
|--------------------------------------|---------------------------------------------------------------|----------------------------------------------------------------------------------------------------|
|                                      | 通信プロトコルの設定                                                    | <ul> <li>TankMaster WinSetup/ プロトコル・チャンネル・プロパティで:</li> <li>プロトコルチャンネルが有効になっていることをチェックしてください。</li> <li>プロトコルチャンネル設定(ポート、パラメータ、<br/>モデム)をチェックしてください。</li> </ul>                                   |
|                                      | 不正な通信設定                                                       | TankMaster を使用して通信設定をチェックしてく<br>ださい。TRL2 モデム:ボーレート=4800、文字ごと<br>のデータビット=8、ストップビット=1、パリティ<br>なし。<br>ページ 60 の表 4-1 を参照してください。                                                                     |
| Rosemount 2460 システム<br>ハブとの通信ができない   | 正しくないモデムポートに<br>接続されている                                       | 使用されているモデムをチェックしてください。<br>ポート 7-8 はホスト通信に使用されます。ポート 5-6<br>は設定によってホストまたはフィールドデバイス<br>通信に使用できます。                                                                                                 |
|                                      | ハードウェア障害                                                      | <ul> <li>Rosemount 2460 エラー LED で情報を確認してください。</li> <li>フィールド・バス・モデムを確認してください。</li> <li>制御室 PC の通信ポートを確認してください。</li> <li>Emerson オートメーション・ソリューションズ / Rosemount タンクゲージサービス部門に連絡してください。</li> </ul> |
| Rosemount 2460 データベー<br>スの設定(保持レジスタ書 | Rosemount 2460 は書き込み<br>禁止です。                                 | <ul> <li>ハードウェア書き込み禁止スイッチを確認します<br/>(「書き込み禁止」(ページ 143)を参照)。</li> <li>TankMaster WinSetup のソフトウェア書き込み禁止<br/>を確認します。</li> </ul>                                                                   |
|                                      | 他のホストシステムによっ<br>て設定がロックされている                                  | ■ 2、3 分後に再試行してください                                                                                                    |
|                                      | プロセス値が有効ではあり<br>ません。                                          | <ul> <li>故障しているフィールドデバイスを入力レジスタのステータスでチェックします。</li> </ul>                                                                                                    |
| プロセス値が無効です                           | プロセス値がすべて無効                                                   | <ul> <li>故障しているフィールドデバイスをデバイスス<br/>テータス/エラー入力レジスタでチェックします。</li> </ul>                                                                                                    |
|                                      | Rosemount 2460 タンクデー<br>タベースが設定されていま<br>せん。                   | <ul> <li>TankMaster WinSetup でタンクデータベースを設定<br/>してください</li> </ul>                                                                                                    |
|                                      | ケーブル配線不良または極<br>性が正しくない                                       | ■ ケーブルをチェックまたは交換します。                                                                                                    |
| 接続されたデバイスがリク                         | 不正な通信設定                                                       | TankMaster を使用して通信設定をチェックしてく<br>ださい。TRL2 モデム:ボーレート=4800、文字ごと<br>のデータビット=8、ストップビット=1、パリティ<br>なし<br>ページ 60 の表 4-1 を参照してください。                                                                      |
| エストに応答していません。                        | Rosemount 2460 が正しくな<br>いモデムポートに接続され<br>ている                   | 使用されているモデムをチェックしてください。<br>ポート 1-4 はフィールドデバイスに使用されます。<br>ポート 7-8 はホスト通信に使用されます。ポート 5-6<br>は設定によってホストまたはフィールドデバイス<br>通信に使用できます。                                                                   |
|                                      | フィールドデバイのModbus<br>アドレスと Rosemount 2460<br>タンクデータベース間の不<br>一致 | フィールドデバイスの Modbus アドレスが<br>Rosemount 2460 のタンクデータベースで正しいタ<br>ンクに対して設定されていることを確かめてくだ<br>さい。<br>「タンクデータベースの設定」(ページ 62) を参照し<br>てください。                                                             |

| 兆候                                                                      | 推定原因                                                                          | 対策(続き)                                                                                                    |
|-------------------------------------------------------------------------|-------------------------------------------------------------------------------|----------------------------------------------------------------------------------------------------|
| モデムカードの変更後、プ<br>ロトコルの設定が正しくな<br>い                                       | プロトコルが AutoDetect<br>モードになっていない                                               | ポート詳細設定ウィンドウを開き、プロトコルを自<br>動検出にセットしてください。<br>プロパティ > 設定 > 詳細設定。                                                                                                    |
| 冗長ペアの間の接続がすべて切断された場合、冗長<br>バックアップデバイスで設定データベース(CDB)を<br>リセットすることはできません。 | 冗長バックアップデバイス<br>がパッシブデバイスとして<br>起動して、CDBを工場出荷<br>時のデフォルトに復元する<br>ことが不可能になります。 | Modbus ホストポートを使用し、共通 Modbus アドレ<br>スを使用して Modbus リクエストを送信してくださ<br>い。初めは、バックアップデバイスは応答しません。<br>しばらくして、バックアップデバイスで見当たらな<br>いアクティブデバイスが応答していないことを検<br>出します(接続されていないため)。バックアップ<br>デバイスがアクティブデバイスに切り替わると、<br>ウェブ・ユーザー・インターフェイスで強制的なペ<br>アリング解除が可能になります。続いて、CDB をデ<br>フォルト設定に復元することが可能になります。 |

## 6.4 モデムカードの交換

モデムカードは作動中に交換できます。Rosemount 2460 システムハブはプラグ&プレーをサポート しています。また、Rosemount 2460 が新しいモデムカードを検出した場合は、自動的に正しいプロ トコル設定が使用されます。

1. 止めねじを緩めて、蓋を開けてください。

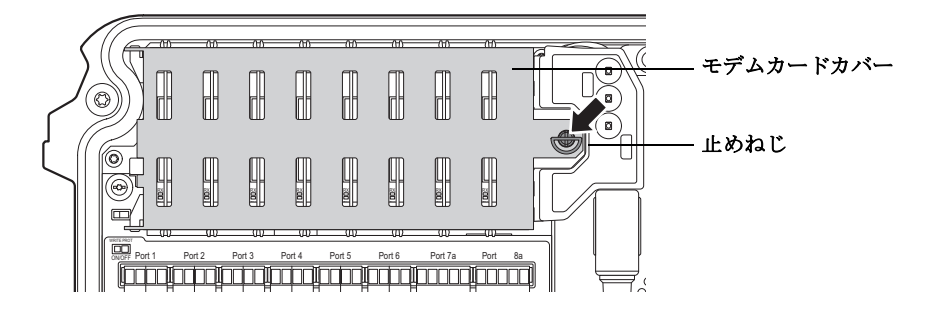

2. 止めねじを 90 度回して、モデムカードカバーを開けてください。

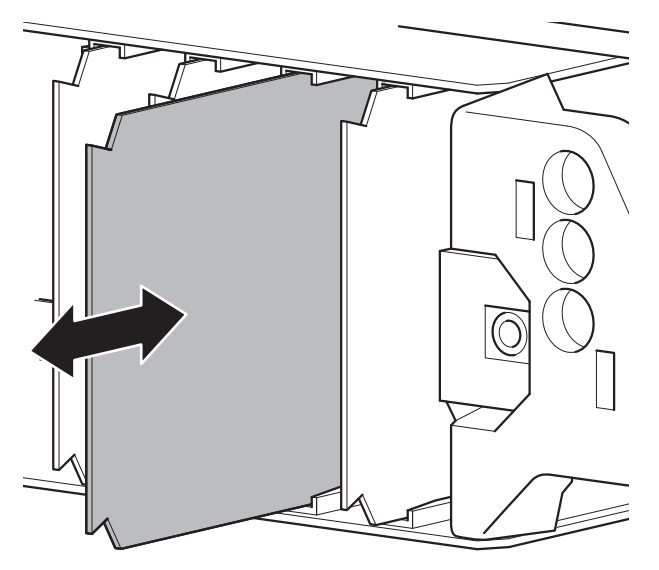

- 3. モデムカードを注意深く引き抜いてください。
- 4. 新しいカードをカードホルダーに挿入してください。メインボードの接点に達し正しく差し込ま れるまで、モデムカードを徐々に押してください。
- 5. モデムカードカバーを閉じてください。
- 6. 止めねじを回してカバーを固定してください。

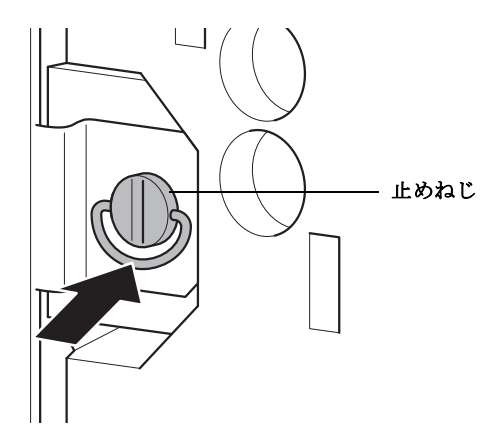

7. ハウジングの蓋が正しく閉められていることを確実にするため、止めねじの上にあるリングが下 方に折り込まれていることを確認してください。

## **6.5** 端子盤の交換

 $\triangle$ 

- 1. 外部スイッチを切断して電源を切ってください。
- 2. 留めねじを緩めて、Rosemount 2460 ハウジングの蓋を開けてください。

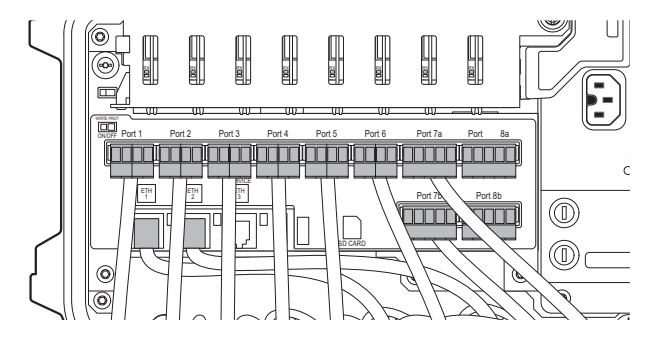

3. 端子盤に接続されたケーブルのプラグを抜いてください。

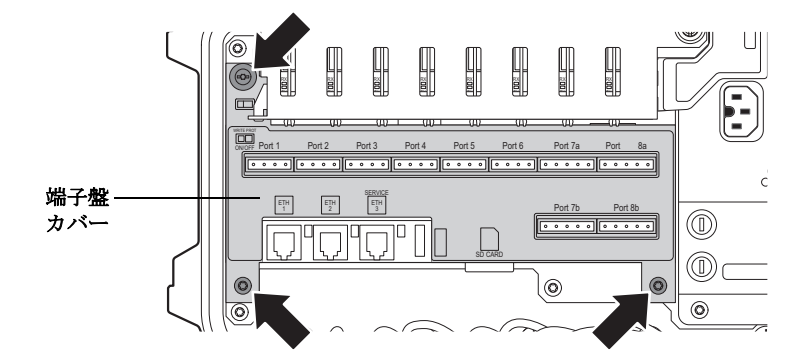

4.3本のねじを取り外して、端子盤カバーを取り外してください。

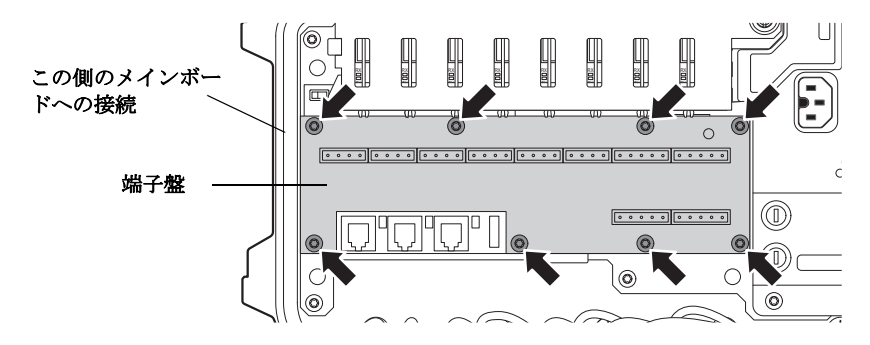

5. 端子盤のねじ(8本)を抜いて、メインボードから注意深く取り外してください。

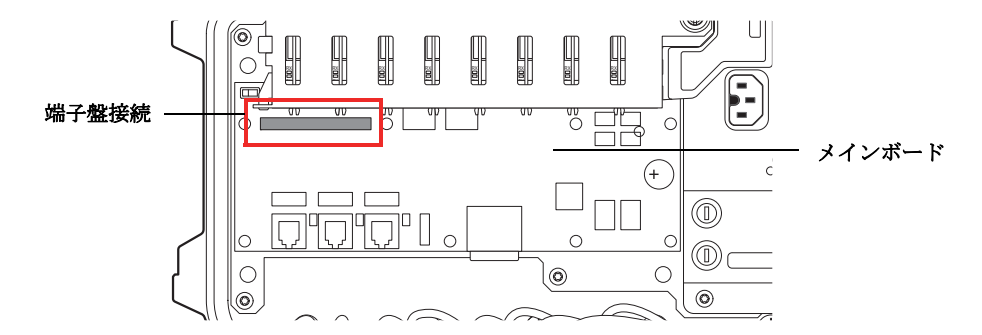

- 6. 新しい端子盤で、メインボード接続の場所を見つけてください。
- 7. 新しい端子盤を注意深く取り付けてください。メインボードの上部左隅のコネクタに正しく接続 されていることを確認してください。 端子盤には、標準とエミュレーションモデムの2つの異なるバージョンがあります。エミュレー ションボードは標準版と同じ機械的なレイアウトですが、フィールドポート1~6でL&Jや Varec などの4線式モデムをサポートします。これは、標準ボードのオレンジ色の端子と異なる灰色の 端子で識別可能です。
- 8. ねじを締めてください。
- 9. 端子盤カバーとケーブルコネクタを交換してください。
- 10. Rosemount 2460 ハウジングの蓋を閉じて、2本の止めねじを再度締めてください。

## 6.6 電源ユニットの交換

 $\triangle$ 

- 1. 外部スイッチを切断して電源を切ってください。
- 2. 2 本のねじを取り外して、Rosemount 2460 ハウジングの蓋を開けてください。注記ロックリング を取り外すと、ハウジングから蓋を取り外すことができます。蓋を床に落とさないように注意し てください。

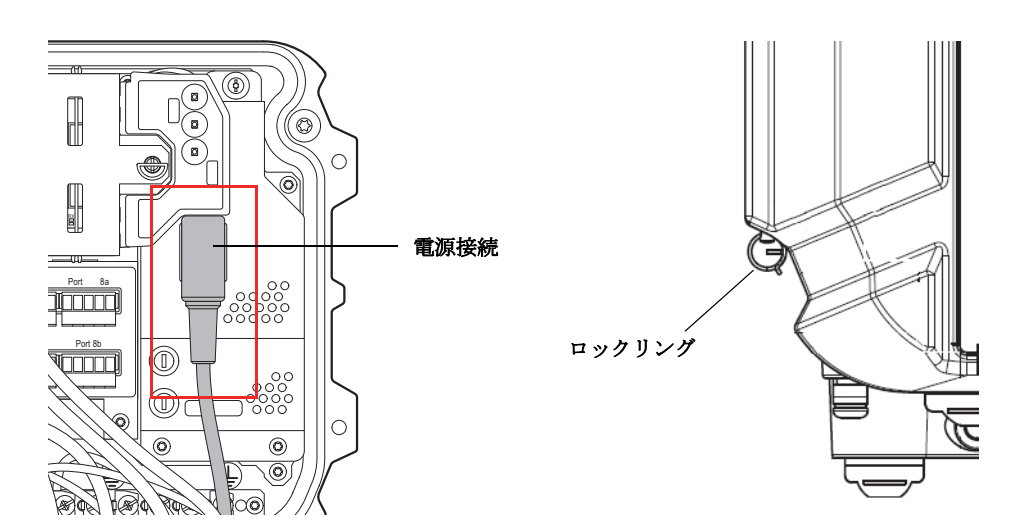

3. 電源接続プラグを抜いてください。

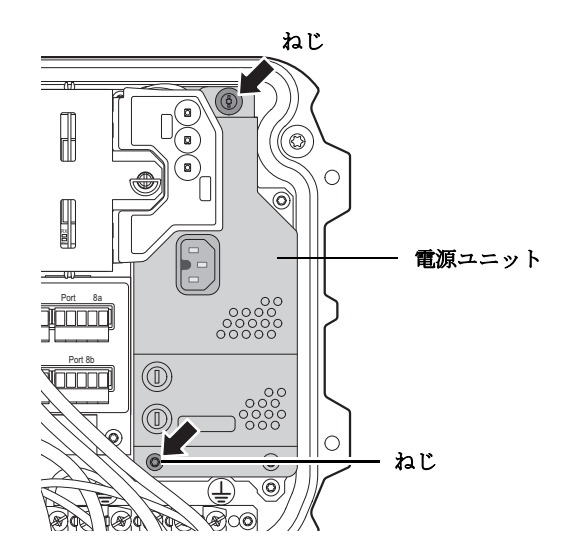

- 4. メインボードに電源ユニットを固定している2つのねじを取り外してください。
- 5. メインボードコネクタに手が届くようになるまで、徐々に電源ユニットを引き出してください。

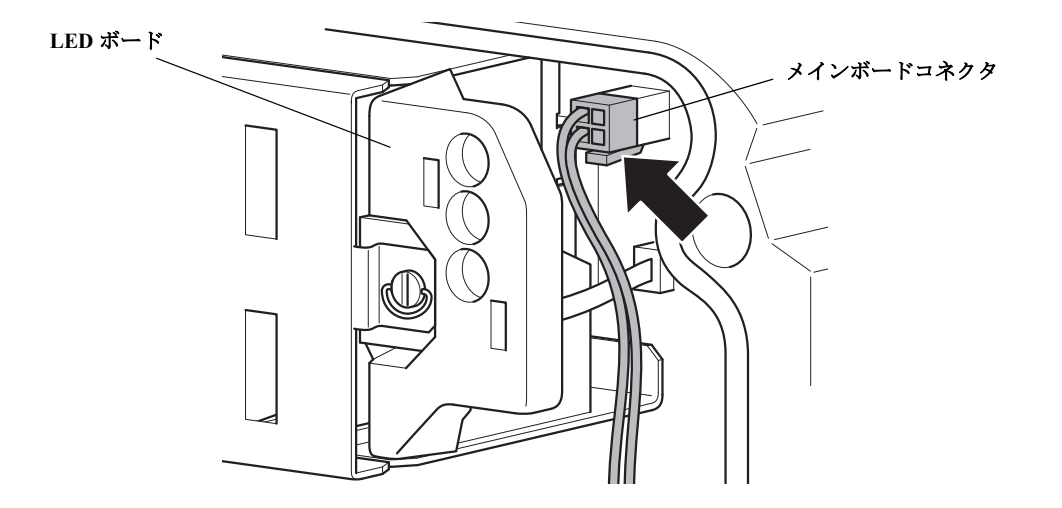

- 6. メインボードコネクタのプラグを抜いてください。
- 7. 電源ユニットを取り外して、新品に取り替えてください。
- 8. ねじを締め、メインボードコネクタを取り付けて、電源接続を差し込んでください。
- 9. 取り外してある場合は、Rosemount 2460 ハウジングの蓋を再度取り付け、蓋がリングで固定されているとを確認してください。
- 10. 蓋が適切に閉まっており密閉されていることを確認してください。

## 6.7 ウェブインターフェイスの使用

Rosemount<sup>™</sup>2460 システムハブには多くの役に立つサービス機能を備えたウェブベースのユー ザー・グラフィック・インターフェイスを搭載されています:

- ステータス情報付きのシステム概要
- 通信ステータス
- ファームウェアアップグレード
- 通信ログセットアップ
- Modbus TCP 設定
- ネットワーク設定
- システムハブへの設定データベースのアップロード
- PC への設定データベースのダウンロード
- ライセンスアップグレード
- PC へのログファイルのダウンロード
- 冗長セットアップ
- インベントリ設定
- ユーザー定義 Modbus マッピング

これらの機能のほとんどは、Rosemount TankMaster 設定ソフトウェアまたはウェブ・グラフィカル・ ユーザー・インターフェイス(GUI)のいずれかを介してアクセスできます。ただし、ネットワー クおよび Modbus TCP 設定などの一部の機能はウェブ GUI を介してのみアクセス可能です。

ウェブインターフェイスにアクセスするは、Ethernet 3 ポートにサービスコンピュータを接続する 必要があります(「端子盤とポート」(ページ 33)を参照してください)。

このウェブインターフェイスは、IP アドレス 192.168.3.10 を開くことにより任意のウェブブラウザ で開くことができます。Rosemount 2460 システムハブは DHCP サーバーとして作動し、接続してい る PC は自動的に有効な IP アドレスを受信します。

Internet Explorer バーション 10 以降が推奨されます。

デフォルトのユーザーログインは次のとおりです:

ユーザー名 : administrator

パスワード : admin

図 6-1. Rosemount 2460 ウェブインターフェイスへのユーザーログイン

| evice ID: 152000 | EMERSON<br>BOSIMOUNT |  |
|------------------|----------------------|--|
| evice Mode: Sta  | Idalone              |  |
| User login       |                      |  |
| User name:       | administrator        |  |
| Password:        | ••••                 |  |
| Login            |                      |  |
|                  |                      |  |

ログインすると、ウェブインターフェイスが様々なサービス機能を示す多くのメニューと一緒 に表示されます。

| 🗵 6-2. Rosemount 2460 | のウェブ | ・ユーザー・ | ・インター | -フェイ | ス |
|-----------------------|------|--------|-------|------|---|
|-----------------------|------|--------|-------|------|---|

| D               | 2460 Sys<br>evice ID: 1700001861<br>evice Mode: Standalo | ne<br>De constant                                                         | dministrator   Logout |
|-----------------|----------------------------------------------------------|---------------------------------------------------------------------------|-----------------------|
| Overview        | ► Status:                                                | Ø                                                                         |                       |
| ► Communication |                                                          | -                                                                         |                       |
| ► Configuration | Uptime:                                                  | 10d, 3h, 2m, 3s                                                           |                       |
| Redundancy      | Application Uptime:                                      | 10d, 3h, 1m, 22s                                                          |                       |
| FW Upgrade      | Operating hours:                                         | 32875                                                                     |                       |
| License         | CDB last modified:                                       | 2018-10-05 14:00:05                                                       |                       |
|                 | SW write protection:                                     | Disabled V                                                                |                       |
|                 | HW write protection:                                     | Disabled                                                                  |                       |
|                 | USB mounted:                                             | No USB stick detected!                                                    | Mount                 |
|                 | SD mounted:                                              | No SD card detected!                                                      | Mount                 |
|                 | Restart System Hub:                                      |                                                                           | Restart               |
|                 | Copyright © 2015-2018 Ros                                | emount Tank Radar AB   2460 System Hub Open Source Software Licenses   FW | ver: 1.H0 - 9428      |

| 表 6-2. | <b>Rosemount 2460</b> | ウェブユーザー・ | ・インターフ | ェイスのメニュー |
|--------|-----------------------|----------|--------|----------|
|--------|-----------------------|----------|--------|----------|

| メニュー                                                                                                    | 説明                  |                                                                           |  |  |
|----------------------------------------------------------------------------------------------------|---------------------|---------------------------------------------------------------------------|--|--|
| <ul> <li>概要</li> <li>リアームウェアバージョン</li> <li>デバイス ID</li> <li>デバイスモード</li> <li>OK などのステータス、デバイス警告およびデバイスエラー</li> <li>操作時間</li> <li>デバイスおよびアプリケーションのアップタイム</li> <li>ソフトウェアおよびハードウェア書き込み禁止</li> <li>概要タブではさらに SD メモリカードや、USB デバイスがマウントされていか表示します。</li> <li>通信</li> <li>ポート統計</li> <li>現在のフィールドおよびホストポートのステータ</li> </ul> |                     |                                                                           |  |  |
| 通信                                                                                                    | ポート統計               | 現在のフィールドおよびホストポートのステータスを表示<br>します。                                        |  |  |
|                                                                                                    | ログ記録                | フィールドとホストポートの Rosemount 2460 ログ通信を<br>セットアップして、ログファイルを PC にダウンロードし<br>ます。 |  |  |
|                                                                                                    | Modbus TCP 統計       | 通信カウンターおよびエラーステータスを表示します。                                                 |  |  |
| 設定                                                                                                    | ポート                 | フィールドとホストポート用の通信パラメータを設定し<br>ます。                                          |  |  |
|                                                                                                    | ネットワーク              | ネットワーク通信パラメータを設定します。                                                      |  |  |
|                                                                                                    | Modbus TCP          | Modbus TCP 通信パラメータを設定します。                                                 |  |  |
|                                                                                                    | ユーザー定義 Modbus       | ユーザー定義 Modbus サーバーをエミュレートするために<br>Modbus マップファイルを編集・作成します。                |  |  |
|                                                                                                    | CDB                 | 現在の設定データベース (CDB) をバックアップまたは既存<br>のデータベースをアップロードします。                      |  |  |
|                                                                                                    | システム値               | 特定のシステムパラメータとシステム単位を設定します。                                                |  |  |
|                                                                                                    | インベントリ              | ボリューム計算のためにタンクをセットアップします。                                                 |  |  |
|                                                                                                    | インベントリマニュ<br>アル値    | インベントリパラメータ用のマニュアル値                                                       |  |  |
| 冗長性                                                                                                    | システムハブの冗長ペア         | を設定します。                                                                   |  |  |
| FW アップグ<br>レード                                                                                                    | Rosemount 2460 ファーム | ウェアをアップグレードします。                                                           |  |  |
| ライセンス                                                                                                    | 新しいソフトウェアのオ         | プションで Rosemount 2460 をアップグレードします。                                         |  |  |

## 6.8 ポート統計

ポート統計オプションは、すべてのフィールドポートおよびホストポートの現在のステータスを表示します。

図 6-3. Rosemount 2460 ウェブインターフェイスの通信タブ

| erview            | Dort | e statistic  |           |      |         |           |                |         | auministrator | - Logoui   |
|-------------------|------|--------------|-----------|------|---------|-----------|----------------|---------|---------------|------------|
| Communication     | Pon  | S Statistics | 5         |      |         |           |                |         |               |            |
| Ports statistics  | Port | Modem        | Protocol  | Туре | Address | I-Reg map | Settings       | Rx Msgs | Tx Msgs       | Status     |
| Logging           | 1    | None         |           | FP   |         |           |                |         |               | $\bigcirc$ |
| MB TCP statistics | 2    |              |           |      |         |           |                |         |               |            |
|                   | 3    |              |           |      |         |           |                |         |               |            |
| Configuration     | 4    | BPM          | Enraf GPU | FP   |         |           | 2400, 7, O, 1  | 0       | 0             | 0          |
| undancy           | 5    |              |           |      |         |           |                |         |               |            |
| Uparado           | 6    | TRL2         | Modbus    | FP   |         |           | 4800, 8, N, 1  | 0       | 0             | 0          |
| opyraue           | 7    | RS232        | Modbus    | HP   | 201     | 2460      | 19200, 8, N, 1 | 0       | 0             | $\bigcirc$ |
|                   | 8    | RS232        | Modbus    | HP   | 201     | 2460      | 19200, 8, N, 1 | 0       | 0             |            |

このウィンドウは、各ポートについて、使用されるプロトコルのタイプおよび様々な通信アドレス とパラメータをRxとTxの通信カウンタと一緒に表示します。

ポート番号についている括弧は、「単一のポートモード」であることを示します。

ポート番号上にカーソルをマウスオーバーすると、ライセンスが許可されているかどうかが示され ます。

### 6.9 ログ記録

ウエブブラウザを使用して、Rosemount<sup>™</sup> 2460 システムハブのすべてのフィールドおよびホスト ポートでの通信を記録するためのセットアップを行うことができます。ログファイルは SD カード あるいは USB メモリスティックに保存されます。

通信ログのセットアップ:

- 1. USB メモリスティックあるいは SD カードを取り付けてください。接続場所についての情報は、 図 2-5 (ページ 11) を参照してください。
- 2. Rosemount 2460 システムハブのウェブインターフェイスを開いてください。詳細については、 「ウェブインターフェイスの使用」(ページ 114) を参照してください。
- 3. 通信>ログ記録メニューオプションを選択します。

|                               | 2460 Sys                                    | stem Hub                                                                       |               |
|-------------------------------|---------------------------------------------|--------------------------------------------------------------------------------|---------------|
|                               | Device ID: 170000186<br>Device Mode: Standa | 51<br>Ione                                                                     | O   administr |
| Overview                      | Communication Log Se                        | ettings                                                                        |               |
| Ports statistics              | Log destination:                            | USB      VSB      SD No SD card detected!                                      |               |
| MB TCP statistics             | Max file size [KB]:<br>Max number of files: | 100     [100-10000]       1     [1-10]                                         |               |
| ► Configuration<br>Redundancy | Port logging enabled:                       | □1 □2 □3 ☑4 □5 □6 ☑7 □8                                                        |               |
| FW Upgrade<br>License         | Modbus TCP logging:                         | <ul> <li>None</li> <li>Client 1</li> <li>Client 2</li> <li>Client 3</li> </ul> |               |
|                               |                                             | ○ Client 4<br>○ Client 5                                                       |               |

- 対応するボックスをチェックしてログを記録するポートを有効にしてください。 Modbus TCP の場合は、希望のクライアントを選択してください。一度に1つのクライアントを ログ記録することができます。
- ログファイルの最大ファイルサイズと最大数を指定してください。「ログファイルの最大数」を 2以上に設定することが推奨されます。その後で、ファイルが上書きされることを防止するため にこれらの2つのパラメータを組み合わせることができます。
- 6. ログ保存先の USB メモリまたは SD カードを指定してください。このログファイルは「comlogs」 というフォルダに保存されます。ファイル名は次の構文規則から作成されます:
- ポートロギング: "ComLog\_Port<1-8>\_<01-10>.txt".
- Modbus TCP クライアント: "ComLog\_Client1\_01.txt".

#### 例

「ComLog\_Port2\_03.txt」は通信ポート No. 2 用の3番目のログファイルを参照します。 「ComLog Client1 02.txt」はクライアント1の2番目のログファイルを参照します。

- ログ記録するポートの詳細フィルタオプションをセットアップします。各ポートについて、以下 を選択できます:
  - a. 任意のデバイスアドレスまたは特定のアドレス
  - b. 機能コード (Modbus)、または TOR (Enraf<sup>®</sup> GPU)
  - c. ステータス (すなわち、様々なエラータイプ)

| Redundancy | 0                                           | Client 4<br>Client 5                                            |                     |
|------------|---------------------------------------------|-----------------------------------------------------------------|---------------------|
|            | Advanced Communication Filt                 | ering                                                           |                     |
|            | <ul> <li>Port (filtering active)</li> </ul> |                                                                 |                     |
|            | ▼ Port 1 - Modbus                           |                                                                 |                     |
|            | Log address:                                | Any O Selected 0 [0-255]                                        |                     |
|            | Log frames with status:                     | Timeout error Checksum error Other error OK                     |                     |
|            | Log FC:                                     | ● Any ◯ Selected ✓                                              |                     |
|            | Port 2 - Modbus                             |                                                                 |                     |
|            | Port 3 - Modbus                             |                                                                 |                     |
|            | Port 4 - Enraf                              |                                                                 |                     |
|            | Port 5 - Whessoe_550                        |                                                                 |                     |
|            | Port 6 - Enraf                              |                                                                 |                     |
|            | Port 7 - Modbus (filtering ad               | ctive)                                                          |                     |
|            | Port 8 - Modbus                             |                                                                 |                     |
|            | Modbus TCP                                  |                                                                 |                     |
|            | Apply Clear Filtering and Ap                | ppty                                                            |                     |
|            | Log(s)                                      |                                                                 |                     |
|            | Communication logs:                         | Download                                                        |                     |
|            | Debug information:                          | Download                                                        |                     |
|            | Copyright © 2015-2017 Rosemoun              | t Tank Radar AB   2460 System Hub Open Source Software Licenses | FW ver: 1.E0 - 8105 |

8. ログ記録を始めるには**適用**ボタンをクリックしてください。「ログ記録を停止する」(ページ 120) の説明のように、手動で停止されるまで、記録は続行されます。

ファイルの最大数に到達した時には、最初のファイルが上書きされます。ログフィルタリングがポートに適用されていない場合は、より新しい通信イベントによって上書きされる前までに、100MBのデータ(最大10ファイルおよび1つのファイル当たりの10MBのデータ)に等しい、およそ18-20時間の通信イベントで使用可能です。

必要でない場合にログ記録をオフにすることが推奨されます。

#### デバッグ情報

「警告:デバッグ情報が存在します」などのステータスメッセージが表示される場合に、この警告 メッセージをクリアするには、デバッグ情報**ダウンロード**のボタンを押す必要があります。このダ ウンロードボタンで、トラブルシューティングに使用することができるデータファイルを保存し ます。

警告メッセージが表示されていなくても、**ダウンロードボタン**は使用することができます。これに より、高度なトラブルシューティング用のツールとしてデバッグ情報を使用できます。

### 6.9.1 ログ記録を停止する

通信ログを停止するには:

1. ポートがすべて無効になっている、つまり、すべてのチェックボックスにチェックが入っていな いことを確認してください。さらに *Modbus TCP* ログが「なし」に設定されていることを確かめ てください:

|                                                                      | 2460 Sys<br>Device ID: 170000180<br>Device Mode: Standa         | stem Hub                                                                |  |
|----------------------------------------------------------------------|-----------------------------------------------------------------|-------------------------------------------------------------------------|--|
|                                                                      | Communication Log Se                                            | ettings                                                                 |  |
| Communication     Ports statistics     Logging     MB TCP statistics | Log destination:<br>Max file size [KB]:<br>Max number of files: | USB     SD     No SD card detected!     [100     [100-10000]     [1-10] |  |
| Redundancy                                                           | Port logging enabled:                                           | _1 _2 _3 _4 _5 _6 _7 _8                                                 |  |
| FW Upgrade<br>License                                                | Modbus TCP logging:                                             | None     Client 1     Client 2     Client 3     Client 4     Client 5   |  |

2. 適用ボタンをクリックしてください。

| Apply Clear Filtering   | g and Apply                                                                                  |
|-------------------------|----------------------------------------------------------------------------------------------|
| Log(s)                  |                                                                                              |
| Communication logs:     | Download                                                                                     |
| Debug information:      | Download                                                                                     |
| Copyright © 2015-2018 R | osemount Tank Radar AB   2460 System Hub Open Source Software Licenses   FW ver: 1.G0 - 9132 |

#### 注:

現行のライセンスが Modbus TCP ホスト通信を含んでいる場合は、Modbus TCP のみが表示されます。「注文に関する情報」(ページ 163)を参照してください。

#### 注:

USB メモリスティックまたは SD カードが取りはずされている場合、ログ記録は一時的に停止 し、USB メモリスティック /SD カードが再度装着されると、記録が再開されます。

### 6.9.2 PC へのログファイルのダウンロード

ログファイルは、以下の2つの方法のうちの1つを使用してPCに転送することができます:

- USB メモリスティックまたは SD カードを取り外して、下記の「USB メモリスティックまたは SD カードからのコピー」に示す説明に従って PC の希望する位置にログファイルをコピーしてください。
- 「ウェブインターフェイス経由でダウンロードする」下記のに説明されているようにウェブイン ターフェイス経由でダウンロードしてください。

#### USB メモリスティックまたは SD カードからのコピー

- 1. USB メモリスティック /SD カードを取りはずしてください。
  - a. ウェブインターフェイスで概要 メニューオプションを選択します。

| USB mounted:              | 0                                                                     | Unmount             | マウント解除 |
|---------------------------|-----------------------------------------------------------------------|---------------------|--------|
| SD mounted:               | No SD card detected!                                                  | Mount               |        |
| Restart System Hub:       |                                                                       | Restart             |        |
| Copyright © 2015-2018 Ros | ernount Tank Radar AB   2460 System Hub Open Source Software Licenses | FW ver: 1.G0 - 9132 |        |

b. マウント解除 ボタンをクリックしてください。

- 2. USB メモリスティック /SD カードを取り外して、PC に挿入してください。
- 3.「Comlogs」フォルダから PC の希望する保存先のフォルダにログファイルをコピーしてください。

#### 注:

USB メモリスティック /SD カードが再び Rosemount 2460 に挿入されると、ログ記録が再開されます。

#### 注:

USB メモリスティック /SD カードのマウントが解除されるまで、取り外さないことが重要です。 ログデータが失われるおそれがあります。

### ウェブインターフェイス経由でダウンロードする

- 1. Rosemount 2460 システムハブのウェブインターフェイスを開いてください。「ウェブインター フェイスの使用」(ページ 114)を参照してください。
- 2. 通信>ログ記録メニューオプションを選択します。

|   | Apply Clear Filtering and Apply                                                                                     |
|---|----------------------------------------------------------------------------------------------------|
|   | Log(s)                                                                                                    |
|   | Communication logs: Download                                                                                        |
|   | Debug information: Download                                                                                         |
| Ł | Copyright © 2015-2018 Rosemount Tank Radar AB   2460 System Hub Open Source Software Licenses   FW ver: 1.G0 - 9132 |

- 3. 通信ログ:ダウンロードボタンをクリックします。
- 4. 使用されている特定のウェブブラウザにもよりますが、データベースファイルは PC のファイル ダウンロード用のデフォルトフォルダにダウンロードされます。あるいは、保存先に希望のフォ ルダを選ぶこともできます。データベースがダウンロードされた後で、ファイルを希望する位置 に移動することができます。

| Do you want to open or save <b>logs.zip</b> (160 bytes) from <b>10.69.298.61</b> ? | Open | Save | • | Cancel | × |
|------------------------------------------------------------------------------------|------|------|---|--------|---|
|                                                                                    |      |      |   |        |   |

ログ記録はダウンロードの間停止する点に注意してください。

注:

ログファイルのダウンロードは、データの量によって変わります、最大10分程度かかります。

## 6.10 Modbus TCP 設定

Modbus TCP 実装はライセンスによって制限されています。ライセンスオプションが使用可能かどう かは、Modbus TCP クライアントの必要な数によって決まります。Modbus TCP ライセンスオプショ ンは次のとおりです:

- 無効
- 単一のクライアント
- ■5つのクライアント

Modbus TCP がライセンスで有効になっている場合は、ユーザーの要件に従ってネットワーク設定を 行う必要があります。

|                         |                           |                 |                   | Or ∣ administra | tor   Logout |
|-------------------------|---------------------------|-----------------|-------------------|-----------------|--------------|
| verview                 | Modbus TCP Configurat     | ion             |                   |                 |              |
| ► Communication         | TCP ports                 |                 |                   |                 |              |
| Configuration           | Port number               | 502             |                   |                 |              |
| Ports                   | Fort number.              | 50502           | 0000 655351       |                 |              |
| Network                 | Extra port number.        | 50502 [5        | 1000-05555]       |                 | •            |
| Modbus TCP              | Response time             |                 |                   |                 |              |
| User Defined Modbus     | Max response time [ms]:   | 800 [1          | 00-3000]          |                 |              |
| CDB                     | Max FC17 resp. time [ms]: | 100 [5          | 0-3000]           |                 |              |
| System Values           | TOD Kees Alive            |                 |                   |                 |              |
| Inventory               | TCP Keep-Alive            |                 |                   |                 | v            |
| Inventory Manual Values | Idle time [s]:            | 60 [1-          | 3600]             |                 | 0            |
| ladundancy              | Interval time [s]:        | 5 [1            | 75]               |                 | 0            |
|                         | Count:                    | 5 [1-           | 16]               |                 | 0            |
| FW Upgrade              | Client whitelisting       |                 |                   |                 | 0            |
| license                 |                           |                 | Use whitelisting: | $\checkmark$    | _            |
|                         | Use whitelisting:         |                 |                   |                 |              |
|                         | ► Whitelist               | $\sim$          | ▼ Whitelist       |                 |              |
|                         | Apply                     |                 | IP address 1:     | 10.10.0.11      |              |
|                         | , debra                   |                 | ID address 0.     |                 |              |
|                         | Copyright © 2015-2018 Ros | emount Tank Rad | ar IP address 2:  |                 |              |

#### 表 6-3. Modbus TCP 設定

| メニュー                            | 説明                                                                                                    |
|---------------------------------|----------------------------------------------------------------------------------------------------|
| エクストラ Modbus TCP<br>ポート / ポート番号 | 必要な場合は、エクストラ Modbus TCP ポートを 50000 ~ 65535 の範囲で指定できます。<br>502 がデフォルトポートです。                                                  |
| 最大応答時間                          | 最大応答時間。この時間内に応答がない場合は、通信エラーと見なされます。                                                                                         |
| 最大応答時間、FC17                     | FC17 (デバイス識別子)の最大応答時間。                                                                                                    |
| アイドルタイム                         | Rosemount 2460 とホストの間でアクティブな通信が存在しない場合に、TCP キープアライブが<br>スタートするまでの時間。TCP キープアライブは、使用されていない接続が依然アクティブで<br>あるかを確認するために信号を送ります。 |
| 間隔時間                            | TCP キープアライブメッセージの送信間隔。                                                                                                    |
| カウント                            | ホストへの接続がないと判断されるまでに失われた TCP キープアライブメッセージの数。                                                                                 |
| クライアントのホワイトリスト                  | 選択された IP アドレス <sup>(1)</sup> のシステムハブへの Modbus TCP IP (Eth 1) を介した応答が制限され<br>ます。                                             |

1. 最低1つのIPアドレスが指定されている必要があります。されていない場合は、システムハブは応答しません。

## 6.11 ユーザー定義 Modbus

セクション F: Modbus<sup>®</sup>の標準質問を参照してください。

## 6.12 Modbus TCP 統計

Modbus TCP 統計オプションで、通信カウンタとエラーの現在のステータスを表示します。これは、 接続の総数、アクティブな接続の数、さらに使用される Modbus TCP レジスタマップを表示します。

#### 図 6-5. Modbus TCP 設定

|                                                                                                    | 246<br>Device I<br>Device N                                                                                            | <b>0 Sy</b><br>D: 17000018<br>Mode: Stand | stem<br>361<br>alone | Hub                   |                   |                                         |
|----------------------------------------------------------------------------------------------------|----------------------------------------------------------------------------------------------------|-------------------------------------------|----------------------|-----------------------|-------------------|-----------------------------------------|
| Overview                                                                                                  | Modbu                                                                                                    | us TCP statistic                          | s                    |                       |                   | Oʻ∣administrator∣Logout                 |
| <ul> <li>▼ Communication</li> <li>Ports statistics</li> <li>Logging</li> <li>MB TCP statistics</li> </ul> | Total number of connections:     14       Current number of connections:     0       Modbus TCP register map:     2460 |                                           |                      |                       |                   |                                         |
| ► Configuration                                                                                           | Client                                                                                                    | Connection IP                             | Rx Msgs              | Rx Msgs to 2460       | Tx Msgs           | Errors                                  |
| Dodundanov                                                                                                | 1                                                                                                    |                                           | 6                    | 6                     | 6                 | 0                                       |
| Redundancy                                                                                                | 2                                                                                                    |                                           | 2258                 | 2258                  | 2258              | 0                                       |
| FW Upgrade                                                                                                | 4                                                                                                    |                                           | 0                    | 0                     | 0                 | 0                                       |
| License                                                                                                   | 5                                                                                                    |                                           | 0                    | 0                     | 0                 | 0                                       |
|                                                                                                    | Co                                                                                                    | pyright © 2015-2018                       | Rosemount Tank Re    | idar AB   2460 System | m Hub Open Source | Software Licenses   FW ver: 1.H0 - 9428 |

## 6.13 ポート

#### 図 6-6. ポート設定

|                                              |      |                 |                      |                               |                 |                  | Or   adminis               | trator   Logout |
|----------------------------------------------|------|-----------------|----------------------|-------------------------------|-----------------|------------------|----------------------------|-----------------|
| Overview                                     | Port | s configurat    | ion                  |                               |                 |                  |                            |                 |
| Communication                                |      |                 |                      |                               |                 |                  |                            |                 |
| ▼ Configuration                              | Port | Modem           | Protocol             |                               | Туре            | Address          | I-Reg map                  | Settings        |
| · oomigaraaon                                | 1    | TRL2            | Auto                 | ✓ Modbus                      | FP              |                  |                            | 4800, 8, N, 1   |
| Ports                                        | 2    | BPM             | Auto                 | <ul> <li>Enraf GPU</li> </ul> | FP              |                  |                            | 1200, 7, O, 1   |
| Network                                      | 3    | TRL2            | Auto                 | ✓ Modbus                      | FP              |                  |                            | 4800, 8, N, 1   |
| Modbus TCP                                   | 4    | BPM             | Auto                 | <ul> <li>Enraf GPU</li> </ul> | FP              |                  |                            | 1200, 7, O, 1   |
| modbus For                                   | 5    | DCL             | Auto                 | ✓ Whessoe 550                 | FP 🗸            |                  |                            | 2400, 8, E, 1   |
| User Defined Modbus                          | 6    | RS485 T         | Auto                 | ✓ Modbus                      | FP 🗸            |                  |                            | 9600, 8, N, 1   |
| CDB                                          | 7    | TRL2            | Auto                 | ✓ Modbus                      | HP              | 202              | 2460 🗸                     | 4800, 8, N, 1   |
| System Values                                | 8    | RS485 T         | Auto                 | ✓ Modbus                      | HP              | 202              | 2460 🗸                     | 9600, 8, N, 1   |
| Inventory Modbus server address: 202 [1-245] |      |                 |                      |                               |                 |                  |                            |                 |
| tedundancy                                   | Ap   | pply            |                      |                               |                 |                  |                            |                 |
| FW Upgrade                                   |      |                 |                      |                               |                 |                  |                            |                 |
| icense                                       |      |                 |                      |                               |                 |                  |                            |                 |
|                                              |      | Copyright © 201 | 5-2018 Rosemount Tar | nk Radar AB   2460            | ) System Hub Op | en Source Softwa | are Licenses   FW ver: 1.H | 10 - 9428       |

### 6.13.1

## プロトコルオプション

このプロトコルオプションはインストールされたモデムタイプに基づいてデフォルトプロトコル以 外のプロトコルを選択する際に使用することができます。これは複数のプロトコルタイプを電気イ ンターフェイスがサポートしている場合に有効です。

| Protocol    |   |
|-------------|---|
| Auto        |   |
| Modbus      |   |
| Enraf       |   |
| L&J         | 1 |
| Varec       |   |
| Whessoe 550 |   |
| Whessoe 660 |   |
| GPE         |   |
| TIC         |   |
| Sakura V1   |   |
| Sakura MDP  |   |
| Auto        |   |
| Auto        | ~ |

### 6.13.2 タイプ (ポート) オプション

これが現在のライセンスでサポートされている場合は、ポート5および6にフィールドポートまた はホストポートを選択できます。

### 6.13.3 I-レジスタ・マッピング・オプション

I- レジスタマッピング 2460 はデフォルトオプションです。他のオプションはライセンスによって変わります。

- **2460**
- **2**160/2165
- ユーザー定義
- Enraf GPU

## 6.14 ネットワーク

ネットワークタブで、イーサネットポート1(Eth1)の通信用の Rosemount 2460 を設定します。

#### 図 6-7. ネットワーク設定

| 2<br>De<br>De                                                                                                    | 460 Syst                                                                                                    | em Hul                                                                                     | b      |                                                           | O   administrator   Logout                                            |
|----------------------------------------------------------------------------------------------------|----------------------------------------------------------------------------------------------------|--------------------------------------------------------------------------------------------|--------|-----------------------------------------------------------|-----------------------------------------------------------------------|
| Overview                                                                                                    | Network                                                                                                    |                                                                                            |        |                                                           |                                                                       |
| Communication                                                                                                    |                                                                                                    | Eth1                                                                                       |        | Eth2                                                      | Eth3                                                                  |
| <ul> <li>▼ Configuration</li> <li>Ports</li> <li>Network</li> <li>Modbus TCP</li> <li>User Defined Modbus</li> <li>CDB</li> <li>System Values</li> </ul> | Mode:<br>IP Address:<br>Netmask:<br>Gateway:<br>MAC address:<br>Configuration for redundant<br>system with Modbus TCP<br>Specific IP Address for | Static     ▼       10.69.208.12     255.255.0.0       00:26:16:10:05:18       10.69.208.13 | * *    | AUTO<br>9.234.17.25<br>255.0.0.0<br><br>00:26:16:10:05:19 | DHCP Server<br>192.168.3.10<br>255.255.255.0<br><br>00:26:16:10:05:19 |
| Inventory<br>Inventory Manual Values                                                                                                    | Specific IP Address for<br>Backup Device:                                                                                                    | 10.69.208.14                                                                               | ~      |                                                           |                                                                       |
| Redundancy                                                                                                    | Apply                                                                                                    |                                                                                            |        |                                                           |                                                                       |
| FW Upgrade                                                                                                    |                                                                                                    |                                                                                            |        |                                                           |                                                                       |
| License                                                                                                    | Copyright © 2015-2018 Rose                                                                                                    | mount Tank Radar AB   246                                                                  | 0 Syst | em Hub Open Source Software Lic                           | enses   FW ver: 1.H0 - 9428                                           |

#### 表 6-4. ネットワーク設定

| メニュー                       | 説明                                                                                                    |
|----------------------------|----------------------------------------------------------------------------------------------------|
| モード                        | 利用可能なモードオプションは DHCP(動的 IP アドレス)、静的、無効です。DHCP は冗長システム向けには推奨されません。                                                                                                    |
| IP アドレス                    | 静的モード(冗長システムの共通のIPアドレス)におけるIPアドレス。                                                                                                    |
| ネットマスク                     | 静的モードにおけるネットマスク。                                                                                                    |
| ゲートウェイ                     | Rosemount 2460 がゲートウェイ経由でホストシステムに接続されている<br>場合、ゲートウェイの IP アドレスを入力してください。                                                                                            |
| MAC アドレス                   | ネットワークアダプタの MAC アドレス。                                                                                                    |
| プライマリデバイス用<br>の特定の IP アドレス | <ul> <li>冗長システムハブを持つシステムでは、静的 IP アドレスが推奨されます。</li> <li>このフィールドでは、冗長システム内のプライマリデバイスに静的 IP アドレスを設定することが可能です。</li> <li>「冗長」ライセンスオプションが有効になっている場合のみ変更が可能です。</li> </ul>  |
| バックアップデバイス<br>用の特定 IP アドレス | <ul> <li>冗長システムハブを持つシステムでは、静的 IP アドレスが推奨されます。</li> <li>このフィールドでは、冗長システム内のバックアップデバイスに静的 IP アドレスを設定することが可能です。</li> <li>「冗長」ライセンスオプションが有効になっている場合のみ変更が可能です。</li> </ul> |

### 6.14.1 Modbus TCP IP アドレスの推奨事項

「静的」ネットワークモードが Eth1 の選択で推奨されます。ローカルネットワーク環境とホスト PC の IP 設定によって変わるため、デフォルトの IP アドレスもデフォルトのネットマスクもありません。ただし、以下の表 6-5 に従い、いわゆる、プライベートアドレスの範囲内の IP アドレスを使用することが推奨されます。

表 6-5. 推奨される IP アドレス範囲

| IP アドレス範囲                   | ネットマスク      | コメント                                                                                         |
|-----------------------------|-------------|----------------------------------------------------------------------------------------------|
| 10.0.0.1- 10.255.255.254    | 255.0.0.0   | 可能であればタイトなネットマスクを使用する、<br>例えば 255.255.255.0。                                                 |
| 172.16.0.1- 172.31.255.254  | 255.240.0.0 | 可能であればタイトなネットマスクを使用する、<br>例えば 255.255.255.0。                                                 |
| 192.168.0.1–192.168.255.254 | 255.255.0.0 | 192.168.3.10 の Eth3 の静的 IP アドレスにご注意くだ<br>さい。すなわち、この全範囲を有効にしないことが<br>推奨されます ! さらに下記も参照してください。 |

ETH1 ポートの IP アドレスは ETH2 と ETH3 の設定に干渉しないようにしてください。

ETH3 の IP アドレス 192.168.3.10 がこのネットマスクの範囲内にあるため、ネットマスク 255.255.0.0 でプライベートアドレス 192.168.X.Y を使用することは推奨されません。一層タイト なネットマスク、例えば、「255.255.255.0」を使用することで、X を 3 以外の任意の数として、「192.168.X」で始まる IP アドレスの使用が可能になります。

9 で始まる IP アドレスの IP 範囲は Eth2 および冗長度接続用に確保されているため利用できません。

インターフェイスでネットワークとブロードキャストアドレスの使用は避けてください(デフォルトのクラスCネットワーク用のOおよび255)。

## 6.15 診断

TankMaster WinSetup で、Rosemount 2460 システムハブ用の診断レジスタを表示します。診断レジス タは、利用可能な入力と保持レジスタから選ばれ、現在のデバイスステータスの簡単な概要を提供 します。より総合的なトラブルシュートを行う場合は、WinSetup の入力レジスタの表示機能を使用 できます。

診断レジスタを表示して設定するには:

- 1. TankMaster WinSetup ワークスペースで Rosemount 2460 システムハブのアイコンを選択します。
- 2. マウスの右ボタンをクリックして、診断レジスタの表示を選んでください。

| SYSHUB-201                     | Vext>> Log sta | arted NU | Show in Hex | 希望する   | oフィールドをタブルクリ                  | ック       |
|--------------------------------|----------------|----------|-------------|--------|-------------------------------|----------|
| Name                           | Register       | Value    | Unit 🔺      | すると詳   | #細情報が表示されます。                  |          |
| System-DeviceStatus            | 24000          | 0        |             |        |                               |          |
| System-DeviceError             | 24002          | 0        |             | 🔲 Expa | nded Bitfield - 24002, Systen | n-Device |
| System-DeviceWarning           | 24004          | 0        |             |        |                               |          |
| System-DeviceOperationMode     | 24006          | 0        |             |        | Name                          | Value    |
| System-Temp                    | 24010          | 15       |             | 0      | Firmware_Error                | 0        |
| System-TempStatus              | 24012          | 2        |             | 1      | CDB_Error                     | 0        |
| DeviceInfo-DeviceHWConfig      | 30106          | 255      |             | 2      | Memory_Used_Error_(>90%)      | 0        |
| DeviceInfo-DeviceSWConfig      | 30110          | 0        |             | 3      | N/A                           | 0        |
| DeviceInfo-DeviceModemConfig_1 | 30150          | 1        |             | 4      | N/A                           | 0        |
| DeviceInfo-DeviceModemConfig_2 | 30151          | 4        |             | 5      | N/A                           | 0        |
| DeviceInfo-DeviceModemConfig_3 | 30152          | 1        |             | 6      | N/A                           | 0        |
| DeviceInfo-DeviceModemConfig_4 | 30153          | 4        |             | 7      | IPC_Error                     | 0        |
| DeviceInfo-DeviceModemConfig_5 | 30154          | 4        |             | 8      | N/A                           | 0        |
| DeviceInfo-DeviceModemConfig_6 | 30155          | 1        |             | 9      | N/A                           | 0        |
| DeviceInfo-DeviceModemConfig_7 | 30156          | 1        |             | 10     | N/A                           | 0        |
| DeviceInfo-DeviceModemConfig_8 | 30157          | 1        |             | 11     | N/A                           | 0        |
| PortConfig1-RecMessages        | 30510          | 0        | #           | 12     | NZA                           | 0        |
| PortConfig1-MessagesToMe       | 30512          | 0        | #           | 13     | N/A                           | 0        |
| PortConfig1-SentMessages       | 30514          | 0        | #           | 14     | SW_Error                      | 0        |
| PortConfig2-RecMessages        | 30550          | 0        | #           | 15     | N/A                           | 0        |
| PortConfig2-MessagesToMe       | 30552          | 0        | #           |        |                               |          |
| PortConfig2-SentMessages       | 30554          | 0        | #           |        | Cancel                        | Help     |
| PortConfig3-RecMessages        | 30590          | 0        | # 🔻         |        |                               |          |

診断レジスタの表示ウィンドウのレジスタ値は読み取り専用です。ウィンドウが開くとデバイスからロードされます。

灰色の背景色の表セルは Bitfield または ENUM タイプのいずれかです。セルをダブルクリックする と、拡張された *Bitfield/ENUM* ウィンドウが開き、詳細を見ることができます。

必要な場合、表セル値は 16 進数として示すことができます。これは Bitfield と ENUM のタイプのレ ジスタに適用されます。Bitfield、ENUM レジスタを 16 進数として表示するには、16 進数として表 示 のチェックボックスを選択してください。

**設定**ボタンで、診断レジスタの設定ウィンドウを開き、診断レジスタウィンドウに表示されるレジ スタリストを変更することができます。

診断レジスタの設定ウィンドウには、レジスタログのスケジューリングウィンドウにアクセスする ためのログセットアップボタンがあり、レジスタのログ記録の自動開始 / 停止のスケージュールを セットアップすることができます。

## 6.16 工場出荷時のデフォルトへの復元

現在の設定を消去して、Rosemount<sup>™</sup> 2460 システムハブを工場出荷時のデフォルトにリセットする ことができます。

Rosemount 2460 を工場出荷時のデフォルトにリセットするには:

- 1. システムハブのウェブインターフェイスを開いてください。「ウェブインターフェイスの使用」 (ページ 114)を参照してください。
- 2. 設定 > 設定データベース (CDB) オプションを選択します。

|                                                                                             | 2460 System<br>Device ID: 1700001861<br>Device Mode: Standalone                                          | Hub                                                                   | EMERSON<br>BOSRINOWT        |
|---------------------------------------------------------------------------------------------|----------------------------------------------------------------------------------------------------|-----------------------------------------------------------------------|-----------------------------|
| Overview  Communication  Configuration  Ports Network Montputs TCP                          | System Hub Configuration<br>Configuration database file (CDB)<br>Upload                                  | Browse                                                                | 0                           |
| User Defined Modbus User Defined Modbus CDB System Values Inventory Inventory Manual Values | Download<br>Tank capacity table database file<br>Upload                                                  | Browse                                                                | O                           |
| Redundancy<br>FW Upgrade<br>License                                                         | Download<br>Restore Configuration to factory defau<br>Restore<br>Copyright © 2015-2018 Rosemount Tank Ra | ulf<br>adar AB   2460 System Hub Open Source Software Licenses   FW v | <b>1</b><br>ar. 1.H0 - 9428 |

- 3. 復元ボタンをクリックしてください。
- 4. 復元コマンドを確認するダイアログが表示されます。
- 5. 中断する場合、**取り消す**クリックします。現在の設定の工場出荷時のデフォルト設定へのリセットを続行する場合は**はい**をクリックします。

#### 注:

システムハブを工場出荷時のデフォルトに復元した場合は、復元前の設定に戻すことはできません。現在の設定(「設定バックアップ」(ページ 131)参照)に後で戻る場合には、設定データベース(CDB)を保存することが推奨されます。

#### 注:

通信設定については、Eth1の Modbus アドレスと通信設定以外は、出荷時設定に復元されます。

## 6.17 設定バックアップ

現在の Rosemount<sup>™</sup> 2460 システムハブ設定をディスクに保存することができます。これはバック アップやトラブルシュートの目的に役立ちます。

現在の設定のバックアップを作成するには:

- 1. Rosemount 2460 システムハブのウェブインターフェイスを開いてください。「ウェブインター フェイスの使用」(ページ 114)を参照してください。
- 2. 設定>設定データベース(CDB)オプションを選択します。

|                         | 2460 System<br>Device ID: 1700001861<br>Device Mode: Standalone | Hub                                                                         | gout |
|-------------------------|-----------------------------------------------------------------|-----------------------------------------------------------------------------|------|
| Overview                | System Hub Configuration                                        |                                                                             |      |
| ► Communication         | Configuration database file (CDR)                               |                                                                             |      |
| ▼ Configuration         |                                                                 | Browse                                                                      | 0    |
|                         | Upload                                                          |                                                                             |      |
|                         | Cpload                                                          |                                                                             |      |
|                         | Download                                                        |                                                                             |      |
| User Defined Modbus     | Tank apposity table database file                               |                                                                             | -    |
| CDB                     | Tank capacity table database life                               | Proven                                                                      |      |
|                         |                                                                 | Drowse                                                                      | ×    |
|                         | Upload                                                          |                                                                             |      |
| Inventory Manual Values | Download                                                        |                                                                             |      |
| Redundancy              |                                                                 |                                                                             |      |
| FW Upgrade              | Restore Configuration to factory defau                          | lť                                                                          |      |
| License                 | Restore                                                         |                                                                             | 0    |
|                         | Copyright © 2015-2018 Rosemount Tank Rad                        | ar AB   2460 System Hub Open Source Software Licenses   FW ver: 1.H0 - 9428 |      |

- 3. 現在の設定データベースのバックアップを保存するには**ダウンロード** ボタンをクリックしてく ださい。
- 4. 使用されている特定のウェブブラウザにもよりますが、データベースファイルは PC のファイル ダウンロード用のデフォルトフォルダにダウンロードされます。あるいは、保存先に希望のフォ ルダを選ぶこともできます。データベースがダウンロードされた後で、ファイルを希望する位置 に移動することができます。

Do you want to open or save 2460\_cdb.db (140 KB) from 10.10.0.87? Open Save 🔻 Cancel 🗙

### 6.17.1 WinSetup を使用した設定バックアップ

Rosemount<sup>™</sup> 2460 システムハブの入力レジスタと保持レジスタは TanMaster WinSetup ソフトウェア を使用してディスクに保存することができます。これはバックアップやトラブルシュートに役立ち ます。保持レジスタの事前に定義されたセットを保存して、現在の Rosemount 2460 システムハブ設 定のバックアップコピーを作ることができます。

現在の設定をファイルに保存するには、下記の手順を行ってください:

- 1. TankMaster WinSetup プログラムを起動してください。
- 2. TankMaster WinSetup ワークスペースウィンドウで、デバイスアイコンの上でマウスの右ボタンを クリックしてください。
- 3. デバイス / データベースをファイルに保存オプションを選ぶか、サービス メニューから デバイス / データベースをファイルに保存を選んでください。

| Save Database to File - SY<br>Registers Type<br>Type:<br>Holding Registers<br>Scope: | SHUB-201 (Version 1.A2) |
|--------------------------------------------------------------------------------------|-------------------------|
| Scope:<br>All Registers                                                              | Last Register:          |
| <u>S</u> ave C                                                                       | Cancel <u>H</u> elp     |

- 4. データベースをファイルに保存ウィンドウで、保持レジスタと事前定義のレジスタオプションを 選びます(ユーザー定義のオプションは詳細設定サービスにのみ使用します)。
- 5. **ブラウズ** ボタンをクリックし、保存先のフォルダを選択して、バックアップファイルの名前を入 力してください。
- 6. データベースバックアップを保存するには保存ボタンをクリックしてください。
# 6.18 設定の復元

以前に保存した設定をロードして、Rosemount<sup>™</sup> 2460 システムのハブデータベースを復元するには:

- 1. Rosemount 2460 システムハブのウェブインターフェイスを開いてください(「ウェブインター フェイスの使用」(ページ 114)を参照)。
- 2. 書き込み禁止が無効になっていることを確認してください。現在のステータスは、ウェブイン ターフェイスの概要タブに表示できます。詳細については、「書き込み禁止」(ページ 143)を参 照してください。

|                         | 2460 System Hub<br>Device ID: 1700001861<br>Device Mode: Standalone                                                 | ogout    |
|-------------------------|----------------------------------------------------------------------------------------------------|----------|
| Overview                | System Hub Configuration                                                                                            |          |
| ► Communication         | Configuration database file (CDB)                                                                                   | -        |
| ▼ Configuration         | Browse                                                                                                    | 0        |
|                         |                                                                                                    |          |
|                         |                                                                                                    |          |
|                         | Download                                                                                                    |          |
| User Defined Modbus     |                                                                                                    | -        |
| CDB                     | I ank capacity table database file                                                                                  |          |
|                         | Browse                                                                                                    | <u> </u> |
|                         | Upload                                                                                                    |          |
| Inventory Manual Values | Download                                                                                                    |          |
| Redundancy              |                                                                                                    | _        |
| FW Upgrade              | Restore Configuration to factory default                                                                            |          |
| License                 | Restore                                                                                                    | 0        |
|                         | Copyright © 2015-2018 Rosemount Tank Radar AB   2460 System Hub Open Source Software Licenses   FW ver. 1.H0 - 9428 |          |

3. 設定>設定データベース (CDB) オプションを選択します。

- 4. ブラウズ ボタンをクリックして、設定データベースファイルを選択します。
- 5. **アップロード**ボタンをクリックしてください。

#### 注

ファームウェアバージョン 1.A2 以降のシステムハブからの CDB ファイルは、ファームウェアバー ジョン 1.A2 の Rosemount 2460 にアップロードできません。

## 6.18.1 WinSetup を使用した設定復元

TankMaster WinSetup は、現在の保持レジスタデータベースを、ディスクに保存されたバックアップ データベースで置換するオプションを提供します。これは、例えば、設定データを復元したい 場合などに有効です。

注:

デバイスとの通信を維持するには、保存されたバックアップデータベースの通信パラメータが現 在の通信設定と一致していることを確認してください。

バックアップデータベースをロードするには、下記を行ってください:

- 1. *TankMaster WinSetup* ワークスペースで、新しいデータベースをロードしたいデバイスを表す Rosemount 2460 システムハブのアイコンを選択します。
- 2. マウスの右ボタンをクリックして**デバイス / データベースのアップロード** オプションを選ぶか、 または**サービス** メニューから**デバイス / データベースのアップロード**を選びます。

| 🕽 Upload Data    | base - SYSHUB-201, (Version 1.A2)                                   | ×                 |
|------------------|---------------------------------------------------------------------|-------------------|
| File Name        |                                                                     |                   |
| C:\Rosemount\Tai | nkMaster\Backup\Device backup 2014-10-28\SYSHUB-201_HREG_16-52-38.c | <pre>}rowse</pre> |
|                  |                                                                     |                   |
|                  |                                                                     |                   |
|                  | Upload Cancel Help                                                  |                   |

- 3. ファイルパスとファイル名を入力するか**ブラウズ**ボタンをクリックして、アップロードするデー タベースファイルを選びます。
- 4. **アップロード** ボタンをクリックしてください。

# 6.19 ファームウェアのアップグレード

このセクションは、Rosemount<sup>™</sup> 2460 ファームウェアをアップグレードする方法について説明しま す。セクションの前半では、単一のスタンドアロンの Rosemount 2460 のアップグレードを扱います。 セクションの後半では、冗長システムハブをアップグレードする方法について説明します。

### 6.19.1

## 単一の Rosemount 2460 システムハブのファームウェアアップ グレード

ファームウェアをアップグレードするには:

- 1. Rosemount 2460 のウェブインターフェイスを開いてください。「ウェブインターフェイスの使用」 (ページ 114)を参照してください。
- 2. FWアップグレードメニューのオプションを選択してください。

|                 | 2460 System Hub<br>Device ID: 1700001861<br>Device Mode: Standalone | EMERSON<br>ROBBONT          |
|-----------------|---------------------------------------------------------------------|-----------------------------|
|                 |                                                                     | ⊖r   administrator   Logout |
| Overview        | FW Upgrade                                                          |                             |
| ► Communication |                                                                     |                             |
| ► Configuration | Select file (.bin):                                                 |                             |
| Redundancy      | Drowse                                                              |                             |
| FW Upgrade      | Афиу                                                                |                             |
| License         |                                                                     |                             |
|                 |                                                                     |                             |
|                 |                                                                     |                             |
|                 |                                                                     |                             |

- 3. ブラウズボタンをクリックして、ファームウェアファイルを選択します。
- 4. 適用をクリックして、ファームウェアのアップグレードを開始します。適用ボタンを押した後は、 進行状況バーが表示され残りの時間を示します。アップグレードが終わると、システムはログオ ンウィンドウに切り替わります。
- 5. ファームウェアアップグレードが完了したら、「概要」タブを開き、表示されているファームウェ アバージョンが最新であることを確認してください。

注:

ファームウェアのアップグレードには数分かかることがあります。システムはアップグレード 中には応答していないように見えますが、最終的には再起動してオンラインに戻ります。ウェ ブインターフェイスがオンラインに戻ったかどうかをチェックするにはウェブブラウザのリフ レッシュ機能を使用してください。

#### 注:

ファームウェアアップグレードのプロセスは中断しないでください。アップグレード時は、 プロセスが完了するまで、電源のプラグを抜いたり、ウェブブラウザを閉じたりしないでくだ さい。アップグレードプロセスが中断された場合は、手順を繰り返してください。

注:

システムハブのファームウェアをアップグレードする前に通信ログを切断することが推奨されます。

### 6.19.2 冗長システムハブのファームウェアアップグレード

冗長システムハブのファームウェアアップグレードでは、スタンドアロンモードへの一時的な変更 が必要です。

- 1. 冗長機能を無効にしてください。
  - a. ウェブのグラフィカル・ユーザー・インターフェイス(GUI)を使用してプライマリデバイ スがアクティブであることを確認します。アクティブでない場合は、手動に切り替えます。
  - b. システムハブの冗長ペアのペアリングを解除するにはウェブ GUI を使用してください。
  - c. プライマリシステムとバックアップデバイスはスタンドアロンモードに変わります。
  - d. プライマリシステムはフィールドデータのポーリングを続けます。
  - e. バックアップは、デフォルト設定データベース(CDB)とデフォルトの Modbus アドレスを 使用し始めます。
- 2. 「ファームウェアのアップグレード」(ページ 135) に説明されているスタンドアロンのシステム 用の通常の手順で、両方のデバイスでファームウェアを更新してください。
  - a. サービスポート ETH3 に接続してください。
  - b. WebGUIを使用してファームウェアをアップグレードしてください。

注:

フィールドデータをポーリングしているデバイスが新しいファームウェアに更新された場合、ホストでフィールドデータが失われます

- 3. 冗長機能を再度有効にしてください。
  - a. プライマリデバイス(設定されたデータベース (CDB)を持ち、フィールドデバイスから データをポーリングするユニット)に接続します。
  - b. ウェブ GUI を使用して冗長システムハブをペアリングしてください。
  - c. プライマリシステムがアクティブデバイスになり、フィールドデータのポーリングを続け ます。

# 6.20 ライセンスのアップグレード

Rosemount<sup>™</sup> 2460 の現行ライセンスをアップグレードするには、システムハブがスタンドアロン モードになっていることが必要となります。ライセンスのアップグレードに先立ち、「冗長システム ハブをペアリング解除するには」(ページ 141)に従って、冗長システムハブのペアリングを解除す る必要があります。両方のシステムハブをアップグレードする必要があります。

# 6.20.1 アップグレード手順

Rosemount 2460 のライセンスをアップグレードするには:

- ウェブ・グラフィカル・ユーザー・インターフェイス(GUI)を開いてください。ウェブ GUIを 使用する方法についての詳細は、セクション「ウェブインターフェイスの使用」(ページ 114)を 参照してください。
- システムハブがスタンドアロンモードであることを確認します。スタンドアロンモードでない場合は、「冗長システムハブをペアリング解除するには」(ページ 141)に従ってデバイスのペアリングを解除してください。2つのシステムハブがアップグレードされたら、再度ペアリングを行って、冗長システムをリセットすることができます。
- 2460 System Hub Device Mode: Standalone X4JI-EITY-EXE4-P2VR-27QX-LHQH-4EJQ-37HU License key Model code: 2460 4 S 0 S R 4 0 R FR H4 H4 TR 00 00 P 0 A 2 0 O1 ► Options Order new options 新規オプション Current license New license の注文 License Capacity: 48 Tanks ○ 16 Tanks ○ 48 Tanks ● 64 Tanks Inventory None ○None ● 16 Tanks ○ 48 Tanks ○ 64 Tanks Redundancy No ● No ○ Yes ○None ○1 Client ●5 Clients Modbus TCP: 5 Clients ○No 
  ONo 
  ONo User Defined Modbus Yes ✓1 ✓2 ✓3 ✓4 ✓5 ✓6 Field ports: 123456 Host ports: 5678 **√**5 **√**6 **√**7 **√**8 Apply new license key pyright © 2015-2018 Rosemount Tank Radar AB | 2460 System Hub Open Source Software Licenses | FW ver: 1.H0 - 9428
- 3. ライセンスメニューのオプションを選択してください。

- 4. 新規オプションの注文を展開してください。
- 5. 新しいライセンスの下で希望するオプションを選びます。
- 6. 生成ボタンをクリックします。現在のライセンス情報と一緒に報告書が生成されます。

| <ul> <li>Order new Options</li> </ul> |                 |                                                                          |
|---------------------------------------|-----------------|--------------------------------------------------------------------------|
|                                       | Current license | New license                                                              |
| Capacity:                             | 48 Tanks        | $\bigcirc$ 16 Tanks $\bigcirc$ 48 Tanks $③$ 64 Tanks                     |
| Inventory:                            | None            | $\bigcirc$ None $\odot$ 16 Tanks $\bigcirc$ 48 Tanks $\bigcirc$ 64 Tanks |
| Redundancy:                           | No              | ⊙No ⊖Yes                                                                 |
| Modbus TCP:                           | 5 Clients       | ○None ○1 Client ●5 Clients                                               |
| User Defined Modbus:                  | Yes             | ⊖No ©Yes                                                                 |
| Field ports:                          | 123456          | ☑1 ☑2 ☑3 ☑4 ☑5 ☑6                                                        |
| Host ports:                           | 5678            | ▼5 ▼6 ▼7 ▼8                                                              |

Generate

| Generated license info                                              |                                                |   | ーーーー 生成された<br>ライセンス情報 |
|---------------------------------------------------------------------|------------------------------------------------|---|-----------------------|
| System name:<br>Firmware version:<br>Device ID:<br>Operating hours: | 2460 System Hub<br>1.H0<br>1420000122<br>32944 | ^ |                       |
| Current license key<br>LHQH-4EJQ-37HU<br>Please copy and paste in   | r: X4JI-EITY-EXE4-P2VR-27QX-                   | ~ |                       |

- 7. 生成されたライセンス情報をコピーしてください。電子メールにライセンス情報を貼り付け、 Emerson オートメーション・ソリューションズに送信して、新しいライセンスを注文してください。
- 8. Emerson オートメーション・ソリューションズから新しいライセンスキーを含んだ電子メールを お送りします。
- 9. 新しいライセンスキーを適用を展開します。

10.以下に示すの方法の1つで新しいライセンスキーを適用してください:

- 新しいライセンスキーをコピーし、テキスト入力フィールドに貼り付けます。
- 手動で入力します。
- ライセンスキーがディスクに保存されている場合、保存されたフォルダを参照して、ライセンス キーファイルを選択したら、OKをクリックしてます。

| C22M-I7GT |
|-----------|
| (         |

11. キーの確認 ボタンをクリックします。

| Select license key file:        |                              |              |            |
|---------------------------------|------------------------------|--------------|------------|
| Select license key lile.        | Brow                         | vse          |            |
|                                 | OR                           |              |            |
| Manually enter new license key: | KGNX-JBLZ-GRID-3P26-BDKB-Q26 | 6U-C22M-I7GT | Format OK! |
| Verify key                      |                              |              |            |
|                                 |                              |              |            |
|                                 | Current license              | New license  |            |
| Capacity:                       | 48 Tanks                     | 64 Tanks     |            |
| Inventory:                      | None                         | 16 Tanks     |            |
| Redundancy:                     | No                           | No           |            |
| Modbus TCP:                     | 5 Clients                    | 5 Clients    |            |
| User Defined Modbus:            | Yes                          | Yes          |            |
| Field ports:                    | 123456                       | 123456       |            |
|                                 | 5678                         | 5678         |            |

- 12. ライセンスキーが正しく確認されている場合、システムハブの新しいライセンスキーをダウン ロードするには新しいライセンスの適用ボタンをクリックしてください。ライセンスキーがダウ ンロードされた後に、システムハブを再起動することが推奨されます(Rosemount 2460 は自動的 にファームウェアを再起動します)。
- 13. 冗長システムの場合には、もう一台のシステムハブでもアップグレード手順を繰り返してください。
- 14.両方のシステムハブがアップグレードされた後で冗長メニューオプションを選択して、プライマ リシステムとバックアップシステムのハブ(「2つのシステムハブをペアリングする」(ページ 140) を参照)のペアリングを行ってください。

# 6.21 冗長性

冗長タブで2つの Rosemount<sup>™</sup> 2460 システムハブをペアリングします。ペアリングされると、シス テムハブでは冗長動作が設定されます。冗長システムハブのセットアップの方法についての詳細は、 「ウェブ GUI を介した冗長セットアップ」(ページ 80)を参照してください。

### 6.21.1 2つのシステムハブをペアリングする

- ウェブ・グラフィカル・ユーザー・インターフェイス(GUI)を開いてください。ウェブ GUIを 使用する方法についての詳細は、セクション「ウェブインターフェイスの使用」(ページ 114)を 参照してください。
- 2. 冗長メニューオプションを選択してください。
- 3. ペアリングのオプションを展開して、2 つのデバイスが緑のシンボルでペアリング可能であるこ とが示されていることを確認してください。

|                         | 2460 Systen<br>Device ID: 1520000602<br>Device Mode: Standalone | n Hub                                                 |                        |
|-------------------------|-----------------------------------------------------------------|-------------------------------------------------------|------------------------|
| Overview  Communication | ▼ Pair                                                          |                                                       | administrator   Logout |
| ► Configuration         | Remote devices (Device ID)                                      | Pairable                                              | Pair with this device  |
| Redundancy              | ▼ 1420000122                                                    | 0                                                     | ۲                      |
| FW Upgrade              |                                                                 | <ul> <li>Firmware version</li> <li>License</li> </ul> |                        |
| License                 |                                                                 | HW WP state SW WP state                               |                        |
|                         |                                                                 | Device Status                                         |                        |
|                         |                                                                 | CDB empty                                             |                        |
|                         |                                                                 | WP = Write Protect                                    |                        |
|                         | Pair                                                            |                                                       |                        |
|                         |                                                                 |                                                       |                        |
|                         |                                                                 |                                                       |                        |
|                         | Copyright @ 2015-2018 Rosemount Tank Radar Al                   | B   2460 System Hub Open Source Software Licenses     | FW ver: 1.00 - 9132    |

- 4. ペアリングボタンをクリックしてください。
- 5. 冗長システムハブが正常にペアリングされ冗長モードに変わったことを確認してください。

|                          | • Devices were successfully paired!     • Redundancy enabled. |                                                                                     |  |  |
|--------------------------|---------------------------------------------------------------|-------------------------------------------------------------------------------------|--|--|
|                          | 2460 Sys<br>Device ID: 1520000602<br>Device Mode: Redunda     | tem Hub<br>int - Active                                                             |  |  |
| Overview                 | Node:                                                         | Primary Davice                                                                      |  |  |
| Communication            | 14000.                                                        |                                                                                     |  |  |
| ► Configuration          | Primary Device ID:                                            | 152000602                                                                           |  |  |
| Redundancy<br>FW Upgrade | Backup Device ID:                                             | 1420000122                                                                          |  |  |
| License                  | ► Redundancy Status                                           | 0                                                                                   |  |  |
|                          | Manual Switch Over                                            |                                                                                     |  |  |
|                          | <ul> <li>Configuration</li> </ul>                             |                                                                                     |  |  |
|                          | ► Unpair                                                      |                                                                                     |  |  |
|                          |                                                               | 1                                                                                   |  |  |
|                          | Copyright @ 2015-2018 Rosemount T                             | fank Radar AB   2460 System Hub Open Source Software Licenses   FW ver: 1.G0 - 9132 |  |  |

# 6.21.2 冗長システムハブをペアリング解除するには

- 1. ウェブグラフィカルユーザーインターフェイス (GUI) を開いてください。ウェブ GUI を使用す る方法についての詳細は、セクション「ウェブインターフェイスの使用」(ページ 114) を参照し てください。
- 2. 冗長メニューオプションを選択してください。
- 3. ペアリング解除オプションを拡張して、緑のシンボルで2つのデバイスをペアリング解除できる ことを確認してください。

|                                   | Device ID: 152000060              | 02            |                                                                                                    | ROSEMOUNT<br>BOSE Support  |
|-----------------------------------|-----------------------------------|---------------|----------------------------------------------------------------------------------------------------|----------------------------|
|                                   | Device Mode: Redund               | dant - Active |                                                                                                    | Cr   administrator   Logou |
|                                   | Node:                             | Primary Devic | -e                                                                                                    |                            |
| ► Communication                   |                                   | T lind y Dork |                                                                                                    |                            |
| <ul> <li>Configuration</li> </ul> | Primary Device ID:                | 1520000602    |                                                                                                    |                            |
| Redundancy                        | Backup Device ID:                 | 1420000122    |                                                                                                    |                            |
| FW Upgrade<br>License             | Redundancy Status                 | 0             |                                                                                                    |                            |
|                                   | Manual Switch Over                | r             |                                                                                                    |                            |
|                                   | <ul> <li>Configuration</li> </ul> |               |                                                                                                    |                            |
|                                   | ▼ Unpair                          |               |                                                                                                    |                            |
|                                   | Remote device (Devic              | e ID)         | Unpairable                                                                                                    | Paired with this device    |
|                                   | ▼ 1420000122                      |               | 0                                                                                                    | ۲                          |
|                                   |                                   |               | <ul> <li>Active SW WP state</li> <li>Active HW WP state</li> <li>Passive SW WP state</li> <li>Passive HW WP state</li> <li>Connection state</li> </ul> |                            |
|                                   | Unpair                            |               |                                                                                                    |                            |

- 4. ペアリング解除ボタンをクリックしてください。
- 5. 冗長システムハブが正常にペアリング解除されスタンドアロンモードに変わったことを確認し てください。

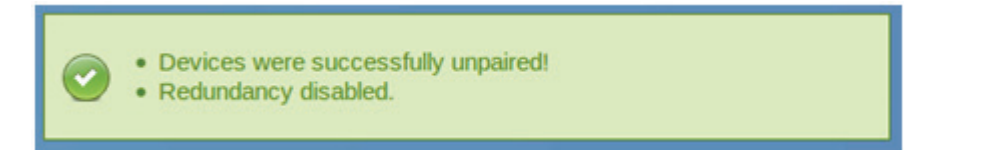

# 6.22 ヒューズ

2本の T1.6A ヒューズが Rosemount<sup>™</sup> 2460 ハウジング内部の配電盤にあります。図 6-8 を参照してく ださい。

図 6-8. Rosemount 2460 ハウジングの内部にある 2 本の T1.6A 250V ヒューズ

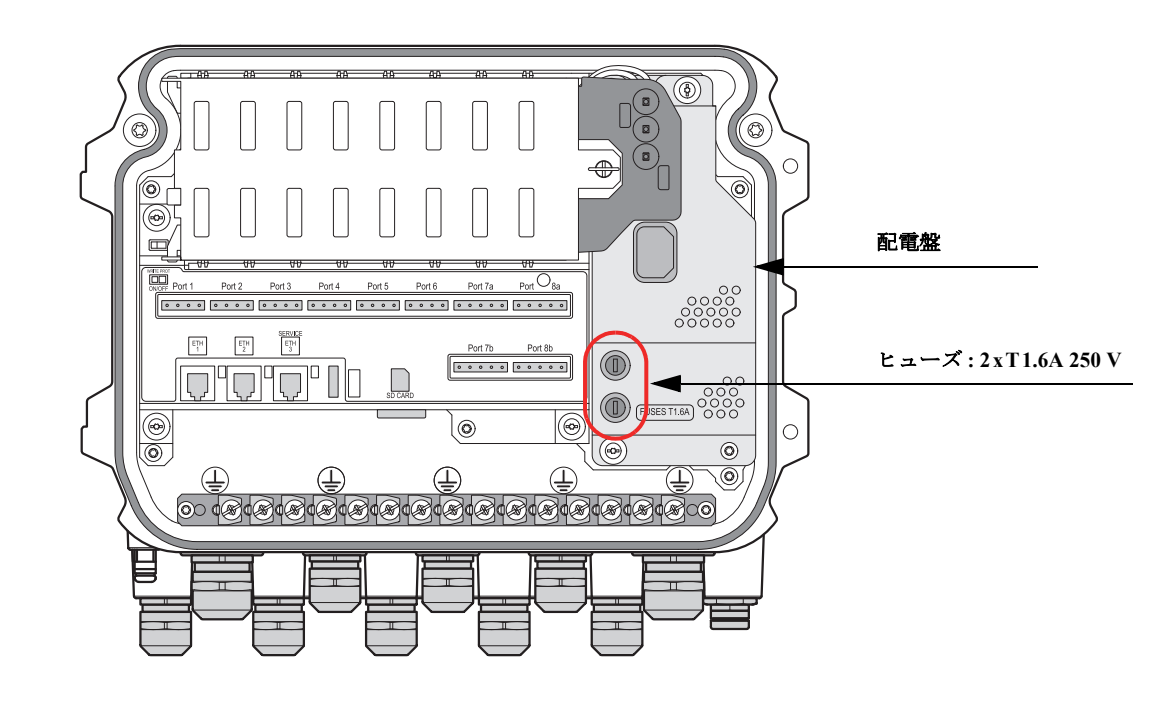

# 6.23 書き込み禁止

Rosemount<sup>™</sup> 2460 システムハブは設定データベースの承認されていない変更を防ぐために書き込み 禁止にすることができます。

Rosemount 2460 にライト・プロテクトをかけるには、2 つのオプションがあります:

- ハードウェア書き込み禁止スイッチ
- ソフトウェア書き込み禁止

注:

冗長システムでは、プライマリシステムとバックアップシステムの両方のハブを書き込み禁止 にしてください。

# 6.23.1 ハードウェア書き込み禁止スイッチ

ハードウェア書き込み禁止を有効または無効にするには:

- 1. 止めねじを取り外して、Rosemount 2460 ハウジングの蓋を開けてください。
- 2. 書き込み禁止スイッチを見つけてください。
- 3. 書き込み禁止スイッチを On または Off の希望する位置に設定します。

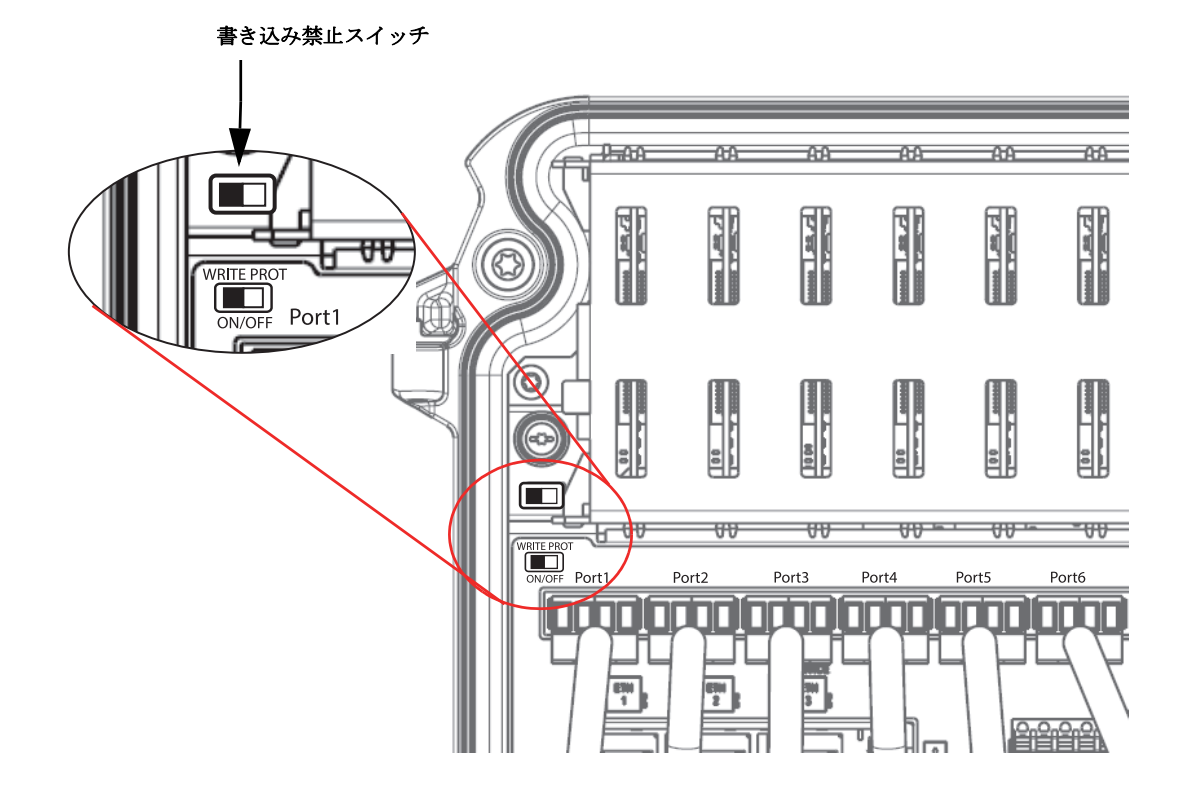

## 6.23.2 ソフトウェア書き込み禁止

現在の書き込み禁止のステータスを Rosemount 2460 ウェブインターフェイスに表示することができます。

- 1. 「ウェブインターフェイスの使用」(ページ 114)の説明に従って、ウェブインターフェイスを開 いてログインしてください。
- 2. 概要タブを選択してください。

|                 | 2460 Sys                | stem Hub                                                      | o administrator   Logout         |
|-----------------|-------------------------|---------------------------------------------------------------|----------------------------------|
| Overview        | ► Status:               | 0                                                             |                                  |
| ► Configuration | Uptime:                 | 4d, 21h, 22m, 49s                                             |                                  |
| Redundancy      | Operating hours:        | 975                                                           |                                  |
| FW Upgrade      | CDB last modified:      | 2018-03-06 09:37:50                                           |                                  |
| License         | SW write protection:    | Enabled<br>Disabled                                           |                                  |
|                 | HW write protection:    | Disabled                                                      |                                  |
|                 | USB mounted:            | 0                                                             | Unmount                          |
|                 | SD mounted:             | No SD card detected!                                          | Mount                            |
|                 | Restart System Hub:     |                                                               | Restart                          |
|                 | Copyright © 2015-2018 R | osemount Tank Radar AB   2460 System Hub Open Source Software | e Licenses   FW ver: 1.G0 - 9132 |

3. ドロップダウンリストから希望するオプションを選び、ソフトウェア書き込み禁止を有効または 無効にしてください。Rosemount 2460 がハードウェア書き込み禁止である場合は、現在の SW 書 き込み禁止を変更することはできない点に注意してください。

# 6.24 バックアップバッテリの交換

バッテリ警告が表示された場合は、メインボードにあるバックアップバッテリを交換する必要があ ります。バッテリを交換するには、メインボードの上に積み重ねられている端子盤を取り外す必要 があります。

タイプ 3Vの CR 1632 リチウムのボタンバッテリが使用されていることを確かめてください。

バックアップバッテリの交換:

- 1. 外部スイッチを切断して電源を切ってください。
- 2.「端子盤の交換」(ページ 110)の説明に従い、端子盤を取り外してください。
- 3. メインボードのバックアップバッテリを見つけてください。

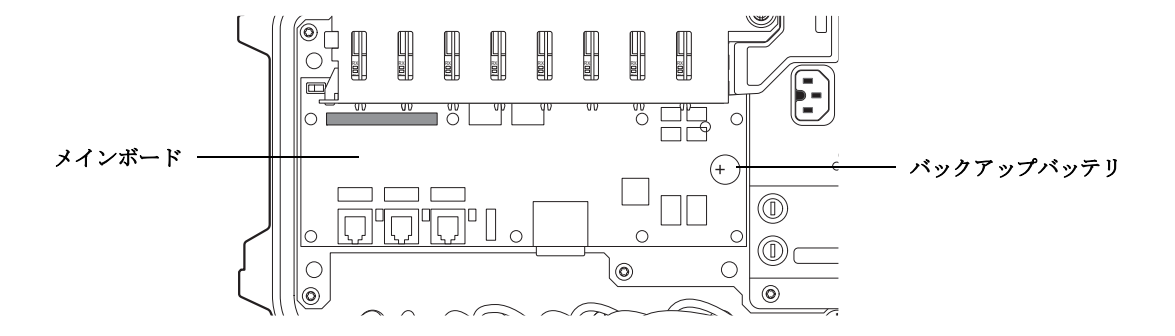

- 4. バッテリをタイプ **3V の CR 1632 リチウム**ボタンバッテリに取り替えてください。バッテリが プ ラス側を上にして置かれていることを確認してください。
- 5. 端子盤を交換してください。
- 6. 日付と時刻を設定してください(「リアルタイムクロックの設定」(ページ 146)を参照)。

 $\triangle$ 

# 6.25 リアルタイムクロックの設定

リアルタイムクロックを設定するには:

1. *TankMaster WinSetup* ワークスペースで、Rosemount 2410 タンクハブのタンク・ハブ・アイコン上 でマウスの右ボタンをクリックします。

| Network Connections |                           |  |
|---------------------|---------------------------|--|
| Tanks               |                           |  |
| 🕂 🔄 Devices         |                           |  |
| SYSHUB-201          | Uninstall                 |  |
| Protocols           | Save Database to File     |  |
|                     | Upload Database           |  |
|                     | View Input Registers      |  |
|                     | View Holding Registers    |  |
|                     | View Diagnostic Registers |  |
|                     | Restart                   |  |
|                     | Logging                   |  |
|                     | Write Protect             |  |
|                     | Properties                |  |

2. プロパティオプションをクリックしてください。

| 2460 System Hub - SYSHUB-201                       | × |
|----------------------------------------------------|---|
| Communication Configuration Tank Database Advanced |   |
| Units<br>Real-Time <u>G</u> lock                   |   |
| OK Cancel Apply Help                               | , |

3. 詳細設定のタブを選択して、**リアルタイムクロック**ボタンをクリックしてください。

| 🗇 2460 System Hub Real-Time Clock          |                         |  |  |  |
|--------------------------------------------|-------------------------|--|--|--|
| Ourrent device time:                       | 2014-10-15 15:15:27     |  |  |  |
| C Enter new time:                          | 2014-10-15 💌 16:10:00 🔹 |  |  |  |
| O Use same system time as this <u>P</u> C: | 2014-10-15 16:07:56     |  |  |  |
| OK Cancel                                  | Apply <b>Help</b>       |  |  |  |

4. リアルタイムクロックの該当するオプションを選びます:

新しい時刻の入力で、時刻を手動で入力できます。

同じシステム時刻を使用 ... で、TankMaster PC を Rosemount 2460 の時計と同期させることができます。

5. OK をクリックして設定を保存して、ウィンドウを閉じてください。

# 6.26 メンテナンス

Rosemount 2460 ハウジングの清掃には水で軽く湿らせた柔らかい布を使用してください。化学溶剤を使用しないでください。

# 6.27 モデムカード

### 6.27.1 RS232 & RS485

RS232/485 モデムカード (図 6-9 (ページ 149) 参照) は RS232 または RS485 通信に使用することが できます。4 個のスイッチが 表 6-6 で指定されるカードの設定で利用可能です。

カードが RS485 通信用に設定されていて、Rosemount<sup>™</sup> 2460 がバスの最後のデバイスであるときに は、ターミネータをアクティベート (ON に) する必要があります。

#### 表 6-6. 設定スイッチ

| スイッチ              | 説明                                   |
|-------------------|--------------------------------------|
| <b>S</b> 1        | RS-485 および RS-232 <sup>(1)</sup> の選択 |
| S2                | RS-485 動作モード、半 / 全二重                 |
| S3 <sup>(2)</sup> | RS-485 終端 ON/OFF(ハイ側)                |
| S4 <sup>(2)</sup> | RS-485 終端 ON/OFF(ロー側)                |

1. RS-232 インターフェイスを使用するときは、RS-485 終端スイッチ (S3 と S4) は オフ状態になっている必要があります。

2. 適切な終端あるいは終端なしでは、S3 と S4 の両方が ON または OFF の状態に なっている必要があります。

#### 注:

両方のスイッチは正しい動作と表示に応じて、ON または OFF のいずれかのポジションである 必要があります。

### **RS-232**

#### 表 6-7. RS-232 通信を使用する場合の設定スイッチ

| スイッチ              | RS-232 通信          |
|-------------------|--------------------|
| S1                | RS-232 (ON)        |
| S2                | (RS-232には適用されません)  |
| S3 <sup>(1)</sup> | OFF (RS-485 終端ハイ側) |
| S4 <sup>(1)</sup> | OFF (RS-485 終端ロー側) |

1. RS-232 インターフェイスを使用するときは、RS-485 終端スイッチ(S3 と S4) は オフ状態になっている必要があります。

### **RS-485**

#### 表 6-8. RS-485 通信を使用する場合の設定スイッチ

| スイッチ              | RS-232 通信              |
|-------------------|------------------------|
| <b>S</b> 1        | RS-485 (OFF)           |
| S2                | RS-485 動作モード、半/全二重     |
| S3 <sup>(1)</sup> | RS-485 終端 ON/OFF (ハイ側) |
| S4 <sup>(1)</sup> | RS-485 終端 ON/OFF(ロー側)  |

1. 適切な終端あるいは終端なしでは、S3 と S4 の両方が ON または OFF の状態に なっている必要があります。

図 6-9. RS232 と RS485 のモデムカード

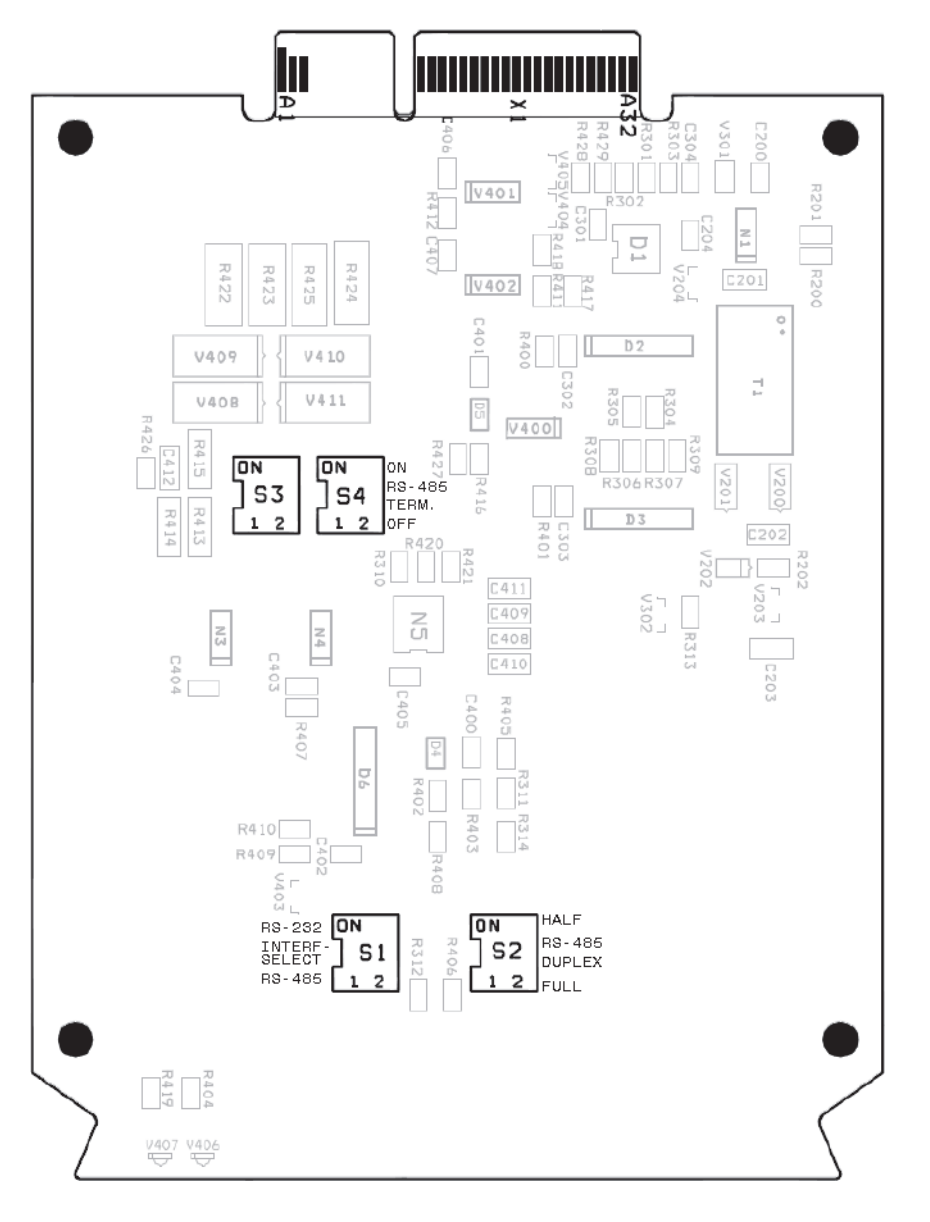

### 6.27.2 Enraf<sup>®</sup>

Enraf モデムにはボーレートを 1200、2400、または 4800 に設定できるスイッチ(S3)があります。 正しい設定は接続しているフィールドデバイスで何がサポートされているかで決まります。1200 が 標準の設定です。

図 6-10. Enraf モデムカード

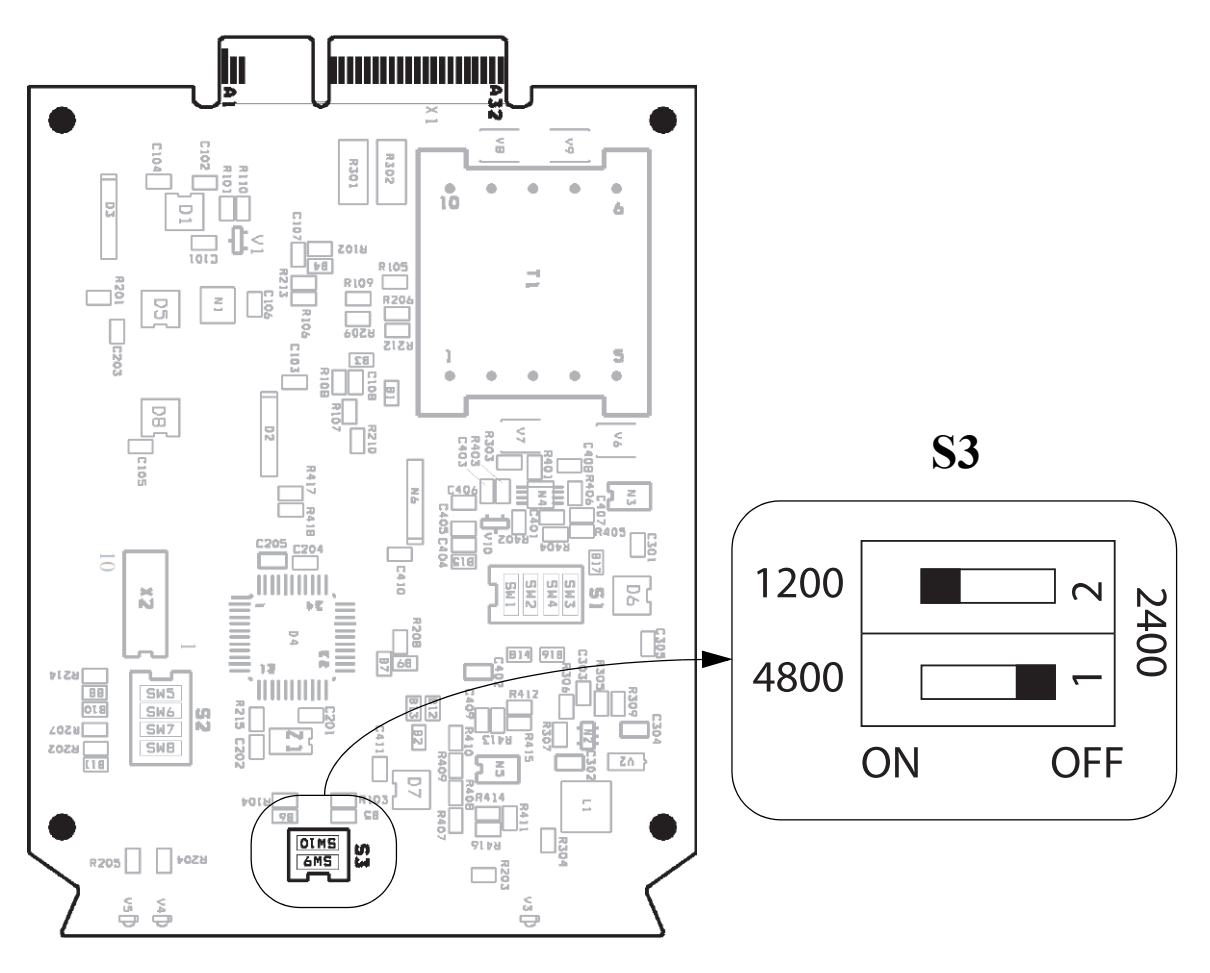

#### 表 6-9. Enraf モデムのスイッチ S3 の設定

| ボーレート               | 1   | 2   |
|---------------------|-----|-----|
| 1200 <sup>(1)</sup> | OFF | ON  |
| 2400                | OFF | OFF |
| 4800                | ON  | OFF |
|                     |     |     |

1. 標準設定

# 6.27.3 L&J

図 6-11. L&J モデムカード

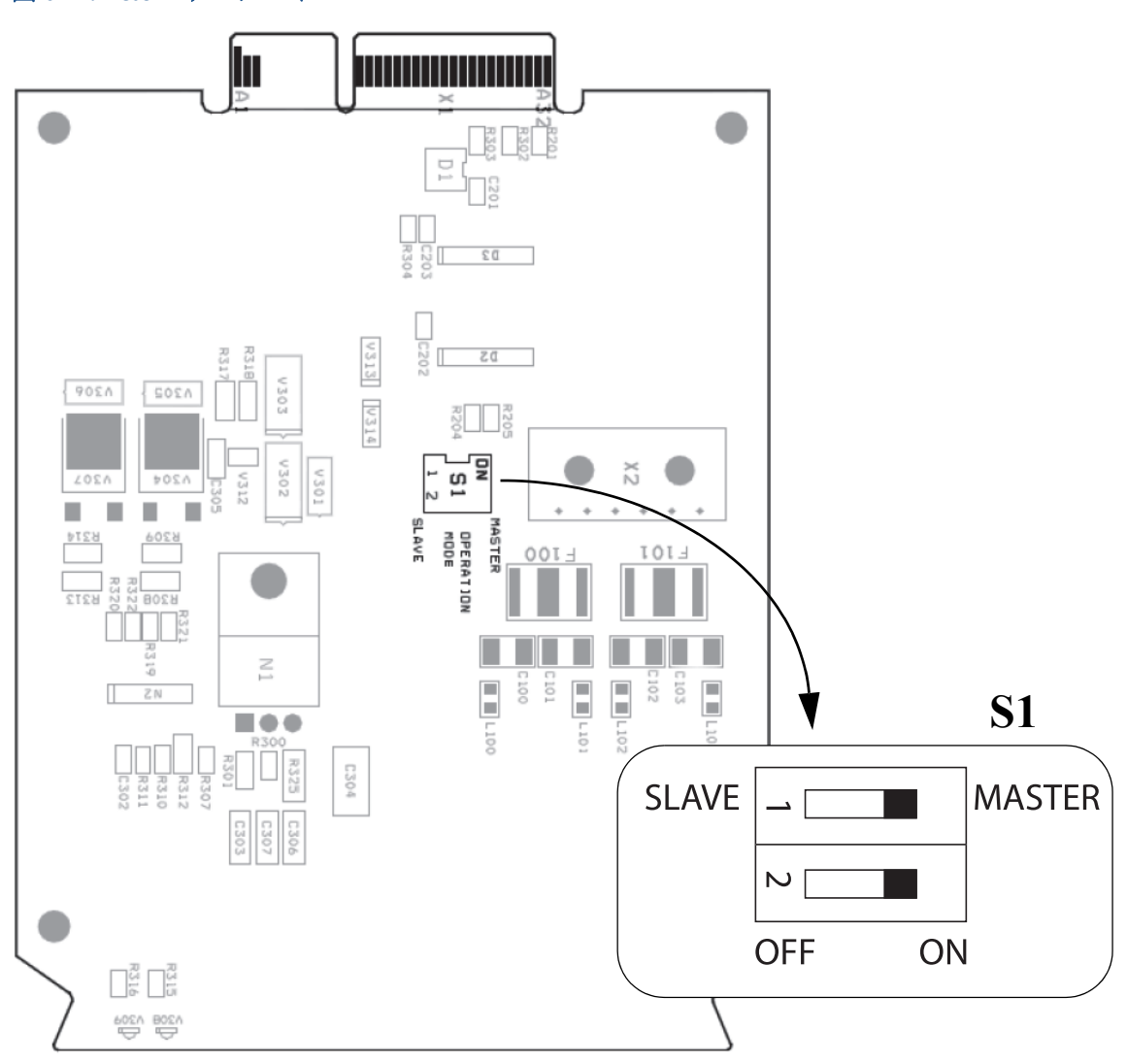

#### 表 6-10. 設定スイッチ

| スイッチ | 説明              |
|------|-----------------|
| S1   | L&Jマスター/スレーブ動作。 |

#### 表 6-11. L&J モデムのスイッチ S1 の設定

| モード  | 1   | 2   |
|------|-----|-----|
| マスター | ON  | ON  |
| スレーブ | OFF | OFF |

スイッチ S1 が Rosemount 2460 フィールドポートのマスターポジションにセットされていることを 確認してください。

### 6.27.4 Varec

図 6-12. Varec モデムカード

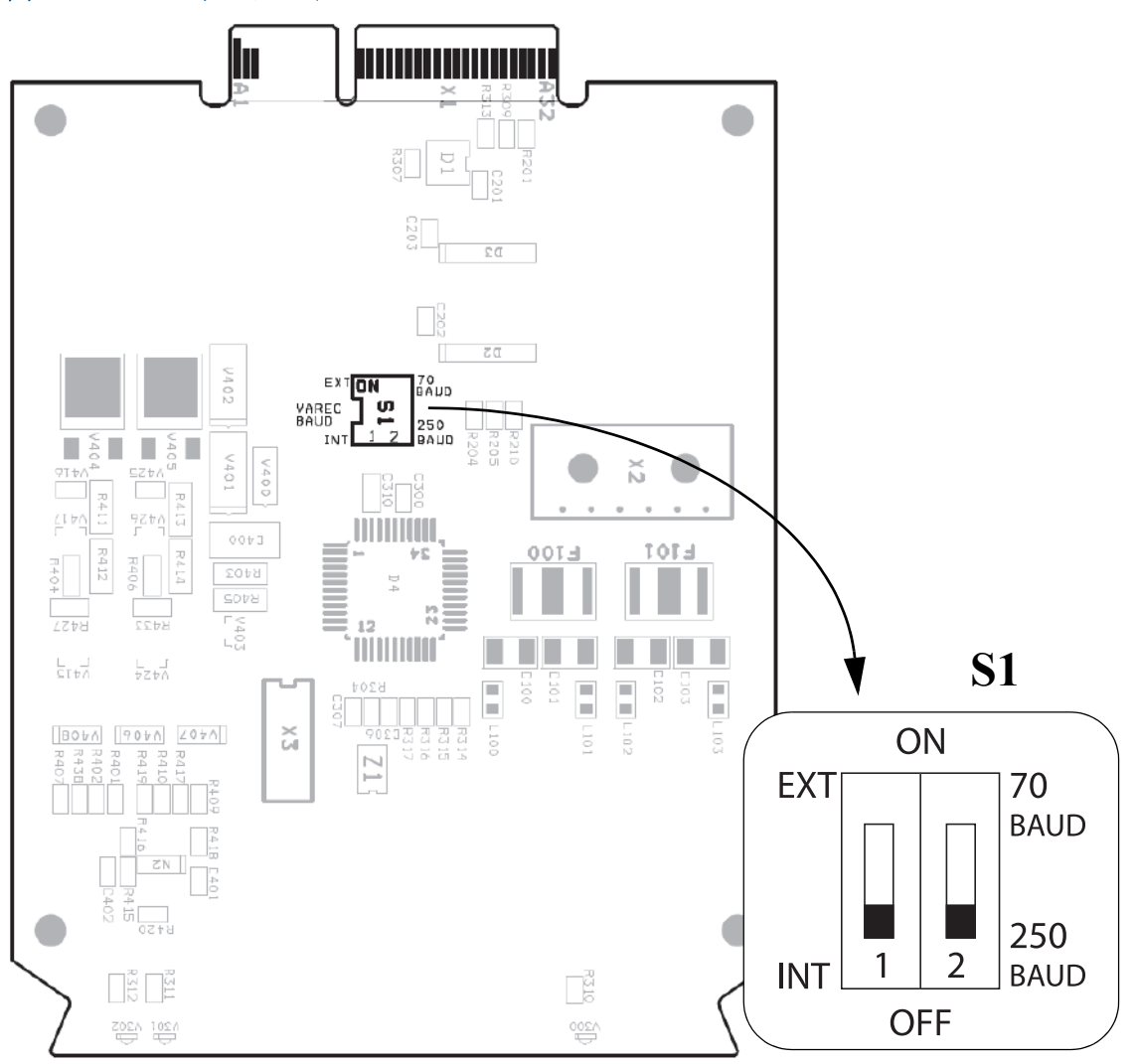

#### 表 6-12. 設定スイッチ

| スイッチ | 説明                                                         |
|------|------------------------------------------------------------|
| S1:1 | Varec ボーレート選択を外部的に(ローカルのホストにより)あるいは内部的に<br>(DIP スイッチにより)実行 |
| S1:2 | Varec ボーレート選択 250/70 ボー。S1:1 が OFF(INT)である場合のみにアク<br>ティブ。  |

#### 表 6-13. DIP スイッチ S1 経由の内部ボーレート制御用の標準設定

| ボーレート | 1         | 2   |
|-------|-----------|-----|
| 70    |           | ON  |
| 250   | OFF (INT) | OFF |

# 6.27.5 モデムマルチループ

モデムマルチループ (MML) カードには、5 個のジャンパ (JP100 - JP104) および 2 個のスイッチ S1 および S2 があり、それぞれの電気的インターフェイスに合わせて設定されます。ページ 154 の 表 6-14 を参照してください。

図 6-13. MML モデムカード

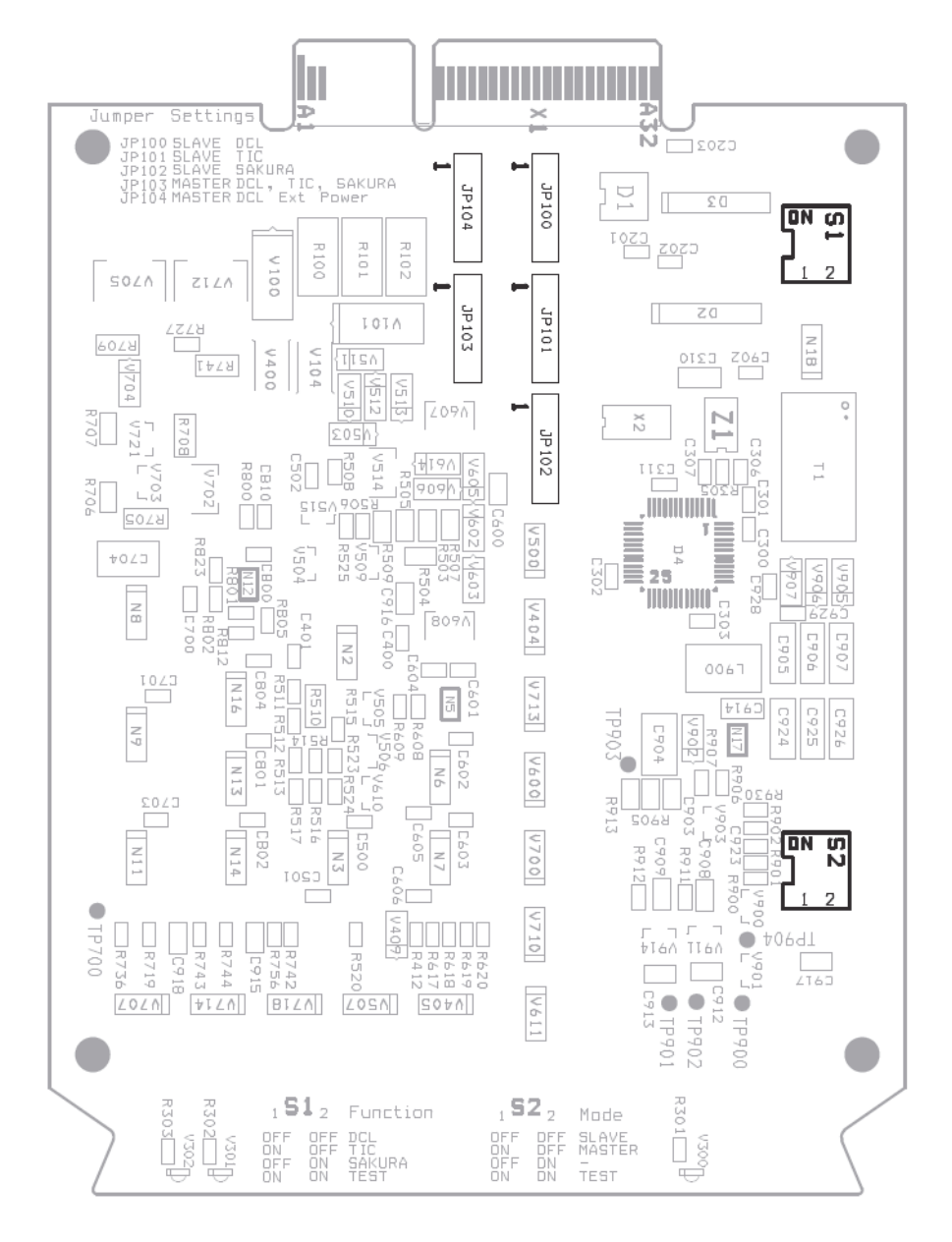

### 表 6-14. スイッチとジャンパ設定

| 電気インターフェイス                         | <b>S1</b> | S2        | JP100 | JP101 | JP102 | JP103 | JP104 |
|------------------------------------|-----------|-----------|-------|-------|-------|-------|-------|
| デジタル電流ループ<br>(Whessoe/GPE)<br>外部電源 | ON<br>1 2 | ON<br>1 2 |       |       |       |       |       |
| デジタル電流ループ<br>(Whessoe/GPE)<br>外部電源 | ON<br>1 2 | ON<br>1 2 |       |       |       |       |       |
| 東京計装(TIC)                          | ON<br>1 2 | ON<br>1 2 |       |       |       |       |       |
| Sakura                             | ON<br>1 2 | ON<br>1 2 |       |       |       |       |       |

# 付録 A

# 仕様と基準データ

| 通信/構成の仕様 | ページ155  |
|----------|---------|
| 電気仕様     | ページ 160 |
| 機械仕様     | ページ 160 |
| 環境仕様     | ページ 160 |
| 追加仕様     | ページ 160 |
| 寸法図      | ページ 161 |
| 注文に関する情報 | ページ 163 |

### A.1 通信/構成の仕様

### A.1.1 タンクの数

Rosemount<sup>™</sup> 2460はそれぞれ、64 台までのタンクに対して設定 できます。

タンクの実際の数は電気インターフェイスおよびフィールド ポートの設定によって変わります。詳細情報については、表 A-1 を参照してください。

2 in 1 機能を備えた Rosemount 5900S レーダー・レベル・ゲージ がそれぞれ 2 基のタンクに対応することに注意してください。

#### A.1.2 フィールドポート当たりの機器の数

表 A-1は、各 Rosemount 2460 フィールドポートに接続できる機器の最大数のリストです。

機器の例は、Rosemount 2410、Rosemount TankRadar Pro、および Rosemount TankRadar Rex や Rosemount TankRadar TRL2 などの 旧式の機器末です。

#### 表 A-1. 機器の数

| インターフェイス               | 各フィールドポートに接続さ<br>れるデバイスの最大数 |
|------------------------|-----------------------------|
| RS485                  | 16                          |
| TRL2 <sup>(1)</sup>    | 8                           |
| Enraf <sup>®</sup> BPM | 10                          |
| GPE 20 mA /RS485       | 10 <sup>(2)</sup>           |
| Whessoe 20 mA /RS485   | 10 <sup>(2)</sup>           |
| L&J                    | 10 <sup>(2)</sup>           |

| インターフェイス                                   | 各フィールドポートに接続さ<br>れるデバイスの最大数 |
|--------------------------------------------|-----------------------------|
| Varec®                                     | 10(2)                       |
| <b>E&amp;H NRF590</b> タンク・サ<br>イド・モニタ(TSM) | 16 <sup>(3)</sup>           |

 Rosemount 2410 タンクハブ、Rosemount TankRadar Rex、Rosemount TankRadarPro、Rosemount TankRadar および DAU などのデバイスがサ ポートされます。

 特定の状況下では、10 台を超える機器を作動させることができます。 詳しくは、Emerson オートメーション・ソリューションズ/ Rosemount タンクゲージサービス部門に連絡してください。

3. タンク・サイド・モニタの Modbus マッピングを使用する他の機器もサ ポートされます。

### A.1.3 ポートの数

#### 表 A-2. ポート

| インターフェイス              | ポートの数 |
|-----------------------|-------|
| モデム <sup>(1)</sup>    | 8     |
| イーサネット <sup>(2)</sup> | 3     |
| USB <sup>(2)</sup>    | 1     |
| SD <sup>(2)</sup>     | 1     |
|                       |       |

1. ページ 157の表A-3 と ページ 157の表A-4を参照してください。

2. を参照ページ 158の表A-5してください

モデムポートは、モデルコードに応じて、フィールドあるいは ホスト通信のいずれかで設定できます。詳細については、ペー ジ 31の表3-5 を参照してください。

### A.1.4 ホスト

ページ 157の表A-3 とページ 31の表3-5 を参照してください。

#### A.1.5 Enrafエミュレーション

Enrafフィールド機器のデータポーリングをサポートします。

プロトコル:

- GPU
- 電気インターフェイス:
- Enraf バイフェーズマーク

既存のホストシステムあるいはサービス/設定ツールへの接続 用の Enraf CIU 858 エミュレーションのサポート。

- プロトコル:
- GPU

電気インターフェイス:

- RS485
- RS232

#### A.1.6 GPE エミュレーション

GPE フィールド機器のデータポーリングをサポートします。

プロトコル:

■ GPE

電気インターフェイス:

- 20mA デジタル電流ループ
- **RS485**

#### A.1.7 Whessoe エミュレーション

Whessoe フィールド機器のデータポーリングをサポートします。

プロトコル:

- WM 550
- **WM 660**

電気インターフェイス:

- 20 mA デジタル電流ループ
- **RS485**

#### A.1.8 L&Jエミュレーション

L&J フィールド機器のデータポーリングをサポートします。

プロトコル:

L&J Tankway

電気インターフェイス:

- L&J Tankway
- A.1.9 Varec エミュレーション

Varec フィールド機器のデータポーリングをサポートします。

プロトコル:

Varec Mark/Space

電気インターフェイス:

Varec Mark/Space

#### A.1.10 E+H タンク・サイド・モニタ・エミュレー ション

タンク・サイド・モニタ・フィールド機器のデータポーリング をサポートします。

プロトコル:

Modbus

電気インターフェイス:

**RS485** 

#### A.1.11 Rosemount 2160/2165 エミュレーション

Rosemount 2160 フィールド通信ユニットの入力レジスタマッピ ングをサポートするホストプロトコル。ホストの再プログラミ ングの必要なく Rosemount 2160 の置換を可能にします。

### A.1.12 デジタル通信プロトコル

### 表 A-3. シリアルホスト通信ポート (5-8)

| 対応機器                   | プロトコル        | 電気インタフェース(1) | ボーレート     | ポート |
|------------------------|--------------|--------------|-----------|-----|
|                        | Modbus RTU   | TRL2         | 4800      | 5-8 |
| TaulMastar             |              | RS485(2線式)   |           | 5-8 |
| Tankiviaster           |              | RS485(4 線式)  | 150-38400 | 7-8 |
|                        |              | RS232        |           | 7-8 |
|                        | ) Modbus RTU | TRL2         | 4800      | 5-7 |
|                        |              | RS485(2線式)   |           | 5-7 |
| 他のホスト (DCS、SCADA など)   |              | RS485(4 線式)  | 150-38400 | 7   |
|                        |              | RS232        |           | 7   |
|                        | GPU          | RS485 (2 線式) |           | 5-7 |
| Enraf CIU 858 エミュレーション |              | RS485(4 線式)  | 150-38400 | 7   |
|                        |              | RS232        |           | 7   |

1. RS485 用にハードウェアスイッチによる終端処理が設定可能です。

#### 表 A-4. シリアルフィールド通信ポート (1-6)

| 対応機器                                                                   | プロトコル            | 電気インタフェース        | ボーレート     | ポート |
|------------------------------------------------------------------------|------------------|------------------|-----------|-----|
| Rosemount 2410、TankRadar Rex ゲージ<br>(SDAU 付き)、IDAU、Pro および TRL2<br>ゲージ | Modbus RTU       | TRL2             | 4800      |     |
| Rosemount 2410                                                         |                  | RS485(2 線式)      | 150-38400 |     |
| Enraf 811、813、854、873、877、894、<br>970、971、TOI-B                        | GPU              | Enraf バイフェーズマーク  | 1200/2400 |     |
| GDE 21422 21422                                                        | GPE              | 20 mA デジタル電流ループ  | 150-2400  | 1-6 |
| GPE 31422、31423                                                        |                  | RS485            | 150-38400 |     |
|                                                                        | WM550            | 20 mA デジタル電流ループ  | 150-2400  |     |
| Whessoe 1315、1143                                                      | WM660            | 20 mA デジタル電流ループ  | 150-2400  |     |
|                                                                        |                  | RS485            | 150-38400 |     |
| L&J 1500 XL、MCG 2000                                                   | L&J Tankway      | L&J Tankway      | 300-4800  |     |
| Varec 1800、1900                                                        | Varec Mark/Space | Varec Mark/Space | 70/250    |     |
| E+H NRF590 タンク・サイド・モニタ                                                 | Modbus           | RS485            | 150-38400 |     |

### 表 A-5. 追加インターフェイス

| 電気インターフェイス                     | 対応する周辺機器                         |
|--------------------------------|----------------------------------|
| イーサネット 1 (ETH1) <sup>(1)</sup> | ホストシステムへの Modbus TCP 接続。         |
| イーサネット 2 (ETH2) <sup>(2)</sup> | 冗長システムハブに接続されています。               |
| イーサネット 3 (ETH3)                | サービス目的のみに使用されます。                 |
| USB 2.0 <sup>(3)</sup>         | 診断データの保存用 USB メモリスティック(サービス目的のみ) |
| SD <sup>(3)</sup>              | 診断データの保存用の SDカード(サービス目的のみ)       |

1. システムハブをローカル LAN ネットワークに接続する場合は、接続への無許可のアクセスを防ぐセキュリティ対策が施されていることを確かめてください。

2. CAT 5 または 6 のケーブルが推奨されます。

3. FAT32 ファイルシステム

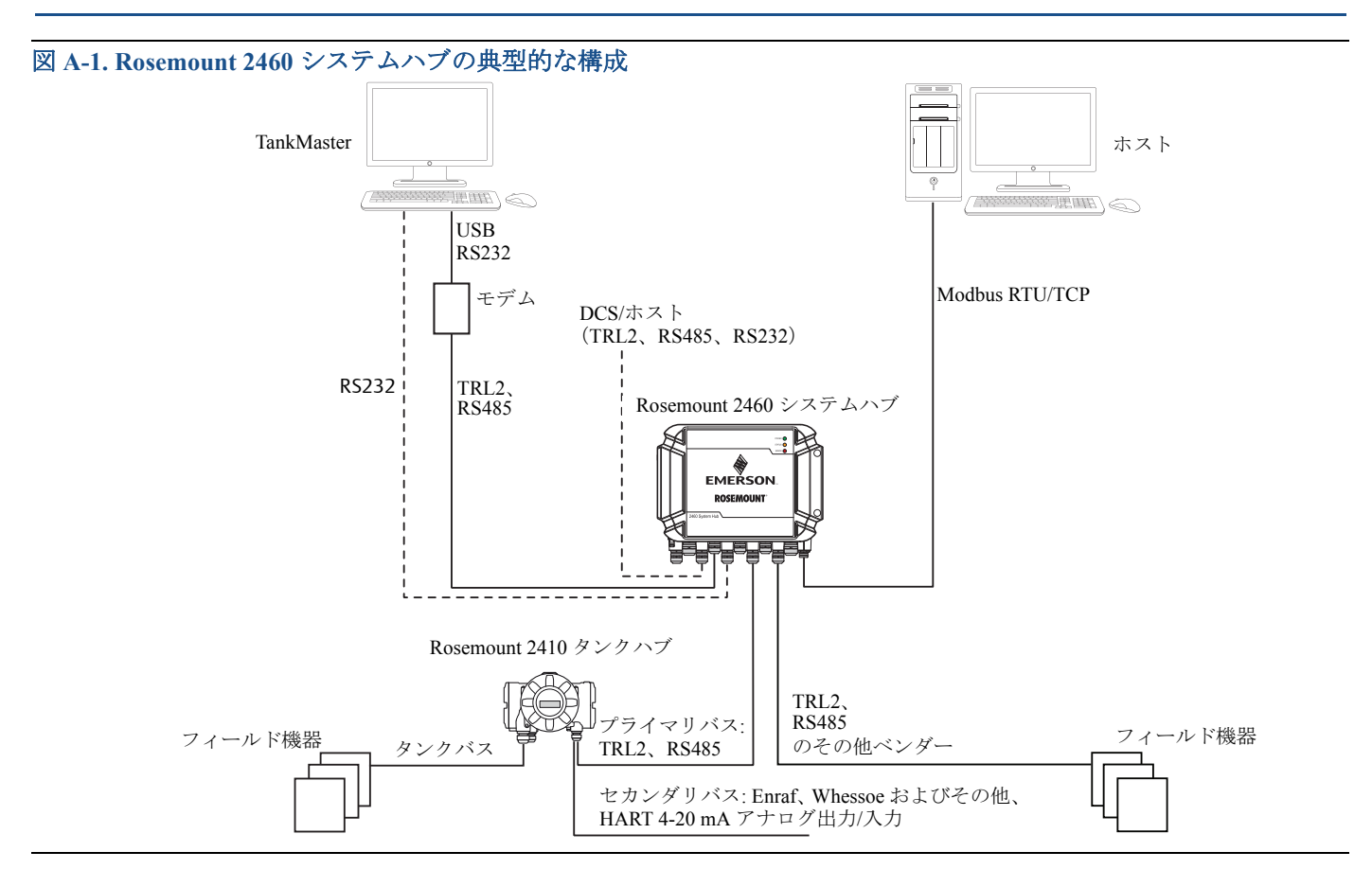

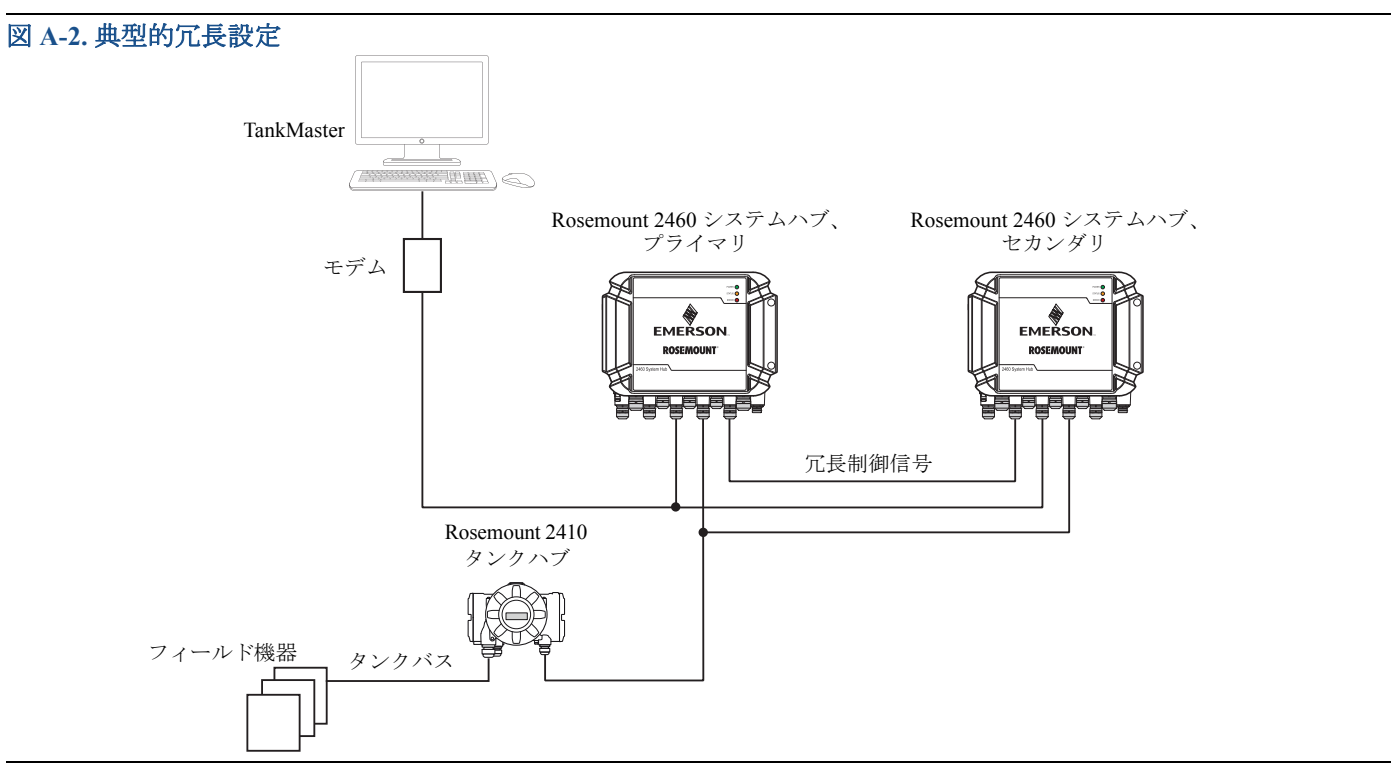

### A.2 電気仕様

#### A.2.1 電源

24-48 VDC (-15%、+10%) 100~250 VAC (-15%、+10%)、 50/60 Hz (±2%)

#### A.2.2 消費電力

最大 20 W

A.2.3 ケーブル差込口

9個のM20x1.5 2個のM25x1.5

### A.2.4 電気インタフェース

ページ 157の表A-3、ページ 157の表A-4、ページ 158の表A-5 を参照し てください。

### A.2.5 ケーブルサイズ

電源: 0.75 から 2.1 mm<sup>2</sup> (18-14 AWG) バス: 0.5 ~ 2.5 mm<sup>2</sup> (20-14 AWG)、通信インターフェイスにより 異なります

#### A.2.6 内蔵主電源ヒューズ

T1.6 A

#### A.2.7 バックアップバッテリ

3V CR 1632 リチウム

### A.3 機械仕様

#### A.3.1 ハウジング材質

ポリウレタン塗装のダイカストアルミ

#### A.3.2 設置

ねじ4個で壁面に取り付けます。詳細については、「寸法図」(ページ 161)を参照してください。

#### A.3.3 重量

7 kg (15 lbs)

### A.4 環境仕様

A.4.1 温度制限

#### 周囲温度

 $-40 \sim +70 \text{ °C} (-40 \sim +158 \text{ °F})$ 

保管温度

-40 ~+80 °C (-40 ~176 °F)

#### A.4.2 湿度範囲

相対湿度 0~100%

A.4.3 保護等級

#### IP 65

### A.5 追加仕様

A.5.1 計量用シーリング可能性

はい

### A.5.2 書き込み禁止

あり、ソフトウェア設定および(または)ハードウェアスイッ チによる

### A.6 寸法図

図 A-3. Rosemount 2460 システムハブ寸法

寸法:ミリメートル (インチ)

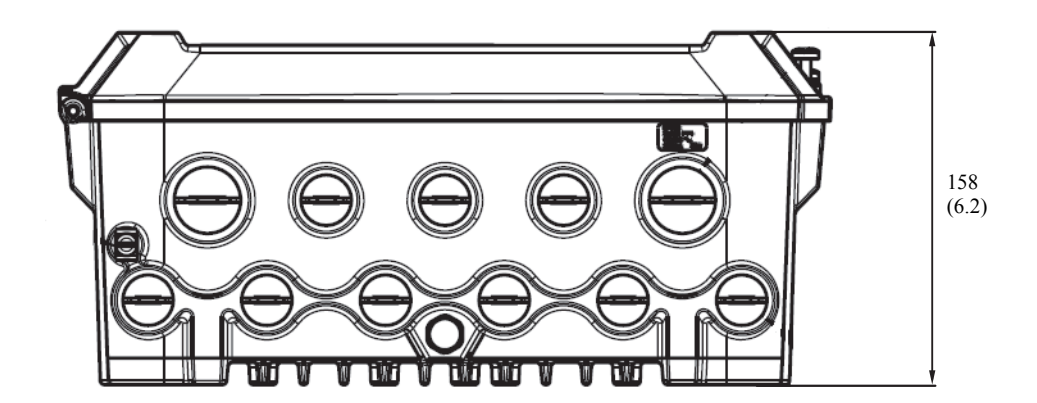

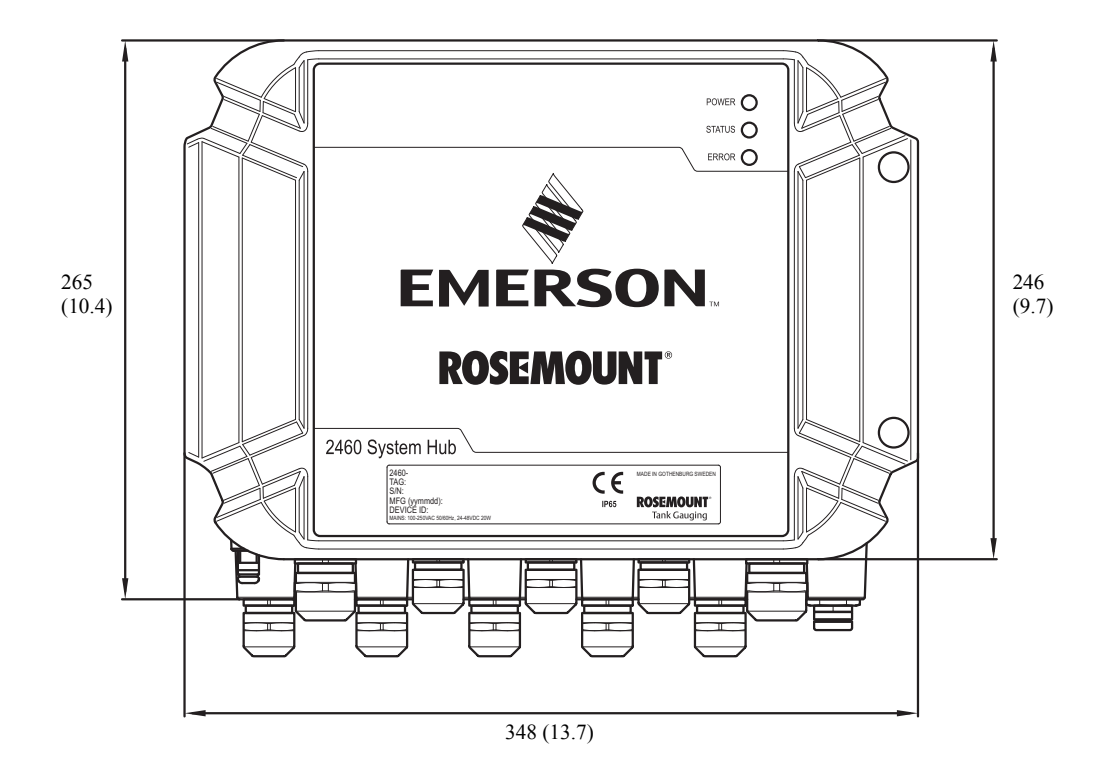

### 図 A-4. 上面図

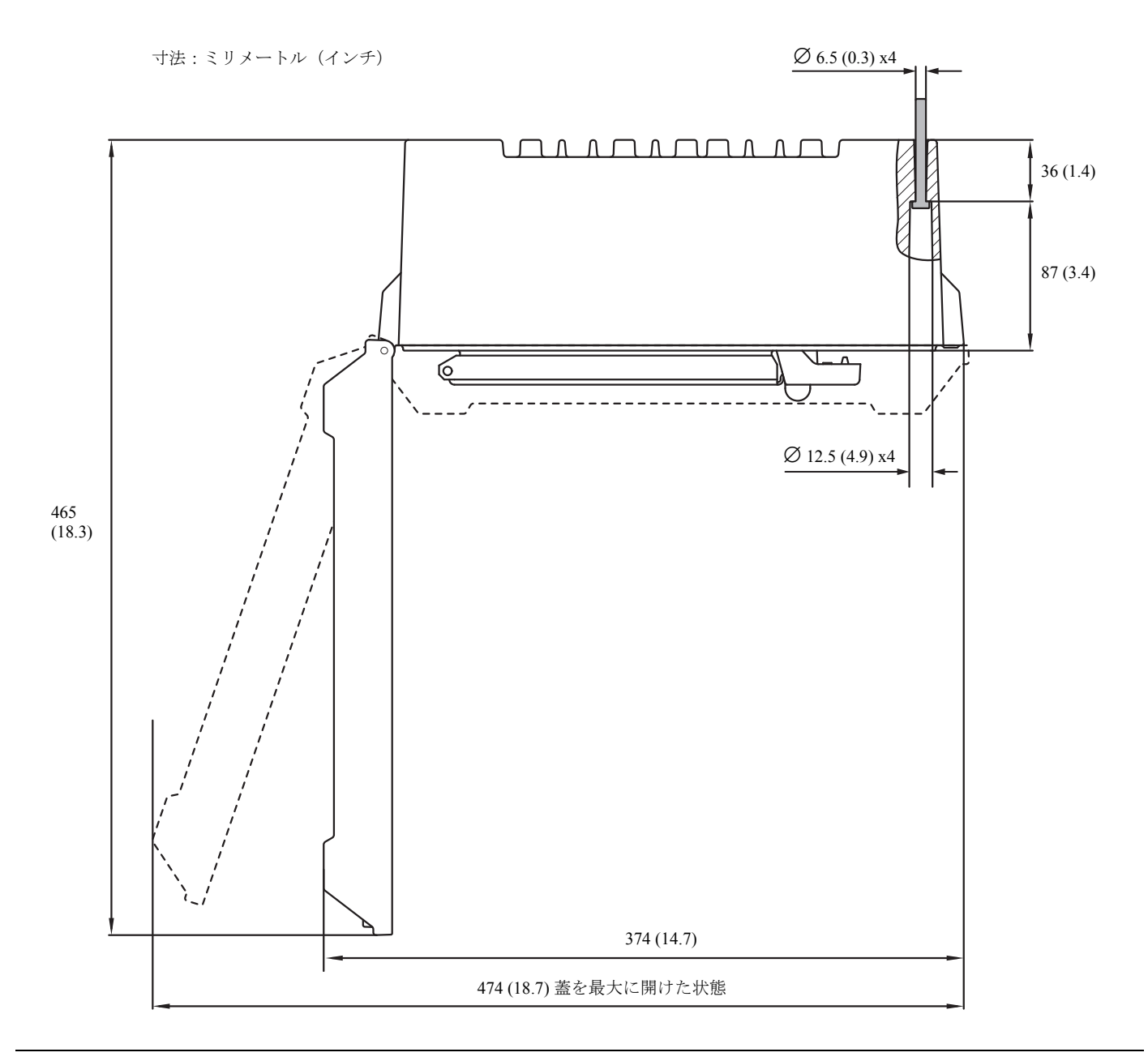

## A.7 注文に関する情報

### 表 A-6. Rosemount 2460 システムハブ発注情報

| モデル                      | 製品説明                          |  |  |
|--------------------------|-------------------------------|--|--|
| 2460                     | システムハブ                        |  |  |
| 容量(1)(2)                 | 容量(1)(2)                      |  |  |
| 1                        | 1~16 タンク                      |  |  |
| 4                        | 1~48 タンク                      |  |  |
| 6                        | 1~64 タンク                      |  |  |
| ファームウ                    | ウェア                           |  |  |
| S                        | 標準                            |  |  |
| 1                        | インベントリ計算、1~16タンク              |  |  |
| 4                        | インベントリ計算、1~48 タンク             |  |  |
| 6                        | インベントリ計算、1 ~ 64 タンク           |  |  |
| 冗長性/リ                    | モートアクセス(イーサネット)               |  |  |
| 0                        | なし                            |  |  |
| R                        | 冗長性(3)                        |  |  |
| Modbus <sup>®</sup> .    | マッピング                         |  |  |
| S                        | 標準                            |  |  |
| G                        | ユーザー定義 Modbus マッピング           |  |  |
| ポート1、                    | フィールド通信(シリアルポート)(4)           |  |  |
| R                        | TRL2 Modbus                   |  |  |
| Е                        | Enraf バイフェーズマーク GPU           |  |  |
| G                        | GPE(フィールドバス)(デジタル電流ループ)       |  |  |
| Р                        | GPE (フィールドバス) (RS485)         |  |  |
| Н                        | Whessoe WM 550/660(デジタル電流ループ) |  |  |
| Υ                        | Whessoe WM 660 (RS485)        |  |  |
| L <sup>(5)(6)</sup>      | L&J Tankway                   |  |  |
| V <sup>(5)(6)</sup>      | Varec Mark/Space              |  |  |
| 4                        | RS485 Modbus                  |  |  |
| ポート2、フィールド通信(シリアルポート)(4) |                               |  |  |
| 0                        | なし(7)                         |  |  |
| R                        | TRL2 Modbus                   |  |  |
| Е                        | Enraf バイフェーズマーク GPU           |  |  |
| G                        | GPE(フィールドバス)(デジタル電流ループ)       |  |  |
| Р                        | GPE (フィールドバス) (RS485)         |  |  |
| Н                        | Whessoe WM 550/660(デジタル電流ループ) |  |  |

### 表 A-6. Rosemount 2460 システムハブ発注情報 (続き)

| Y                          | Whessoe WM 660 (RS485)                |
|----------------------------|---------------------------------------|
| L <sup>(5)(6)</sup>        | L&J Tankway                           |
| V <sup>(5)(6)</sup>        | Varec Mark/Space                      |
| 4                          | RS485 Modbus                          |
| ポート3、                      | フィールド通信(シリアルポート)4                     |
| 0                          | なしの                                   |
| R                          | TRL2 Modbus                           |
| Е                          | Enraf バイフェーズマーク                       |
| G                          | GPE(フィールドバス) (デジタル電流ループ)              |
| Р                          | GPE (フィールドバス) (RS485)                 |
| Н                          | Whessoe WM 550/660 (デジタル電流ループ)        |
| Y                          | Whessoe WM 660 (RS485)                |
| L <sup>(5)(6)</sup>        | L&J Tankway                           |
| <b>V</b> <sup>(5)(6)</sup> | Varec Mark/Space                      |
| 4                          | RS485 Modbus                          |
| ポート4、                      | フィールド通信 (シリアルポート)(4)                  |
| 0                          | なしの                                   |
| R                          | TRL2 Modbus (モドバス)                    |
| Е                          | Enraf バイフェーズマーク                       |
| G                          | GPE(フィールドバス) (デジタル電流ループ)              |
| Р                          | GPE (フィールドバス) (RS485)                 |
| Н                          | Whessoe WM 550/660 (デジタル電流ループ)        |
| Y                          | Whessoe WM 660 (RS485)                |
| L <sup>(5)(6)</sup>        | L&J Tankway                           |
| V <sup>(5)(6)</sup>        | Varec Mark/Space                      |
| 4                          | RS485 Modbus                          |
| ポート 5、                     | フィールドまたはホスト通信 (シリアルポート) 4             |
| 00                         | なしの                                   |
| FR                         | TRL2 Modbus、フィールド通信                   |
| FE                         | Enrafバイフェーズマーク、フィールド通信                |
| FG                         | GPE(フィールドバス) (デジタル電流ループ)              |
| FP                         | GPE (フィールドバス) (RS485)                 |
| FH                         | Whessoe WM 550/660(デジタル電流ループ)、フィールド通信 |
| FY                         | Whessoe WM 660 (RS485)、フィールド通信        |
| FL <sup>(5)(6)</sup>       | L&J Tankway、フィールド通信                   |

| 表 A-6. Ros           | emount 2460 システムハブ発注情報 (続き)           |
|----------------------|---------------------------------------|
| FV <sup>(5)(6)</sup> | Varec Mark/Space、フィールド通信              |
| F4                   | RS485 Modbus、フィールド通信                  |
| H8 <sup>(8)</sup>    | Enraf CIU 858 エミュレーション (RS485)        |
| HR                   | TRL2 Modbus、ホスト通信                     |
| H4                   | RS485 Modbus、ホスト通信                    |
| ポート 6、               | フィールドまたはホスト通信(シリアルポート)⑷               |
| 00                   | なしの                                   |
| FR                   | TRL2 Modbus、フィールド通信                   |
| FE                   | Enrafバイフェーズマーク、フィールド通信                |
| FG                   | GPE(フィールドバス)(デジタル電流ループ)               |
| FP                   | GPE (フィールドバス) (RS485)                 |
| FH                   | Whessoe WM 550/660(デジタル電流ループ)、フィールド通信 |
| FY                   | Whessoe WM 660 (RS485)、フィールド通信        |
| FL <sup>(5)(6)</sup> | L&J Tankway、フィールド通信                   |
| FV <sup>(5)(6)</sup> | Varec Mark/Space、フィールド通信              |
| F4                   | RS485 Modbus、フィールド通信                  |
| H8 <sup>(8)</sup>    | Enraf CIU 858 エミュレーション (RS485)        |
| HR                   | TRL2 Modbus、ホスト通信                     |
| H4                   | RS485 Modbus、ホスト通信                    |
| ポート 7、               | フィールド通信(シリアルポート)                      |
| 00                   | なしの                                   |
| TR                   | TankMaster への TRL2 Modbus 通信          |
| T2                   | TankMaster への RS232 Modbus 通信         |
| T4                   | TankMaster への RS485 Modbus 通信         |
| HE <sup>(8)</sup>    | Enraf CIU 858 エミュレーション (RS232)        |
| H8 <sup>(8)</sup>    | Enraf CIU 858 エミュレーション (RS485)        |
| HR                   | ホスト/DCS への TRL2 Modbus 通信             |
| H2                   | ホスト/DCS への RS232 Modbus 通信            |
| H4                   | ホスト/DCS への RS485 Modbus 通信            |
| ポート 8、               | フィールド通信 (シリアルポート)                     |
| TR                   | TankMaster への TRL2 Modbus 通信          |
| T2                   | TankMaster への RS232 Modbus 通信         |
| T4                   | TankMaster への RS485 Modbus 通信         |
| OPC ホス               | ト通信(イーサネット)                           |
| 00                   | なし                                    |

### 表 A-6. Rosemount 2460 システムハブ発注情報 (続き)

| Modbus T | Modbus TCP ホスト通信 (イーサネット)           |                                                                                           |  |  |
|----------|-------------------------------------|-------------------------------------------------------------------------------------------|--|--|
| 00       | なし                                  |                                                                                           |  |  |
| M1       | 1 Modbus TCP クライアント:                | サードパーティ Modbus TCP クライアント(TankMaster では不要)。                                               |  |  |
| M5       | 1-5 Modbus TCP クライアント:              | サードパーティ Modbus TCP クライアント(TankMaster では不要)。                                               |  |  |
| 電源       |                                     |                                                                                           |  |  |
| Р        | 100-250 VAC 50/60 Hz、24-48 VDC      |                                                                                           |  |  |
| 取引用計量    | 最器型式認定 <sup>(9)</sup>               |                                                                                           |  |  |
| R        | OIML R85 2008 版                     |                                                                                           |  |  |
| А        | CMI (チェコ)                           |                                                                                           |  |  |
| С        | PTB Eich (ドイツ)                      |                                                                                           |  |  |
| L        | LNE (フランス)                          |                                                                                           |  |  |
| Ν        | NMi (オランダ)                          |                                                                                           |  |  |
| Т        | ANM (チュニジア)                         |                                                                                           |  |  |
| 0        | なし                                  |                                                                                           |  |  |
| ハウジンク    | Î                                   |                                                                                           |  |  |
| А        | アルミニウム(ポリウレタン被覆)。IP 65。             |                                                                                           |  |  |
| ケーブル/    | 電線管接続                               |                                                                                           |  |  |
| G        | 金属ケーブルグランド(M20x1.5 および<br>M25 x1.5) | 以下が含まれます:<br>• M25 プラグ2個<br>• M20 プラグ7個<br>• M25 グランド2個<br>• M20 グランド9個                   |  |  |
| 1        | NPT アダプタ(½ -14 NPT と ¾ -14 NPT)     | 以下が含まれます:<br>• M25 プラグ 2 個<br>• M20 プラグ 7 個<br>• ¾-14 NPT アダプタ 2 個<br>• ½-14 NPT アダプタ 9 個 |  |  |
| 2        | 金属プラグ(M20 x 1.5 および M25 x1.5)       | 以下が含まれます:<br>• M25 プラグ 2 個<br>• M20 プラグ 7 個                                               |  |  |
| エクストラ    | <u>,</u>                            |                                                                                           |  |  |
| 0        | なし                                  |                                                                                           |  |  |

#### 表 A-6. Rosemount 2460 システムハブ発注情報 (続き)

#### オプション(選択されたモデル番号に含まれます)

| タグプレート                                                     |               |  |  |
|------------------------------------------------------------|---------------|--|--|
| ST                                                         | 刻印SSTタグプレート   |  |  |
| 適合証明書                                                      |               |  |  |
| Q1                                                         | 適合証明書の紙面印刷コピー |  |  |
| 保証延長サービス(10)                                               |               |  |  |
| WR3                                                        | 3年限定保証        |  |  |
| WR5                                                        | 5年限定保証        |  |  |
| モデル番号例:2460 1 S 0 S R R R R FR FR TR TR 00 00 P R A1 0 WR3 |               |  |  |

1. 2 in 1 機能を備えた Rosemount 5900S レーダー・レベル・ゲージがそれぞれ 2 基のタンクに対応することに注意してください。

2. タンクの最大数は選択されたフィールドポート設定によって変わります。

3. Rosemount 2460 システムハブの冗長設定では、同一のモデルコードを持つ2つのシステムハブが必要です。エミュレーションを備えた冗長システムの場合、 技術面についてのお問い合わせは工場に連絡してください。

4. 各フィールドポートに接続された機器の最大数については、ページ 155の表A-1を参照してください。

5. バスに給電するための外部電源が必要です。

6. 冗長システムハブ (冗長オプションコード R) ではサポートされません。

7. 空白のポートは有効にして、使用することはできません。納品後に空のポートをアクティベートするには、ポートのアップグレードをご注文ください。

8. 既存のホストシステムまたはサービス/設定ツールへの接続用 Enraf CIU 858 のエミュレーション。

9. 対応する取引用計量器タイプ承認を持つ Rosemount 5900S レーダー・レベル・ゲージおよび Rosemount 2410 タンクハブが必要です。

10. 標準保証は納品時から18か月です。

仕様と基準データ 2019 年 3 月
# 付録 B

# 製品適合規格

| 欧州指令に関する情報   |  |  |  |  |  |  |  |  |  |  |  |  |  |  | ページ 169 |
|--------------|--|--|--|--|--|--|--|--|--|--|--|--|--|--|---------|
| 通常使用区域に関する認定 |  |  |  |  |  |  |  |  |  |  |  |  |  |  | ページ 169 |
| 情報通信コンプライアンス |  |  |  |  |  |  |  |  |  |  |  |  |  |  | ページ 169 |

Rev 3.0

### B.1 欧州指令に関する情報

EU 適合宣言の最新版については、<u>Emerson.com/Rosemount</u>から ご確認いただけます。

### B.2 通常使用区域に関する認定

標準として、本伝送器は米連邦労働安全衛生局 (OSHA) 認定の 国家認定試験機関 (NRTL) の検査を経て、FM 承認を受けてお り、その設計が基本的な電気的、機械的、および防火要件を満 たしていると判定されています。

#### 認証:2735155

規格: CAN/CSA-C22.2 No. 61010-1-12; UL 規格番号 61010-1 (第3版) マーキング: 定格 24-48V DC、100-250V AC、20W、 50/60 Hz、周囲温度定格 -40 ~ +70 °C.

### B.3 情報通信コンプライアンス

#### B.3.1 FCC および IC

本機器は FCC 規則パート 15 に準拠しています。

規格: FCC 47 CFR パート 15B、15.107 伝導エミッ ションクラス A、15.109 放射エミッションク ラス A

# 付録 C Enraf<sup>®</sup>機器の設定

| Enraf 機器のタンクデータベース設定 |  |  |  |  |  |      |  |  |  |  | ページ 171 |
|----------------------|--|--|--|--|--|------|--|--|--|--|---------|
| Enraf 詳細設定           |  |  |  |  |  | <br> |  |  |  |  | ページ 174 |

## C.1 Enraf 機器のタンクデータベース設定

このセクションは、サポートされる Enraf 機器用の Rosemount<sup>™</sup> 2460 システムハブのタンクデータ ベースを設定する方法について説明します。ハードウェアに関する情報については、「Enraf<sup>®</sup>」(ペー ジ 150)を参照してください。

- 1. TankMaster WinSetup で、機器が接続されている Rosemount 2460 システムハブを右クリックして プロパティを選択します。
- 2. タンクデータベースタブを選択してください。

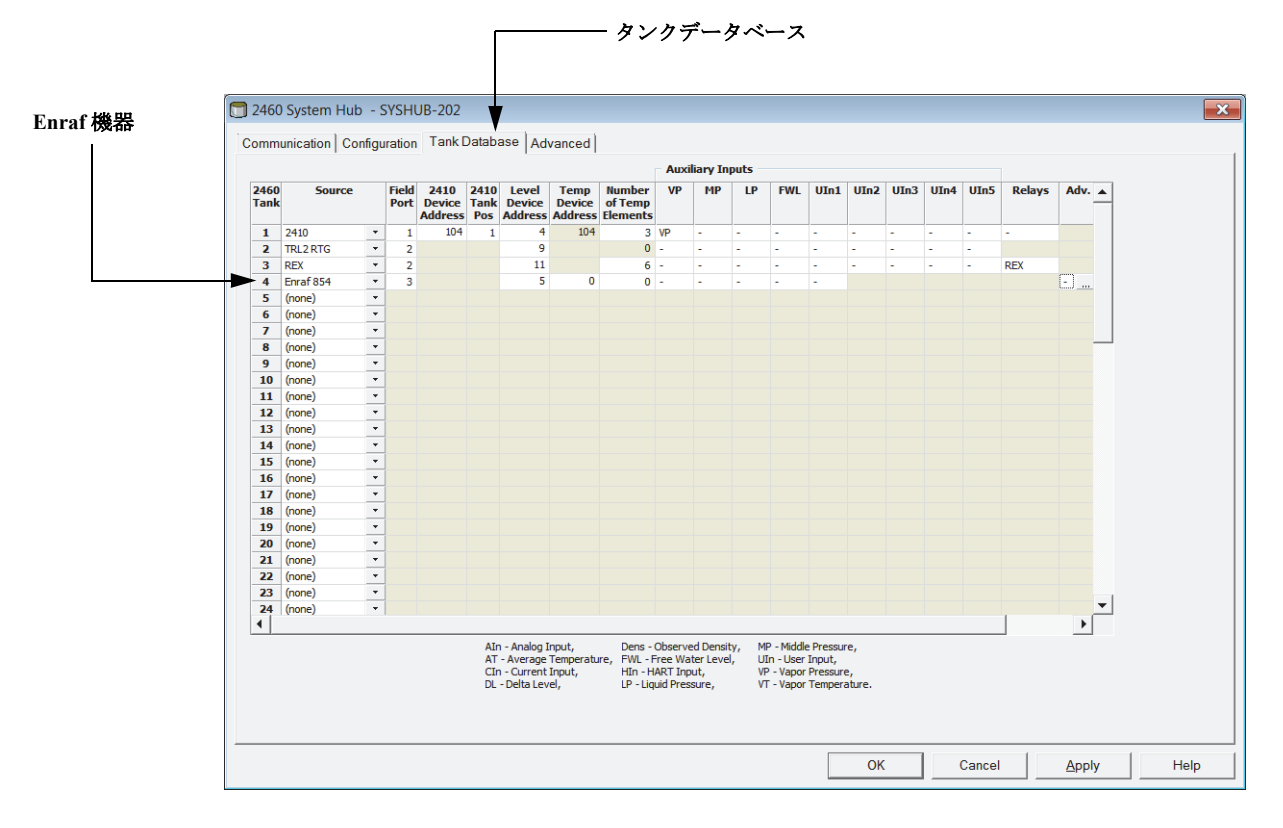

3. 設定する機器の空きタンク位置(2460 タンク1、2、3...)を見つけてください。

| mm                                                                    | unication Con                                                                                                    | figu | ration        | Tank                      | Databa              | ase Ad                     | vanced                    |                               |      |          |      |     |      |      |      |      |      |        |      |
|-----------------------------------------------------------------------|----------------------------------------------------------------------------------------------------|------|---------------|---------------------------|---------------------|----------------------------|---------------------------|-------------------------------|------|----------|------|-----|------|------|------|------|------|--------|------|
|                                                                       |                                                                                                    |      |               |                           |                     |                            |                           |                               | Auxi | liary In | puts |     |      |      |      |      |      |        |      |
| 460<br>ank                                                            | Source                                                                                                    |      | Field<br>Port | 2410<br>Device<br>Address | 2410<br>Tank<br>Pos | Level<br>Device<br>Address | Temp<br>Device<br>Address | Number<br>of Temp<br>Elements | VP   | МР       | LP   | FWL | UIn1 | UIn2 | UIn3 | UIn4 | UIn5 | Relays | Adv. |
| 1                                                                     | 2410                                                                                                    | •    | 1             | 104                       | 1                   | 4                          | 104                       | 3                             | VP   | -        | -    | -   | -    | -    | -    | -    | -    | -      |      |
| 2                                                                     | TRL2 RTG                                                                                                    | •    | 2             |                           |                     | 9                          |                           | 0                             | -    | -        | -    | -   | -    | -    | -    | -    | -    |        |      |
| 3                                                                     | REX                                                                                                    | •    | 2             |                           |                     | 11                         |                           | 6                             | -    | -        | -    | -   | -    | -    | -    | -    | -    | REX    |      |
| 4                                                                     | Enraf 854                                                                                                    | •    | 3             |                           |                     | 5                          | 5                         | 0                             | -    | -        | -    | -   | -    |      |      |      |      |        |      |
| 5<br>6<br>7<br>8<br>9<br>10<br>11<br>12<br>13<br>14<br>15<br>16<br>17 | (2410)<br>(REX<br>(REX + DAU<br>(PRO + DAU<br>(PRO + DAU<br>(PRO + DAU<br>(TRL2 RTG + DA<br>(Erraf 811<br>(Erraf 813<br>(Erraf 854<br>(Erraf 894<br>(Erraf 970<br>(Erraf 701 B<br>(Erraf 10)<br>(Erraf 10) | U    |               |                           |                     |                            |                           |                               |      |          |      |     |      |      |      |      |      |        |      |

- 4. ソースフィールドで、該当する Enraf 機器タイプ(Enraf 811、813、その他)を選んでください。 適切な Enraf 機器を見つけることができない場合は、Enraf TOI B を選択してください。
- 5. 機器が接続されているフィールドポートを選択してください。ポートに Enraf モデムが取り付け られていること確認してください。標準設定では、Rosemount 2460 システムハブには 6 つの フィールド・バス・ポートがあります。詳細については、「Rosemount 2460 システムハブに接続 する」(ページ 30)を参照してください。
- 6. レベル機器アドレス フィールドに Enraf サーボゲージのアドレスを入力してください。フィール ド機器はそれぞれ、範囲 00-99 に一意のアドレスを持ちます。
- 測温体がサーボゲージに接続されている場合は、温度機器アドレスフィールドにレベル機器アドレスを入力してください。測温体が外部温度伝送器に接続されている場合は、この機器のアドレスを入力してください。温度機器アドレスを入力すると、測定データのリクエストの送信時に、2460が平均気温を含めることが確実になります。
- 8. **測温体の数** フィールドの数では **平均気温**だけが必要である場合は、「0」を入力してください。各 スポットエレメントの個々の温度を取得する場合は接続しているエレメントの総数を入力して ください。個々の測温体に対する値をモニタする必要がない場合、フィールドバスの不必要な負 荷を回避するため、このパラメータを「0」にセットしてください。
- 9. 機器で使用される補助入力を選択してください。蒸気圧(VP)、中圧(MP)、液圧(LP)、自由 水レベル(FWL)および観測密度(UIn1)を、Enraf機器で設定できます。利用可能な補助入力 のリストについては、ページ 173の表 C-1を参照してください。

#### 表 C-1. タンクデータベース入力フィールドの概要

| 入力フィールド   | 説明                                                                                                    |
|-----------|----------------------------------------------------------------------------------------------------|
| ソース       | Enraf <sup>(1)</sup> (811、813、854、873、894、970、971)                                                                   |
| フィールドポート  | 選択された機器が接続されるフィールド・バス・ポート。6つ<br>までのフィールドポートが使用できます。                                                                  |
| レベル機器アドレス | Enraf レベル機器アドレス。フィールド機器はそれぞれ範囲<br>00-99 に一意のアドレスを持ちます。                                                               |
| 温度機器アドレス  | Enraf レベル機器と同じアドレスを使用してください。                                                                                         |
| 測温体の数     | 平均気温のみを取得する場合、「0」にします。平均以外の気<br>温も取得する場合接続している測温体の総数とします。<br>個々の測温体に対する値をモニタする必要がない場合、<br>フィールドバスの不必要な負荷を回避するため、このパラ |
| 補助入力      | <ul> <li>メータを「0」にセットしてくたさい。</li> <li>自由水レベル</li> <li>液圧</li> <li>中圧</li> <li>蒸気圧</li> <li>観測密度 (UIn1)</li> </ul>     |
| 詳細設定      | <ul><li>素気温度</li><li>高速ポーリング</li></ul>                                                                               |

1. Enraf オプションは 2460 ファームウェアバージョン 1.B0 以降でサポートされています。

### C.2 Enraf 詳細設定

このセクションは Enraf 機器の高速ポーリングを有効にして設定する方法について説明します。高 速ポーリングは、レベルレートが特定のしきい値を超えるタンクのサンプリングレートを高めるた めに使用できます。

すべてのサーボタンクに適用する一般的なしきい値を設定することができます。また、個々のサー ボタンクのしきい値を設定することも可能です。

### C.2.1 高速ポーリング

Enraf<sup>®</sup>機器の高速ポーリングをセットアップする方法については、付録 G: 高速ポーリングを参照してください。

### C.2.2 蒸気温度の設定

- 1. TankMaster WinSetup を開いてください。
- 2. WinSetup のワークスペースで、2460 アイコン上でマウスの右ボタンをクリックして、プロパティ を選んでください。
- 3. タンクデータベースタブを選択してください。

|              | Eı    | nraf 槜  | 魁     | 봄      |                           |                     |                            |                   |                     |       |          |      |             |       |       |       |       |      |         | ŧ   | 羊細  | 設え | ミボク | 73 |
|--------------|-------|---------|-------|--------|---------------------------|---------------------|----------------------------|-------------------|---------------------|-------|----------|------|-------------|-------|-------|-------|-------|------|---------|-----|-----|----|-----|----|
| 2460         | C     | and the |       | - MCLU | 10.202                    |                     |                            |                   |                     |       |          |      |             |       |       |       |       |      |         |     |     |    |     |    |
| 2460         | Syst  | em Hub  | - 2   | ST2H   | JR-202                    |                     |                            |                   |                     |       |          |      |             |       |       |       |       |      |         |     |     |    |     |    |
| ommu         | inica | ion Cor | nfiqu | ration | Tank                      | Databa              | ase Ad                     | vanced            |                     |       |          |      |             |       |       |       |       |      |         |     |     |    |     |    |
|              |       |         | Ŭ     |        |                           |                     |                            |                   |                     | Διινί | liary In | nuts |             |       |       |       |       |      |         |     |     |    |     |    |
| 2460         |       | C       |       | ra-14  | 2440                      | 2440                | 1 minut                    | <b>T</b>          |                     | 100   |          |      | <b>F140</b> | 117-4 | 117-3 | 117-3 | 117-4 |      | Delever |     |     |    |     |    |
| 2460<br>Tank |       | Source  |       | Port   | 2410<br>Device<br>Address | Z410<br>Tank<br>Pos | Level<br>Device<br>Address | Device<br>Address | of Temp<br>Elements | VP    | MP       | UP   | FWL         | UIn1  | UIn2  | UIn3  | UIn4  | UInS | Relays  | Adv | -   |    |     |    |
| 1            | 2410  |         | •     | 1      | 104                       | 1                   | 4                          | 104               | 3                   | VP    | -        | -    | -           | -     | -     | -     | -     | -    | -       |     |     |    |     |    |
| 2            | TRL2  | RTG     | •     | 2      |                           |                     | 9                          |                   | 0                   | -     | -        | -    | -           | -     | -     | -     | -     | -    |         |     |     |    |     |    |
| 3            | REX   |         | •     | 2      |                           |                     | 11                         |                   | 6                   | -     | -        | -    | -           | -     | -     | -     | -     | -    | REX     |     |     |    |     |    |
| 4            | Enraf | 854     | ٠     | 3      |                           |                     | 5                          | 0                 | 0                   | -     | -        | -    | -           | -     |       |       |       |      |         | -   | . — |    |     |    |
| 5            | (none | )       | •     |        |                           |                     |                            |                   |                     |       |          |      |             |       |       |       |       |      |         |     |     |    |     |    |
| 6            | (none | )       |       |        |                           |                     |                            |                   |                     |       |          |      |             |       |       |       |       |      |         |     |     |    |     |    |
| 7            | (none | )       | •     |        |                           |                     |                            |                   |                     |       |          |      |             |       |       |       |       |      |         |     |     |    |     |    |
| 8            | (none | )       | •     |        |                           |                     |                            |                   |                     |       |          |      |             |       |       |       |       |      |         |     |     |    |     |    |
| 9            | (none | )       | *     |        |                           |                     |                            |                   |                     |       |          |      |             |       |       |       |       |      |         |     |     |    |     |    |

4. 希望するタンクの詳細設定ボタンをクリックして、Enraf設定ウィンドウを開いてください。

| Enraf 854 Configuration   |                       |      |  |  |  |  |  |  |  |  |
|---------------------------|-----------------------|------|--|--|--|--|--|--|--|--|
| Temperature Configuration |                       |      |  |  |  |  |  |  |  |  |
| Vapor Temperature         |                       |      |  |  |  |  |  |  |  |  |
| Advanced Fast Po          | lling Configuration – |      |  |  |  |  |  |  |  |  |
| Hysteresis:               | 0.00                  | m/h  |  |  |  |  |  |  |  |  |
| Threshold:                | 0.10                  | m/h  |  |  |  |  |  |  |  |  |
|                           |                       |      |  |  |  |  |  |  |  |  |
|                           |                       |      |  |  |  |  |  |  |  |  |
|                           |                       |      |  |  |  |  |  |  |  |  |
| ОК                        | Cancel                | Help |  |  |  |  |  |  |  |  |

- 5. Enraf 設定ウィンドウで、選択したタンクの蒸気温度を設定します。
- 6. OK をクリックして現在の設定を保存し、ウィンドウを閉じてください。

# 付録 D

# サーボコマンド

| サーボコマンドを送信する.   |  |  |  |  |  |  |  |  |  |  |  |  | ページ 175 |
|-----------------|--|--|--|--|--|--|--|--|--|--|--|--|---------|
| サーボ状態           |  |  |  |  |  |  |  |  |  |  |  |  | ページ 179 |
| リクエストのタイプ (TOR) |  |  |  |  |  |  |  |  |  |  |  |  | ページ 180 |

サーボタンクとして設定されたタンクについては、サーボコマンドウィンドウを使用して、Enraf<sup>®</sup> シリーズ 854 などのサーボゲージへコマンドを送信できます。

## D.1 サーボコマンドを送信する

サーボコマンドを送信するには、最初にサーボタンクとしてタンクを設定する必要があります。 タンク設置と設定についての詳細は、<u>Rosemount タンク計測システム設定マニュアル</u>(ドキュメン ト番号 00809-0300-5100)を参照してください。

サーボコマンドを送信するには:

1. ワークスペースウィンドウでサーボタンクを右クリックして、メニューで**サーボコマンドの送** 信を選択し、サーボ・コマンド・ウィンドウを開くか、またはメインツールバーで入力>サーボ コマンドの送信を選択してください。

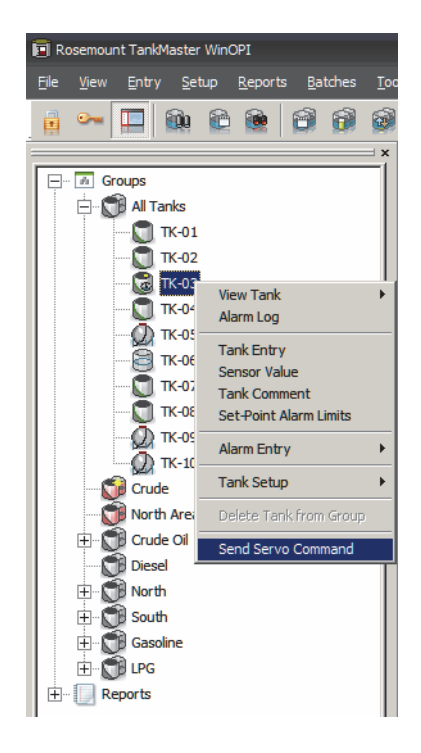

- Servo Command Tank "TK-3" E X Gauge Freeze (Block) Park (Lock/Stow) Measure (Unlock/Unstow) Test Search for water level Quit Water Measurement Measure Density Level/Displacer pos: 8.896 m
- 2. サーボタンクに送信するサーボコマンドをクリックしてください。

#### 次のコマンドが利用可能です:

| コマンド           | 説明                                                    |
|----------------|-------------------------------------------------------|
| フリーズ(ブロック)     | 現在の位置にディスプレーサを保持します。                                  |
| パーク(ロック / ストウ) | タンクのトップに位置にディスプレーサを上昇させます。                            |
| 測定(ロック解除/ストウ)  | フリーズ または パーク後にゲージのロックを解除します。<br>ディスプレーサは、製品の表面へ移動します。 |
| テスト            | ディスプレーサを上昇させた後に、製品の表面に戻します。                           |
| 水位を検索          | 製品 / 水界面の検索を開始します。                                    |
| 水位測定中止         | 水境界面の測定を止め、製品レベル測定に戻ります。                              |
| 密度の測定          | 製品密度を測定するために製品内にディスプレーサを下降<br>させます。                   |

サーボ・コマンドが送信された場合、サーボ・コマンドウィンドウのレベル/偏位ポジション・フィールドはオレンジになります。また、サーボ状態は略語でレベル/偏位ポジション値の左側に表示されます:

| 🛐 Servo Command - Tank ''TK-3'' 🛛 🚽 🖛 🗙    |
|--------------------------------------------|
| Gauge                                      |
| Freeze (Block)                             |
| Park (Lock/Stow)                           |
| Measure (Unlock/Unstow)                    |
| Test                                       |
| Search for water level                     |
| Quit Water Measurement                     |
| Measure Density                            |
| Level/Displacerpos: <mark>T 8.900</mark> m |
| Level before operation: 8.896 m            |
| Close Help                                 |

| サーボコマンド        | 略称 |
|----------------|----|
| フリーズ(ブロック)     | F  |
| パーク(ロック / ストウ) | Р  |
| テスト            | Т  |
| 水位を検索          | D  |
| 検出された水位        | W  |
| 密度走査アクティブ      | R  |

- 3. サーボコマンド ウィンドウを閉じる前に、レベル / ディスペンサポジション の横のサーボ・コ マンド・インジケータのフィールド(例、テスト用のT)がクリアされ、非表示になっている ことを確認してください。
- 4. 閉じるをクリックしてください。

### タンクインベントリ

サーボコマンドが実行されると、すべてのタンクの表示 ウィンドウの レベル位置フィールドがオレ ンジ色になります。サーボコマンドがアクティブの場合に限り、インベントリ(体積)計算はすべ て無効になり、レベルと 温度 だけが表示されます。

| 📓 Tank Invento                                | ory - Tank ''TK-03''                    |                                  |                                  |                                          | _ = ×   |
|-----------------------------------------------|-----------------------------------------|----------------------------------|----------------------------------|------------------------------------------|---------|
|                                               |                                         |                                  |                                  |                                          |         |
| Level <mark>F</mark><br>Flow Rate<br>Avg Temp | <mark>9.262</mark> m<br>?m3/h<br>22.9 ℃ | InvVal                           | Product<br>Vol Table             | Gasoline<br>54B - 2004                   |         |
| Vap Temp<br>Air Temp                          | 24.5 °C<br>25.4 °C                      |                                  | Vap Press<br>Mid Press           | 0.000 barG<br>0.000 barG                 |         |
| C Sediment 8                                  | Water                                   |                                  | Liq Press                        | 0.681 barG                               |         |
| S&W<br>FWL<br>FWV                             | 0.0000 %<br>0.000 m<br>?m3              | InvVal                           | Air Dens<br>Vap Dens<br>Obs Dens | 1.17 kg/m3<br>1.17 kg/m3<br>847.90 kg/m3 |         |
|                                               |                                         |                                  | Ref Dens                         | 853.40 kg/m3                             |         |
| Volumes -                                     |                                         |                                  | TEC Liq                          | 0.0007000/*                              |         |
| Max Vol<br>Pumpable<br>TOV                    | 18751.341 m3<br>?m3<br>?m3              | In√Val<br>In√Val                 | CTSh<br>VCF                      | ?<br>0.99351                             | In√Val  |
| GOV<br>GSV<br>NSV                             | 7m3<br>?m3<br>?m3                       | Invva<br>InvVa<br>InvVa<br>InvVa |                                  |                                          |         |
| Pipeline                                      | 0.000 m3                                | IIIV V CI                        |                                  |                                          |         |
| Weights -                                     | ?ton(m)<br>?ton(m)                      | InvVal<br>InvVal                 |                                  |                                          |         |
|                                               |                                         |                                  | · .                              | Fixed Boof(servo)                        | <u></u> |
| # = Legal valu                                | ie , C = Legal calculati                | on , Yellow = Mar                | nual value                       | Close                                    | Help    |

#### 注:

サーボコマンドがアクティブな場合、レベル値は現在の製品レベルを表示していません。表示されるレベルは現在のディスプレーサの位置です。

## **D.2** サーボ状態

下記の表は、Rosemount 2460 システムハブを使用する時に表示される様々なサーボコマンドとサーボ状態を示します。

上昇、フリーズ、下降のサーボ状態は、ディスプレーサの移動を指しています。

表 D-1. 2460 で表示されるサーボコマンドおよびサーボステータス

| サーボコマンド        | Windows に表示されたサーボ状態 |                 |    |  |  |  |  |  |  |  |  |  |  |
|----------------|---------------------|-----------------|----|--|--|--|--|--|--|--|--|--|--|
|                | Roser               | nount 2460 システノ | ハブ |  |  |  |  |  |  |  |  |  |  |
|                | 上                   | フリーズ            | т  |  |  |  |  |  |  |  |  |  |  |
| パーク(ロック / ストウ) | Р                   | F               | -  |  |  |  |  |  |  |  |  |  |  |
| フリーズ(ブロック)     | -                   | F               | -  |  |  |  |  |  |  |  |  |  |  |
| 測定(ロック解除/ストウ)  | -                   | -               | Т  |  |  |  |  |  |  |  |  |  |  |
| テスト            | Т                   | -               | Т  |  |  |  |  |  |  |  |  |  |  |
| 水位を検索          | -                   | -               | D  |  |  |  |  |  |  |  |  |  |  |
| 検出された水位        | -                   | W               | -  |  |  |  |  |  |  |  |  |  |  |
| 水位測定中止         | Т                   | -               | -  |  |  |  |  |  |  |  |  |  |  |

#### 注:

サーボコマンドがアクティブで、ディスプレーサが移動している場合には、アクティブなデバイス 通信が優先的されます。

### OPC と Modbus

現在のサーボコマンドは、ホストコンピュータの OPC または Modbus を介して表示可能です。 OPC でサーボ・コマンド・ステータスを表示するには、TK.xx.LL.SS タグを使用してください。

# D.3 リクエストのタイプ (TOR)

Rosemount 2460 システムハブは次のリクエストのタイプ (TOR) をサポートします:

```
表 D-2. 2460 Enraf クライアントサーバーによる TOR サポート
```

| TOR | 説明                                                          |
|-----|-------------------------------------------------------------|
| В   | データリクエスト : アラームステータス、レベルステータスおよびレ<br>ベル値                    |
| С   | データリクエスト:アラームステータス、温度ステータスおよび符号<br>付き温度値                    |
| D   | データリクエスト:アラームステータス、レベルステータス、レベル<br>値、温度ステータスおよび符号付き温度値      |
| М   | データリクエスト:アラームステータス、水位ステータスおよび符号<br>付き水位値 (1/10mm)           |
| Х   | ID リクエスト: ID                                                |
| Z   | アイテムメッセージ。2 つの追加の文字が TOR = Z の後に送信されま<br>す。表 D-3 を参照してください。 |

Z レコードのデータフィールドは、2 文字を含む ITEM を常に含んでいます。ITEM は Enraf クライ アントによって送信される唯一のリクエストのタイプです。

#### 表 D-3. Z アイテムメッセージ

| Zアイテム   | 説明                         |
|---------|----------------------------|
| V0 - VF | スポット温度 0-15、すなわち温度センサ 1-16 |
| AG      | 平均蒸気温度                     |
| P1      | 製品圧力                       |
| P2      | 中圧                         |
| P3      | 蒸気圧                        |
| DQ      | 密度                         |

# 付録 E

# Whessoe 機器設定

| タンクデータベースの設定. |  |  |  |  |  |  |  |  |  |  |  |  | ページ 181 |
|---------------|--|--|--|--|--|--|--|--|--|--|--|--|---------|
| Whessoe 詳細設定  |  |  |  |  |  |  |  |  |  |  |  |  | ページ 184 |

## E.1 タンクデータベースの設定

このセクションは、サポートされる Whessoe 機器用の Rosemount<sup>™</sup> 2460 システムハブのタンクデー タベースを設定する方法について説明します。ハードウェアの情報については、「モデムマルチルー プ」(ページ 153) も参照してください。

- 1. TankMaster WinSetup で、機器が接続されている Rosemount 2460 システムハブを右クリックして プロパティを選択します。
- 2. **タンクデータベース**タブを選択してください。

2460 System Hub - SYSHUB-202

|              |            |     |               |                           |                        |                                                         |                                        |                                              | Auxi                                      | liary In                              | puts                    |                                                    |                                           |                     |      |      |      |        |   |
|--------------|------------|-----|---------------|---------------------------|------------------------|---------------------------------------------------------|----------------------------------------|----------------------------------------------|-------------------------------------------|---------------------------------------|-------------------------|----------------------------------------------------|-------------------------------------------|---------------------|------|------|------|--------|---|
| 2460<br>Tank | Source     | ce  | Field<br>Port | 2410<br>Device<br>Address | 2410<br>Tank<br>Pos    | Level<br>Device<br>Address                              | Temp<br>Device<br>Address              | Number<br>of Temp<br>Elements                | VP                                        | MP                                    | LP                      | FWL                                                | UIn1                                      | UIn2                | UIn3 | UIn4 | UIn5 | Relays | 1 |
| 1            | 2410       |     | · 1           | 101                       | 1                      | 1                                                       | 101                                    | 6                                            | VP                                        | -                                     | LP                      | -                                                  | -                                         | -                   | -    | -    | -    | -      | _ |
| 2            | 2410       | •   | 1             | 102                       | 1                      | 2                                                       | 102                                    | 8                                            | -                                         | -                                     | -                       | -                                                  | -                                         | -                   | -    | -    | -    | -      |   |
| 3            | 2410       |     | 1             | 103                       | 1                      | 3                                                       | 103                                    | 8                                            | -                                         | -                                     | -                       | FWL                                                | -                                         | -                   | -    | -    | -    | -      |   |
| 4            | 2410       |     | 1             | 104                       | 1                      | 4                                                       | 104                                    | 6                                            | -                                         | -                                     | -                       | FWL                                                | -                                         | -                   | -    | -    | -    | -      |   |
| 5            | 2410       | •   | 1             | 105                       | 1                      | 5                                                       | 105                                    | 6                                            | -                                         | -                                     | -                       | -                                                  | -                                         | -                   | -    | -    | -    | -      |   |
| 6            | Whessoe 55 | 0 • | 2             |                           |                        | 6                                                       | 6                                      | 0                                            | -                                         |                                       | -                       |                                                    |                                           |                     |      |      |      |        | - |
| 7            | Whessoe 66 | 0 • | 3             |                           |                        | 7                                                       | 7                                      | 0                                            |                                           |                                       |                         |                                                    |                                           |                     |      |      |      |        | ٧ |
| 8            | (none)     | •   | •             |                           |                        |                                                         |                                        |                                              |                                           |                                       |                         |                                                    |                                           |                     |      |      |      |        |   |
| 9            | (none)     | •   | •             |                           |                        |                                                         |                                        |                                              |                                           |                                       |                         |                                                    |                                           |                     |      |      |      |        |   |
| 10           | (none)     | •   | •             |                           |                        |                                                         |                                        |                                              |                                           |                                       |                         |                                                    |                                           |                     |      |      |      |        |   |
| 11           | (none)     | •   | •             |                           |                        |                                                         |                                        |                                              |                                           |                                       |                         |                                                    |                                           |                     |      |      |      |        |   |
| 12           | (none)     | •   | ·             |                           |                        |                                                         |                                        |                                              |                                           |                                       |                         |                                                    |                                           |                     |      |      |      |        |   |
| 13           | (none)     |     | -             |                           |                        |                                                         |                                        |                                              |                                           |                                       |                         |                                                    |                                           |                     |      |      |      |        |   |
| 14           | (none)     |     | ·             |                           |                        |                                                         |                                        |                                              |                                           |                                       |                         |                                                    |                                           |                     |      |      |      |        |   |
| 15           | (none)     |     | •             |                           |                        |                                                         |                                        |                                              |                                           |                                       |                         |                                                    |                                           |                     |      |      |      |        |   |
| 16           | (none)     |     | •             |                           |                        |                                                         |                                        |                                              |                                           |                                       |                         |                                                    |                                           |                     |      |      |      |        |   |
| 17           | (none)     |     | ·             |                           |                        |                                                         |                                        |                                              |                                           |                                       |                         |                                                    |                                           |                     |      |      |      |        |   |
| 18           | (none)     | •   | •             |                           |                        |                                                         |                                        |                                              |                                           |                                       |                         |                                                    |                                           |                     |      |      |      |        |   |
| 19           | (none)     |     | •             |                           |                        |                                                         |                                        |                                              |                                           |                                       |                         |                                                    |                                           |                     |      |      |      |        |   |
| 20           | (none)     |     |               |                           |                        |                                                         |                                        |                                              |                                           |                                       |                         |                                                    |                                           |                     |      |      |      |        |   |
| 21           | (none)     | •   |               |                           |                        |                                                         |                                        |                                              |                                           |                                       |                         |                                                    |                                           |                     |      |      |      |        |   |
| 22           | (none)     |     |               |                           |                        |                                                         |                                        |                                              |                                           |                                       |                         |                                                    |                                           |                     |      |      |      |        |   |
| 23           | (none)     |     |               |                           |                        |                                                         |                                        |                                              |                                           |                                       |                         |                                                    |                                           |                     |      |      |      |        |   |
| 24           | (none)     |     |               |                           |                        |                                                         |                                        |                                              |                                           |                                       |                         |                                                    |                                           |                     |      |      |      |        |   |
| <li>I</li>   |            |     |               |                           |                        |                                                         |                                        |                                              |                                           |                                       |                         |                                                    |                                           |                     |      |      |      |        |   |
|              |            |     |               |                           | AIr<br>AT<br>CIr<br>DL | n - Analog I<br>- Average<br>n - Current<br>- Delta Lev | input,<br>Temperatur<br>Input,<br>rel, | Dens -<br>re, FWL - I<br>HIn - H<br>LP - Liq | Observe<br>Free Wa<br>ART Inp<br>uid Pres | ed Densii<br>ter Leve<br>ut,<br>sure, | ty, M<br>I, U<br>V<br>V | IP - Middl<br>IIn - User<br>P - Vapor<br>T - Vapor | e Pressu<br>Input,<br>Pressure<br>Tempera | re,<br>2,<br>ature. |      |      |      | _      |   |

3. 設定する機器の空きタンク位置(2460 タンク1、2、3...)を見つけてください。

|            | Comn       | 0 System Hu   | b - S | SYSHL<br>iration | JB-202<br>Tank D          | )atab:              | ase Re                     | dundanc                   | y Advan                       | ced  |          |      |     |      |      |      |      |      |        |      |   |
|------------|------------|---------------|-------|------------------|---------------------------|---------------------|----------------------------|---------------------------|-------------------------------|------|----------|------|-----|------|------|------|------|------|--------|------|---|
|            |            |               |       |                  |                           |                     |                            |                           |                               | Auxi | liary In | puts |     |      |      |      |      |      |        |      |   |
| Whessoe 機器 | 246<br>Tan | D Source<br>k |       | Field<br>Port    | 2410<br>Device<br>Address | 2410<br>Tank<br>Pos | Level<br>Device<br>Address | Temp<br>Device<br>Address | Number<br>of Temp<br>Elements | VP   | МР       | LP   | FWL | UIn1 | UIn2 | UIn3 | UIn4 | UIn5 | Relays | Adv. |   |
|            | 1          | 2410          | -     | 1                | 101                       | 1                   | 1                          | 101                       | 6                             | VP   | -        | LP   | -   | -    | -    | -    | -    | -    | -      |      |   |
|            | 2          | 2410          | •     | 1                | 102                       | 1                   | 2                          | 102                       | 8                             | -    | -        | -    | -   | -    | -    | -    | -    | -    | -      |      |   |
|            | 3          | 2410          | •     | 1                | 103                       | 1                   | 3                          | 103                       | 8                             | -    | -        | -    | FWL | -    | -    | -    | -    | -    | -      |      |   |
|            | 4          | 2410          | •     | 1                | 104                       | 1                   | 4                          | 104                       | 6                             | -    | -        | -    | FWL | -    | -    | -    | -    | -    | -      |      |   |
|            | 5          | 2410          | •     | 1                | 105                       | 1                   | 5                          | 105                       | 6                             | -    | -        | -    | -   | -    | -    | -    | -    | -    | -      |      |   |
|            | 6          | Whessoe 550   | •     | 2                |                           |                     | 6                          | 6                         | 0                             | -    |          | -    |     |      |      |      |      |      |        |      |   |
|            | 7          | Whessoe 660   |       | 3                |                           |                     | 7                          | 7                         | 0                             |      |          |      |     |      |      |      |      |      |        | VT   |   |
|            | 8          | (none)        | •     |                  |                           |                     |                            |                           |                               |      |          |      |     |      |      |      |      |      |        |      | _ |
|            | 9          | (none)        | •     |                  |                           |                     |                            |                           |                               |      |          |      |     |      |      |      |      |      |        |      |   |
|            | 9          | (none)        | · ·   |                  |                           |                     |                            |                           |                               |      |          |      |     |      |      |      |      |      |        |      |   |

- 4. ソースフィールドでは、適切な Whessoe 機器タイプ(Whessoe WM550、WM660)を選んでください。
- 5. 機器が接続されているフィールドポートを選択してください。ポートにデジタルコントロール ループモデムが取り付けられていることを確認してください。標準設定では、Rosemount 2460 シ ステムハブには6つのフィールド・バス・ポートがあります。詳細については、「Rosemount 2460 システムハブに接続する」(ページ 30)を参照してください。
- 6. レベル装置アドレスフィールドにゲージのアドレスを入力してください。フィールド機器はそれ ぞれ、範囲 00-99 に一意のアドレスを持ちます。
- 7. **温度機器アドレス**フィールドは編集できません。アドレスは自動的にレベル機器のアドレスに設定されます。
- 8. **測温体の数** フィールドの数では**平均気温**のみを必要とする場合は、「0」を入力してください。各 スポットエレメントの個々の温度値を取得する場合は接続しているエレメントの総数を入力し てください。個々の測温体に対する値をモニタする必要がない場合、フィールドバスの不必要な 負荷を回避するため、このパラメータを「0」にセットしてください。
- 9. 機器で使用される補助入力を選択してください。Whessoe 機器では蒸気圧(VP)、液体圧力(LP) および蒸気温度を設定できます。利用可能な補助入力のリストについては、ページ 183 の表 E-1 を参照してください。
- 10. Whessoe 550/660 に対する詳細設定オプションについては、「Whessoe 詳細設定」(ページ 184) を 参照してください。

#### 表 E-1. タンクデータベース入力フィールドの概要

| 入力フィールド   | 説明                                                                            |
|-----------|-------------------------------------------------------------------------------|
| ソース       | Whessoe <sup>(1)</sup> (WM550、WM660)                                          |
| フィールドポート  | 選択された機器が接続されているフィールドバスポート。<br>6 つまでのフィールドポートが使用できます。                          |
| レベル機器アドレス | レベル機器アドレス。フィールド機器はそれぞれ、範囲<br>00-99 に一意のアドレスを持ちます。                             |
| 温度機器アドレス  | レベル機器と同じアドレスを使用してください。                                                        |
| 測温体の数     | 平均気温のみを取得する場合、「0」にします。平均以外の気<br>温も取得する場合、接続している測温体の総数とします。                    |
|           | 個々の測温体に対する値をモニタする必要がない場合、<br>フィールドバスの不必要な負荷を回避するため、このパラ<br>メータを「0」にセットしてください。 |
| 補助入力      | Whessoe WM550                                                                 |
|           | ■ 蒸気圧 <sup>(2)</sup>                                                          |
|           | ■ 液圧 <sup>(2)</sup>                                                           |
|           | Whessoe WM660                                                                 |
|           | ■ なし                                                                          |
| 詳細設定(3)   | Whessoe WM550                                                                 |
|           | ■ 高速ポーリング                                                                     |
|           | Whessoe WM660                                                                 |
|           | ■ 蒸気温度                                                                        |

1. Whessoe オプションは Rosemount 2460 ファームウェアバージョン 1.D0 以降でサポートされています。

2. 蒸気圧または液圧

3. 詳細については、「Whessoe 詳細設定」(ページ 184)を参照してください。

### E.2 Whessoe 詳細設定

このセクションは、Whessoe WM550の圧力範囲値を設定する方法、および Whessoe WM660の蒸気 温度を有効にする方法について説明します。

### E.2.1 高速ポーリング

Whessoe WM550の高速ポーリングをセットアップする方法については、付録 G: 高速ポーリングを 参照してください。

### E.2.2 Whessoe WM550 の範囲値を設定する

蒸気と液体の圧力の範囲値を設定するには:

1. TankMaster WinSetup を開きます。

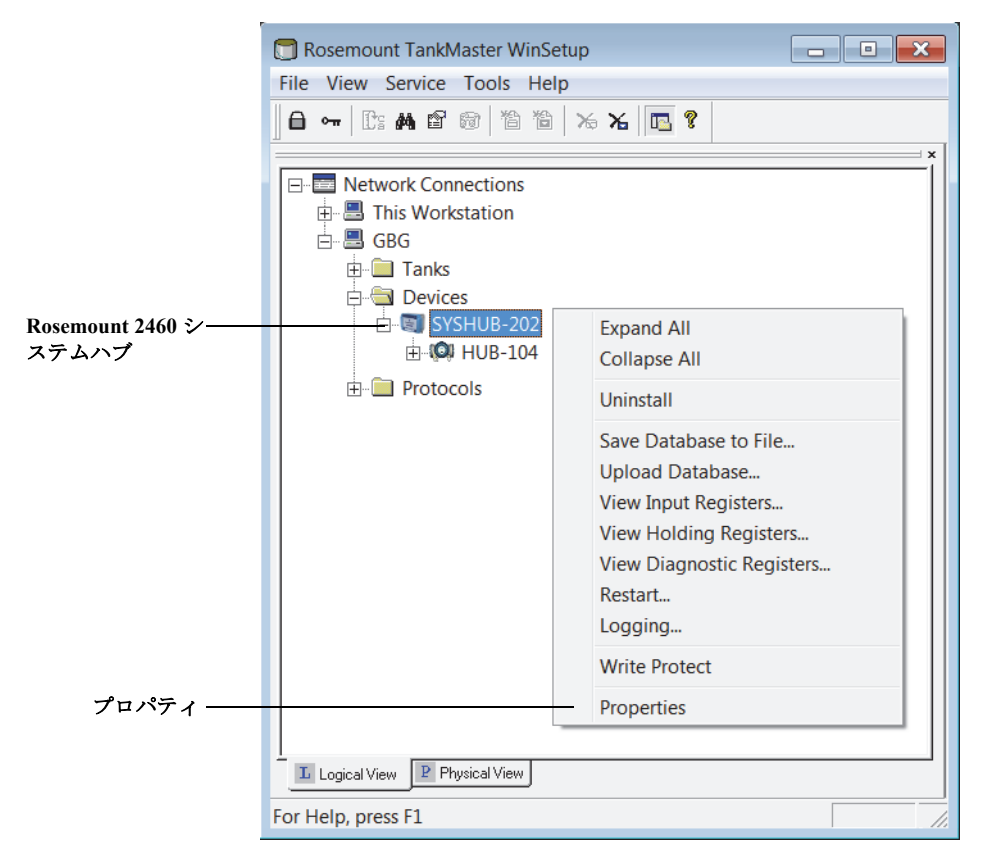

2. 2460 アイコン上でマウスの右ボタンをクリックして、プロパティを選んでください。

|               | 2460 System Hub - SYSHUB-202                                  |
|---------------|---------------------------------------------------------------|
|               | Communication Configuration Tank Database Redundancy Advanced |
| 詳細設定 ———      |                                                               |
|               | System Configuration                                          |
|               | Units                                                         |
|               | Real-Time <u>C</u> lock                                       |
|               | Field Port Emulation Configuration                            |
|               | East Polling                                                  |
| Whessoe 550 — | <u>W</u> hessoe 550                                           |
|               |                                                               |

3. 詳細設定 タブを選択して、Whessoe 550 ボタンをクリックしてください。

| Advanced Whese         | oe 550 Configu                  | ration       |
|------------------------|---------------------------------|--------------|
| Refernce Values Config | guration                        |              |
| Vapor Pressure         |                                 |              |
| Low Range:             | 0.000                           | barG         |
| High Range:            | 25.500                          | barG         |
| Product Pressure       |                                 |              |
| Low Range:             | 0.000                           | barG         |
| High Range:            | 25.500                          | barG         |
| Measurement Quality C  | Configuration<br>ution Pressure |              |
| ОК Са                  | ncel <u>A</u> pply              | <u>H</u> elp |

4. 適切な圧力パラメータに合った希望する低レンジおよび高レンジ値を入力してください。 Whessoe 550 詳細設定 ウィンドウで、蒸気および製品圧力に対する低レンジ値と高レンジ値を設定します。これらの値で、Rosemount 2460 が収集した圧力データを正確なバー単位でまでスケーリングを行なうことが可能になります。 高解像度の圧力を使用 オプションでは、システムハブの解像度を標準8ビット浮動小数点値から

同体像後の圧力を使用スランヨンでは、システムパンの解像度を標準でして下存動小気点値がら 13 ビットの解像度に高めることができます。ただし、これは Whessoe の標準ではないため、 Whessoe 機器でサポートされない可能性があります。

5. 現在の設定を保存するには**適用**ボタンをクリックしてください。OK をクリックしてウィンドウ を閉じます。

### E.2.3 Whessoe WM660 の蒸気温度設定

- 1. TankMaster WinSetup を開きます。
- 2. Rosemount 2460 アイコン上でマウスの右ボタンをクリックして、プロパティを選んでください。
- 3. タンクデータベースタブを選択してください。

#### Whessoe WM660 機器

詳細設定ボタン

| 246          | 0 System Hub     | - 9   | SYSHU         | JB-202                    |                     |                            |                           |                               |     |          |      |     |      |      |      |      |      |        |      |   |
|--------------|------------------|-------|---------------|---------------------------|---------------------|----------------------------|---------------------------|-------------------------------|-----|----------|------|-----|------|------|------|------|------|--------|------|---|
| Comm         | nunication   Cor | nfigu | ration        | Tank                      | Datab               | ase Re                     | dundanc                   | y Advar                       | ced |          |      |     |      |      |      |      |      |        |      |   |
|              |                  |       |               |                           |                     |                            |                           |                               | Aux | liary In | puts |     |      |      |      |      |      |        |      |   |
| 2460<br>Tani | 0 Source         |       | Field<br>Port | 2410<br>Device<br>Address | 2410<br>Tank<br>Pos | Level<br>Device<br>Address | Temp<br>Device<br>Address | Number<br>of Temp<br>Elements | VP  | MP       | LP   | FWL | UIn1 | UIn2 | UIn3 | UIn4 | UIn5 | Relays | Adv. |   |
| 1            | 2410             | *     | 1             | 101                       | 1                   | 1                          | 101                       | 6                             | VP  | -        | LP   | -   | -    | -    | -    | -    | -    | -      |      |   |
| 2            | 2410             | •     | 1             | 102                       | 1                   | 2                          | 102                       | 8                             | -   | -        | -    | -   | -    | -    | -    | -    | -    | -      |      |   |
| 3            | 2410             | •     | 1             | 103                       | 1                   | 3                          | 103                       | 8                             | -   | -        | -    | FWL | -    | -    | -    | -    | -    | -      |      |   |
| 4            | 2410             | •     | 1             | 104                       | 1                   | 4                          | 104                       | 6                             | -   | -        | -    | FWL | -    | -    | -    | -    | -    | -      |      |   |
| 5            | 2410             | •     | 1             | 105                       | 1                   | 5                          | 105                       | 6                             | -   | -        | -    | -   | -    | -    | -    | -    | -    | -      |      |   |
| 6            | Whessoe 550      | ٠     | 2             |                           |                     | 6                          | 6                         | 0                             | -   |          | -    |     |      |      |      |      |      |        |      |   |
| - 7          | Whessoe 660      | •     | 3             |                           |                     | 7                          | 7                         | 0                             |     |          |      |     |      |      |      |      |      |        | VT   | - |
| 8            | (none)           | •     |               |                           |                     |                            |                           |                               |     |          |      |     |      |      |      |      |      |        | _    |   |
| 9            | (none)           | *     |               |                           |                     |                            |                           |                               |     |          |      |     |      |      |      |      |      |        |      |   |

4. 希望する Whessoe 660 機器の**詳細設定** ボタンをクリックして、*Whessoe 660* 設定ウィンドウを開きます。

| Whessoe 660 Configuration | X    |
|---------------------------|------|
| Temperature Configuration |      |
| Vapor Temperature         |      |
| OK Cancel                 | Help |

- 5. Whessoe 660 設定ウィンドウで、選択したタンクの蒸気温度を設定します。
- 6. OK をクリックして、現在の設定を保存し、ウィンドウを閉じてください。

# 付録 F

# Modbus®の標準質問

| はじめに                 |  |  |  |  |  |  |  |  |  |  |  | ページ 187 |
|----------------------|--|--|--|--|--|--|--|--|--|--|--|---------|
| FC02 ステータスのレジスタエリア   |  |  |  |  |  |  |  |  |  |  |  | ページ 188 |
| FC03 レジスタエリア         |  |  |  |  |  |  |  |  |  |  |  | ページ 190 |
| FC04 レジスタエリア         |  |  |  |  |  |  |  |  |  |  |  | ページ 191 |
| ユーザー定義の Modbus マッピング |  |  |  |  |  |  |  |  |  |  |  | ページ 199 |

# **F.1** はじめに

Rosemount<sup>™</sup> 2460 システムハブは、フィールド機器をポーリングして入力レジスタに情報を保存します。これにより、Rosemount TankMaster およびその他のホストシステムが多数のタンクの測定データとステータス情報を読み取ることが可能になります。この付録は、Modbus マスタからクエリでスキャンできる入力レジスタを一覧表示しています。

### F.1.1 優先順位

下記の表で指定されている間隔でポーリングが行われます:

#### 表 F-1. 読み取り間隔

| 優先順位 | レジスタエリア                                                                    | マスタの読み込み間隔  |
|------|----------------------------------------------------------------------------|-------------|
| 1    | ■ レベル                                                                      | 毎秒1回        |
| 2    | <ul><li>■ 平均温度</li><li>■ 圧力</li></ul>                                      | 10秒当たり1回    |
| 3    | <ul><li>■ 測温体</li><li>■ 密度</li></ul>                                       | 30秒当たり1回    |
| 4    | <ul> <li>自由水レベル</li> <li>周囲気温</li> <li>周囲空気圧力</li> <li>リレーステータス</li> </ul> | 60 秒当たり 1 回 |
| 5    | <ul><li>■ 単位</li><li>■ 診断</li></ul>                                        | 120 秒当たり1回  |

## F.2 FC02 ステータスのレジスタエリア

FC04 エリアのパラメーター値に対するステータス情報を読み取ります。 センサデータ:「0」が有効、「1」が無効を意味します。 アラームデータ:「0」が正常、「1」がアラーム状態を意味します。

### F.2.1 タンク・レジスタ・エリア

表 F-2. タンク・レジスタ・エリア

| レジスタ番号    | レジスタ名           |
|-----------|-----------------|
| 0-63      | レベルステータス        |
| 64-127    | レベル・レート・ステータス   |
| 128-191   | アレージステータス       |
| 192-255   | 自由水レベルステータス     |
| 448-511   | 平均製品温度ステータス     |
| 512-575   | 平均蒸気温度ステータス     |
| 576-639   | 測温体1ステータス       |
| 640-703   | 測温体2ステータス       |
| 704-767   | 測温体3ステータス       |
| 768-831   | 測温体 4 ステータス     |
| 832-895   | 測温体5ステータス       |
| 896-959   | 測温体 6 ステータス     |
| 960-1023  | 測温体7ステータス       |
| 1024-1087 | 測温体 8 ステータス     |
| 1088-1151 | 測温体9ステータス       |
| 1152-1215 | 測温体 10 ステータス    |
| 1216-1279 | 測温体 11 ステータス    |
| 1280-1343 | 測温体 12 ステータス    |
| 1344-1407 | 測温体 13 ステータス    |
| 1408-1471 | 測温体 14 ステータス    |
| 1472-1535 | 測温体 15 ステータス    |
| 1536-1599 | 測温体 16 ステータス    |
| 1600-1663 | 蒸気圧 (P3) ステータス  |
| 1664-1727 | 中圧 (P2) ステータス   |
| 1728-1791 | 製品圧力 (P1) ステータス |
| 1792-1855 | ユーザー定義1値ステータス   |

| レジスタ番号    | レジスタ名         |
|-----------|---------------|
| 1856-1919 | ユーザー定義2値ステータス |
| 1920-1983 | ユーザー定義3値ステータス |
| 1984-2047 | ユーザー定義4値ステータス |
| 2048-2111 | ユーザー定義5値ステータス |
| 2496-2559 | リレー1ステータス     |
| 2560-2623 | リレー2ステータス     |
| 2624-2687 | リレー3ステータス     |
| 2688-2751 | リレー4ステータス     |
| 2752-2815 | リレー5ステータス     |
| 2816-2879 | リレー6ステータス     |
| 2880-2943 | リレー7ステータス     |
| 2944-3007 | リレー8ステータス     |
| 3008-3071 | リレー9ステータス     |
| 3072-3135 | リレー10ステータス    |

## F.3 FC03 レジスタエリア

ホールディングレジスタを読み取ります。

### F.3.1 システム・レジスタ・エリア

表 F-3. システムレジスタエリア

| レジス<br>タ番号 | レジスタ名     | タイプ  | 単位           | 説明                                                                                                    |
|------------|-----------|------|--------------|----------------------------------------------------------------------------------------------------|
|            | 単位レジスタエリア |      |              | 優先順位5質問。FC04エリアの値の<br>単位を定義します。                                                                         |
| 100        | レベル単位     | WORD | Enum (m)     | 44 = ft<br>45 = m(デフォルト)                                                                                |
| 101        | レベルレート単位  | WORD | Enum (m/h)   | 120 = m/h (デフォルト)<br>247 = ft/h                                                                         |
| 102        | 測温体単位     | WORD | Enum (1/10°) | 1=1/10°(デフォルト)<br>2=1/100°<br>値に対する解像度、下記の温度単位が<br>使用されます                                               |
| 103        | 温度単位      | WORD | Enum (°C)    | 32=°C (デフォルト)<br>33=°F                                                                                  |
| 104        | 圧力単位      | WORD | Enum (barG)  | 11 = Pa<br>12 = kPa<br>262 = psi A<br>263 = bar A<br>518 = psi G<br>519 = bar G (デフォルト)<br>239 = mm H2O |

# F.4 FC04 レジスタエリア

入力レジスタを読み取ります。

## F.4.1 タンク・レジスタ・エリア

表 F-4. タンク・レジスタ・エリア

| レジスタ番号    | レジスタ名      | タイプ   | 単位           | 説明                                                       |
|-----------|------------|-------|--------------|----------------------------------------------------------|
|           | レベルレジスタエリア |       |              | 優先順位1質問                                                  |
| 0-127     | レベル        | FLOAT | m, ft        |                                                          |
| 128-255   | レベルレート     | FLOAT | m/h、ft/h     |                                                          |
| 256-383   | アレージ       | FLOAT | m, ft        |                                                          |
| 384-511   | 自由水レベル     | FLOAT | m, ft        | 優先順位4質問                                                  |
|           | 温度レジスタエリア  |       |              |                                                          |
| 896-1023  | 平均製品温度     | FLOAT | °C、°F        | 優先順位2質問                                                  |
| 1024-1151 | 平均蒸気温度     | FLOAT | °C、°F        |                                                          |
| 1152-1215 | 測温体值1      | SWORD | 1/10°、1/100° | 優先順位3質問                                                  |
| 1216-1279 | 測温体值 2     | SWORD | 1/10°、1/100° | デフォルト単位:1/10°                                            |
| 1280-1343 | 測温体值 3     | SWORD | 1/10°、1/100° | 1/10°C または 1/10°F、小数点以ト<br>  1 桁で -3200.0°から +3200.0°の間の |
| 1344-1407 | 測温体值 4     | SWORD | 1/10°、1/100° |                                                          |
| 1408-1471 | 測温体值 5     | SWORD | 1/10°、1/100° | 代替単位 : 1/100°<br>  1/100℃または 1/100 °F、小数点以下 2 桁で         |
| 1472-1535 | 測温体值 6     | SWORD | 1/10°、1/100° | -320.00° から +320.00° の間の<br>  範囲                         |
| 1536-1599 | 測温体值 7     | SWORD | 1/10°、1/100° | -                                                        |
| 1600-1663 | 測温体值 8     | SWORD | 1/10°、1/100° | -                                                        |
| 1664-1727 | 測温体值 9     | SWORD | 1/10°、1/100° | -                                                        |
| 1728-1791 | 測温体值 10    | SWORD | 1/10°、1/100° |                                                          |
| 1792-1855 | 測温体值 11    | SWORD | 1/10°、1/100° | -                                                        |
| 1856-1919 | 測温体值 12    | SWORD | 1/10°、1/100° | -                                                        |
| 1920-1983 | 測温体值13     | SWORD | 1/10°、1/100° | -                                                        |
| 1984-2047 | 測温体值 14    | SWORD | 1/10°、1/100° | -                                                        |
| 2048-2111 | 測温体值 15    | SWORD | 1/10°、1/100° | -                                                        |
| 2112-2175 | 測温体值 16    | SWORD | 1/10°、1/100° | -                                                        |
|           | 圧力レジスタエリア  |       |              | 優先順位2質問                                                  |
| 2176-2303 | 蒸気圧 (P3)   | FLOAT | barG、psiG    |                                                          |
| 2304-2431 | 中庄 (P2)    | FLOAT | barG、psiG    |                                                          |
| 2432-2559 | 製品圧力 (P1)  | FLOAT | barG、psiG,   |                                                          |

| レジスタ番号    | レジスタ名                | タイプ   | 単位       | 説明                                                                                                    |
|-----------|----------------------|-------|----------|----------------------------------------------------------------------------------------------------|
|           | <i>ユーザー定義レジスタエリア</i> |       |          | 優先順位3質問                                                                                                    |
| 2560-2687 | ユーザー定義1値             | FLOAT |          | 単位は、下の単位レジスタエリアで指定されます、レジスタ9344-9663を参照してください。<br>ステータスは、ステータスレジスタエリアで指定されます、レジスタ4224-4351を参照してください。                                                                                                    |
| 2688-2815 | ユーザー定義2値             | FLOAT |          |                                                                                                    |
| 2816-2943 | ユーザー定義3値             | FLOAT |          |                                                                                                    |
| 2944-3071 | ユーザー定義4値             | FLOAT |          |                                                                                                    |
| 3072-3099 | ユーザー定義5値             | FLOAT |          |                                                                                                    |
|           | ステータス レジスタエリア        |       |          |                                                                                                    |
| 3968-4095 | 標準ステータス              | DWORD | ビットフィールド | 優先順位 1 質問<br>ビット 0: シミュレートされたレベル<br>ビット 1: マニュアルレベル<br>ビット 2: 無効なレベル<br>ビット 3: CFail レベル<br>ビット 3: CFail レベル<br>ビット 5: MI 法的レベル<br>ビット 5: MI 法的レベル<br>ビット 5: MI 法的レベル<br>ビット 7: スペア<br>ビット 7: スペア<br>ビット 7: スペア<br>ビット 7: スペア<br>ビット 9: マニュアル FWL<br>ビット 9: マニュアル FWL<br>ビット 10: 無効な FWL<br>ビット 10: 無効な FWL<br>ビット 11: CFail FWL<br>ビット 12: リザーブ<br>ビット 13: リザーブ<br>ビット 14: 使用されたバックアップ FWL<br>ビット 15: スペア<br>ビット 14: 使用されたバックアップ FWL<br>ビット 15: スペア<br>ビット 16: シミュレートされた製品温度<br>ビット 17: マニュアル製品温度<br>ビット 18: 無効な製品温度<br>ビット 19: CFail 製品温度<br>ビット 20: MI 承認製品温度<br>ビット 21: MI 法的製品温度<br>ビット 22: 使用されたバックアップ製品温度<br>ビット 23: スペア<br>ビット 24: シミュレートされた蒸気温度<br>ビット 25: マニュアル蒸気温度<br>ビット 26: 無効な蒸気温度<br>ビット 27: CFail 蒸気温度<br>ビット 28: MI 承認蒸気温度<br>ビット 29: MI 法的蒸気温度<br>ビット 30: 使用されたバックアップ蒸気温度<br>ビット 31: スペア |

| レジスタ番号    | レジスタ名   | タイプ   | 単位       | 説明                                                                                                    |
|-----------|---------|-------|----------|----------------------------------------------------------------------------------------------------|
| 4096-4223 | 圧力ステータス | DWORD | ビットフィールド | 優先順位 2 質問<br>ビット 0: シミュレートされた蒸気圧<br>ビット 1: マニュアル蒸気圧<br>ビット 2: 無効な蒸気圧<br>ビット 3: CFail 蒸気圧<br>ビット 3: CFail 蒸気圧<br>ビット 4: リザーブ<br>ビット 5: リザーブ<br>ビット 6: 使用されたバックアップ蒸気圧<br>ビット 7: スペア<br>ビット 7: スペア<br>ビット 7: スペア<br>ビット 9: マニュアル中圧<br>ビット 9: マニュアル中圧<br>ビット 10: 無効な中圧<br>ビット 10: 無効な中圧<br>ビット 11: CFail 中圧<br>ビット 12: リザーブ<br>ビット 13: リザーブ<br>ビット 13: リザーブ<br>ビット 14: 使用されたバックアップの中圧<br>ビット 15: スペア<br>ビット 15: スペア<br>ビット 16: シミュレートされた製品圧力<br>ビット 17: マニュアル製品圧力<br>ビット 18: 無効な製品圧力<br>ビット 19: CFail 製品圧力<br>ビット 20: リザーブ<br>ビット 21: リザーブ<br>ビット 21: リザーブ<br>ビット 21: リザーブ<br>ビット 22: 使用されたバックアップ製品圧力<br>ビット 23: スペア |

| レジスタ番号    | レジスタ名                | タイプ   | 単位           | 説明                                                                                                    |
|-----------|----------------------|-------|--------------|----------------------------------------------------------------------------------------------------|
| 4224-4351 | ユーザー定義値ステータス         | DWORD | ビットフィールド     | 優先順位 3 質問<br>ビット 0: シミュレートされたユーザー定義<br>値 1<br>ビット 1: マニュアルユーザー定義値 1<br>ビット 3: CFail ユーザー定義値 1<br>ビット 3: CFail ユーザー定義値 1<br>ビット 4: 使用されたバックアップユーザー<br>定義値 1<br>ビット 5: スペア<br>ビット 6: シミュレートされたユーザー定義<br>値 2<br>ビット 1: マニュアルユーザー定義値 2<br>ビット 8: 無効なユーザー定義値 2<br>ビット 9: CFail ユーザー定義値 2<br>ビット 9: CFail ユーザー定義値 2<br>ビット 10: 使用されたバックアップユーザー<br>定義値 2<br>ビット 11: スペア<br>ビット 12: シミュレートされたユーザー定義<br>値 3<br>ビット 13: マニュアルユーザー定義値 3<br>ビット 14: 無効なユーザー定義値 3<br>ビット 15: CFail ユーザー定義値 3<br>ビット 16: 使用されたバックアップユーザー<br>定義値 3<br>ビット 17: スペア<br>ビット 18: シミュレートされたユーザー定義<br>値 4<br>ビット 19: マニュアルユーザー定義値 4<br>ビット 20: 無効なユーザー定義値 4<br>ビット 20: 無効なユーザー定義値 4<br>ビット 21: CFail ユーザー定義値 4<br>ビット 22: 使用されたバックアップユーザー<br>定義値 4 |
| 4352-4479 | 測温体ステータス             | DWORD | ビットフィー<br>ルド | 優先順位 3 質問<br>ビット 0: 無効な値 E1<br><br>ビット 15: 無効な値 E16<br>ビット 16: CFail E1<br><br>ビット 31: CFail E16                                                                                                    |
| 4608-4671 | 製品ステータスでの測温体         | WORD  | ビットフィー<br>ルド | ビット 0: 製品中の測温体 1<br><br>ビット 15: 製品中の測温体 16                                                                                                    |
| 4672-4735 | 蒸気ステータスでの測温体         | WORD  | ビットフィー<br>ルド | ビット 0: 蒸気中の E1<br><br>ビット 15: 蒸気中の E16                                                                                                    |
| 4736-4799 | 測温体のブロックされたス<br>テータス | WORD  | ビットフィー<br>ルド | 平均算出からのブロック<br>ビット 0: E1 はブロックされています。<br><br>ビット 15: E16 はブロックされています。                                                                                                    |

| レジスタ番号    | レジスタ名       | タイプ   | 単位           | 説明                                                                   |
|-----------|-------------|-------|--------------|----------------------------------------------------------------------|
| 4864-4991 | リレーステータス    | DWORD | ビットフィー<br>ルド | 優先順位4質問<br>ビット0-9(リレー1-リレー10)<br>(0=非通電、1=通電)                        |
|           |             |       |              | ビット 10 - 19(リレー 1 - リレー 10)<br>(0=OK または無効、1= エラー)                   |
|           |             |       |              | ビット 20 - 29(リレー 1 - リレー 10)<br>(0= 使用、1= 無効)                         |
|           |             |       |              | ビット 30 無効なステータス<br>(古いステータスまたは Cfail の場合 2460 を<br>1 に設定)            |
|           |             |       |              | ビット 31 CFail<br>(サブ機器が応答しない場合 2460 を 1 に設<br>定、ビット 10-19 も 1 に設定される) |
| 4992-5119 | 安全リレーステータス  | DWORD | ビットフィー<br>ルド | 優先順位4質問<br>ビット0(リレー1)<br>(0=非通電、1=通電)                                |
|           |             |       |              | ビット10(リレー1)<br>(0=OK または無効、1= エラー)                                   |
|           |             |       |              | ビット20(リレー1)<br>(0= 使用、1= 無効)                                         |
|           |             |       |              | ビット 30 無効なステータス<br>(古いステータスまたは Cfail の場合 2460 を<br>1 に設定)            |
|           |             |       |              | ビット 31 CFail<br>(サブ機器が応答しない場合 2460 を 1 に設<br>定、ビット 10-19 も 1 に設定される) |
|           | 単位レジスタエリア   |       |              |                                                                      |
| 9344-9407 | ユーザー定義1単位   | WORD  |              | 優先順位5質問。                                                             |
| 9408-9471 | ユーザー定義2単位   | WORD  |              | このレジスタは、上記のユーザー定義値1<br>の単位を定義します。単位は下記のうちの1                          |
| 9472-9535 | ユーザー定義3単位   | WORD  |              | )つです:<br>  レベル単位<br>  レベル単位                                          |
| 9536-9599 | ユーザー定義4単位   | WORD  |              | 温度単位<br>  圧力単位                                                       |
| 9600-9663 | ユーザー定義 5 単位 | WORD  |              | <ul> <li></li></ul>                                                  |

| レジスタ番号      | レジスタ名        | タイプ   | 単位           | 説明                                                                                                    |
|-------------|--------------|-------|--------------|----------------------------------------------------------------------------------------------------|
|             | 診断レジスタエリア    |       |              |                                                                                                    |
| 9984-10111  | 診断レベル機器ステータス | DWORD | ビットフィー<br>ルド | ビット7:機器エラー<br>ビット11:未知の単位<br>ビット15:無効なレベル<br>Bit16: Servo_CMD_bit0<br>ビット17: Servo_CMD_bit1<br>ビット18: Servo_CMD_bit2<br>ビット19: Servo_CMD_bit3<br>サーボ・コマンド・ビット、ビット16から<br>19まで:<br>(0000) = なし<br>(0001) = フリーズ(ビット16=1)<br>(0010) = モータ限界(ビット17=1)<br>(0011) = 木検索(ビット16&17=1)<br>(0010) = ロックテスト(ビット18=1)<br>(1001) = 密度走査(16&19=1)<br>(1010) = テスト(ビット17&19=1)<br>(1110) = 木(ビット17、18&19=1) |
| 10112-10239 | 診断温度機器ステータス  | DWORD | ビットフィー<br>ルド | ビット 7: 機器エラー<br>ビット 11: 未知の単位<br>ビット 15: 無効な温度                                                                                                    |
| 10240-10303 | レベル信号強度      | WORD  | mV           | Rosemount 2410 タンクハブに接続された<br>レーダーゲージに使用されます。                                                                                                    |

## F.4.2 システム・レジスタ・エリア

#### 表 F-5. システム・レジスタ・エリア

| レジスタ<br>番号 | レジスタ名              | タイプ   | 単位           | 説明                                                                                                    |
|------------|--------------------|-------|--------------|----------------------------------------------------------------------------------------------------|
|            | 2460 ステータス レジスタエリア |       |              | 優先順位 5 質問。FC04 エリアの値の<br>単位を定義します。                                                                                                    |
| 24000      | 機器ステータス            | DWORD | ビット<br>フィールド | 優先順位1質問<br>ビット0:シミュレーション・モード・<br>アクティブ<br>ビット1:機器警告<br>ビット2:機器エラー<br>ビット3:SW書き込み禁止アクティブ<br>ビット4:HW書き込み禁止アクティブ<br>ビット10:冗長システム<br>ビット10:冗長システム<br>ビット11:冗長プライマリ機器<br>ビット12:で長アクティブ機界 |
| 24002      | 機器エラー              | DWORD | ビット<br>フィールド | ビット 12: 元天 / クノイノ 機器<br>ビット 0: ファームウェアエラー<br>ビット 1: CDB エラー<br>ビット 7: IPC エラー<br>ビット 14: SW エラー<br>ビット 17: 内部システムエラー<br>ビット 18: ライセンスエラー                                            |
| 24004      | 機器警告               | DWORD | ビット<br>フィールド | ビット 0: ファームウェア警告<br>ビット 1: CDB 警告<br>ビット 4: 冗長警告<br>ビット 5: モデム警告<br>ビット 5: モデム警告<br>ビット 15: USB 警告<br>ビット 16: SD カード警告<br>ビット 17: 内部システム警告<br>ビット 18: ライセンス不一致                      |
| 24006      | 機器動作モード            | WORD  | Enum         | 0=フルモード<br>1=警告モード<br>2=エラーモード                                                                                                    |

## F.4.3 インベントリ・レジスタ・エリア

#### 表 F-6. インベントリ・レジスタ・エリア

| レジスタ<br>番号 | レジスタ名           | タイプ    | 単位                      | 説明                                                            |
|------------|-----------------|--------|-------------------------|---------------------------------------------------------------|
|            | インベントリ・レジスタ・エリア |        |                         |                                                               |
| 35200      | 観測された密度         | DOUBLE | kg/m <sup>3</sup> 、API  | 優先順位3質問                                                       |
| 35456      | 基準密度            | DOUBLE | kg/m <sup>3</sup> 、API  |                                                               |
| 35712      | CTPL            | DOUBLE |                         | <b>観測密度</b> を <b>基準密度</b> に変換するため<br>使用される液体の温度と圧力に対す<br>る補正。 |
| 36736      | 流量              | DOUBLE | m <sup>3</sup> /h、bbl/h | 優先順位1質問                                                       |
| 36992      | 自由水体積           | DOUBLE | m <sup>3</sup> 、bbl     |                                                               |
| 37248      | 合計観測体積          | DOUBLE | m <sup>3</sup> 、bbl     |                                                               |
| 37504      | 利用可能な体積ルーム      | DOUBLE | m <sup>3</sup> , bbl    |                                                               |
| 37760      | ポンプくみ出し体積       | DOUBLE | m <sup>3</sup> , bbl    |                                                               |
| 38016      | タンクシェル温度補正      | DOUBLE |                         |                                                               |
| 38272      | 浮き屋根調整          | DOUBLE | m <sup>3</sup> 、bbl     |                                                               |
| 38528      | 総観測体積           | DOUBLE | m <sup>3</sup> 、bbl     |                                                               |
| 38784      | 総標準体積           | DOUBLE | m <sup>3</sup> 、bbl     |                                                               |
| 39040      | 正味標準体積          | DOUBLE | m <sup>3</sup> , bbl    |                                                               |
| 39296      | 空気中重量           | DOUBLE | トン (m)                  |                                                               |
| 39552      | 真空中重量           | DOUBLE | トン (m)                  |                                                               |
| 39808      | 蒸気の液体体積         | DOUBLE | m <sup>3</sup> 、bbl     | LPG タンク向けに液体体積に変換された蒸気                                        |
| 40064      | 蒸気質量            | DOUBLE | トン (m)                  | LPG タンクの蒸気重量                                                  |
| 40320      | 製品質量            | DOUBLE | トン (m)                  | LPG タンクの製品重量                                                  |

### F.5 ユーザー定義の Modbus マッピング

システムハブはユーザー定義 Modbus マッピング向けに設定することができます。これはホストの 設定を変更することなく、サードパーティのホストに接続する場合に有効です。

システムハブに含まれる 64 のタンク値は、ユーザー定義の Modbus サーバー入力レジスタの Modbus インターフェイスにマッピングされます。これは、MS エクセルのスプレッドシートから作成でき、システムハブにアップロードできるファイルです。

|                         | Or   administrator   Logout                                                                                         |
|-------------------------|----------------------------------------------------------------------------------------------------|
| Overview                | User Defined Modbus Server                                                                                          |
| ► Communication         |                                                                                                    |
| ▼ Configuration         | Upload register map file (userdefined_regmap.ini)                                                                   |
| Ports                   | Browse                                                                                                    |
| Network                 | Upload                                                                                                    |
| Modbus TCP              | Download register man file (userdefined regimen ini)                                                                |
| User Defined Modbus     | Download register map life (userdenned_reginap.ini)                                                                 |
| CDB                     | Download                                                                                                    |
| System Values           | Download Excel template file (UserDefinedModbusServer.xlsm)                                                         |
| Inventory               |                                                                                                    |
| Inventory Manual Values | Download Template                                                                                                   |
| Redundancy              |                                                                                                    |
| FW Upgrade              |                                                                                                    |
| License                 |                                                                                                    |
|                         | Copyright © 2015-2018 Rosemount Tank Radar AB   2460 System Hub Open Source Software Licenses   FW ver: 1.H0 - 9428 |

#### 図 F-1. ユーザー定義の Modbus

- 1 ウェブインターフェイスで、テンプレートのダウンロードボタンをクリックして、MS エクセ ル・テンプレート・ファイル (UserDefinedModbusServer.xlsm)をダウンロードします。
- エクセル・テンプレート・ファイルで、希望のレジスタを編集するか、新しいレジスタを追加 します。
- 3 ファイルを保存します。
- 4 テンプレートファイルから、マップファイル (userdefined\_regmap.ini) をエクスポート ボタン をクリックして新しいレジスタ・マップ・ファイルを作成します。
- 5 ウェブインターフェイスで、**アップロード**ボタンのクリックして、システムハブに userdefined regmap.iniファイルをアップロードしてください。

#### レジスタ・マップ・ファイルのアップロードとダウンロード

**ダウンロード**ボタンで、バックアップコピーを編集または保存する場合は、現在の Modbus レジス タファイルをダウンロードできます。

**アップグレード**ボタンで、システムハブのレジスタエリアに Modbus 入力レジスタ \*.ini ファイルを アップロードします。

### エクセル・テンプレート・ファイルのダウンロード

テンプレートのダウンロード ボタンで、Modbus レジスタ・マップ・ファイルを編集、作成する際 にテンプレートとして使用する MS エクセル形式のファイルをダウンロードできます。エクセル ファイルを編集した後、新規のユーザー定義 Modbus レジスタ map\*.ini ファイルを作成して、シス テムハブにアップロードすることができます。

#### エクセルテンプレートの編集

エクセルファイルには、2つのレジスタセクションがあり、ホストシステムがどのようにクエリを 指定するかに従って選択します。

使用するレジスタセクションがスプレッドシートの初めに置かれ、レジスタセクションの後に少な くとも5つの空白の列が必要になります。5つの空白列の後の情報は、新しい\*.iniファイルを作成 するスクリプトでは無視されます。

エクセルファイルの準備ができたら、マップファイルへのエクスポート…ボタンを押してください。 その後で、新しいレジスタマップ\*.ini ファイルが作成され、システムハブのウェブ・グラフィカ ル・インターフェイスからアップロードできます(「レジスタ・マップ・ファイルのアップロードと ダウンロード」(ページ 199)を参照)。

**セクションの最後**の後に少なくとも5つの空の列があることを確認してください。

#### レジスタ番号セクション

レジスタセクションのうちの1つは、図 F-2 で説明されているように個別の登録番号のリストに基づいています。これはホストシステムが一度に1つのタンクデータをリクエストする場合に適しています。

このページで、既存のレジスタを編集して、新しいレジスタを追加します。

編集した後に、**セクションサイズ**が正しいことを確認してください。セクションサイズは自動的に 計算され、リスト中の最初のレジスタと最後のレジスタに基づいたレジスタの数を参照します。 図 **F-3**に示す例では、**セクションサイズ**は 22 に等しくなっています。

**セクション範囲** フィールドにタンクの数を入力してください(図 F-3 に示された例では 16 です)。

図 F-2. レジスタ番号セクション

|               | Register Number<br>or<br>Register Range | Section<br>Size | Section<br>Range | Parameter Name | Туре  | Special function           | Special fun<br>Arg ument | ction Unit     |
|---------------|-----------------------------------------|-----------------|------------------|----------------|-------|----------------------------|--------------------------|----------------|
| ¥.            | *                                       | ×               | ٧                |                | ¥     | <u>×</u>                   | ×                        | ¥              |
| ¢ (           |                                         |                 |                  |                |       |                            |                          |                |
| Section Start |                                         | 16              | 64               |                |       |                            |                          |                |
|               | 0                                       |                 |                  | Level          | FLOAT |                            |                          | LEVEL_UNIT     |
|               | 2                                       |                 |                  | LevelRate      | FLOAT |                            |                          | LEVELRATE_UNIT |
|               | 4                                       |                 |                  | Ullage         | FLOAT |                            |                          | LEVEL_UNIT     |
|               | 6                                       |                 |                  | FreeWaterLevel | FLOAT |                            |                          | LEVEL_UNIT     |
|               | 8                                       |                 |                  | AvgProductTemp | FLOAT |                            |                          | TEMP_UNIT      |
|               | 10                                      |                 |                  | AvgVaporTemp   | FLOAT |                            |                          | TEMP_UNIT      |
|               | 12                                      |                 |                  | Level          | WORD  | USER_DEF_STATUS_ZERO_OK    | 0xFFFF                   | NONE           |
|               | 13                                      |                 |                  | Level          | WORD  | USER_DEF_STATUS_ZERO_LEGAL | 0xFFFF                   | NONE           |
|               | 14                                      |                 |                  | AvgProductTemp | WORD  | USER_DEF_STATUS_ZERO_OK    | 0xFFFF                   | NONE           |
|               | 15                                      |                 |                  | AvgVaporTemp   | WORD  | USER_DEF_STATUS_ZERO_OK    | 0xFFFF                   | NONE           |
| Section End   |                                         |                 |                  |                |       |                            |                          |                |
|               |                                         |                 |                  |                |       |                            |                          |                |

All information below 4 empty lines will be skipped by the script. Rows without register number will be skipped by the script.

#### 図 F-3. 編集されたファイル用のレジスタ番号セクション

|               | Register Number<br>or<br>Register Range | Section<br>Size | Section<br>Range | Parameter Name        | Туре       | Special function           | Special functio<br>Argument | n Unit    |
|---------------|-----------------------------------------|-----------------|------------------|-----------------------|------------|----------------------------|-----------------------------|-----------|
| <u></u>       | •                                       |                 |                  | •                     | <b>* *</b> |                            | *                           | *         |
| Section Start |                                         | 22              | 16               | •                     |            |                            |                             |           |
|               | 0                                       |                 |                  | Level                 | WORD       |                            |                             | MM        |
|               | 1                                       |                 |                  | LevelRate             | SWORD      |                            |                             | CMH       |
|               | 2                                       |                 |                  | Ullage                | WORD       |                            |                             | MM        |
|               | 3                                       |                 |                  | FreeWaterLevel        | WORD       |                            |                             | MM        |
|               | 4                                       |                 |                  | AvgProductTemp        | SWORD      |                            |                             | TEMP_UNIT |
|               | 5                                       |                 |                  | AvgVaporTemp          | SWORD      |                            |                             | TEMP_UNIT |
|               | 6                                       |                 |                  | Level                 | WORD       | USER_DEF_STATUS_ZERO_OK    | 0×0001                      | NONE      |
|               | 7                                       |                 |                  | Level                 | WORD       | USER_DEF_STATUS_ZERO_LEGAL | 0x0002                      | NONE      |
|               | 8                                       |                 |                  | AvgProductTemp        | WORD       | USER_DEF_STATUS_ZERO_OK    | 0x0010                      | NONE      |
|               | 9                                       |                 |                  | AvgVaporTemp          | WORD       | USER_DEF_STATUS_ZERO_OK    | 0x0020                      | NONE      |
|               | 10                                      |                 |                  | Observed Density      | FLOAT      | USER_DEF_NVENTORY_VALUE    |                             | KG/M3     |
|               | 12                                      |                 |                  | Flow Rate             | FLOAT      | USER_DEF_NVENTORY_VALUE    |                             | M3/H      |
|               | 14                                      |                 |                  | Total Observed Volume | DWORD      | USER_DEF_NVENTORY_VALUE    |                             | M3        |
|               | 16                                      |                 |                  | Net Standard Volume   | DWORD      | USER_DEF_NVENTORY_VALUE    |                             | M3        |
|               | 18                                      |                 |                  | Flow Rate             | WORD       | USER_DEF_STATUS_ZERO_OK    | 0x0100                      | NONE      |
|               | 19                                      |                 |                  | Observed Density      | WORD       | USER_DEF_STATUS_ZERO_OK    | 0x0200                      | NONE      |
|               | 20                                      |                 |                  | Total Observed Volume | WORD       | USER_DEF_STATUS_ZERO_OK    | 0x0400                      | NONE      |
|               | 21                                      |                 |                  | Net Standard Volume   | WORD       | USER_DEF_STATUS_ZERO_OK    | 0x0800                      | NONE      |
| Section End   |                                         |                 |                  |                       |            |                            | 1.0000                      |           |

### レジスタ範囲セクション

別のセクションは、図 F-4 で説明されているようにレジスタ範囲で整理されています。これは一連のタンクに対して、ホストシステムが一度に1つのパラメータにクエリを送信する場合に適しています。図 F-4 は、64 基のタンクのレジスタ範囲の例を示しています。

#### 図 F-4. レジスタ範囲セクション

|                    | or<br>Begister Pappa | Size Range | r Farameter Name      | туре   | special function                         | Argument   | UNIC  | Comment                         |
|--------------------|----------------------|------------|-----------------------|--------|------------------------------------------|------------|-------|---------------------------------|
|                    | v v                  | v          | •                     | v .    | 1                                        | -          | •     | *                               |
|                    |                      |            |                       |        |                                          |            |       |                                 |
| Register Range Sta | irt                  | •          | •                     |        |                                          |            |       |                                 |
|                    | 0-127                |            | Level                 | FLOAT  |                                          |            | FT    | Level value for tank 1-64       |
|                    | 128-255              |            | LevelRate             | FLOAT  |                                          |            | FT/H  | Level rate value for tank 1-64  |
|                    | 256-383              |            | Free WaterLevel       | FLOAT  |                                          |            | FT    | FWL value for tank 1 - 64       |
|                    | 384-512              |            | AvgProductTemp        | FLOAT  |                                          |            | F     | Avg temp value for tank 1-64    |
|                    | 512-767              |            | Flow Rate             | DOUBLE | USER_DEF_INVENTORY_VALUE                 |            | BBL/H | Flow Rate value for tank 1 - 6  |
|                    | 768-1023             |            | Free Water Volume     | DOUBLE | USER_DEF_INVENTORY_VALUE                 |            | BBL   | FWV value for tank 1 - 64       |
|                    | 1024-1279            |            | Total Observed Volume | DOUBLE | USER_DEF_INVENTORY_VALUE                 |            | BBL   | TOV value for tank 1 - 64       |
|                    | 1280-1535            |            | Net Standard Volume   | DOUBLE | USER_DEF_INVENTORY_VALUE                 |            | BBL   | NSV value for tank 1-64         |
|                    | 1538-1791            |            | Weight In Vacuum      | DOUBLE | USER_DEF_INVENTORY_VALUE                 |            | TON_S | WIV value for tank 1 - 64       |
|                    | 4096-4159            |            | Level                 | WORD   | USER_DEF_STATUS_ZERO_OK                  | 0x00 FF    | NONE  | Level status for tank 1-64      |
|                    | 4160-4223            |            | Free WaterLevel       | WORD   | USER_DEF_STATUS_ZERO_OK                  | 0x00 FF    | NONE  | FWL status for tank 1 - 64      |
|                    | 4224-4287            |            | AvgProductTemp        | WORD   | USER_DEF_STATUS_ZERO_OK                  | 0x00 FF    | NONE  | Avg temp status for tank 1 - 64 |
|                    | 4288-4351            |            | Total Observed Volume | WORD   | USER_DEF_STATUS_ZERO_OK                  | 0xFF00     | NONE  | TOV status for tank 1-64        |
|                    | 4352-4415            |            | Net Standard Volume   | WORD   | USER_DEF_STATUS_ZERO_OK                  | 0xFF00     | NONE  | NSV status for tank 1 - 64      |
|                    | 4416-4479            |            | Weight In Vacuum      | WORD   | USER_DEF_STATUS_ZERO_OK                  | 0xFF00     | NONE  | WIV status for tank 1 - 64      |
|                    | 4480-4543            |            | RelayStatus           | WORD   | USER_DEF_RELAY_STATUS_ZERO_NOT_ENERGIZED | 0x0001000F | NONE  | Relay1 status for tank 1 - 64   |
|                    | 4544-4808            |            | RelayStatus           | WORD   | USER_DEF_RELAY_STATUS_ZERO_NOT_ENERGIZED | 0x000200F0 | NONE  | Relay2 status for tank 1 - 64   |

付録 G

# 高速ポーリング

このセクションは、この機能をサポートする機器の高速ポーリングを有効にして設定する方法について説明します。高速ポーリングは、レベルレートが特定のしきい値を超えるタンクのサンプリングレートを高めるために使用できます。高速ポーリングでは、2つのオプションがサポートされています。

#### 表 G-1. 高速ポーリングのオプション

| オプション | 説明                                                                        |
|-------|---------------------------------------------------------------------------|
| 共通設定  | すべてのサーボタンクに適用する一般的なしきい値。<br>「共通のしきい値で高速ポーリングを行う設定」(ページ 204)を参照し<br>てください。 |
| 個別設定  | 異なるタンク用の個別なしきい値。<br>「個別なしきい値を使用した高速ポーリングの設定」(ページ 206)を参<br>照してください。       |

# G.1 共通のしきい値で高速ポーリングを行う設定

すべてのサーボタンクに適用する一般的なしきい値を設定できます。

1. TankMaster WinSetup を開きます。

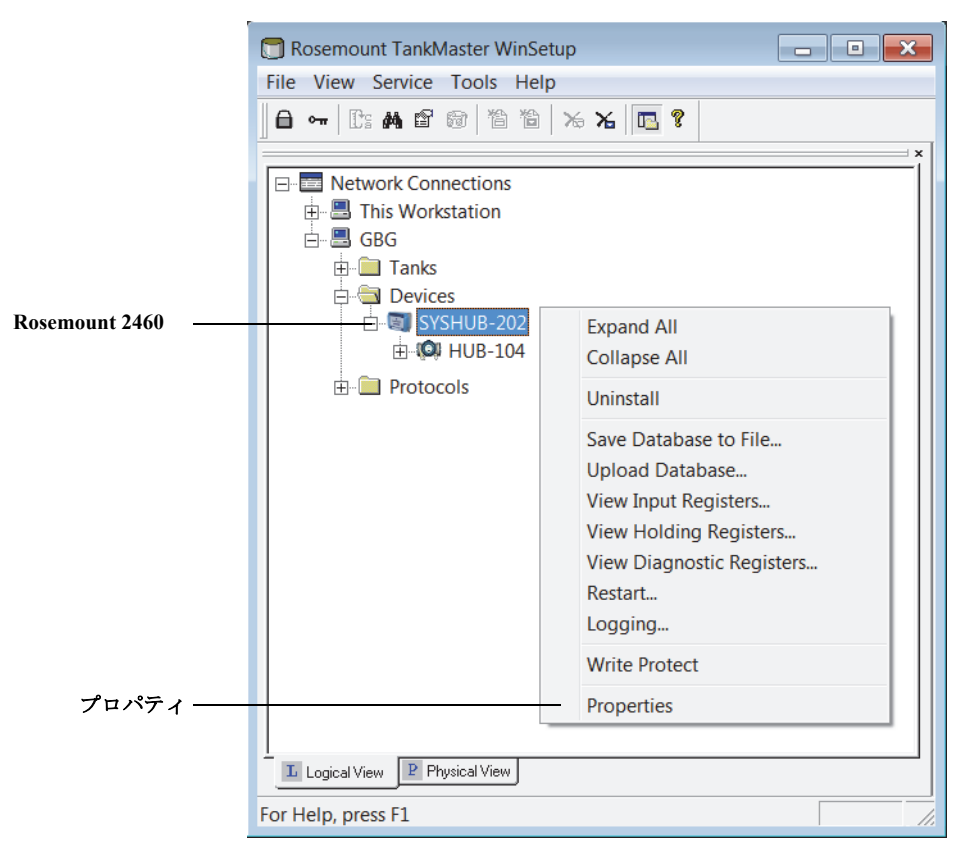

2. WinSetup のワークスペースで、Rosemount 2460 アイコン上でマウスの右ボタンをクリックして、 プロパティを選んでください。

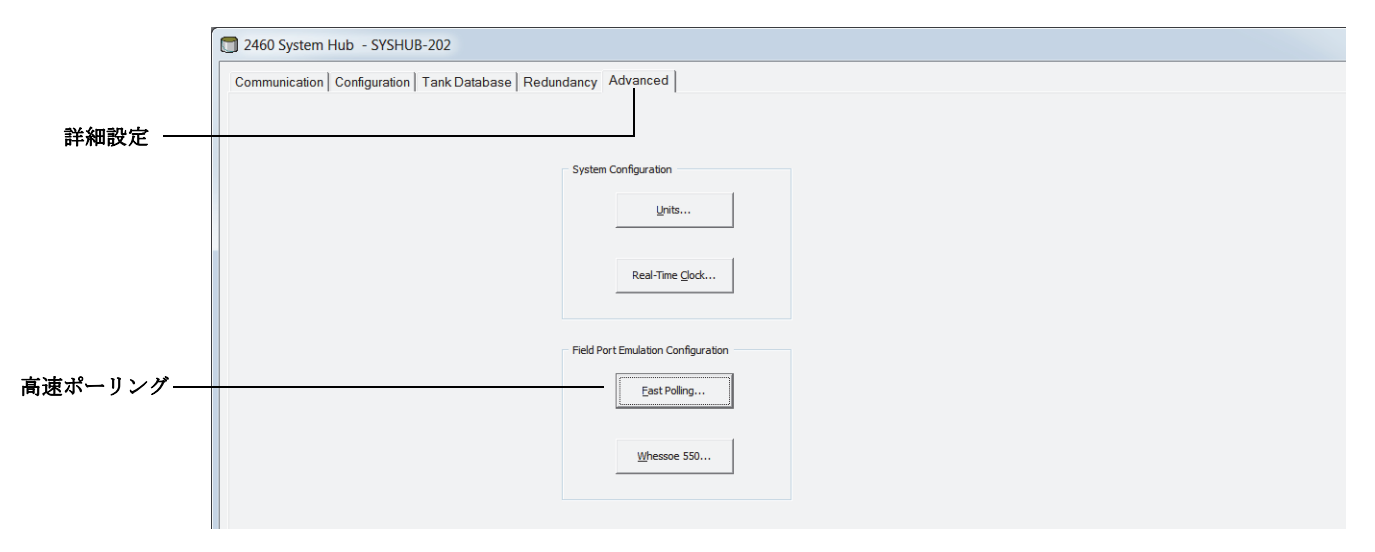

3. 詳細設定 タブを選択して、高速ポーリング ボタンをクリックしてください。
| Advanced Fa        | st Polling C | Configuration | X    |
|--------------------|--------------|---------------|------|
| Fast Polling Confi | guration     |               |      |
| Configuration:     | Common Sett  | ings 💌        |      |
| Hysteresis:        | 1.00         | m/h           |      |
| Threshold:         | 0.20         | m/h           |      |
|                    |              |               |      |
| ОК                 | Cancel       | Apply         | Help |

- 4. 共通設定 オプションを選んでください。このオプションで、すべてのサーボタンクで同じレベルレートのしきい値を適用することができます(「サーボタンク」とは、タンクの種類がタンク設置ウィザードで利用可能なサーボ・タンク・オプションのうちの1つに設定されていることを意味します)。
- 5. 必要な**ヒステリシスとしきい値**を入力してください。**ヒステリシス**変数で、高速ポーリングが現在の状態から変更されないゾーンを指定します。このようにして、レベルレートが特定の**しきい値**の前後のわずかな変化で高速ポーリングがオンとオフに交互に切り替わるのを防ぎます。
- 6. 現在の設定を保存するには[適用]ボタンをクリックしてください。OK をクリックしてウィン ドウを閉じてください。

### G.2 個別なしきい値を使用した高速ポーリングの設定

個別なしきい値を設定する前に、高速ポーリング機能を前もって有効にしておくことが必要です。 個別設定を有効にする

異なるサーボタンク用に高速ポーリングの個別なしきい値を設定することができます。

1. TankMaster WinSetup を開きます。

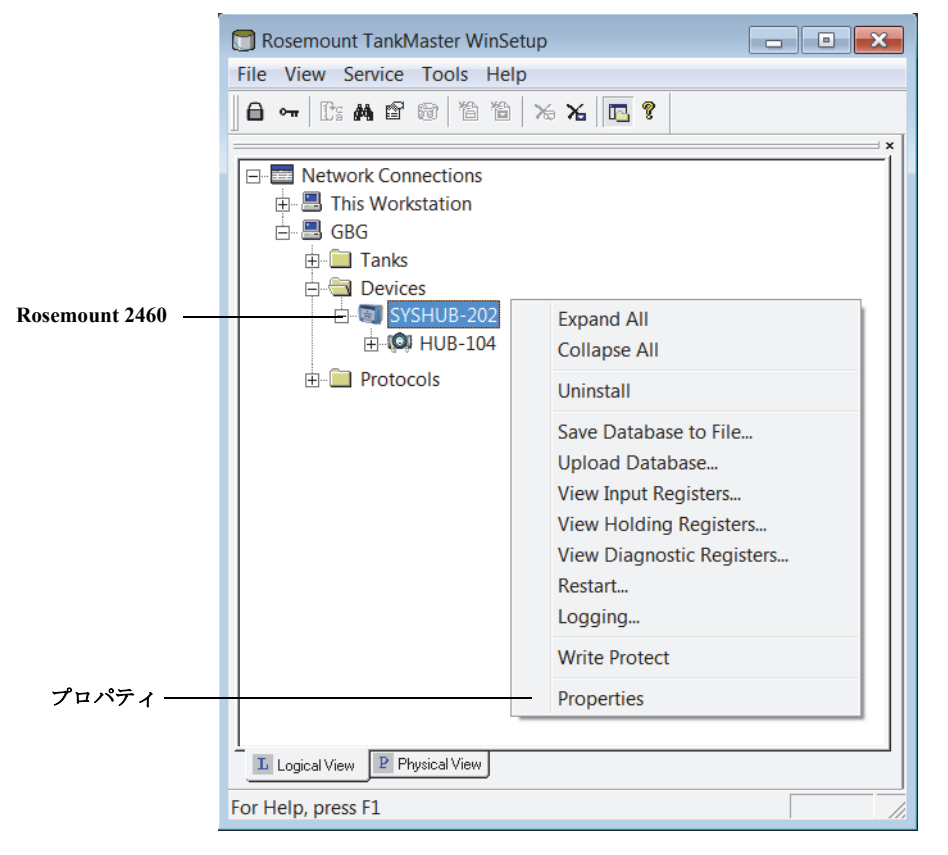

2. Rosemount 2460 アイコン上でマウスの右ボタンをクリックして、プロパティを選んでください。

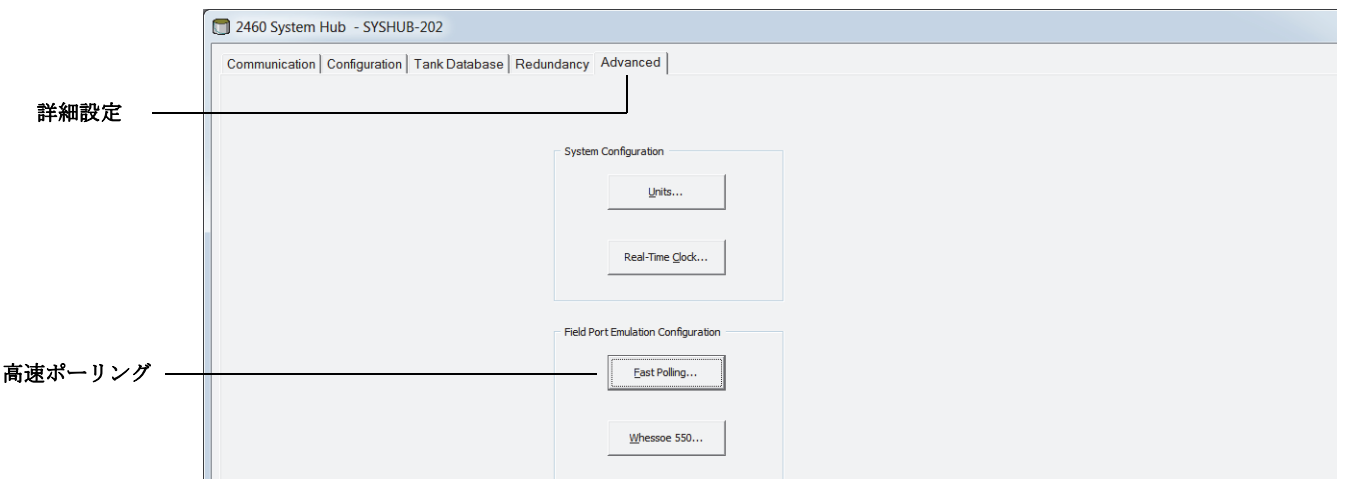

3. 詳細設定 タブを選択して、高速ポーリング ボタンをクリックしてください。

| Tast Polling Confi | st Polling Configuration | n X  |
|--------------------|--------------------------|------|
| Configuration:     | Individual Settings      |      |
| Hysteresis:        | 1.00 m/h                 |      |
| <u>T</u> hreshold: | 0.20 m/h                 |      |
| ОК                 | Cancel <u>Apply</u>      | Help |

- 4. 個別設定オプションを選んでください。このオプションはそれぞれのサーボタンクでレベルレートの個別なしきい値を適用します(「サーボタンク」とは、サーボ・タンク・オプションのうちの1つがタンクの設置ウィザードでタンクの種類として使用されていることを意味します)。
- 5. 現在の設定を保存するには**適用**ボタンをクリックしてください。OK をクリックしてウィンドウ を閉じてください。
- 6. タンクデータベース ウィンドウを開き、「個別設定を使用した高速ポーリングの設定」(ページ 208)の説明に従って、希望するタンクのレベルレートの個別なしきい値を使用して高速ポーリングを設定してください。

#### 個別設定を使用した高速ポーリングの設定

- 1. TankMaster WinSetup を開きます。個別設定が有効になっていることを確認してください。「個別 設定を有効にする」(ページ 206)を参照してください。
- 2. WinSetup のワークスペースで、Rosemount 2460 アイコン上でマウスの右ボタンをクリックして、 プロパティを選んでください。
- 3. タンクデータベースを選択してください。

詳細設定ボタン

| 2460         | System Hub     | ) - 9 | SYSH          | JB-202                    |                     |                                                                                                    |                           |                               |      |          |      |     |      |      |      |      |      |        |     |   |
|--------------|----------------|-------|---------------|---------------------------|---------------------|----------------------------------------------------------------------------------------------------|---------------------------|-------------------------------|------|----------|------|-----|------|------|------|------|------|--------|-----|---|
| omm          | unication   Co | nfigu | ration        | Tank                      | Datab               | Advanced         VP         MP         LP         FWL         UIn2         UIn3         UIn4         UIn5         Relays         Adv           410         Level<br>and         Temp<br>Devices         Number<br>of Temp<br>Address         VP         MP         LP         FWL         UIn1         UIn2         UIn3         UIn4         UIn5         Relays         Adv         Image: Comparison of Temp<br>Advances         Image: Comparison of Temp<br>Advances         Image: |                           |                               |      |          |      |     |      |      |      |      |      |        |     |   |
|              |                |       |               |                           |                     |                                                                                                    |                           |                               | Auxi | liary In | puts |     |      |      |      |      |      |        |     |   |
| 2460<br>Tank | Source         |       | Field<br>Port | 2410<br>Device<br>Address | 2410<br>Tank<br>Pos | Level<br>Device<br>Address                                                                                                    | Temp<br>Device<br>Address | Number<br>of Temp<br>Elements | VP   | MP       | LP   | FWL | UIn1 | UIn2 | UIn3 | UIn4 | UIn5 | Relays | Adv | - |
| 1            | 2410           | *     | 1             | 101                       | 1                   | 1                                                                                                    | 101                       | 6                             | VP   | -        | LP   | -   | -    | -    | -    | -    | -    | -      |     |   |
| 2            | 2410           | •     | 1             | 102                       | 1                   | 2                                                                                                    | 102                       | 8                             | -    | ÷        | -    | -   | -    | -    | -    | -    | -    | -      |     |   |
| 3            | 2410           | *     | 1             | 103                       | 1                   | 3                                                                                                    | 103                       | 8                             | -    | -        | -    | FWL | -    | -    | -    | -    | -    | -      |     |   |
| 4            | 2410           | *     | 1             | 104                       | 1                   | 4                                                                                                    | 104                       | 6                             | -    | -        | -    | FWL | -    | -    | -    | -    | -    | -      |     |   |
| 5            | 2410           | -     | 1             | 105                       | 1                   | 5                                                                                                    | 105                       | 6                             | -    | -        | -    | -   | -    | -    | -    | -    | -    | -      |     |   |
| 6            | Whessoe 550    | *     | 2             |                           |                     | 6                                                                                                    | 6                         | 0                             | -    |          | -    |     |      |      |      |      |      |        |     |   |
| 7            | Whessoe 660    | *     | 3             |                           |                     | 7                                                                                                    | 7                         | 0                             |      |          |      |     |      |      |      |      |      |        | VT  |   |
| 8            | Enraf 811      | -     | 4             |                           |                     | 10                                                                                                    |                           | 0                             | -    | -        | -    | -   | -    |      |      |      |      |        |     | _ |
| 9            | Enraf 813      | *     | 4             |                           |                     | 11                                                                                                    |                           | 0                             | -    | -        | -    | -   | -    |      |      |      |      |        | ÷   |   |
| 10           | Enraf 854      | -     | 4             |                           |                     | 12                                                                                                    |                           | 0                             | -    | -        | -    | -   | -    |      |      |      |      |        | ·   |   |
| 11           | Enraf 873      | •     | 4             |                           |                     | 13                                                                                                    |                           | 0                             | -    | -        | -    | -   | -    |      |      |      |      |        | -   |   |
| 12           | (none)         | *     |               |                           |                     |                                                                                                    |                           |                               |      |          |      |     |      |      |      |      |      |        |     |   |

4. 希望するタンクの**詳細設定** ボタンをクリックしてウィンドウを開いてください。以下に示すよう に、これは様々な機器によって異なる場合があります。

| Whesson 550 Configuration           |                                                                                    |                                                                                                    |
|-------------------------------------|------------------------------------------------------------------------------------|----------------------------------------------------------------------------------------------------|
| Wiessoe 550 configuration           | Enraf 854 Configuration                                                            | 🔲 L&J MCG 1500XL Configuration                                                                                                    |
| Advanced Fast Polling Configuration | Temperature Configuration                                                          | Advanced L&J Configuration                                                                                                    |
| Hysteresis: 0.00 m/h                | Vapor Temperature                                                                  | Inverse Temperature Sign                                                                                                    |
| Threshold: 0.10 m/h                 |                                                                                    | Swap Interface and Pressure                                                                                                    |
| OK Cancel                           | Advanced Fast Polling Configuration<br>Hysteresis: 0.00 m/h<br>Threshold: 0.10 m/h | No Response If Invalid Level         Advanced Fast Polling Configuration         Hysteresis:       0.00         m/h         Threshold:       0.10 |
|                                     | OK Cancel                                                                          | OK Cancel <u>H</u> elp                                                                                                    |

- 5. 設定ウィンドウで、選択したタンク用の高速ポーリングパラメータを指定します。
- 6. 必要な **ヒステリシス**としきい値を設定してください。これらの値は、Rosemount 2460 のタンク データベースで選択されたタンクに対して適用されます。個別なしきい値の設定は、それぞれの タンクの詳細設定ボタンを使用することにより、他のタンクでも同様に設定できます。
- 7. OK を押して、現在の設定を保存し、ウィンドウを閉じてください。

# 付録 H L&J 機器校正

| タンクデータベースの設定. |  |  |  |  |  |  |  |  |  |  |  |  | ページ 209 |
|---------------|--|--|--|--|--|--|--|--|--|--|--|--|---------|
| L&J 詳細設定      |  |  |  |  |  |  |  |  |  |  |  |  | ページ 212 |

## H.1 タンクデータベースの設定

このセクションは、サポートされる L&J 機器用の Rosemount<sup>™</sup> 2460 システムハブのタンクデータ ベースを設定する方法について説明します。ハードウェアの情報については、「L&J」(ページ 151) も参照してください。

- 1. TankMaster WinSetup で、機器が接続されている Rosemount 2460 システムハブを右クリックして プロパティを選択します。
- 2. **タンクデータベース**を選択してください。

|              |                | iiigu | auon          | T GHILL                   | Jalab               | ase live                   | uunuanc                   | y   Auvan                     | ceu  |           |      |     |      |      |      |      |      |        |   |
|--------------|----------------|-------|---------------|---------------------------|---------------------|----------------------------|---------------------------|-------------------------------|------|-----------|------|-----|------|------|------|------|------|--------|---|
|              |                |       |               |                           |                     |                            |                           |                               | Auxi | iliary In | puts |     |      |      |      |      |      |        |   |
| 2460<br>Tank | Source         |       | Field<br>Port | 2410<br>Device<br>Address | 2410<br>Tank<br>Pos | Level<br>Device<br>Address | Temp<br>Device<br>Address | Number<br>of Temp<br>Elements | VP   | MP        | LP   | FWL | UIn1 | UIn2 | UIn3 | UIn4 | UIn5 | Relays | A |
| 1            | 2410           | •     | 1             | 104                       | 1                   | 4                          | 104                       | 3                             | VP   | -         | -    | -   | -    | -    | -    | -    | -    | 2410   |   |
| 2            | TRL2 RTG       | •     | 3             |                           |                     | 9                          |                           |                               | -    | -         | -    | -   | -    | -    | -    | -    | -    |        |   |
| 3            | REX            | •     | 3             |                           |                     | 11                         |                           | 6                             | -    | -         | -    | -   | -    | -    | -    | -    | -    | REX    |   |
| 4            | Enraf 854      | •     | 4             |                           |                     | 7                          | 7                         | 0                             | -    | -         | -    | -   | -    |      |      |      |      |        | - |
| 5            | 2410           | •     | 2             | 101                       | 1                   | 1                          | 101                       | 3                             | -    | -         | -    | FWL | -    | -    | -    | -    | -    | -      |   |
| 6            | 2410           | •     | 2             | 101                       | 2                   | 2                          |                           | 0                             | -    | -         | -    | -   | -    | -    | -    | -    | -    | -      |   |
| 7            | 2410           | •     | 2             | 101                       | 3                   | 3                          |                           | 0                             | -    | -         | -    | -   | -    | -    | -    | -    | -    | -      |   |
| 8            | Whessoe 550    | •     | 5             |                           |                     | 5                          | 5                         | 0                             | -    |           | -    |     |      |      |      |      |      |        | - |
| 9            | L&J MCG 2000   | •     | 5             |                           |                     | 90                         | 90                        |                               | -    |           | -    | -   | -    |      |      |      |      |        | - |
| 10           | L&J MCG 1500XL | •     | 5             |                           |                     | 91                         | 91                        |                               | -    |           | -    | -   | -    |      |      |      |      |        | - |
| 11           | (none)         | •     |               |                           |                     |                            |                           |                               |      |           |      |     |      |      |      |      |      |        |   |
| 12           | (none)         | •     |               |                           |                     |                            |                           |                               |      |           |      |     |      |      |      |      |      |        |   |
| 13           | (none)         | •     |               |                           |                     |                            |                           |                               |      |           |      |     |      |      |      |      |      |        |   |
| 14           | (none)         |       |               |                           |                     |                            |                           |                               |      |           |      |     |      |      |      |      |      |        |   |
| 15           | (none)         | •     |               |                           |                     |                            |                           |                               |      |           |      |     |      |      |      |      |      |        |   |
| 16           | (none)         | •     |               |                           |                     |                            |                           |                               |      |           |      |     |      |      |      |      |      |        |   |
| 17           | (none)         | •     |               |                           |                     |                            |                           |                               |      |           |      |     |      |      |      |      |      |        |   |
| 18           | (none)         | •     |               |                           |                     |                            |                           |                               |      |           |      |     |      |      |      |      |      |        |   |
| 19           | (none)         |       |               |                           |                     |                            |                           |                               |      |           |      |     |      |      |      |      |      |        |   |
| 20           | (none)         | •     |               |                           |                     |                            |                           |                               |      |           |      |     |      |      |      |      |      |        |   |
| 21           | (none)         | •     |               |                           |                     |                            |                           |                               |      |           |      |     |      |      |      |      |      |        |   |
| 22           | (none)         | •     |               |                           |                     |                            |                           |                               |      |           |      |     |      |      |      |      |      |        |   |
| 23           | (none)         | -     |               |                           |                     |                            |                           |                               |      |           |      |     |      |      |      |      |      |        |   |
| 24           | (none)         | •     |               |                           |                     |                            |                           |                               |      |           |      |     |      |      |      |      |      |        |   |
| <b>▲</b>     |                |       |               |                           |                     |                            |                           |                               |      |           |      |     |      |      |      |      |      |        |   |

タンクデータベース

3. 設定する機器の空きタンク位置(2460 タンク1、2、3...)を見つけてください。

|   | C | ommi         | unication Conf | igu | ration        | Tank D                    | )atab:              | ase Re                     | dundanc                   | y Advan                       | ced  |          |      |     |      |      |      |      |      |        |     |
|---|---|--------------|----------------|-----|---------------|---------------------------|---------------------|----------------------------|---------------------------|-------------------------------|------|----------|------|-----|------|------|------|------|------|--------|-----|
|   |   |              |                | -   |               |                           |                     |                            |                           | - 1                           | Auxi | liary In | puts |     |      |      |      |      |      |        |     |
|   |   | 2460<br>Tank | Source         |     | Field<br>Port | 2410<br>Device<br>Address | 2410<br>Tank<br>Pos | Level<br>Device<br>Address | Temp<br>Device<br>Address | Number<br>of Temp<br>Elements | VP   | MP       | LP   | FWL | UIn1 | UIn2 | UIn3 | UIn4 | UIn5 | Relays | Adv |
|   |   | 1            | 2410           | -   | 1             | 104                       | 1                   | 4                          | 104                       | 3                             | VP   | -        | -    | -   | -    | -    | -    | -    | -    | 2410   |     |
|   |   | 2            | TRL2 RTG       | •   | 3             |                           |                     | 9                          |                           |                               | -    | -        | -    | -   | -    | -    | -    | -    | -    |        |     |
|   |   | 3            | REX            | •   | 3             |                           |                     | 11                         |                           | 6                             | -    | -        | -    | -   | -    | -    | -    | -    | -    | REX    |     |
|   |   | 4            | Enraf 854      | -   | 4             |                           |                     | 7                          | 7                         | 0                             | -    | -        | -    | -   | -    |      |      |      |      |        |     |
|   |   | 5            | 2410           | -   | 2             | 101                       | 1                   | 1                          | 101                       | 3                             | -    | -        | -    | FWL | -    | -    | -    | -    | -    | -      |     |
|   |   | 6            | 2410           | -   | 2             | 101                       | 2                   | 2                          |                           | 0                             | -    | -        | -    | -   | -    | -    | -    | -    | -    | -      |     |
| 器 |   | 7            | 2410           | •   | 2             | 101                       | 3                   | 3                          |                           | 0                             | -    | -        | -    | -   | -    | -    | -    | -    | -    | -      |     |
|   |   | 8            | Whessoe 550    | •   | 5             |                           |                     | 5                          | 5                         | 0                             | -    |          | -    |     |      |      |      |      |      |        |     |
|   |   | 9            | L&J MCG 2000   | •   | 5             |                           |                     | 90                         | 90                        |                               | -    |          | -    | -   | -    |      |      |      |      |        |     |
|   |   | 10           | L&J MCG 1500XL | -   | 5             |                           |                     | 91                         | 91                        |                               | -    |          | -    | -   | -    |      |      |      |      |        |     |
|   |   | 11           | (none)         | -   |               |                           |                     |                            |                           |                               |      |          |      |     |      |      |      |      |      |        |     |
|   |   | 12           | (none)         | •   |               |                           |                     |                            |                           |                               |      |          |      |     |      |      |      |      |      |        |     |

- 4. ソースフィールドで、該当する L&J 機器タイプを選んでください。
- 5. 機器が接続されているフィールドポートを選択してください。ポートに適切なモデムが取り付け られていることを確認してください。標準設定では、Rosemount 2460 システムハブには 6 つの フィールド・バス・ポートがあります。詳細については、「Rosemount 2460 システムハブに接続 する」(ページ 30)を参照してください。
- 6. レベル装置アドレス フィールドにゲージのアドレスを入力してください。フィールド機器はそれ ぞれ、範囲 0-127 に一意のアドレスを持ちます。
- 7. **温度機器アドレス**フィールドは編集できません。アドレスは自動的にレベル機器のアドレスに設定されます。
- 機器で使用される補助入力を選択してください。蒸気圧(VP)、中圧(MP)、液圧(LP)、 自由水レベル(FWL)およびユーザー入力1(Uin1)を、L&J機器用に設定できます。 利用可能な補助入力のリストについては、ページ211の表 H-1を参照してください。 一度に1つの圧力パラメータのみ選択できることに注意してください(すなわち、VP、LPパラ メータのいずれか)。
- 9. 詳細設定オプションは「L&J 詳細設定」(ページ 212)を確認してください。

#### 表 H-1. タンクデータベース入力フィールドの概要

| 入力フィールド   | 説明                                                  |
|-----------|-----------------------------------------------------|
| ソース       | L&J Tankway <sup>(1)</sup>                          |
|           | L&J MCG 1500XL                                      |
|           | ■ L&J MCG 2000                                      |
| フィールドポート  | 選択された機器が接続されるフィールド・バス・ポート。<br>6つまでのフィールドポートが使用できます。 |
| レベル機器アドレス | レベル機器アドレス。フィールド機器はそれぞれ、範囲<br>0-127 に一意のアドレスを持ちます。   |
| 温度機器アドレス  | 自動的にレベル機器と同じアドレスが設定されます。                            |
| 測温体の数     | 該当なし                                                |
| 補助入力      | L&J Tankway                                         |
|           | ■ 蒸気圧                                               |
|           | ■ 液圧                                                |
|           | ■ 自由水レベル                                            |
|           | ■ 観測密度(UIn1 = 密度)                                   |
| 詳細設定(2)   | L&J Tankway                                         |
|           | ■ 温度記号の逆転                                           |
|           | ■ 交換インターフェイスおよび圧力                                   |
|           | ■ レベルが無効な場合は応答なし                                    |
|           | ■ 高速ポーリング                                           |

1. L&J オプションは 2460 ファームウェアバージョン 1.E0 以降でサポートされています。

2. 詳細については、「L&J 詳細設定」(ページ 212)を参照してください。

### H.2 L&J 詳細設定

このセクションは、サポートされる L&J 機器の詳細設定オプションについて説明します。

#### H.2.1 高速ポーリング

高速ポーリングセットアップについては、付録 G: 高速ポーリングを参照してください。

#### H.2.2 L&J 詳細設定

- 1. TankMaster WinSetup プログラムを開いてください。
- 2. WinSetup のワークスペースで、Rosemount 2460 アイコン上でマウスの右ボタンをクリックして、 プロパティを選んでください。
- 3. タンクデータベースを選択してください。

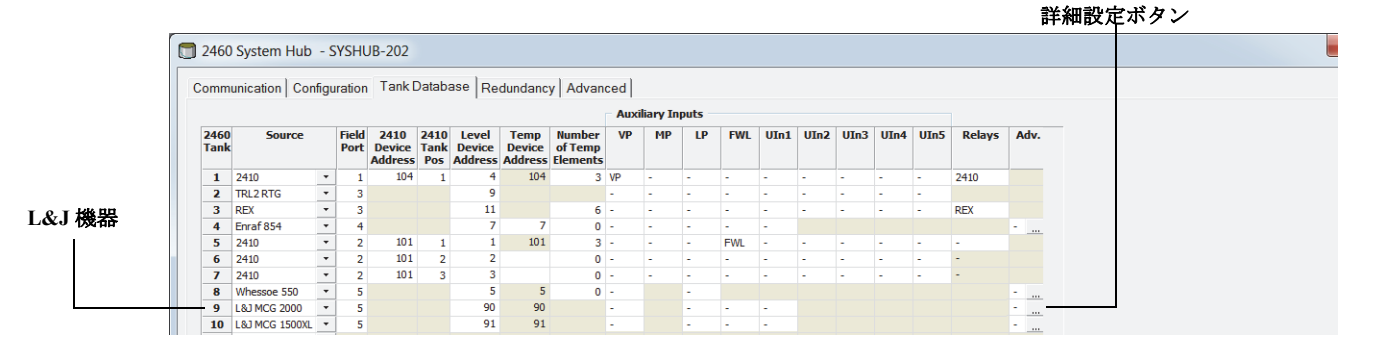

4. L&J 機器のある希望のタンク位置で詳細設定 ボタンを押して、L&J 設定ウィンドウを開いてく ださい:

| L&J MCG 1500XL Configuration                         |
|------------------------------------------------------|
| Advanced L&J Configuration                           |
| Inverse Temperature Sign Swap Interface and Pressure |
| No Response If Invalid Level                         |
| Advanced Fast Polling Configuration                  |
| Hysteresis: 0.00 m/h                                 |
| Ihreshold: 0.10 m/h                                  |
|                                                      |
|                                                      |
|                                                      |
| OK Cancel Help                                       |

5. L&J 設定 ウィンドウで、選択した機器に対する詳細オプションを設定します。

| オプション           | 説明                                                             |
|-----------------|----------------------------------------------------------------|
| 温度符号の逆転         | このオプションは、平均液体温度の符号を変更します。<br>ホストシステム規格に合わせる場合にこのオプションを使用。      |
| 交換インターフェイスおよび圧力 | このオプションはインターフェイスと圧力のデータを変更します。<br>ホストシステム規格に合わせる場合にこのオプションを使用。 |
| レベルが無効な場合は応答なし  | このオプションは、通信失敗 (CFail) エラーメッセージにつなが<br>る無効なレベルデータを防止します。        |

6. OK を押して現在の設定を保存し、設定ウィンドウを閉じてください。

# 付録 I

# Varec<sup>®</sup>機器設定

| タンクデータベースの設定. |  |  |  |  |  |  |  |  |  |  |  |  | ページ 213 |
|---------------|--|--|--|--|--|--|--|--|--|--|--|--|---------|
| Varec 詳細設定    |  |  |  |  |  |  |  |  |  |  |  |  | ページ216  |

### I.1 タンクデータベースの設定

このセクションは、サポートされる Varec<sup>®</sup> 機器用の Rosemount<sup>™</sup> 2460 システムハブのタンクデータ ベースを設定する方法について説明します。ハードウェアの情報については、「Varec」(ページ 152) も参照してください。

- 1. TankMaster WinSetup で、機器が接続されている Rosemount 2460 システムハブを右クリックして プロパティを選択します。
- 2. **タンクデータベース**を選択してください。

|              | unication   Cor | nfigu | ration        | Tank                      | Datab               | ase   Re                   | dundanc                   | y Advan                       | ced |           |      |     |      |      |      |      |      |        |   |
|--------------|-----------------|-------|---------------|---------------------------|---------------------|----------------------------|---------------------------|-------------------------------|-----|-----------|------|-----|------|------|------|------|------|--------|---|
|              |                 |       |               |                           |                     |                            |                           |                               | Aux | iliary In | puts |     |      |      |      |      |      |        |   |
| 2460<br>Tank | Source          |       | Field<br>Port | 2410<br>Device<br>Address | 2410<br>Tank<br>Pos | Level<br>Device<br>Address | Temp<br>Device<br>Address | Number<br>of Temp<br>Elements | VP  | MP        | LP   | FWL | UIn1 | UIn2 | UIn3 | UIn4 | UIn5 | Relays | A |
| 1            | 2410            | -     | 1             | 104                       | 1                   | 4                          | 104                       | 3                             | VP  | -         | -    | -   | -    | -    | -    | -    | -    | 2410   |   |
| 2            | TRL2 RTG        | •     | 3             |                           |                     | 9                          |                           |                               | -   | -         | -    | -   | -    | -    | -    | -    | -    |        |   |
| 3            | REX             | •     | 3             |                           |                     | 11                         |                           | 6                             | -   | -         | -    | -   | -    | -    | -    | -    | -    | REX    |   |
| 4            | Enraf 854       | •     | 4             |                           |                     | 7                          | 7                         | 0                             | -   | -         | -    | -   | -    |      |      |      |      |        | - |
| 5            | 2410            | •     | 2             | 101                       | 1                   | 1                          | 101                       | 3                             | -   | -         | -    | FWL | -    | -    | -    | -    | -    | -      |   |
| 6            | 2410            | •     | 2             | 101                       | 2                   | 2                          |                           | 0                             | -   | -         | -    | -   | -    | -    | -    | -    | -    | -      |   |
| 7            | 2410            | •     | 2             | 101                       | 3                   | 3                          |                           | 0                             | -   | -         | -    | -   | -    | -    | -    | -    | -    | -      |   |
| 8            | Whessoe 550     |       | 5             |                           |                     | 5                          | 5                         | 0                             | -   |           | -    |     |      |      |      |      |      |        | - |
| 9            | L&J MCG 2000    | •     | 5             |                           |                     | 90                         | 90                        |                               | -   |           | -    | -   | -    |      |      |      |      |        | - |
| 10           | Varec 1800      | •     | 5             |                           |                     | 91                         | 91                        |                               |     |           |      |     |      |      |      |      |      |        | - |
| 11           | Varec 1900      | •     | 5             |                           |                     | 92                         | 92                        |                               |     |           |      |     |      |      |      |      |      |        | - |
| 12           | (none)          | •     |               |                           |                     |                            |                           |                               |     |           |      |     |      |      |      |      |      |        |   |
| 13           | (none)          | •     |               |                           |                     |                            |                           |                               |     |           |      |     |      |      |      |      |      |        |   |
| 14           | (none)          | •     |               |                           |                     |                            |                           |                               |     |           |      |     |      |      |      |      |      |        |   |
| 15           | (none)          | •     |               |                           |                     |                            |                           |                               |     |           |      |     |      |      |      |      |      |        |   |
| 16           | (none)          | •     |               |                           |                     |                            |                           |                               |     |           |      |     |      |      |      |      |      |        |   |
| 17           | (none)          | •     |               |                           |                     |                            |                           |                               |     |           |      |     |      |      |      |      |      |        |   |
| 18           | (none)          | •     |               |                           |                     |                            |                           |                               |     |           |      |     |      |      |      |      |      |        |   |
| 19           | (none)          | •     |               |                           |                     |                            |                           |                               |     |           |      |     |      |      |      |      |      |        |   |
| 20           | (none)          | •     |               |                           |                     |                            |                           |                               |     |           |      |     |      |      |      |      |      |        |   |
| 21           | (none)          | •     |               |                           |                     |                            |                           |                               |     |           |      |     |      |      |      |      |      |        |   |
| 22           | (none)          | •     |               |                           |                     |                            |                           |                               |     |           |      |     |      |      |      |      |      |        |   |
| 23           | (none)          | •     |               |                           |                     |                            |                           |                               |     |           |      |     |      |      |      |      |      |        |   |
| 24           | (none)          |       |               |                           |                     |                            |                           |                               |     |           |      |     |      |      |      |      |      |        |   |
| 1            | (ione)          |       |               |                           |                     |                            |                           |                               |     |           |      |     |      |      |      |      |      | 1      |   |

3. 設定する機器の空きタンク位置(2460 タンク1、2、3...)を見つけてください。

|              |              |   |               |                           |                     |                            |                           |                               | Aux | iliary In | puts – |     |      |      |      |      |      |        |     |
|--------------|--------------|---|---------------|---------------------------|---------------------|----------------------------|---------------------------|-------------------------------|-----|-----------|--------|-----|------|------|------|------|------|--------|-----|
| 2460<br>Tank | Source       |   | Field<br>Port | 2410<br>Device<br>Address | 2410<br>Tank<br>Pos | Level<br>Device<br>Address | Temp<br>Device<br>Address | Number<br>of Temp<br>Elements | VP  | MP        | LP     | FWL | UIn1 | UIn2 | UIn3 | UIn4 | UIn5 | Relays | Adv |
| 1            | 2410         | • | 1             | 104                       | 1                   | 4                          | 104                       | 3                             | VP  | -         | -      | -   | -    | -    | -    | -    | -    | 2410   |     |
| 2            | TRL2 RTG     | • | 3             |                           |                     | 9                          |                           |                               | -   | -         | -      | -   | -    | -    | -    | -    | -    |        |     |
| 3            | REX          | * | 3             |                           |                     | 11                         |                           | 6                             | -   | -         | -      | -   | -    | -    | -    | -    | -    | REX    |     |
| 4            | Enraf 854    |   | 4             |                           |                     | 7                          | 7                         | 0                             | -   | -         | -      | -   | -    |      |      |      |      |        | -   |
| 5            | 2410         | • | 2             | 101                       | 1                   | 1                          | 101                       | 3                             | -   | -         | -      | FWL | -    | -    | -    | -    | -    | -      |     |
| 6            | 2410         | • | 2             | 101                       | 2                   | 2                          |                           | 0                             | -   | -         | -      | -   | -    | -    | -    | -    | -    | -      |     |
| 7            | 2410         | • | 2             | 101                       | 3                   | 3                          |                           | 0                             | -   | -         | -      | -   | -    | -    | -    | -    | -    | -      |     |
| 8            | Whessoe 550  | • | 5             |                           |                     | 5                          | 5                         | 0                             | -   |           | -      |     |      |      |      |      |      |        |     |
| 9            | L&J MCG 2000 | • | 5             |                           |                     | 90                         | 90                        |                               | -   |           | -      | -   | -    |      |      |      |      |        |     |
| <br>- 10     | Varec 1800   | • | 5             |                           |                     | 91                         | 91                        |                               |     |           |        |     |      |      |      |      |      |        | Ξ.  |
| 11           | Varec 1900   | • | 5             |                           |                     | 92                         | 92                        |                               |     |           |        |     |      |      |      |      |      |        |     |
| 12           | (none)       | • |               |                           |                     |                            |                           |                               |     |           |        |     |      |      |      |      |      |        |     |
| 13           | (none)       | • |               |                           |                     |                            |                           |                               |     |           |        |     |      |      |      |      |      |        |     |
| 14           | (none)       | • |               |                           |                     |                            |                           |                               |     |           |        |     |      |      |      |      |      |        |     |
| 15           | (none)       | • |               |                           |                     |                            |                           |                               |     |           |        |     |      |      |      |      |      |        |     |
| 16           | (none)       | • |               |                           |                     |                            |                           |                               |     |           |        |     |      |      |      |      |      |        |     |
| 17           | (none)       | • |               |                           |                     |                            |                           |                               |     |           |        |     |      |      |      |      |      |        |     |
| 18           | (none)       | • |               |                           |                     |                            |                           |                               |     |           |        |     |      |      |      |      |      |        |     |
| 19           | (none)       | • |               |                           |                     |                            |                           |                               |     |           |        |     |      |      |      |      |      |        |     |
| 20           | (none)       | • |               |                           |                     |                            |                           |                               |     |           |        |     |      |      |      |      |      |        |     |
| 21           | (none)       | • |               |                           |                     |                            |                           |                               |     |           |        |     |      |      |      |      |      |        |     |
| 22           | (none)       | • |               |                           |                     |                            |                           |                               |     |           |        |     |      |      |      |      |      |        |     |
| 23           | (none)       | • |               |                           |                     |                            |                           |                               |     |           |        |     |      |      |      |      |      |        |     |
| 24           | (none)       | - |               |                           |                     |                            |                           |                               |     |           |        |     |      |      |      |      |      |        |     |

- 4. ソースフィールドで、該当する Varec 機器タイプを選んでください。
- 5. 機器が接続されているフィールドポートを選択してください。ポートに適切なモデムが取り付けられていることを確認してください。標準設定では、Rosemount 2460 システムハブには6つのフィールド・バス・ポートがあります。詳細については、「Rosemount 2460 システムハブに接続する」(ページ 30)を参照してください。
- 6. レベル装置アドレスフィールドにゲージのアドレスを入力してください。フィールド機器はそ れぞれ、範囲 00-999 に一意のアドレスを持ちます。
- 7. **温度機器アドレス**フィールドは編集できません。アドレスは自動的にレベル機器のアドレスに 設定されます。
- 8. 詳細設定オプションについては、「Varec 詳細設定」(ページ 216)を参照してください。

#### 表 I-1. タンクデータベース入力フィールドの概要

| 入力フィールド   | 説明                                                     |
|-----------|--------------------------------------------------------|
| ソース       | Varec Mark/Space <sup>(1)</sup>                        |
| フィールドポート  | 選択された機器が接続されているフィールド・バス・ポート。<br>6 つまでのフィールドポートが使用できます。 |
| レベル機器アドレス | レベル機器アドレス。フィールド機器はそれぞれ、範囲<br>00-999 に一意のアドレスを持ちます。     |
| 温度機器アドレス  | レベル機器と同じアドレスを使用してください。                                 |
| 測温体の数     | 該当なし                                                   |
| 補助入力      | Varec Mark/Space                                       |
|           | ■ なし                                                   |
| 詳細設定(2)   | Varec Mark/Space                                       |
|           | ■ レベル範囲                                                |
|           | ■ 温度グローバルオフセット                                         |
|           | ■ 測定単位                                                 |
|           | ■ 高速ポーリング                                              |

1. Varec オプションは Rosemount 2460 ファームウェアバージョン 1.E0 以降でサポートされています。

2. 詳細については、「Varec 詳細設定」(ページ 216)を参照してください。

### I.2 Varec 詳細設定

このセクションは、サポートされる Varec 機器の詳細設定オプションについて説明します。

#### I.2.1 高速ポーリング

高速ポーリングセットアップについては、付録 G: 高速ポーリングを参照してください。

#### I.2.2 Varec 詳細設定

- 1. TankMaster WinSetup プログラムを開いてください。
- 2. WinSetup のワークスペースで、2460 アイコン上でマウスの右ボタンをクリックして、プロパ ティを選んでください。
- 3. タンクデータベースを選択してください。

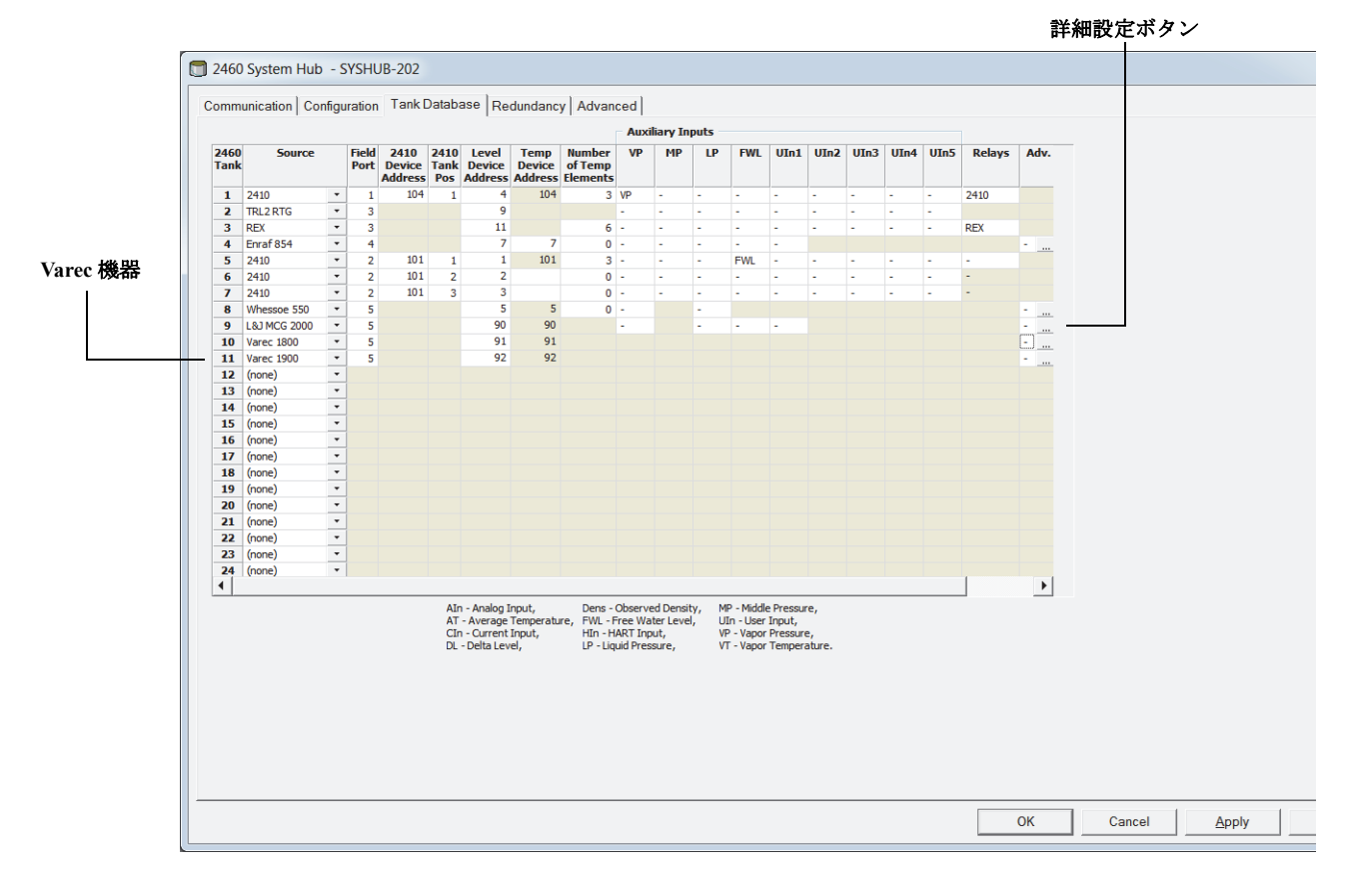

4. 希望する Varec 機器の**詳細設定** ボタンをクリックして、*Varec 1800/1900* 設定ウィンドウを開き ます。

| Level                                                                                                    | Cauto         | Varec 1900 Configuration                                                                                                    |
|----------------------------------------------------------------------------------------------------|---------------|----------------------------------------------------------------------------------------------------|
| Temperature                                                                                                    | <auto></auto> |                                                                                                    |
| Temperature<br>Global Offset<br>Varec 1800 Only<br>Level Range Configuration<br>© 0 - 30 meters<br>Advanced Fast Polling Con | 0 - 20 mete   | Level <auto>  Temperature       Global Offset     0     °C       Varec 1800 Only     Level Range Configuration</auto>                                    |
| Hysteresis: 0.00<br>Ihreshold: 0.10                                                                                          | m/t           | (     0 - 30 meters     (     0 - 20 meters     Advanced Fast Polling Configuration     Hysteresis:     0.00     m/h <u>Threshold:     0.10     m/h </u> |

- Varec 1800/1900 設定 ウィンドウで、選択したタンクのレベル範囲を設定します。最も適切な 範囲を選択すると、レベル測定解像度が最適化されます。 また、温度オフセット、測定単位、高速ポーリングも設定することができます(付録 G: 高速 ポーリングを参照してください)。 温度グローバルオフセットを使用して、ホストシステムへの温度出力を校正することができ ます。
- 6. OK をクリックして現在の設定を保存し、ウィンドウを閉じてください。

# 付録 J

# Enraf<sup>®</sup> 858 CIU 設定

| はじめに       | <br> |  |  |  |  |  |  |  | <br> |  |  |  | ページ 219 |
|------------|------|--|--|--|--|--|--|--|------|--|--|--|---------|
| 始める.....   | <br> |  |  |  |  |  |  |  | <br> |  |  |  | ページ 220 |
| ホストポートの設定。 |      |  |  |  |  |  |  |  | <br> |  |  |  | ページ 221 |

### J.1 はじめに

Rosemount<sup>™</sup> 2460 システムハブは、Enraf 858 CIU<sup>(1)</sup> のエミュレーションをホストの利用可能なポートのいずれでも実行できます<sup>(2)</sup>。Enraf CIU 858 エミュレーションでは、既存のホスト・コントロール・システムと一緒に Rosemount 2460 システムハブを使用することができます。システムハブは古いホストに対して透明を保ちながら、情報をフィールド機器に送信しているので、古い CIU が交換されたことにユーザーは気づきません。

このセクションは、Rosemount TankMaster で Enraf サーバー機能を設定する方法について説明します。 Enraf サーバーポートは RS-232 または RS-485 通信インターフェイスを使用できます。ただし、 RS-232 インターフェイスはポート 7 でのみ使用できることに注意してください。

ハードウェアの情報については、「モデムカード」(ページ 148) も参照してください。

#### 図 J-1. Enraf 858 CIU をエミュレートしている Rosemount 2460 システムハブ

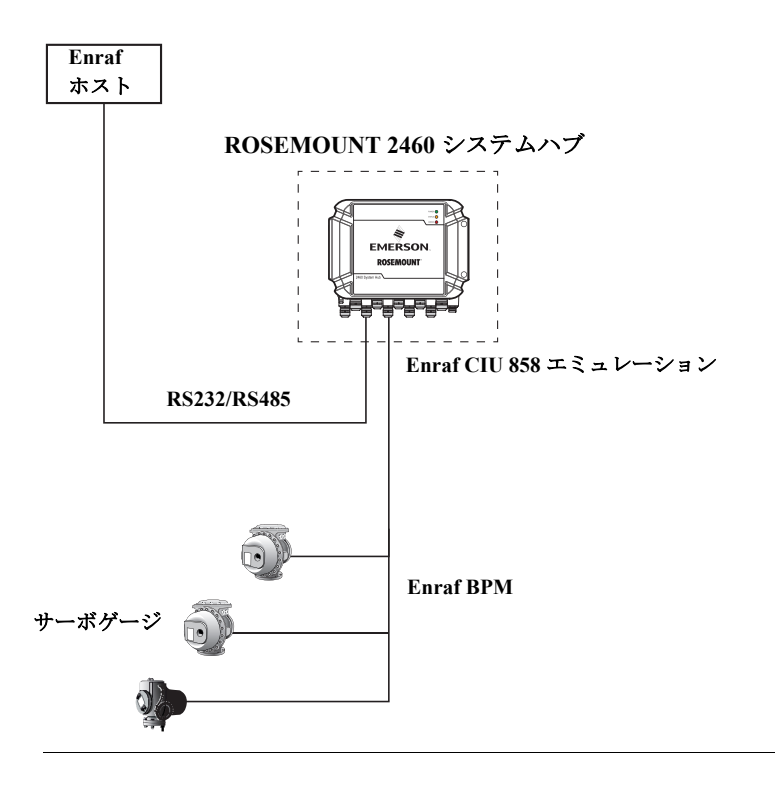

- 1. Enraf 858 CIU エミュレーションは TankMaster 6.E0 からサポートされます。
- 2. ホストポート 8 が Rosemount TankMaster 用に使用されることに注意してください。詳細については、「デジタル通信プロトコル」(ページ 157)を参照してください。

## J.2 始める

Enraf 858 CIU エミュレーション用に Rosemount 2460 システムハブをセットアップするには:

- 1. Rosemount TankMaster WinSetup 設定プログラムを開きます。
- 2. Rosemount 2460 が正しくインストールされ<sup>(1)</sup>、下記に示されているように WinSetup ワークス ペースに表示されていることを確認してください。

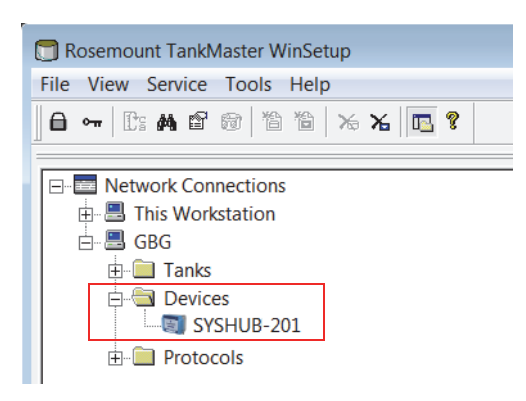

- 3. マウスの右ボタンをクリックして、プロパティを選択します。
- 4. 設定 タブを選択して、該当するホストポートを設定します(「ホストポートの設定」(ページ 221)を参照してください)。

<sup>1.</sup> Rosemount 2460 システムハブをセットアップする方法に関する詳細については、セクション 4: 設定を参照してください。

### J.3 ホストポートの設定

設定ウィンドウで、Enraf 858 CIU エミュレーション用の通信ポートをセットアップします。

- 1. TankMaster WinSetup ワークスペースウィンドウで、Rosemount 2460 アイコン上でマウスの右ボ タンをクリックしてください。
- 2. プロパティを選択してシステムハブの設定ウィンドウを開きます。

| mmunication Configurat | on   Ta | nk Database   R | edundancy   Adv | /and | ced           |                  |          |                |  |
|------------------------|---------|-----------------|-----------------|------|---------------|------------------|----------|----------------|--|
|                        |         |                 |                 |      |               |                  | -        |                |  |
|                        | Port    | Modem           | Type            |      | Protocol      | Settings         |          |                |  |
|                        | 1       | TREZ            | Field Port      |      | Moubus RTO    | 4000, 0, 1, None | Advanced |                |  |
|                        | 2       | BPM             | Field Port      |      | Enraf GPU     | 1200, 7, 1, Odd  | Advanced |                |  |
|                        | 3       | TRL2            | Field Port      |      | Modbus RTU    | 4800, 8, 1, None | Advanced |                |  |
|                        | 4       | BPM             | Field Port      |      | Enraf GPU     | 1200, 7, 1, Odd  | Advanced |                |  |
|                        | 5       | DCL             | Field Port      | •    | Whessoe WM550 | 2400, 8, 1, Even | Advanced |                |  |
|                        | 6       | RS485           | Host Port       | +    | Enraf GPU     | 9600, 8, 1, None | Advanced | $\overline{)}$ |  |
|                        | 7       | TRL2            | Host Port       |      | Modbus RTU    | 4800, 8, 1, None | Advanced |                |  |
|                        | 8       | RS485           | Host Port       |      | Modbus RTU    | 9600, 8, 1, None | Advanced |                |  |
|                        |         | _               |                 |      |               |                  |          |                |  |
|                        |         |                 |                 |      |               |                  |          |                |  |
|                        |         |                 |                 |      |               |                  |          |                |  |
|                        |         |                 |                 |      |               |                  |          |                |  |
|                        |         |                 |                 |      |               |                  |          |                |  |
|                        |         |                 |                 |      |               |                  |          |                |  |
|                        |         |                 |                 |      |               |                  |          |                |  |
|                        |         |                 |                 |      |               |                  |          |                |  |
|                        |         |                 |                 |      |               |                  |          |                |  |
|                        |         |                 |                 |      |               |                  |          |                |  |

- 3. Enraf CIU 858 エミュレーションに使用されるポートを確認してください。
- ポート5または6がEnraf CIU 858 通信に使用される場合は、プロトコルタイプがホストポート であることを確認してください。異なる場合は、ドロップダウンのリストからホストポートを 選択してください。
- 5. プロトコルと通信設定が正しいことを確認してください。通信設定を変更する必要がある場合は、詳細設定ボタンをクリックしてください。ポート5と6はフィールドまたはホストポートのいずれにも使用できることに注意してください。ポート7および8はホストポートとしてのみ使用することができます。 デフォルトのセットアップでは、1-6がフィールドポートとして設定されています。EnrafホストとのRS232通信に使用できるのはポート7のみであることに注意してください。

| 🔲 2460 Sys                 | stem Hub Adv          | anced Port Co | nfiguration - SYS   | GHUB-202                       |                      | X                 |
|----------------------------|-----------------------|---------------|---------------------|--------------------------------|----------------------|-------------------|
| Port Inform<br>Port number | ation<br>r: 6 Modem c | ard: RS485 Po | ort type: Host Port | Protocol<br>Proto <u>c</u> ol: | Enraf GPU            | Units             |
| Port Config                | uration               |               |                     | Min response time, ms:         | 1                    | 0                 |
|                            | Current               | Non Standard  | C Standard          | Max response time, ms:         | 20                   | 0                 |
| Baud Rate:                 | 9600                  | 2400 🔻        | 9600                | Address <u>m</u> ask:          | (empty)              |                   |
| Data Bits:                 | 8                     | 7 💌           | 8                   | <u>R</u> eply timeout, ms:     | 100                  | 0 Field Port only |
| Stop Bits:                 | 1                     | 1 💌           | 1                   | Number of retries:             |                      | 3 Field Port only |
| Parity:                    | None                  | Odd 💌         | None                | Enable Single Port Mode:       |                      | Field Port only   |
|                            |                       |               |                     | OK                             | Cancel <u>A</u> pply | <u>H</u> elp      |

- 6. ポート詳細設定ウィンドウで、Enraf GPU プロトコルを選んでください。
- 7. ポート設定ペインで、ボーレートなどの通信パラメータを Enraf ホストと同じに設定してください。
- 8. アドレスマスクフィールドで、 ボタンをクリックして、希望する Enraf CIU アドレスを選択してください。システムハブは選択されたアドレスでのみ応答します。Rosemount 2460 は 2 つの Enraf CIU 858 を各々 30 の機器と交換できます。

| T Enraf Address Ma      | sk - SY 🗙          |
|-------------------------|--------------------|
| Check Enraf server addr | esses to reply on: |
|                         |                    |
| <u>A</u> I              | None               |
| OK Cance                | l <u>H</u> elp     |

9. 単位 をクリックして、適切な Enraf 測定単位を設定します。自動がデフォルトの設定です。 自動モードでは、Enraf 単位はシステムハブの単位と同じになります。Enraf 単位を手動で選択 することが推奨されます。

| ſ | 🗊 2460 System Hul    | b Units  |                    |       | ×        |              |
|---|----------------------|----------|--------------------|-------|----------|--------------|
|   |                      |          |                    |       |          | ——— Enraf 単位 |
|   | Level:               | m 🔽      | Enraf Level:       | lm .  | <u> </u> |              |
|   | Temperature:         | °C 💌     | Enraf Temperature: | °C    | •        |              |
|   | Pressure:            | bar G 🗨  | Enraf Pressure:    | Pa    | •        |              |
|   | <u>V</u> olume:      | m3 💌     | Enraf Density:     | kg/m3 | -        |              |
|   | Density:             | kg/m3 🗨  |                    |       |          |              |
|   | Weight:              | ton (m)  |                    |       |          |              |
|   | Level <u>r</u> ate:  | m/h 💌    |                    |       |          |              |
|   | Elow rate:           | m3/h 💌   |                    |       |          |              |
|   | Temperature element: | 1/10°    |                    |       |          |              |
|   |                      | OK Cance | el <u>H</u> elp    |       |          |              |

# インデックス

#### 数字

| 20mA デジタル電流ループ156          |
|----------------------------|
| 2180 フィールド・バス・モデム19        |
| 2230 グラフィカル・フィールド・ディスプレイ19 |
| 2240 マルチ入力温度伝送器18          |
| 2410 タンクデータベース64           |
| 2410 タンクハブ                 |
| 2410 レベルの Modbus アドレス64    |
| 2460 タンクデータベース62           |
| 2460 ファームウェア50             |
| 2-in-1 63, 70              |
| 3051S 圧力伝送器19              |
| 5300 ウェーブガイドレーダー18         |
| 5400 レーダーレベル伝送器18          |
| 5900S 2-in-1 63, 70        |
| 5900S レーダー・レベル・ゲージ18       |
| 644 温度伝送器19                |

#### А

| API             | <br> | <br>75     |
|-----------------|------|------------|
| ATD Modbus アドレス | <br> | <br>64, 74 |

#### С

| CEマーキング | <b></b> |     |     |         |         |      | <br>                | 2   |
|---------|---------|-----|-----|---------|---------|------|---------------------|-----|
| CIU 858 | ••••    | ••• | ••• | • • • • | • • • • | •••• | <br>• • • • • • • • | 219 |

#### E

| Enraf                  |
|------------------------|
| 858 CIU                |
| 858 CIU エミュレーション 221   |
| 詳細設定174, 184, 212, 216 |
| Enraf BPM60            |
| Enraf GPU 222          |
| ЕТН 1 34, 44           |
| ETH 2                  |
| ETH 3                  |

#### G

| 0   |     |
|-----|-----|
| GPE | 157 |
| GUI | 114 |

#### I

| 1       |     |
|---------|-----|
| IP アドレス | 128 |
| IP 設定   | 128 |
|         |     |

| L         |      |      |    |
|-----------|------|------|----|
| LED       | <br> | <br> | 11 |
| LED エラー . | <br> | <br> | 92 |

| LED | エラーコー | ド. | <br> |  |  |  |  | <br> |  |  |  |  |  |  | <br> | .9 | 2 |
|-----|-------|----|------|--|--|--|--|------|--|--|--|--|--|--|------|----|---|
| LED | カラーコー | ド. | <br> |  |  |  |  | <br> |  |  |  |  |  |  | <br> | .9 | 0 |

#### Μ

| MML           |                              |
|---------------|------------------------------|
| Modbus TCP 3  | 0, 34, 44, 51, 116, 123, 128 |
| Modbus TCP 統計 |                              |
| Modbus アドレス   |                              |
| ATD デバイス      |                              |

#### R

#### Rosemount 2460 タンクデータベース ......62 デバイスタイプ......55 RS232 バス......60

#### S

| SD メモリカー | ۴ | 11 |
|----------|---|----|
|          |   |    |

#### Т

| TankMaster                                       |
|--------------------------------------------------|
| TankMaster $\neg \neg \neg \neg \neg \neg \neg $ |
| TRL2                                             |
| TRL2 バス                                          |
| ケーブル配線29                                         |

#### U

| 1 |
|---|
|   |

#### V

| Varec |  |  | 157, 213 |
|-------|--|--|----------|
|-------|--|--|----------|

#### W

| Whessoe           | 65, 66, 157, 181 |
|-------------------|------------------|
| バス接続              |                  |
| Whessoe 550/660   |                  |
| Whessoe WM550/660 |                  |
| WinOpi            |                  |
| WinSetup.         | 17               |
| WM550             | 65, 66, 157      |
| WM550/660         | 51               |
| WM660             | 65, 66, 157      |

#### インデックス 2019年3月

#### あ

| アクティブがホストポートで応答しない79 |  |
|----------------------|--|
| アップグレード              |  |
| ファームウェア 135          |  |
| アドレスマスク              |  |

#### $\langle v \rangle$

| イーサネット |        | <br> | <br>30  |
|--------|--------|------|---------|
| イーサネット | 1ポート   | <br> | <br>50  |
| イーサネット | 3ポート   | <br> | <br>114 |
| イーサネット | ポート    | <br> | <br>34  |
| インストール | ウィザード  | <br> | <br>50  |
| インベントリ |        | <br> | <br>116 |
| インベントリ | 計算     | <br> | <br>83  |
| インベントリ | 設定     | <br> | <br>84  |
| インベントリ | マニュアル値 | <br> | <br>116 |
|        |        |      |         |

#### う

| ウィザード                    | 50  |
|--------------------------|-----|
| ウェブ・グラフィカル・ユーザー・インターフェイス | 114 |
| ウェブ・ユーザー・インターフェイス・メニュー   | 116 |
| ウェブインターフェイス              | 114 |

#### え

| エラーと警告 |      |  |
|--------|------|--|
| 冗長性    | <br> |  |

#### お

| 応答タイムアウト   | 61                 |
|------------|--------------------|
| 温度機器アドレス   | 172, 182, 210, 214 |
| 温度デバイスアドレス | 63                 |

#### か

| 外部回路遮断器           | 23 |
|-------------------|----|
| 外部接地ねじ            | 39 |
| 回路遮断器             | 23 |
| 書き込み禁止            |    |
| ソフトウェア            | 12 |
| 書き込み禁止スイッチ11,12,3 | 33 |
| 書き込み禁止とリセット 14    | 43 |

#### き

| 記号             | .2  |
|----------------|-----|
| 基準温度           | 75  |
| 共通 Modbus アドレス | 82  |
| 共通しきい値 2       | 204 |
| 切り替え1          | 01  |

#### <

| · · · · · · · · · · · · · · · · · · · |
|---------------------------------------|
|---------------------------------------|

#### け

| ケーブルグランド          | 38   |
|-------------------|------|
| ケーブルグランドの締め付けトルク  | 38   |
| ケーブル差込口           | 9,38 |
| ケーブル長             | 29   |
| ケーブル配線            |      |
| TRL2 バス、Rs-485 バス | 29   |
| 計画                | 24   |

#### 2

| 工場出荷時のデフォルト     | 130   |
|-----------------|-------|
| 高速ポーリング203      | , 208 |
| 個別 Modbus アドレス7 | 8,82  |
| 個別設定オプション       | 207   |
| 個別なしきい値         | 206   |

#### さ

| 0              |
|----------------|
| サービスサポート5      |
| サーボコマンドの送信 175 |
| 再試行数61         |
| 最小応答時間61       |
| 最大応答時間61       |
| サポート           |

#### L

| システム単位             |        |
|--------------------|--------|
| 几長     システムアーキテクチャ |        |
| 冗長オプションが有効         |        |
| インストール手順           |        |
| 冗長度<br>ペア          | )))))) |

#### リファレンスマニュアル

00809-0104-2460, Rev DE

| 診断レジスタ         | 129 |
|----------------|-----|
| 設定             | 129 |
| ログセットアップ       | 129 |
| 診断レジスタウィンドウを表示 | 129 |
| 診断レジスタの設定      | 129 |
| 診断レジスタの表示      | 129 |

#### す

| 水位を検索1     | 76 |
|------------|----|
| 推奨アドレス     | 58 |
| ストリッピング長さ  | 37 |
| スレーブデータベース | 62 |

#### せ

| -                  |
|--------------------|
| 接地                 |
| 設置                 |
| 設置計画               |
| 接地線端子9             |
| 設置手順               |
| 接地ねじ               |
| 接地バー11,28          |
| 接地ラグ               |
| 設定 49,59           |
| タンクデータベース62        |
| 設定データベースをアップロード133 |
| 設定のバックアップ131       |
| 設定バックアップ132        |
| 設定復元133            |

#### そ

| 測温体の数17       | 2,182 |
|---------------|-------|
| 測定(ロック解除/ストウ) | . 176 |
| ソフトウェア書き込み禁止  | 12    |

### た

| ダウンロード         |            |
|----------------|------------|
| ログファイル         | 121        |
| ダウンロードボタン      | 119        |
| タンクデータベース      | 51, 62, 64 |
| Rosemount 2460 | 62         |
| 端子盤            | 110        |

### ち

| .) |   |     |   |     |   |   |     |   |   |   |   |     |   |   |   |     |   |   |   |   |     |   |   |   |   |       |   |   |   |   |   |     |   |   |     |     |   |   |
|----|---|-----|---|-----|---|---|-----|---|---|---|---|-----|---|---|---|-----|---|---|---|---|-----|---|---|---|---|-------|---|---|---|---|---|-----|---|---|-----|-----|---|---|
| 注意 | • | • • | • | • • | • | • | • • | • | • | • | • | • • | • | • | • | • • | • | • | • | • | • • | • | • | • | • | <br>• | • | • | • | • | • | • • | • | • | • • | • • | 2 | 1 |

#### $\mathcal{O}$

| 通信インタフェース8 |
|------------|
| 通信パラメータ    |
| Enraf      |
| RS232      |
| RS48560    |
| 通信ログ 118   |

#### て

| データベースをアップロード   | 134                    |
|-----------------|------------------------|
| データベースをファイルに保存  | 132                    |
| データベースを保存       | 132                    |
| テイクオーバー基準       |                        |
| デジタル電流ループ       | . 157, 36, 59, 60, 157 |
| テスト             | 176                    |
| デバイスインストールウィザード |                        |
| 電源              |                        |
| 電源コネクタ          |                        |
| 電源入力            |                        |

| と             |
|---------------|
| 動作            |
| 導体ストリッピング長さ37 |
| 時計 146        |

#### ね

| 10     |     |
|--------|-----|
| ネットマスク | 128 |

#### は

| 16                               |
|----------------------------------|
| パーク (ロック/ストウ) 176                |
| 配線図                              |
| 配線図、冗長                           |
| 配線                               |
| 薄膜10                             |
| はじめに1                            |
| バス接続ポート 1-636                    |
| パスワード115                         |
| バックアップ 132                       |
| 設定データベース 131                     |
| バックアップバッテリ 145                   |
| パッシブデバイスが共通の Modbus に応答することを許可79 |
| パッシブデバイス通信79                     |

#### ひ

| ヒューズ   | <br> |
|--------|------|
| 標準基準温度 | <br> |
| 日よけ    | <br> |

#### S

| *5               |     |
|------------------|-----|
| ファームウェアのアップグレード1 | 35  |
| ファームウェアバージョン     | .23 |
| Enraf サポート       | .50 |
| フィールドポート         | .30 |
| フィールドポート通信失敗、場所  | .78 |
| フェイルオーバー基準78,    | 82  |
| フェイルオーバーの最大数     | .82 |
| 復元設定 1           | 33  |
| 復元ボタン1           | 30  |
| フリーズ(ブロック) 1     | 76  |
| プロトコル            | .59 |

#### インデックス 2019年3月

#### $\sim$

| ペア |    |    |   |    | <br>    | <br> |   |     |  |     |   |   |  | <br> |   |   |       |   |     |     |   | 1  | 4( | ) |
|----|----|----|---|----|---------|------|---|-----|--|-----|---|---|--|------|---|---|-------|---|-----|-----|---|----|----|---|
| ペア | リン | ノブ |   |    | <br>    | <br> |   |     |  |     |   |   |  | <br> |   |   |       |   |     |     |   |    | 8( | ) |
| ペア | リン | ノブ | 解 | 余. | <br>• • | • •  | • | • • |  | • • | • | • |  |      | • | • | <br>• | • | • • | . 1 | 4 | 1, | 82 | 2 |

#### ほ

| ポート         |
|-------------|
| ポート 1-6     |
| ポート設定61     |
| 設定          |
| プロトコル       |
| ポートタイプ59    |
| モデム         |
| ポートタイプ59    |
| ホストポート      |
| ホワイトリスト 123 |

#### ま

| 0.     |          |    |
|--------|----------|----|
| 毎時フェイル | オーバーの最大数 | 78 |

#### Ł

| モデム       | <br>59  |
|-----------|---------|
| モデムカード    | <br>108 |
| モデムマルチループ | <br>153 |

#### ゆ

| ユーザー定義 Modbus       | 116 |
|---------------------|-----|
| ユーザー定義 Modbus マッピング | 199 |
| ユーザー名               | 115 |
| ユーザーログイン            | 115 |

#### り

| IJ | アルタイムクロック | 146 |
|----|-----------|-----|
| IJ | ν         | ,64 |
| IJ | レー機能      | .18 |

#### れ

| レベル Modbus アドレス |                      |
|-----------------|----------------------|
| レベル機器アドレス       | . 172, 182, 210, 214 |
| レベルデバイスアドレス     | 63                   |

#### 3

| ログ・セットアップ・ボタン12 | 9 |
|-----------------|---|
| ログ記録118,12      | 0 |
| 停止 12           | 0 |
| フィルタオプション 11    | 8 |
| ログファイル          |   |
| ダウンロード12        | 1 |

#### グローバル本部と欧州地域支所

タンク計測 Emerson Automation Solutions

Box 150 (お客様受付の住所: Layoutvägen 1) SE-435 23 Mölnlycke ● +46 31 337 00 00 ● +46 31 25 30 22 ○ sales.rtg@emerson.com

北米地域事務所 タンク計測

Emerson Automation Solutions 6005 Rogerdale Road Mail Stop NC 136 Houston TX 77072 United States (米国) 1 +1 281 988 4000 または +1 800 722 2865 Sales.rtg.hou@emerson.com

#### 南米地域事務所

Emerson Automation Solutions 1300 Concord Terrace, Suite 400 Sunrise Florida 33323 USA (米国) 1 +1 954 846 5030 4 +1 954 846 5121 2 RFQ.RMD-RCC@Emerson.com

#### アジア太平洋地域事務所

Emerson Automation Solutions 1 Pandan Crescent Singapore 128461 1 +65 6777 8211 +65 6777 0947 Enquiries@AP.Emerson.com

#### 中東およびアフリカ地域事務所

Emerson Automation Solutions Emerson FZE P.O. Box 17033 Jebel Ali Free Zone - South 2 Dubai, United Arab Emirates +971 4 8118100 +971 4 8865465 RFQ.RMTMEA@Emerson.com

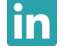

Linkedin.com/company/Emerson-Automation-Solutions

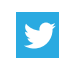

Twitter.com/Rosemount\_News

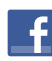

Facebook.com/Rosemount

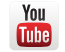

Youtube.com/user/RosemountMeasurement

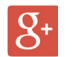

Google.com/+RosemountMeasurement

販売の標準条件については<u>販売条件のページ</u>をご確認ください。 Emerson のロゴは、Emerson Electric Co. の商標およびサービスマークです。 Rosemount および Rosemount ロゴタイプは Emerson の商標です。 その他のすべてのマークは、それぞれの所有者に帰属します。 © 2019 Emerson. 無断複写・転載を禁じます。

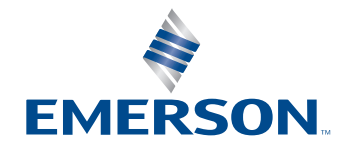

ROSEMOUNT